# MITSUBISHI CNC MELD/S MDS-B Series Linear Servo System

**Specifications and Instruction Manual** 

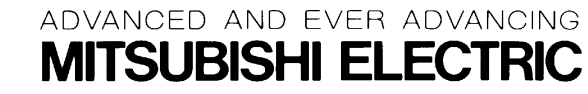

# Introduction

Thank you for purchasing the Mitsubishi linear servo system.

This instruction manual describes the handling and caution points for using this CNC. Incorrect handling may lead to unforeseen accidents, so always read this instruction manual thoroughly to ensure correct usage.

Make sure that this instruction manual is delivered to the end user.

# **Precautions for safety** Please read this instruction manual and auxiliary documents before starting installation, operation, maintenance or inspection to ensure correct usage. Thoroughly understand the device, safety information and precautions before starting operation. The safety precautions in this instruction manual are ranked as "DANGER" and "CAUTION". When a dangerous situation may occur if handling is mistaken DANGER leading to fatal or major injuries. When a dangerous situation may occur if handling is mistaken CAUTION leading to medium or minor injuries, or physical damage. Note that some items described as **CAUTION** may lead to major results depending on the situation. In any case, important information that must be observed is described. The signs indicating prohibited and mandatory items are described below. This sign indicates that the item is prohibited (must not be carried out). For example, 🛞 is used to indicate "Fire Prohibited". This sign indicates that the item is mandatory (must be carried out). For example, **(J**) is used to indicate grounding. After reading this instruction manual, keep it in a safe place for future reference.

In this instruction manual, the cautions on a level that will not lead to physical damage and the cautions for special functions, etc., are ranked as "NOTICE", "INFORMATION" and "MEMO".

| NOTICE      | : When a fault in the product will occur but physical damage will not occur if handling is mistaken.    |
|-------------|----------------------------------------------------------------------------------------------------|
| INFORMATION | : When special functions will be started with parameter changes, or when there are other usage methods. |
| MEMO        | : Information that should be known for operation.                                                       |

# For Safe Use

### 1. Special precautions for linear servo system

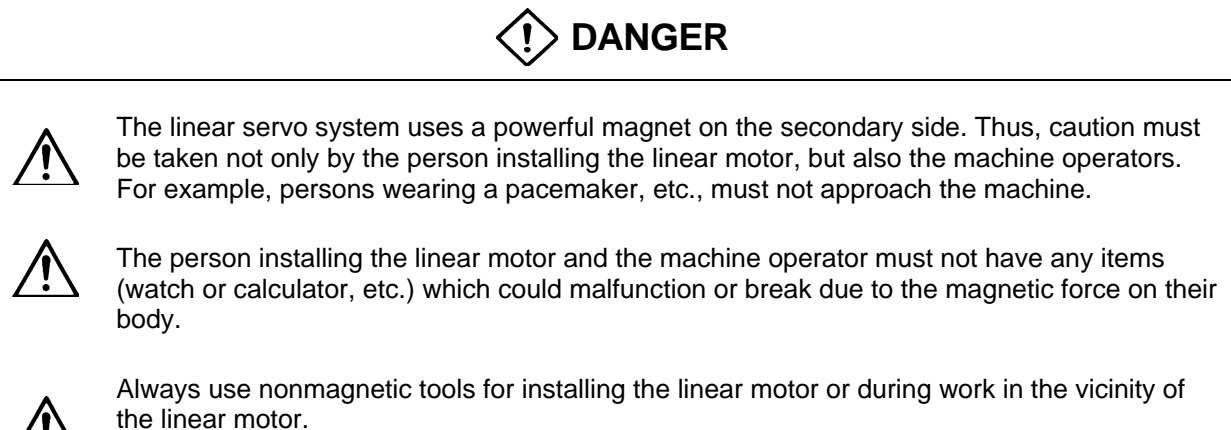

(Example of nonmagnetic tool) Explosion-proof beryllium copper alloy safety tool: Nihon Gaishi

# 2. Electric shock prevention

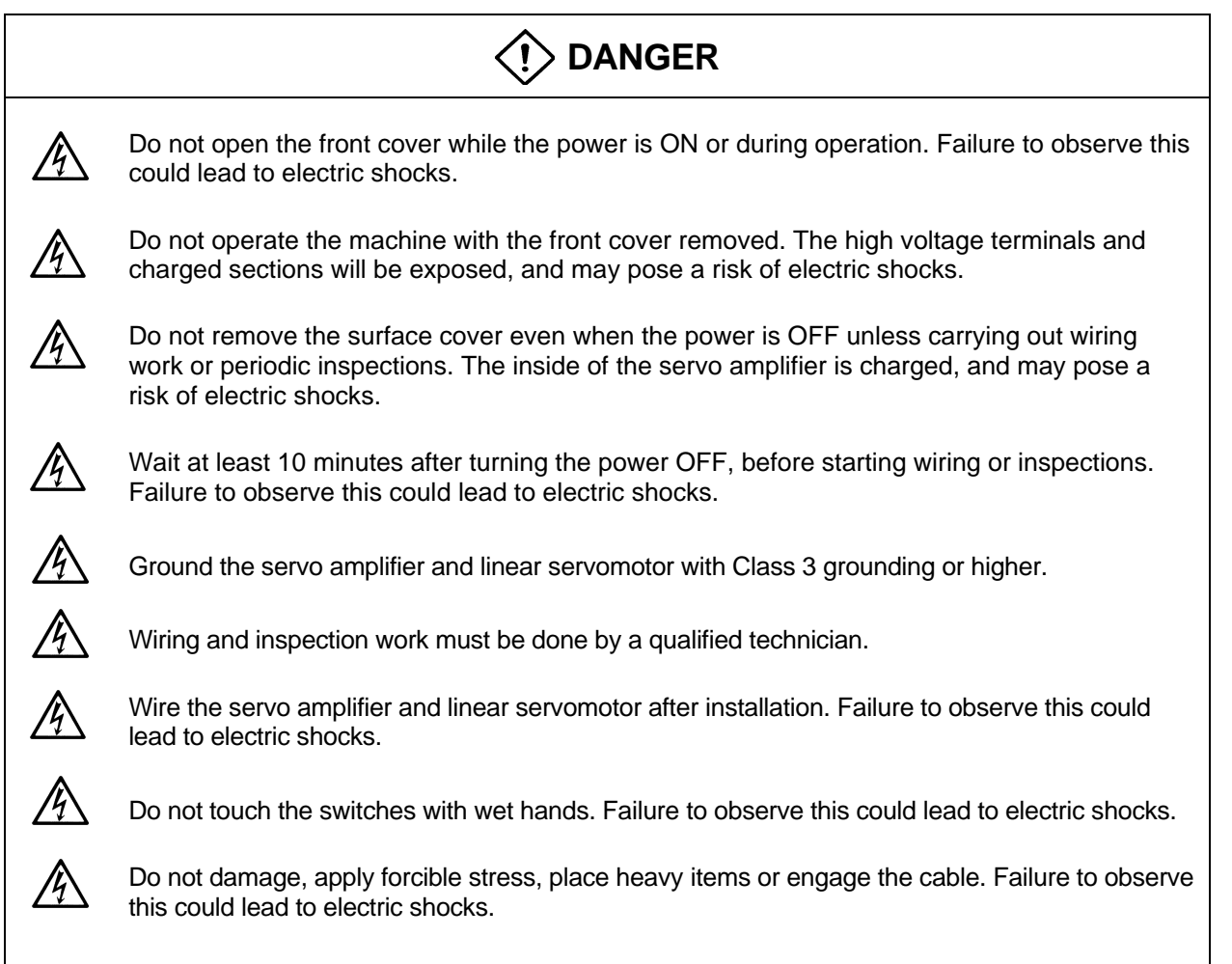

### 3. Fire prevention

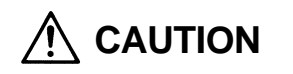

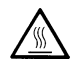

Install the servo amplifier, linear servomotor and regenerative resistor on noncombustible material. Direct installation on combustible material or near combustible materials could lead to fires.

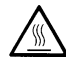

If a servo amplifier fault should occur, turn OFF the power on the servo amplifier's power supply side. If a large current continues to pass, fires could occur.

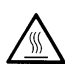

Shut off the power with the error signal. Failure to do so could cause the regenerative resistor to abnormally overheat and fires to occur due to faults in the regenerative transistor, etc.

# 4. Injury prevention

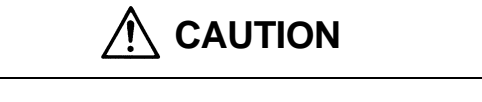

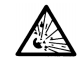

Do not apply a voltage other than that specified in Instruction Manual on each terminal. Failure to observe this item could lead to ruptures or damage, etc.

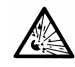

Do not mistake the terminal connections. Failure to observe this item could lead to ruptures or damage, etc.

Do not mistake the polarity(+, -). Failure to observe this item could lead to ruptures or damage, etc.

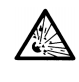

Do not touch the servo amplifier fins, regenerative resistor or linear motor, etc., while the power is turned ON or immediately after turning the power OFF. Some parts are heated to high temperatures, and touching these could lead to burns.

### 5. Various precautions

Observe the following precautions. Incorrect handling of the unit could lead to faults, injuries and electric shocks, etc.

#### (1) Transportation and installation

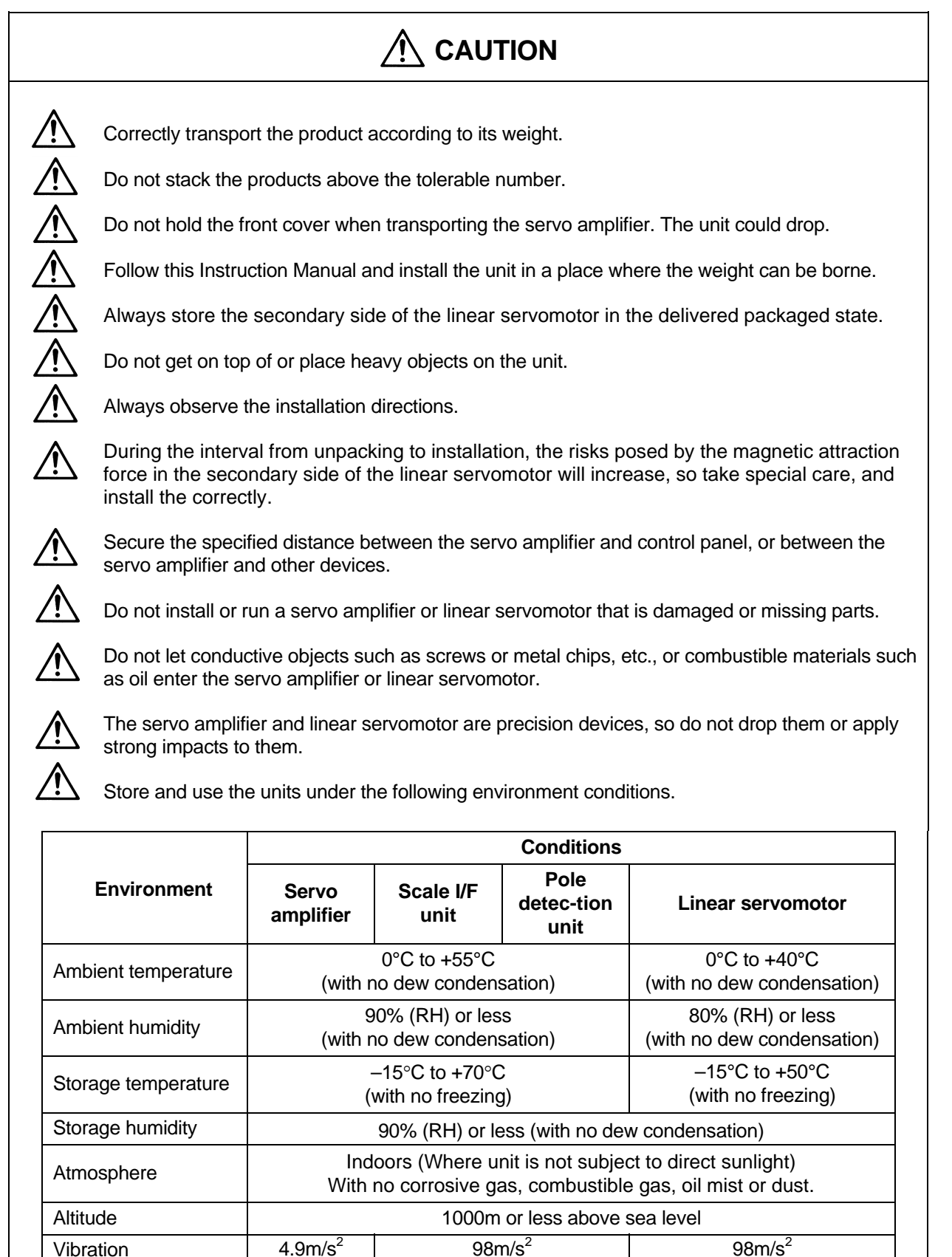

# 

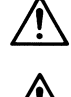

Always use nonmagnetic tools when installing the linear servomotor.

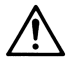

Always mount a mechanical stopper on the end of the linear servomotor's travel path to avoid danger if the motor should go over the end.

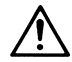

Securely fix the linear servomotor onto the machine. Insufficient fixing could cause the servomotor to come off during operation.

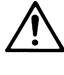

Provide a cover on the movable sections of the linear servomotor so that they are never touched during operation.

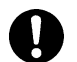

When storing for a long time, please contact your dealer.

# (2) Wiring

| Â           | Correctly and securely perform the wiring. Failure to do so could lead to runaway of the servomotor.                                                                                                    |  |  |  |  |  |  |  |  |
|-------------|----------------------------------------------------------------------------------------------------|--|--|--|--|--|--|--|--|
| Â           | Do not install a phase advancing capacity, surge absorber or radio noise filter on the output side of the servo amplifier.                                                                                                    |  |  |  |  |  |  |  |  |
| $\triangle$ | Correctly connect the output side (terminals U, V, W). Failure to do so could lead to abnormal operation of the servomotor.                                                                                                    |  |  |  |  |  |  |  |  |
| $\triangle$ | Do not directly connect a commercial power supply to the linear servomotor. Doing so could lead to faults.                                                                                                    |  |  |  |  |  |  |  |  |
|             | Make sure not to mistake the orientation of the surge absorbing diode installed on the DC relay for the control output signal. Failure to do so could cause a trouble preventing the signal from being output, or could inhibit operation of the protection circuit during an emergency stop, etc. |  |  |  |  |  |  |  |  |
|             | Do not connect/disconnect the cables connected between each unit while the power is ON.                                                                                                    |  |  |  |  |  |  |  |  |
|             | Securely tighten the fixing screws and fixing mechanisms on the cable connectors.<br>Insufficient fixing could cause the connectors to dislocate during operation.                                                                                                    |  |  |  |  |  |  |  |  |
| $\wedge$    | Ground the shield cables indicated in the Connection Manual with a cable clamp, etc.                                                                                                    |  |  |  |  |  |  |  |  |
|             | Separate the signal wire away from the power line/electricity line.                                                                                                    |  |  |  |  |  |  |  |  |
|             | Use wires and cables having a wire diameter, heat resistance and bending characteristics compatible for the system.                                                                                                    |  |  |  |  |  |  |  |  |

### (3) Trial operation and adjustment

# 

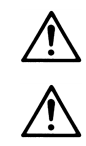

Check and adjust each parameter before starting operation. Failure to do so could lead to unforeseen operation of the machine.

Do not make remarkable adjustments and changes as the operation could become unstable.

#### (4) Usage methods

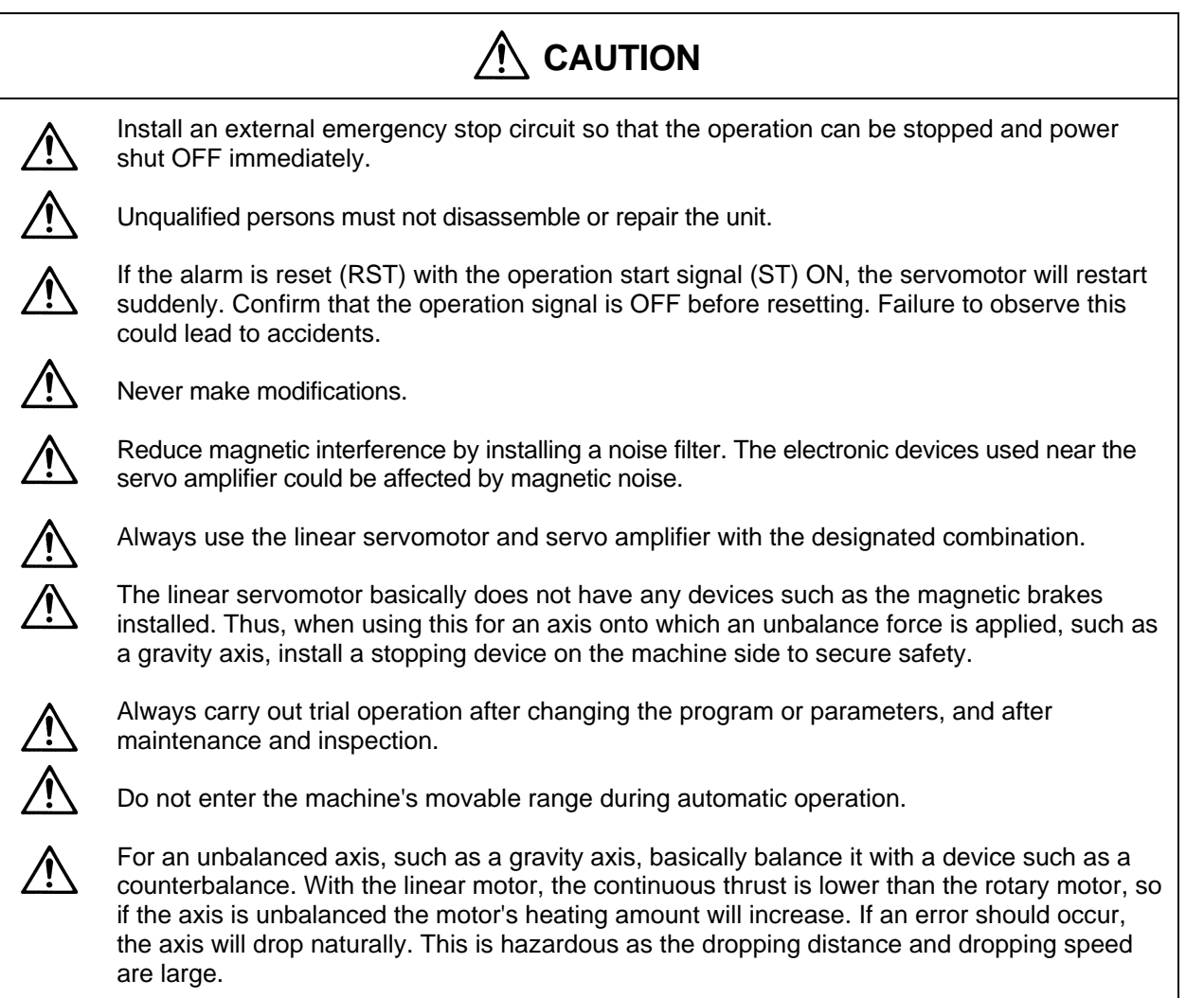

### (5) Troubleshooting

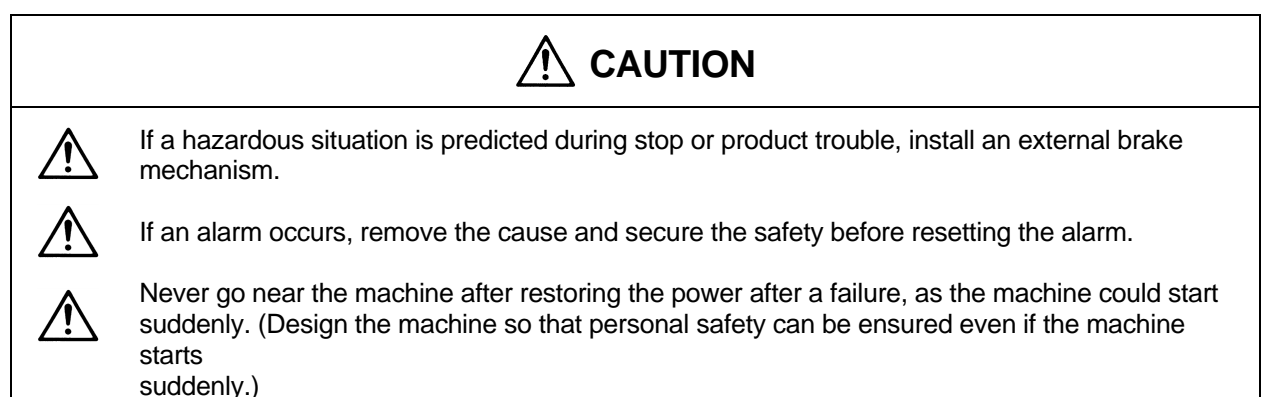

#### (6) Maintenance, inspection and part replacement

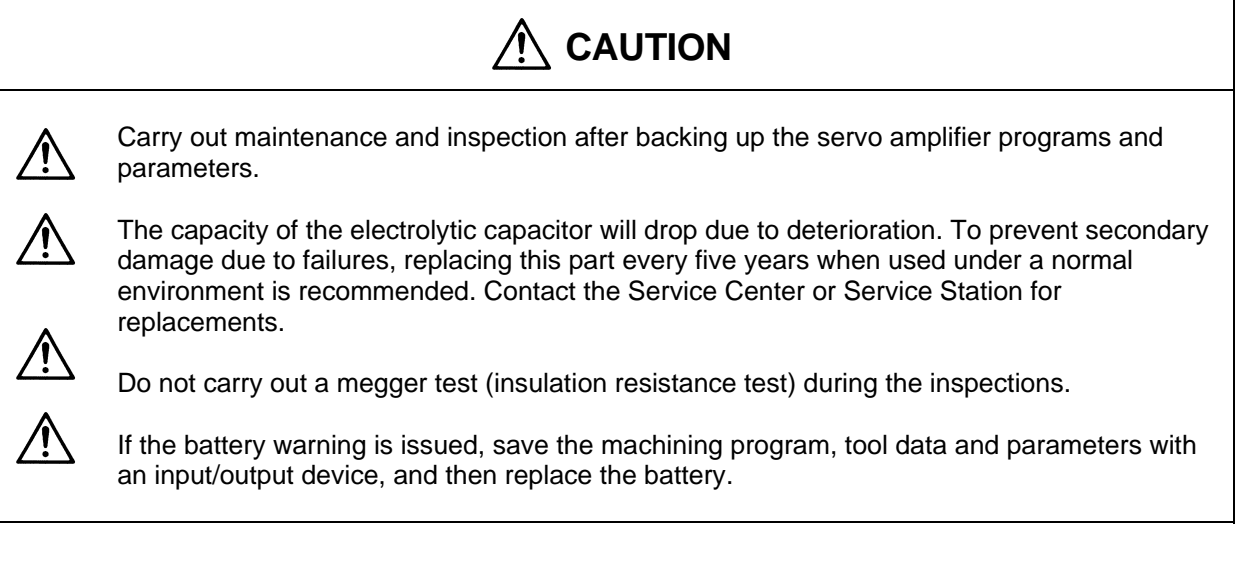

### (7) Disposal

Treat this unit as general industrial waste. Note that the MDS Series units with a heat radiating fin protruding from the back use alternate Freon, and thus cannot be treated as general industrial waste. Always return this part to the Service Center or Service Station. A permanent magnet is used on the secondary side of the linear servomotor. This also must be returned to the Service Center or Service Station.

Do not disassemble the servo amplifier or linear servomotor parts.

#### (8) General precautions

# 

The drawings given in this Specifications and Maintenance Instruction Manual show the covers and safety partitions, etc., removed to provide a clearer explanation. Always return the covers or partitions to their respective places before starting operation, and always follow the instructions given in this manual.

# Contents

| Chapter 1 C               | Dutline                                                    |                 |
|---------------------------|------------------------------------------------------------|-----------------|
| 1-1 Outline               |                                                            | 1-2             |
| 1-2 Feature               | S                                                          | 1-2             |
|                           |                                                            |                 |
| Chapter 2 [               | Drive System Configuration                                 |                 |
| 2-1 Basic s               | ystem configuration                                        | 2-3             |
| 2-2 List of u             | units and corresponding linear motors                      | 2-4             |
| 2-3 Linear r              | notor drive system                                         | 2-5             |
| 2-3-1 St                  | andard linear servo system                                 | 2-5             |
| 2-3-2 C                   | onfiguration of parallel drive system                      | 2-8             |
|                           | 5                                                          |                 |
| Chapter 3 S               | Selection                                                  |                 |
| 3-1 Selectin              | ng the linear servomotor                                   | 3-2             |
| 3-1-1 M                   | ax. feedrate                                               | 3-2             |
| 3-1-2 M                   | ax. thrust                                                 | 3-2             |
| 3-1-3 C                   | ontinuous thrust                                           | 3-4             |
| 3-2 Selectin              | ng the power supply unit                                   | 3-6             |
| 3-3 Selectin              | ing the power supply canacity, wire size, AC reactor.      | •••             |
| contact                   | for and NFR                                                | 3-6             |
| oomaot                    |                                                            | •••             |
| Chanter 4                 | inear Servomotor Specifications                            |                 |
| 4-1 Type co               | onfiguration                                               | 4-2             |
| 4-2 list of e             | snecifications                                             | 4-3             |
| 4-3 Sneed                 | - torque characteristics drawing (At input voltage 200VAC) | 4-Ω             |
| 4-0 Opeeu -<br>4-4 Dynami | c brake characteristics                                    | 4- <del>4</del> |
| 1-5 Outline               | dimonsions                                                 |                 |
| 4-5 Outline               | ation of connectors                                        | 4-0<br>1_0      |
|                           |                                                            | 4-3             |
| Chapter 5                 | Sarva Driva Spacifications                                 |                 |
| $5_1$ Type co             | onfiguration                                               | 5-2             |
| 5-1 Type CC               |                                                            | 5-2             |
| 5-2 LISUUS                | d protoction specifications                                | 5-3             |
| 5-5 Overioa               |                                                            | 5-4             |
| 5-4 Outline               | dimensions                                                 | 5-0<br>E 0      |
| 5-5 Explana               |                                                            | 0-0<br>5-0      |
| 5-6 Dynami                | C Drake unit                                               | <b>5-9</b>      |
| 5-6-1 0                   | utling dimensions of dynamic brake unit                    | 5-9             |
| 5-6-2 U                   | utiline dimensions of dynamic brake unit                   | 5-10            |
| 5-7 Battery               | unit                                                       | 5-10            |
| 5-7-1 0                   | onnection of pattery unit                                  | 5-10            |
| 5-7-2 0                   | utline dimensions of dattery unit                          | 5-10            |
| 0                         |                                                            |                 |
| Chapter 6 L               | Jetector Specifications                                    | ~ ~             |
| 6-1 Linear s              |                                                            | 6-2             |
|                           | r unit                                                     | 0-3             |
| 6-2-1 O                   | utiine                                                     | 6-3             |
| 6-2-2 Ty                  | /pe contiguration                                          | 6-3             |
| 6-2-3 Li                  | st of specifications                                       | 6-4             |
| 6-2-4 O                   | utline dimensions                                          | 6-5             |
| 6-2-5 Ex                  | xplanation of connectors                                   | 6-6             |
| 6-3 Pole de               | tection unit                                               | 6-7             |
| 6-3-1 O                   | utline                                                     | 6-7             |

|            | 6-3-2                              | Type configuration                                                                                                    | 6-7                                    |
|------------|------------------------------------|----------------------------------------------------------------------------------------------------|----------------------------------------|
|            | 6-3-3                              | List of specifications                                                                                                    | 6-7                                    |
|            | 6-3-4                              | Outline dimensions                                                                                                    | 6-8                                    |
|            | 6-3-5                              | Explanation of connectors                                                                                                    | 6-8                                    |
|            | 6-3-6                              | Installation                                                                                                    | 6-9                                    |
|            |                                    |                                                                                                    |                                        |
| Ch         | apter 7                            | Installation                                                                                                    |                                        |
| 7-1        | Insta                              | liation of the linear servomotor                                                                                                    | 7-2                                    |
|            | 7-1-1                              | Environmental conditions                                                                                                    | 7-3                                    |
|            | 7-1-2                              | Installing the linear servomotor                                                                                                    | 7-3                                    |
|            | 7-1-3                              | Cooling of linear servomotor                                                                                                    | 7-4                                    |
| 7-2        | Insta                              | llation of the servo amplifier                                                                                                    | 7-5                                    |
|            | 7-2-1                              | Environmental conditions                                                                                                    | 7-5                                    |
|            | 7-2-2                              | Drive section wiring system diagram                                                                                                    | 7-6                                    |
|            | 7-2-3                              | Installing the unit                                                                                                    | /-/                                    |
|            | 7-2-4                              | Layout of each unit                                                                                                    | 7-8                                    |
|            | 7-2-5                              | Main circuit connection                                                                                                    | 7-9                                    |
|            | 7-2-6                              | Connection of feedback cable                                                                                                    | 7-11                                   |
|            | 7-2-7                              | Link bar specifications                                                                                                    | 7-12                                   |
|            | 7-2-8                              | Separated layout of units                                                                                                    | 7-13                                   |
|            | 7-2-9                              | Installing multiple power supply units                                                                                                    | 7-14                                   |
|            | 7-2-10                             | Installation for 2ch communication specifications with CNC, and                                                                               |                                        |
|            |                                    | installation of only one power supply unit                                                                                                    | 7-16                                   |
|            | 7-2-11                             | Connection of battery unit                                                                                                    | 7-17                                   |
|            | 7-2-12                             | Connection with mechanical brakes                                                                                                    | 7-18                                   |
| 0-1        | 8-1-1                              | Cable option list                                                                                                    | 8-3                                    |
| 0-2        |                                    | Sony amplifier CN1A, CN1B and CN0 cable connector                                                                                             | 0-0<br>0 5                             |
|            | 0-2-1                              | Serve amplifier CN2 and CN2 cable connector                                                                                                   | 0-0<br>0 E                             |
|            | 8-2-3                              | Serve amplifier CN20 connector (for mechanical brakes)                                                                                        | 0-J<br>8-5                             |
|            | 8-2-1                              | MDS-B-HP MDS-B-MD cable connector                                                                                                    | 8-6                                    |
|            | 0-2-4<br>8-2-5                     | Power supply section power wire connector                                                                                                    | 8-7                                    |
|            | 0-2-0                              | Flowible conduite                                                                                                    | 0-1                                    |
|            | 0-2-0                              | (1) Mothod for connecting to a connector with back shall                                                                                      | 8-10                                   |
|            |                                    | (1) Method for connecting to a connector main back shell                                                                                      | 8-10                                   |
| Q_2        | Cable                              | (2) Method for connecting to the connector main body                                                                                          | <b>9-10</b>                            |
| 0-J<br>8_1 | Cable                              | wire and assembly                                                                                                    | Q_12                                   |
| 0-4<br>8_5 | Cable                              | connection diagram                                                                                                    | Q_12                                   |
| 0-5        | 8-5-1                              | CNC unit hus cable                                                                                                    | 8-13                                   |
|            | 8-5-2                              | Absolute value scale coupling cable                                                                                                    | 8-1/                                   |
|            | 0-J-Z<br>8-5-3                     | Cable for amplifier – scale I/F unit                                                                                                    | 8-15                                   |
|            | 8-5-1                              | Cable for scale I/F unit – scale                                                                                                    | 8-16                                   |
|            | 8-5-5                              | Cable for scale I/F unit – scale detector                                                                                                    | 8-17                                   |
|            | 8-5-6                              | Cable for I/F unit – pole detector                                                                                                    | 8-17                                   |
|            | 8-5-7                              | Mechanical brake cable                                                                                                    | 8-18                                   |
|            | 0 0-1                              |                                                                                                    | 0-10                                   |
| Ch         | apter 9                            | Setup                                                                                                    |                                        |
| 04         |                                    | -                                                                                                    |                                        |
| 9-1        | Initia                             | I setup of servo drive unit                                                                                                    | 9-2                                    |
| 9-1        | <b>Initia</b><br>9-1-1             | I setup of servo drive unit<br>Setting the rotary switches                                                                                    | <b>9-2</b><br>9-2                      |
| 9-1        | <b>Initia</b><br>9-1-1<br>9-1-2    | I setup of servo drive unit<br>Setting the rotary switches<br>Transition of LED display after power is turned ON                              | <b>9-2</b><br>9-2<br>9-2               |
| 9-1<br>9-2 | Initia<br>9-1-1<br>9-1-2<br>Settin | I setup of servo drive unit<br>Setting the rotary switches<br>Transition of LED display after power is turned ON<br>og the initial parameters | <b>9-2</b><br>9-2<br>9-2<br><b>9-3</b> |

|        | (1) Command polarity/feedback polarity (SV017: SPEC)                 | 9-3   |
|--------|----------------------------------------------------------------------|-------|
|        | (2) Servo specifications (SV017: SPEC)                               | 9-4   |
|        | (3) Ball screw pitch (SV018: PIT)                                    | 9-4   |
|        | (4) Detector resolution (SV019: RNG1, SV020: RNG2)                   | 9-4   |
|        | (5) Motor type (SV025: MTYP)                                         | 9-5   |
|        | (6) Detector type (SV025: MTYP)                                      | 9-6   |
|        | (7) Power supply type (SV036: PTYP)                                  | 9-7   |
| 9-2    | 2-2 Parameters set according to feedrate                             | 9-8   |
| 9-2    | 2-3 Parameters set according to machine movable mass                 | 9-8   |
| 9-2    | 2-4 List of standard parameters for each motor                       | 9-9   |
| 9-3 Ir | nitial setup of the linear servo system                              | 9-10  |
| 9-3    | B-1 Installation of linear motor and linear scale                    | 9-10  |
| 9-3    | B-2 DC excitation function                                           | 9-13  |
| 9-3    | B-3 Setting the pole shift                                           | 9-15  |
| 9-3    | -4 Setting the parallel drive system                                 | 9-17  |
| 9-3    | B-5 Settings when motor thermal is not connected                     | 9-18  |
| Chapte | er 10 Adjustment                                                     |       |
| 10-1   | Measurement of adjustment data                                       | 10-2  |
| 10-    | -1-1 D/A output specifications                                       | 10-2  |
| 10-    | 1-2 Setting the output data                                          | 10-2  |
| 10-    | -1-3 Setting the output scale                                        | 10-2  |
| 10-2   | Gain adjustment                                                      | 10-3  |
| 10-    | -2-1 Current loop gain                                               | 10-3  |
| 10-    | -2-2 Speed loop gain                                                 | 10-3  |
| 10-    | -2-3 Position loop gain                                              | 10-5  |
| 10-3   | Characteristics improvement                                          | 10-7  |
| 10-    | -3-1 Optimal adjustment of cycle time                                | 10-7  |
| 10-    | -3-2 Vibration suppression method                                    | 10-10 |
| 10-    | -3-3 Improving the cutting surface precision                         | 10-11 |
| 10-    | -3-4 Improvement of protrusion at guadrant changeover                | 10-13 |
| 10-    | -3-5 Improvement of overshooting                                     | 10-18 |
| 10-    | -3-6 Improvement of characteristics during acceleration/deceleration | 10-21 |
| 10-4   | Setting for emergency stop                                           | 10-24 |
| 10-    | -4-1 Vertical axis drop prevention control                           | 10-24 |
| 10-    | -4-2 Deceleration control                                            | 10-31 |
| 10-5   | Collision detection                                                  | 10-32 |
| 10-6   | Parameter list                                                       | 10-35 |
| Chante | er 11 Troubleshooting                                                | 10 00 |
| 11-1   | Points of caution and confirmation                                   | 11-2  |
| 11-2   | Troubleshooting at start up                                          | 11-3  |
| 11-3   | List of servo alarms and warnings                                    | 11-4  |
| 11-4   | Alarm details                                                        | 11-6  |
| 11-5   | LED display Nos. at memory error                                     | 11-8  |
| 11-6   | Error parameter Nos, at initial parameter error                      | 11-8  |
| 11-7   | Troubleshooting for each servo alarm                                 | 11-9  |
|        |                                                                      |       |

# Chapter 1 Outline

| 1-1 | Outline  | 1-2 |
|-----|----------|-----|
| 1-2 | Features | 1-2 |

#### 1-1 Outline

In recent years, demands for high accuracy, high speed and high efficiency have increased in the field of machine tools. The application of a linear servo for the feed axis has increased as a measure to respond to the demands.

With the linear servo system, high speed and high acceleration characteristics can be achieved in respect to the ball screw drive system. Furthermore, as there is no ball wear, etc., which is the disadvantage of using a ball screw drive, the life of the machine can be extended. A response error caused by backlash or wear does not occur, so a high accuracy system can be structured.

The MELDAS linear servo system has been developed to realize a max. speed of 120m/min and acceleration of 98m/s<sup>2</sup> (motor unit) as a standard.

#### 1-2 Features

#### (1) Ample lineup (Seven models)

Machines can be handled flexiblely. Thus, thrust can be increased by using several motors for one axis.

#### (2) High speed and high acceleration

The max. speed is 2m/s as a standard. An acceleration of 98m/s<sup>2</sup> is possible with the motor unit.

#### (3) Absolute position detection system

As the absolute position detection system, the Mitsutoyo linear scale AT342 and Heidenhain absolute position linear scale LC191M are compatible with the MELDAS high-speed serial communication specifications. (Both are battery-less)

#### (4) High performance servo drive

Compared to the conventional amplifier MDS-B-Vx, the servo processing performance has been greatly improved. The high-gain servo MDS-B-V14L has been developed to achieve high speed and more accurate machining in combination with the high frequency PWM control. Linear servo systems requiring a higher speed and accuracy are powerfully backed up by the high-gain servo MDS-B-V14L.

# Chapter 2 Drive System Configuration

| 21  | Basid  | system configuration                     | 2_2         |
|-----|--------|------------------------------------------|-------------|
| 2.1 | Dasit  |                                          | <b>Z-</b> J |
| 2-2 | List o | of units and corresponding linear motors | 2-4         |
| 2-3 | Linea  | ar motor drive system                    | 2-5         |
|     | 2-3-1  | Standard linear servo system             | 2-5         |
|     | 2-3-2  | Configuration of parallel drive system   | 2-8         |

# 🕂 WARNING

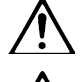

All wiring work must be carried out by a qualified electrician.

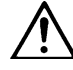

Wait at least 10 minutes after turning the power OFF, before starting wiring or inspections. Failure to observe this could lead to electric shocks.

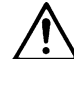

Install the servo amplifier and linear servomotor before staring wiring. Failure to observe this could lead to electric shocks.

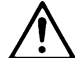

Do not damage, apply forcible stress, place heavy things on, or catch the cables. Failure to observe this could lead to electric shocks.

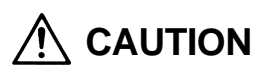

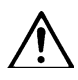

Correctly wire the machine. Failure to observe this could lead to runaway of the linear servomotor or injuries.

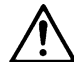

Make sure not to mistake the connection terminals. Failure to observe this could lead to ruptures or trouble.

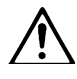

Make sure not to mistake the polarity (+, -). Failure to observe this could lead to ruptures or trouble.

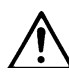

Make sure not to mistake the orientation of the surge absorbing diode installed on the DC relay for the control output signal. Failure to do so could cause a trouble preventing the signal from being output, or could inhibit operation of the protection circuit during an emergency stop, etc.

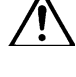

Do not install a phase-advancing capacitor, surge absorber or radio noise filter on the output side of the servo amplifier.

Shut off the power with the error signal. Failure to do so could cause the regenerative resistor to abnormally overheat and fires to occur due to faults in the regenerative transistor, etc.

Do not modify the machine.

# 2.1 Basic system configuration

Example: One spindle axis + two rotary servo axes + one linear servo axis

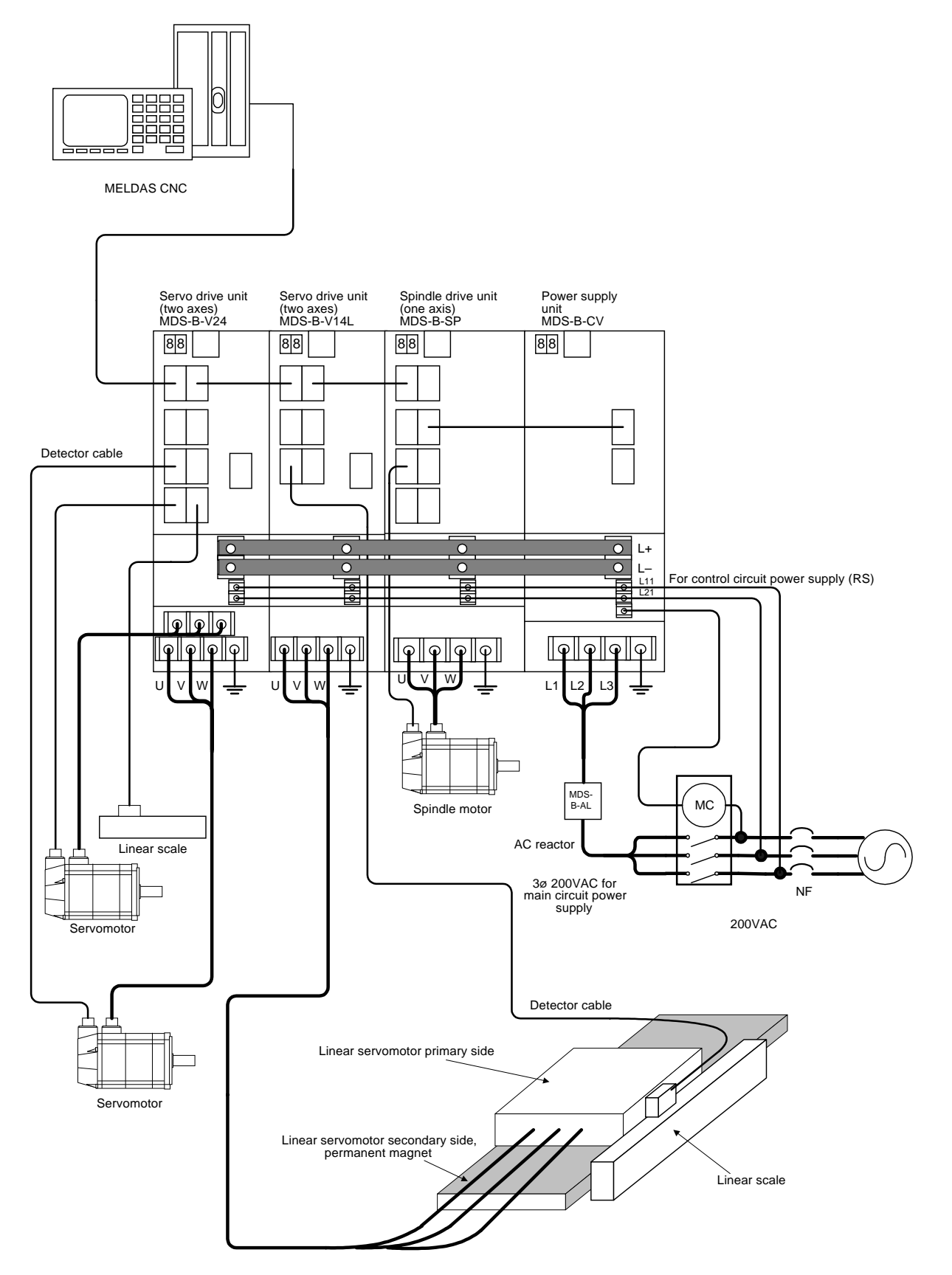

| <ul> <li>In a system having a spindle drive unit, always place the spindle drive unit next to the power supply unit as shown in the drawing. Also, place the servo drive unit 11kW and above next to the power supply unit.</li> <li>When also using a spindle drive unit, place the units next to the power supply unit in order of the drive capacity size.</li> <li>The use of the contactor installation can be selected except for the MDS-B-CV-370.</li> <li>Use without a contactor is possible, except for the MDS-B-CV-370. However, for safety purposes, use of a contactor is recommended. Set the rotary switch on the power supply unit as follows according to whether the contactor is used.</li> <li>With contactor With a contactor is Rotary switch setting = 0</li> <li>Without contactor Rotary switch is fixed to 0. Always install a contactor.</li> </ul> |
|----------------------------------------------------------------------------------------------------|
| required for the A-CR. Wire the AC reactor to the front (NF side) of the                                                                                                    |

# 2-2 List of units and corresponding linear motors

| Linear servo amplifier |          |                              | Corresponding servo amplifier (LM-D) |              |              |              |              |              |              |              |
|------------------------|----------|------------------------------|--------------------------------------|--------------|--------------|--------------|--------------|--------------|--------------|--------------|
| Туре                   | Capacity | Outline<br>H×W×D (mm)        | Туре                                 | NP2S-05<br>M | NP2M-1<br>0M | NP2L-15<br>M | NP4S-10<br>M | NP4M-2<br>0M | NP4L-30<br>M | NP4G-4<br>0M |
| MDS-B-                 | Capacity | Outline `<br>dimension types | Max.<br>thrust                       | 1500N        | 3000N        | 4500N        | 3000N        | 6000N        | 9000N        | 12000N       |
| V14L-01                | 0.1kW    |                              |                                      |              |              |              |              |              |              |              |
| V14L-03                | 0.3kW    | 380×60×180                   |                                      |              |              |              |              |              |              |              |
| V14L-05                | 0.5kW    | A0 type                      |                                      |              |              |              |              |              |              |              |
| V14L-10                | 1.0kW    |                              |                                      |              |              |              |              |              |              |              |
| V14L-20                | 2.0kW    | 380×60×300                   | /                                    |              |              |              |              |              |              |              |
| V14L-35                | 3.5kW    | A1 type                      |                                      |              |              |              |              |              |              |              |
| V14L-45                | 4.5kW    | 380×90×300                   | /                                    |              |              |              |              |              |              |              |
|                        |          | B1 type                      |                                      |              |              |              |              |              |              |              |
| V14L-70                | 7.0kW    | 380×120×300                  | /                                    |              |              |              |              |              |              |              |
| V14L-90                | 9.0kW    | C1 type                      |                                      |              |              |              |              |              |              |              |
| V14L-110               | 11.0kW   | 380×150×300                  |                                      |              |              |              |              |              |              |              |
| V14L-150               | 15.0kW   | D1 type                      |                                      |              |              |              |              |              |              |              |

| Outline dimension and outline type of each unit | A0/A1                                                                                                    | B1                                | C1                        | D1                                 |
|-------------------------------------------------|----------------------------------------------------------------------------------------------------|-----------------------------------|---------------------------|------------------------------------|
| Outline drawing<br>(mm)                         | W:60<br>Fin section D:120<br>D:300<br>180<br>H:380<br>H:380<br>The A0 type does not have<br>a fin. (Depth 180) | W:90<br>Fin 120<br>D:300<br>H:380 | W:120<br>Fin 120<br>H:380 | W:150<br>Fin 120<br>D:300<br>H:380 |

# 2-3 Linear motor drive system

| 1. | With the linear servo system, the linear motor is assembled into the machine, and the position detector (linear scale) is also installed when the machine is assembled. Thus, it is not possible to know the motor pole position beforehand as information in the CNC unit. At the first machine startup, basically, the servo loop cannot be applied, so take special care when starting up a machine having an unbalanced axis such as a gravity axis.                            |
|----|----------------------------------------------------------------------------------------------------|
| 2. | The linear servomotor basically does not have any devices such as the magnetic brakes installed. Thus, when using this for an axis onto which an unbalance force is applied, such as a gravity axis, install a stopping device on the machine side to secure safety.                                                                                                    |
| 3. | Use the linear servomotor and servo amplifier with the designated combination.<br>For an unbalanced axis, such as a gravity axis, basically balance it with a device such as a counterbalance. With the linear motor, the continuous thrust is lower than the rotary motor, so if the axis is unbalanced the motor's heating amount will increase. If an error should occur, the axis will drop naturally. This is hazardous as the dropping distance and dropping speed are large. |

### 2-3-1 Standard linear servo system

The standard drive system configuration of the linear servo system is shown below. For the linear servo system, the corresponding servo drive unit is the MDS-B-V14L.

| Detection<br>system     | Resolution                                                                                 | Max. speed                                                                                          | Servo driver | Linear scale                                 | Scale I/F                                                            | Pole<br>detection<br>unit      | Remarks                                                                                                    |  |  |
|-------------------------|--------------------------------------------------------------------------------------------|----------------------------------------------------------------------------------------------------|--------------|----------------------------------------------|----------------------------------------------------------------------|--------------------------------|----------------------------------------------------------------------------------------------------|--|--|
| Incre-ment<br>al system | 0.04µm                                                                                     | 120m/min                                                                                            |              | LS186<br>(Heidenhain)                        |                                                                      |                                | Standard<br>incremental system                                                                                                    |  |  |
|                         | 0.08µm                                                                                     | 480m/min<br>Note currently<br>this is<br>120m/min due<br>to restrictions<br>by the linear<br>motor. | MDS-B-V14L-  | LIDA181<br>(Heidenhain)                      | MDS-B-H<br>R11M                                                      | MDS-B-M<br>D-600               | High-speed<br>operation is possible.<br>However, as the<br>scale is an open<br>type, there are limits<br>to the working<br>environment.      |  |  |
|                         | 0.008µm                                                                                    | 48m/min                                                                                             |              | LIF181<br>(Heidenhain)                       |                                                                      |                                | This has a high<br>resolution so the<br>controllability is<br>increased. The max.<br>speed is limited.<br>(Open type scale)                  |  |  |
|                         | With the above three types, an analog voltage output type scale can also be used.          |                                                                                                    |              |                                              |                                                                      |                                |                                                                                                    |  |  |
| Absolute<br>system      | 0.1µm                                                                                      | 120m/min                                                                                            |              | LC191M<br>(Heidenhain)                       | —                                                                    |                                | Standard absolute                                                                                                    |  |  |
|                         | 0.5m                                                                                       | 110m/min                                                                                            |              | AT342<br>(Mitsutoyo)                         | _                                                                    |                                | system.                                                                                                    |  |  |
|                         | Absolute<br>position<br>0.5µm<br>Position/<br>speed<br>resolution for<br>control<br>0.04µm | 110m/min                                                                                            | MDS-B-V14L-  | AT342<br>special M<br>(Mitsutoyo<br>wi<br>wi | MDS-B-H<br>DS-B-HR-21<br>sed when det<br>otor thermal<br>th the CNC. | can be<br>ecting the<br>signal | This has a high<br>resolution so the<br>controllability is<br>increased. (The<br>control position and<br>speed resolution are<br>increased.) |  |  |

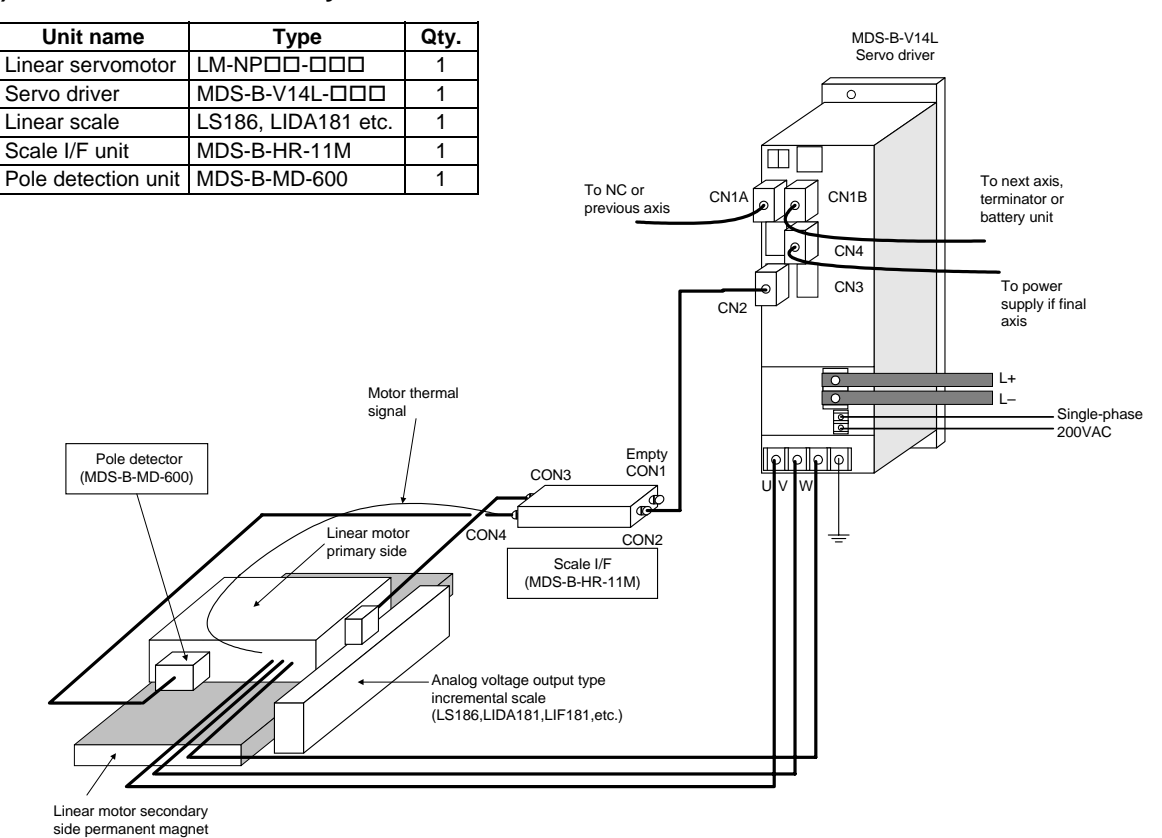

#### (1) Standard incremental system

#### (2) Absolute system (System using linear scale LC191M)

# 

In a system that does not use the MDS-B-HR unit (scale I/F unit), use the motor thermal signal for the CNC unit's general-purpose input port, and detect the motor overheating.

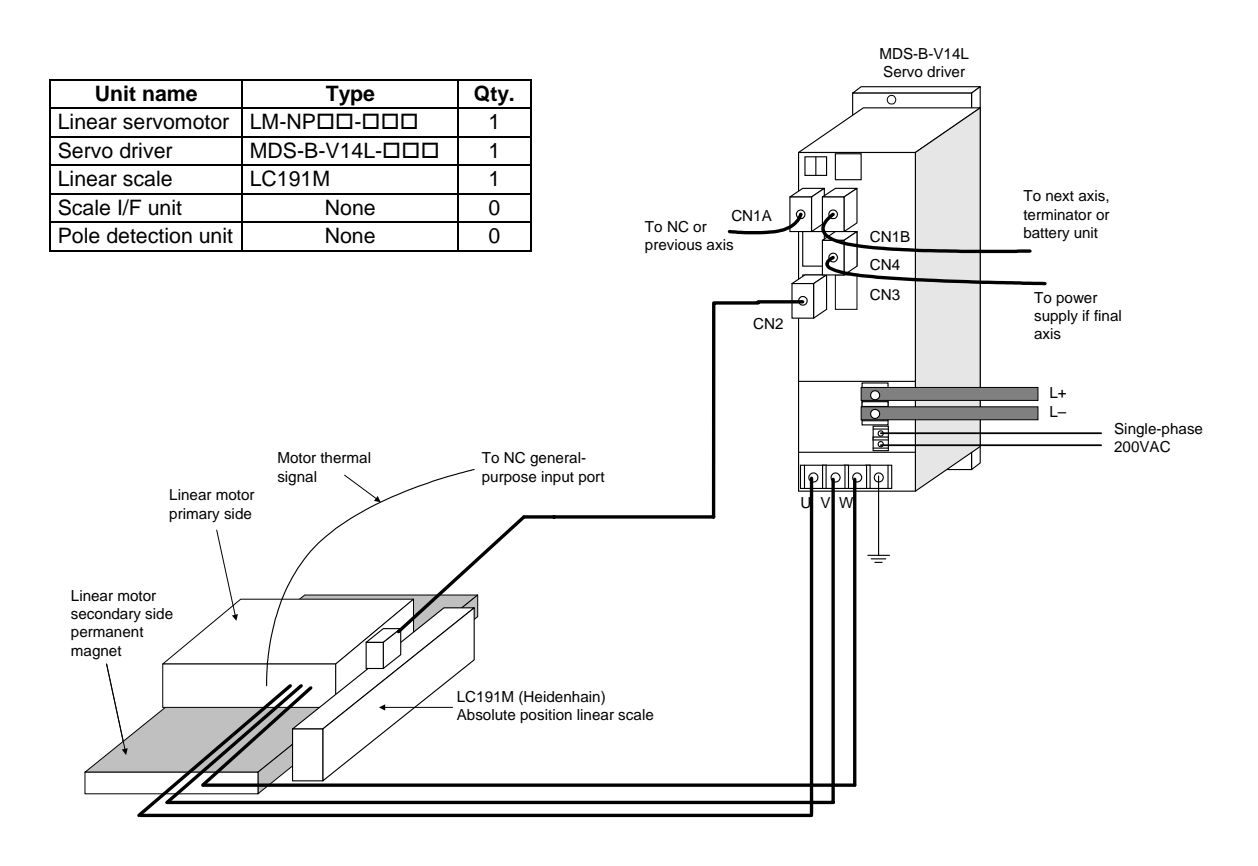

#### (3) Absolute system 2 (System using linear scale AT342)

/ľ

The linear scale and servo drive unit can be connected directly and used without the scale I/F unit (MDS-B-HR) or pole detection unit (MDS-B-MD). Note that the position and speed resolution will be limited to  $0.5\mu$ m, so to further improve the controllability, use of the system shown in (4) is recommended.

**CAUTION** In a system that does not use the MDS-B-HR unit (scale I/F unit), use the motor thermal signal for the CNC unit's general-purpose input port, and detect the motor overheating.

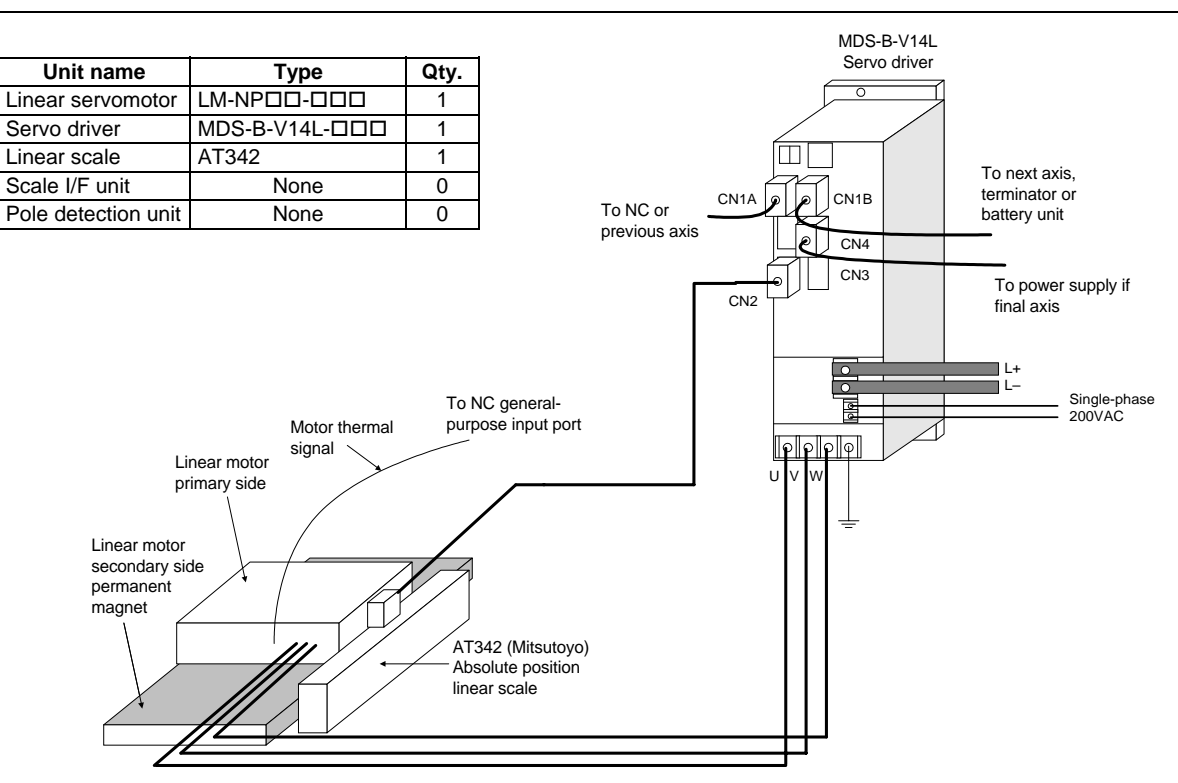

#### (4) Absolute system 3 (System using linear scale AT342 special + MDS-B-HR-21)

By using the scale I/F unit (MDS-B-HR), the resolution of the position and speed used for servo control can be improved, thereby improving the servo's controllability.

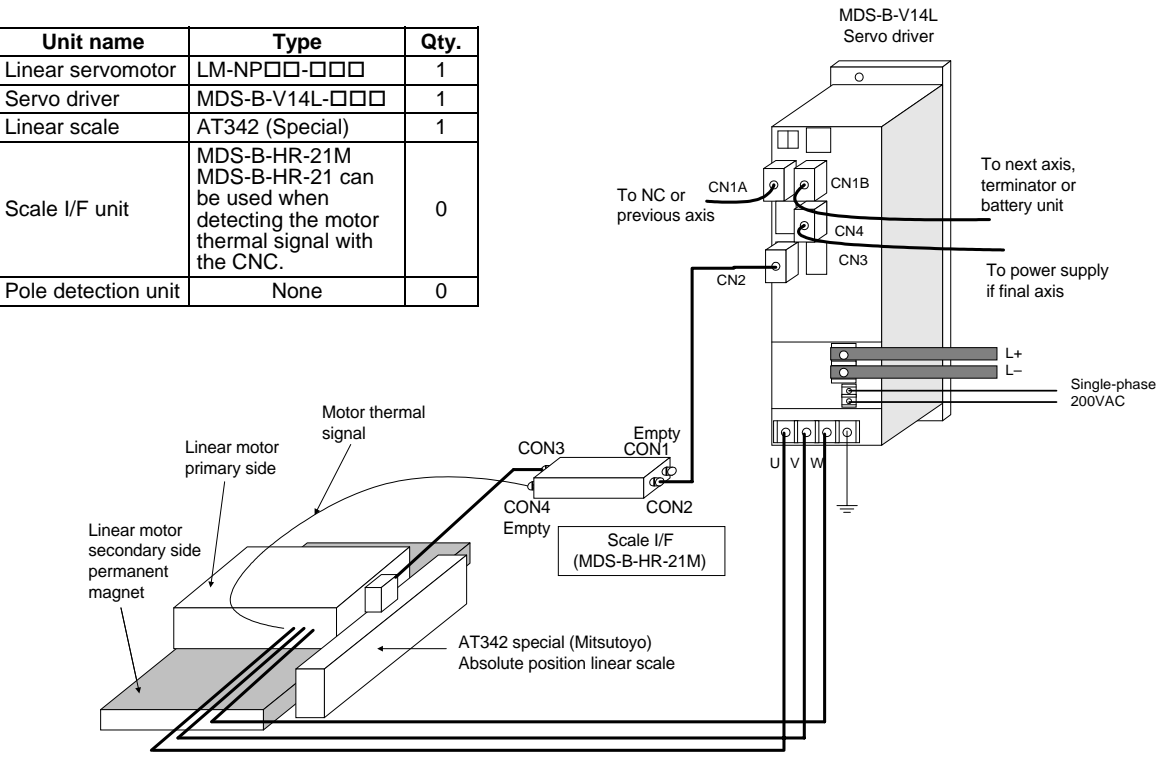

#### 2-3-2 Configuration of parallel drive system

The system configuration when driving one axis with two motors and two servo drive units is as shown below. In this case, the position command sent to each servo drive unit must be the same position command using the CNC synchronous control function.

#### (1) 2-scale 2-motor (2-amplifier) control

| Incremental system  |                     |      |  |  |  |  |
|---------------------|---------------------|------|--|--|--|--|
| Unit name           | Туре                | Qty. |  |  |  |  |
| Linear servomotor   | LM-NPDD-DDD         | 2    |  |  |  |  |
| Servo driver        | MDS-B-V14L-DDD      | 2    |  |  |  |  |
| Linear scale        | LS186, LIDA181 etc. | 2    |  |  |  |  |
| Scale I/F unit      | MDS-B-HR-12M        | 1    |  |  |  |  |
|                     | MDS-B-HR-11M        | 1    |  |  |  |  |
| Pole detection unit | MDS-B-MD-600        | 2    |  |  |  |  |

#### Absolute system

| Unit name           | Туре                                                                                                    | Qty. |
|---------------------|----------------------------------------------------------------------------------------------------|------|
| Linear servomotor   | LM-NPDD-DDD                                                                                              | 2    |
| Servo driver        | MDS-B-V14L-DDD                                                                                           | 2    |
| Linear scale        | AT342 (Special)                                                                                          | 2    |
| Scale I/F unit      | MDS-B-HR-22M<br>MDS-B-HR-22 can<br>be used when<br>detecting the motor<br>thermal signal with<br>the NC. | 1    |
|                     | MDS-B-HR-21M<br>MDS-B-HR-21 can<br>be used when<br>detecting the motor<br>thermal signal with<br>the NC. | 1    |
| Pole detection unit | None                                                                                                    | 0    |

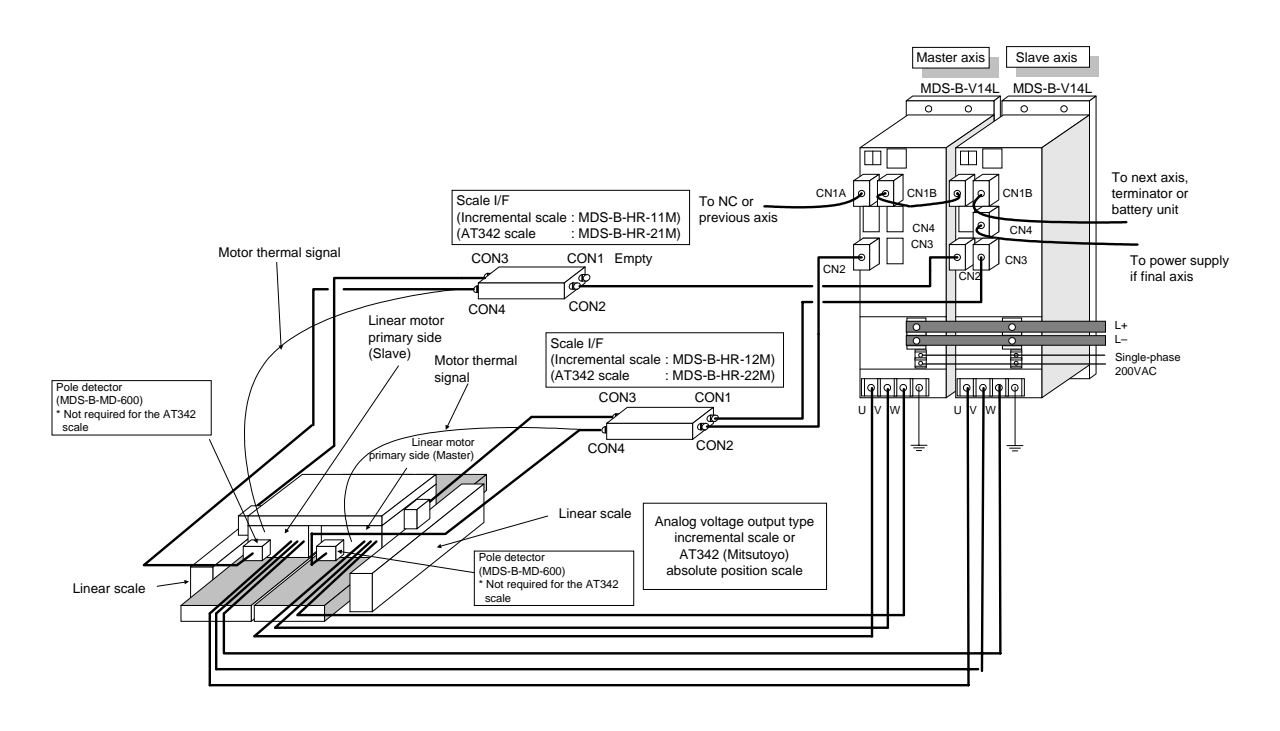

#### (2) 1-scale 2-motor (2-amplifier) control

When using only one linear scale to detect the position, if this linear scale is an incremental scale, the pole position of each motor cannot be detected independently. Thus, the motor installation position on the master side and slave side must be mechanically aligned.

If the linear scale is an absolute position scale, the pole position of each motor can be set independently in the CNC as an absolute position even when only one linear scale is being used. However in this case, DC excitation must be carried out with only one motor, so this method is limited to when the axis can be driven with one motor (possible if low-speed drive) is possible.

#### Incremental system

| Unit name           | Туре                | Qty. |
|---------------------|---------------------|------|
| Linear servomotor   | LM-NPDD-DDD         | 2    |
| Servo driver        | MDS-B-V14L-DDD      | 2    |
| Linear scale        | LS186, LIDA181 etc. | 1    |
| Scale I/F unit      | MDS-B-HR-12M        | 1    |
| Pole detection unit | MDS-B-MD-600        | 1    |

#### Absolute system

| Unit name           | Туре                                                                                                    | Qty. |
|---------------------|----------------------------------------------------------------------------------------------------|------|
| Linear servomotor   | LM-NPDD-DDD                                                                                              | 2    |
| Servo driver        | MDS-B-V14L-DDD                                                                                           | 2    |
| Linear scale        | AT342 (Special)                                                                                          | 1    |
| Scale I/F unit      | MDS-B-HR-22M<br>MDS-B-HR-22 can<br>be used when<br>detecting the motor<br>thermal signal with<br>the NC. | 1    |
| Pole detection unit | None                                                                                                    | 0    |

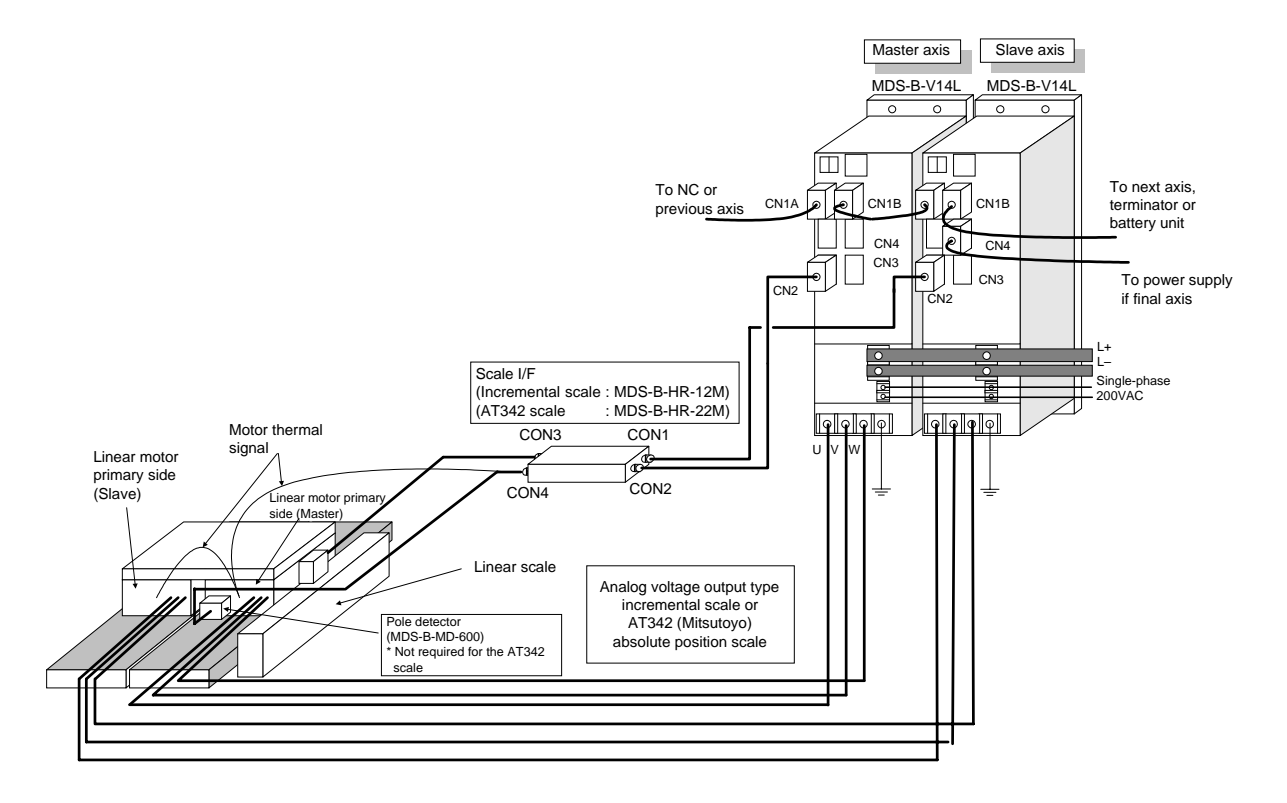

# Chapter 3 Selection

| 3-1 | Sele           | cting the linear servomotor                                           | 3-2 |
|-----|----------------|-----------------------------------------------------------------------|-----|
|     | 3-1-1          | Max. feedrate                                                         | 3-2 |
|     | 3-1-2          | Max. thrust                                                           | 3-2 |
|     | 3-1-3          | Continuous thrust                                                     | 3-4 |
| 3-2 | Sele           | cting the power supply unit                                           | 3-6 |
| 3-3 | Seleo<br>conta | cting the power supply capacity, wire size, AC reactor, actor and NFB | 3-6 |

#### **3-1** Selecting the linear servomotor

It is important to select a linear servomotor matched to the purpose of the machine that will be installed. If the linear servomotor and machine to be installed do not match, the motor performance cannot be fully realized, and it will also be difficult to adjust the parameters. Be sure to understand the linear servomotor characteristics in this chapter to select the correct motor.

#### 3-1-1 Max. feedrate

The max. feedrate for the LM-N Series linear servomotor is 120m/min. However, there are systems that cannot reach the max. speed 120m/min depending on the linear scale being used. Refer to the section "2-3-1 Standard linear servo system) for the main systems and possible max. feedrates.

#### 3-1-2 Max. thrust

The linear servomotor has an output range for the continuous thrust that can be used only for short times such as acceleration/deceleration. If the motor is a self-cooling type, a thrust that is approx. 6-fold can be output. For an oil-type motor, a thrust that is approx. 3-fold can be output. The max. linear motor thrust required for acceleration/deceleration can be approximated using the machine specifications and expression (3-1).

$$Fmax = (M \cdot a + Ff) \cdot 1.2$$
 ... (3-1)

Fmax : Max. motor thrust

(N)

(kg)

 $(m/s^2)$ 

- M : Movable mass (including motor's moving sections)
- a : Acceleration during acceleration/deceleration
- Ff : Load force (including cutting force, wear and unbalance force) (N)

Note that there is a servo response delay as shown on the right in respect to the acceleration in the acceleration/ deceleration command set with the CNC. Thus, the acceleration characteristics (thrust characteristics required for acceleration/deceleration when movable mass is applied) in respect to the speed required for the linear servomotor will be as shown on the next page. (Conditions: Indicates the characteristics using the position loop gain during SHG control using a linear acceleration/deceleration command pattern.) Thus, when selecting the linear motor, refer to the speed - acceleration (thrust) characteristics on the next page, and confirm the speed - thrust characteristics (4-4 Torque characteristics drawing) for the linear motor.

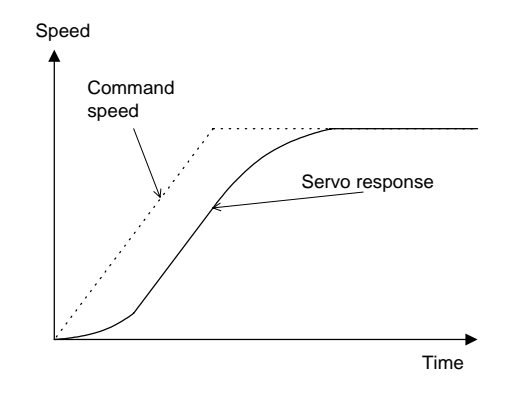

(Note) The speed – acceleration characteristics on the next page are reference values at a specific condition, so if an S-character acceleration/deceleration filter is applied on the command, if the position loop gain differs, the characteristics will also differ.

#### During acceleration: Speed – acceleration acceleration Servo response characteristics

#### Servo response characteristics

Max. speed 120m/min, PGN1 = 47 (SHG)

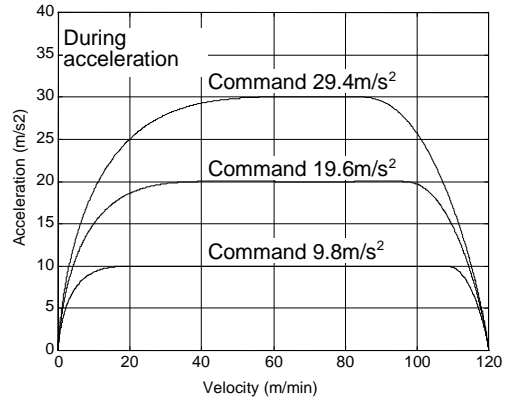

Max. speed 80m/min, PGN1 = 47 (SHG)

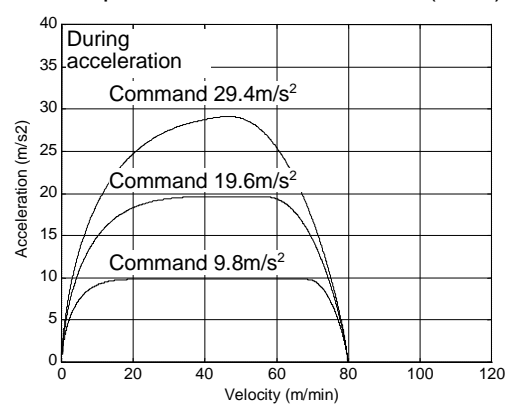

Max. speed 120m/min, PGN1 = 100 (SHG)

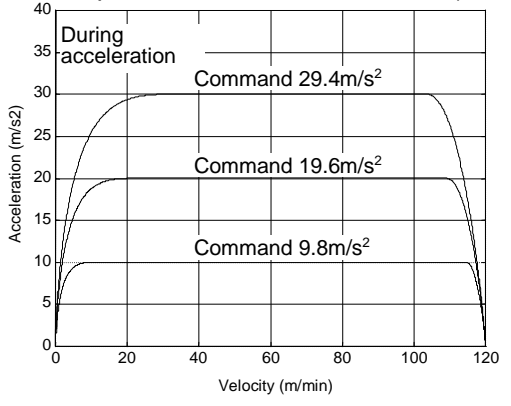

Max. speed 80m/min, PGN1 = 100 (SHG)

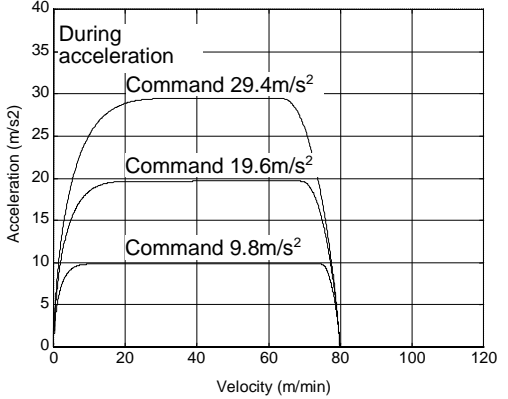

#### During deceleration: Speed -

#### Servo response characteristics

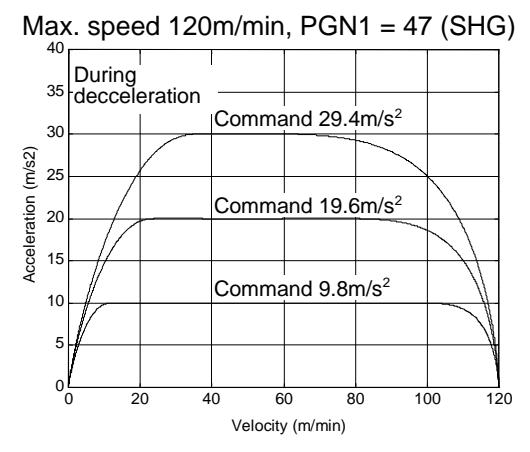

Max. speed 80m/min, PGN1 = 47 (SHG)

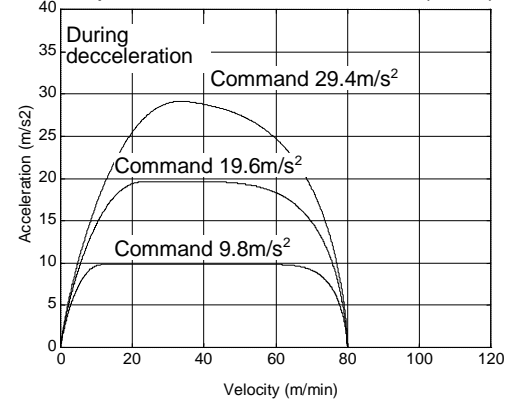

Max. speed 120m/min, PGN1 = 100 (SHG)

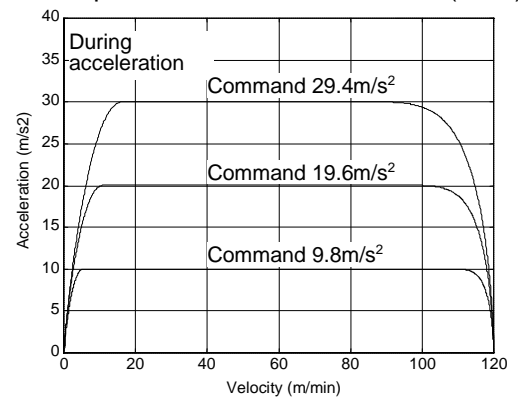

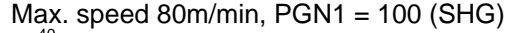

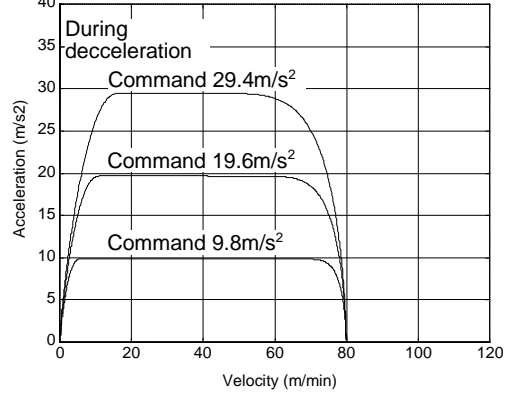

#### 3-1-3 Continuous thrust

A typical operation pattern is assumed, and the motor's continuous effective load thrust (Frms) is calculated from the load force. If numbers (1) to (8) in the following drawing were considered a one cycle operation pattern, the continuous effective load thrust is obtained from the root mean square of the thrust during each operation, as shown in the expression (3-2).

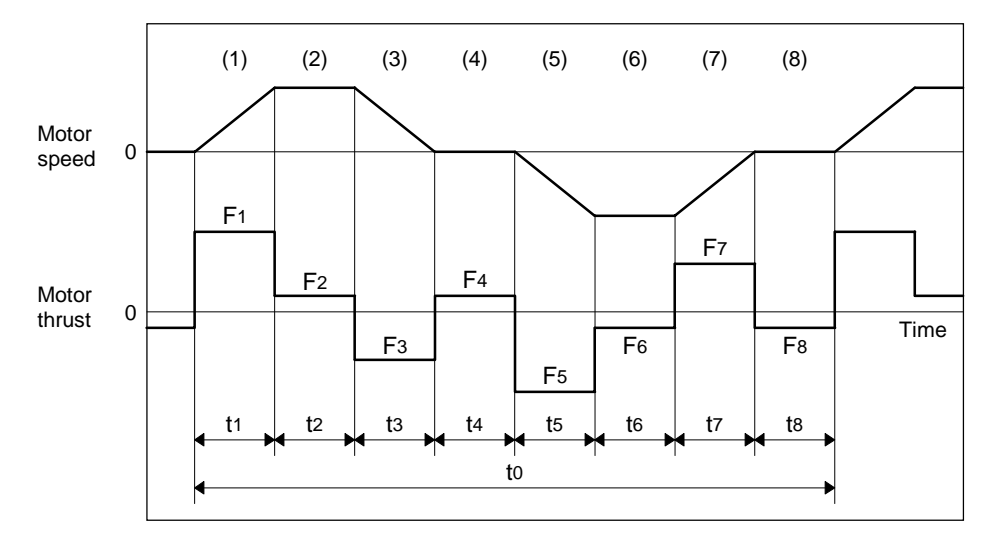

Fig. 3-1 Continuous operation pattern

Frms = 
$$\sqrt{\frac{F1^2 \cdot t1 + F2^2 \cdot t2 + F3^2 \cdot t3 + F4^2 \cdot t4 + F5^2 \cdot t5 + F6^2 \cdot t6 + F7^2 \cdot t7 + F8^2 \cdot t8}{t0}}$$
 (3-2)

Select a motor so that the continuous effective load thrust (Frms) is 80% or less of the motor rated thrust (Fs).

$$Frms \le 0.8 \times Fs$$
 (3-3)

#### (1) Horizontal axis load thrust

When operations (1) to (8) are for a horizontal axis, calculate so that the following thrusts are required in each period.

| Period | Load thrust calculation method                                                       | Explanation                                                                                                    |
|--------|--------------------------------------------------------------------------------------|----------------------------------------------------------------------------------------------------|
| (1)    | (Amount of acceleration thrust) + (Kinetic friction force)                           | Normally the acceleration/deceleration time constant is calculated so this thrust is 80% of the maximum thrust of the motor.                    |
| (2)    | (Kinetic friction force) + (Cutting force)                                           |                                                                                                    |
| (3)    | (Amount of deceleration thrust) +<br>(Kinetic friction force)                        | The signs for the amount of acceleration thrust and<br>amount of deceleration thrust are reversed when the<br>absolute value is the same value. |
| (4)    | (Static friction force)                                                              | Calculate so that the static friction force is always required during a stop.                                                                   |
| (5)    | <ul> <li>– (Amount of acceleration thrust) –<br/>(Kinetic friction force)</li> </ul> | The signs are reversed with period (1) when the kinetic friction does not change according to movement direction.                               |
| (6)    | – (Kinetic friction force) – (Cutting force)                                         | The signs are reversed with period (2) when the kinetic friction does not change according to movement direction.                               |
| (7)    | <ul> <li>– (Amount of deceleration thrust) –<br/>(Kinetic friction force)</li> </ul> | The signs are reversed with period (3) when the kinetic friction does not change according to movement direction.                               |
| (8)    | - (Static friction force)                                                            | Calculate so that the static friction force is always required during a stop.                                                                   |

 Table 3-1
 Load thrusts of horizontal axes

#### (2) Unbalance axis load force

When operations (1) to (8) are for an unbalance axis, calculate so that the following forces are required in each period. Note that the forward speed shall be an upward movement.

| Period | Load thrust calculation method                                                                                | Explanation                                                                                                    |
|--------|----------------------------------------------------------------------------------------------------|----------------------------------------------------------------------------------------------------|
| (1)    | (Amount of acceleration thrust) +<br>(Kinetic friction force) + (Unbalance<br>force)                          | Normally the acceleration/deceleration time constant is calculated so this thrust is 80% of the maximum thrust of the motor.              |
| (2)    | (Kinetic friction force) + (Unbalance<br>force) + (Cutting force)                                             |                                                                                                    |
| (3)    | (Amount of deceleration thrust) +<br>(Kinetic friction force) + (Unbalance<br>thrust)                         | The signs for the amount of acceleration thrust and amount of deceleration thrust are reversed when the absolute value is the same value. |
| (4)    | (Static friction force) + (Unbalance force)                                                                   | The holding force during a stop becomes fairly large.<br>(Upward stop)                                                                    |
| (5)    | <ul> <li>– (Amount of acceleration thrust) –</li> <li>(Kinetic friction force) + (Unbalance force)</li> </ul> |                                                                                                    |
| (6)    | <ul> <li>– (Kinetic friction force) + (Unbalance<br/>force) – (Cutting force)</li> </ul>                      | The generated force may be in the reverse of the movement direction, depending on the size of the unbalance force.                        |
| (7)    | <ul> <li>– (Amount of deceleration thrust) –</li> <li>(Kinetic friction force) + (Unbalance force)</li> </ul> |                                                                                                    |
| (8)    | <ul> <li>– (Static friction force) + (Unbalance force)</li> </ul>                                             | The holding force becomes smaller than the upward stop. (Downward stop)                                                                   |

 Table 3-2
 Load thrusts of unbalance axes

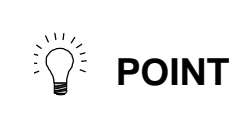

During a stop, the static friction force may constantly be applied. The static friction force and unbalance force may particularly become larger during an unbalance upward stop, and the thrust during a stop may become extremely large. Therefore, caution is advised.

#### (3) Max. cutting thrust and max. cutting duty

If the max. cutting force and max. cutting duty (%/min) are known, the following expression can be used for the selection conditions.

$$0.8 \times Fs \ge Fc \times \sqrt{\frac{D}{100}}$$

... (3-4)

Fs : Motor continuous thrust

(N) Fc : Max. cutting force during operation (N)

D : Max. cutting duty (%/min)

#### (4) Unbalance force

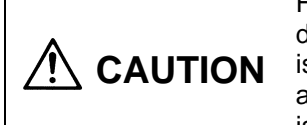

For an unbalanced axis, such as a gravity axis, basically balance it with a device such as a counterbalance. With the linear motor, the continuous thrust is lower than the rotary motor, so if the axis is unbalanced the motor's heating amount will increase. If an error should occur, the axis will drop naturally. This is hazardous as the dropping distance and dropping speed are large.

#### 3-2 Selecting the power supply unit

Compared to the normal rotary motor, when using the linear servo system, the instantaneous output, such as the acceleration/deceleration, is large in respect to the continuous operation. Furthermore, this system is used in applications where acceleration/deceleration is carried out frequently, so the selection differs from the methods for selecting the conventional power supply unit.

Power supply unit capacity  $>\Sigma$  (Spindle motor output)

+ $\Sigma$  (Capacity of servo amplifier driving linear motor)

+0.7 ×  $\Sigma$  (Rotary servomotor output)

\* When using two or more axes with the rotation motor

••• (3-5)

Select a power supply unit capacity having the minimum lineup capacity that satisfies expression (3-5).

(Caution) With the linear servo axis, this is used for an axis with a high acceleration/deceleration frequency compared to that multiplied by 0.7 when using two or more axes with the rotation motor, so the value does not need to be multiplied by 0.7.

**POINT** Refer to the "MELDAS AC Servo and Spindle MDS-A Series, MDS-B Series Specifications BNP-B3759B" for other details on the power supply unit.

# 3-3 Selecting the power supply capacity, wire size, AC reactor, contactor and NFB

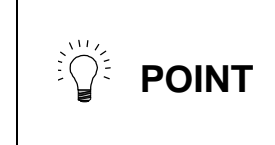

The selection of the power supply capacity, wire size, AC reactor, contactor and NFB is the same as the MDS-B-V1 unit. Refer to the "MELDAS AC Servo and Spindle MDS-A Series, MDS-B Series Specifications BNP-B3759B".

# **Chapter 4** Linear Servomotor Specifications

| 4-1 | Type configuration                                               | 4-2 |
|-----|------------------------------------------------------------------|-----|
| 4-2 | List of specifications                                           | 4-3 |
| 4-3 | Speed – torque characteristics drawing (At input voltage 200VAC) | 4-4 |
| 4-4 | Dynamic brake characteristics                                    | 4-5 |
| 4-5 | Outline dimensions                                               | 4-6 |
| 4-6 | Explanation of connectors                                        | 4-9 |

### 4-1 Type configuration

The type indication for the linear servomotor differs for the primary side and secondary side.

#### (1) Primary side

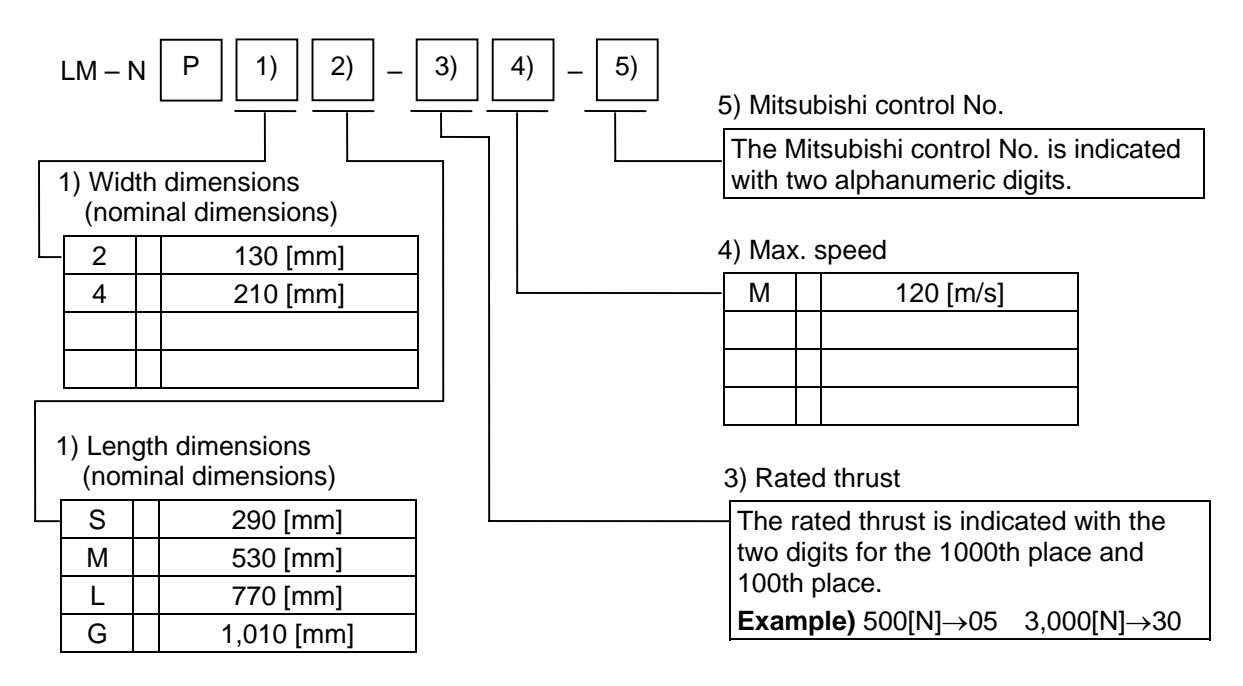

#### (2) Secondary side

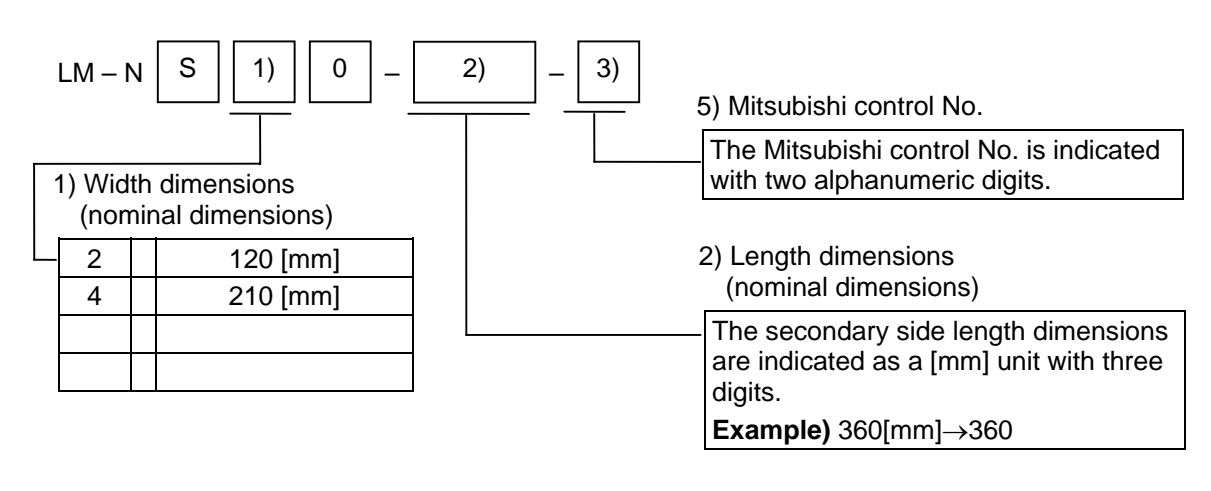

| <ul> <li>The combination of the primary side and secondary side is indicated with the type symbol 1).</li> <li>Select a model that has the same type symbol 1) for the primary side and secondary side.</li> </ul> |
|----------------------------------------------------------------------------------------------------|
|                                                                                                    |

LM-NP4G-40M

Oil-c

ool-i

ng

4000

52

8.0

12000

188

30000

0.32

53

MDS-B-V14

L-110

(360mm 1pc.) 9 (540mm 1pc.) 13.5

MDS-B-V14

L-90

MDS-B-V14

L-45

Self-

cool-i

ng

2000

25

4.0

| 4-2 L                                  | 151 01 54              |       |            | 3           |            |             |            |           |            |             |            |             |            |           |  |
|----------------------------------------|------------------------|-------|------------|-------------|------------|-------------|------------|-----------|------------|-------------|------------|-------------|------------|-----------|--|
| Item                                   |                        | Туре  | LI<br>NP2S | M-<br>6-05M | LI<br>NP2M | M-<br>1-10M | LI<br>NP2L | M-<br>15M | LI<br>NP4S | И-<br>5-10М | LI<br>NP4N | M-<br>1-20M | LI<br>NP4L | И-<br>30М |  |
| Cooling m                              | nethod                 |       | Self-      | Oil-c       | Self-      | Oil-c       | Self-      | Oil-c     | Self-      | Oil-c       | Self-      | Oil-c       | Self-      | Oil-c     |  |
|                                        |                        | Unit  | rg         | ng          | ng         | ng          | ng         | ng        | ng         | ng          | ng         | ng          | ng         | ng        |  |
| Thrust                                 | Conti-nu<br>ous        | N     | 250        | 500         | 500        | 1000        | 750        | 1500      | 500        | 1000        | 1000       | 2000        | 1500       | 3000      |  |
|                                        | Max.                   | N     | 15         | 1500 3000   |            | 00          | 4500       |           | 3000       |             | 6000       |             | 9000       |           |  |
| Current                                | Conti-nu<br>ous        | А     | 5          | 11          | 7          | 15          | 11         | 23        | 7          | 15          | 11.5       | 24          | 18         | 38        |  |
|                                        | Max.                   | А     | 4          | 40          |            | 55          |            | 83        |            | 55          |            | 84          |            | 138       |  |
| Output (continuous) kW                 |                        | kW    | 0.5        | 1.0         | 1.0        | 2.0         | 1.5        | 3.0       | 1.0        | 2.0         | 2.0        | 4.0         | 3.0        | 6.0       |  |
| Power vol                              | ltage                  | V     |            |             |            |             |            |           | 20         | 00          |            |             |            |           |  |
| Max. spee                              | ed                     | m/min |            |             |            |             |            |           | 12         | 20          |            |             |            |           |  |
| Magnet attraction force                |                        | N     | 37         | 50          | 7500       |             | 11250      |           | 75         | 00          | 150        | 000         | 225        | 500       |  |
| Coil resistance<br>(1-phase at 20°C) Ω |                        | Ω     | 1.43 1.40  |             | 0.92       |             | 1.15       |           | 0.77       |             | 0.44       |             |            |           |  |
|                                        | Primary<br>side (coil) | kg    | 8          | .5          | 1          | 5           | 2          | 2         | 14         | .5          | 2          | 7           | 4          | 0         |  |

#### 4-2 List of specifications

Weight

Secondary

(magnet)

kg

side

Drive amplifier type

Caution 1. The above values are the design values, and are subject to change without notice.

MDS-B-V14

L-20

(360mm 1pc.) 5 (540mm 1pc.) 7.5

MDS-B-V14

L-35

MDS-B-V14

L-45

MDS-B-V14

L-35

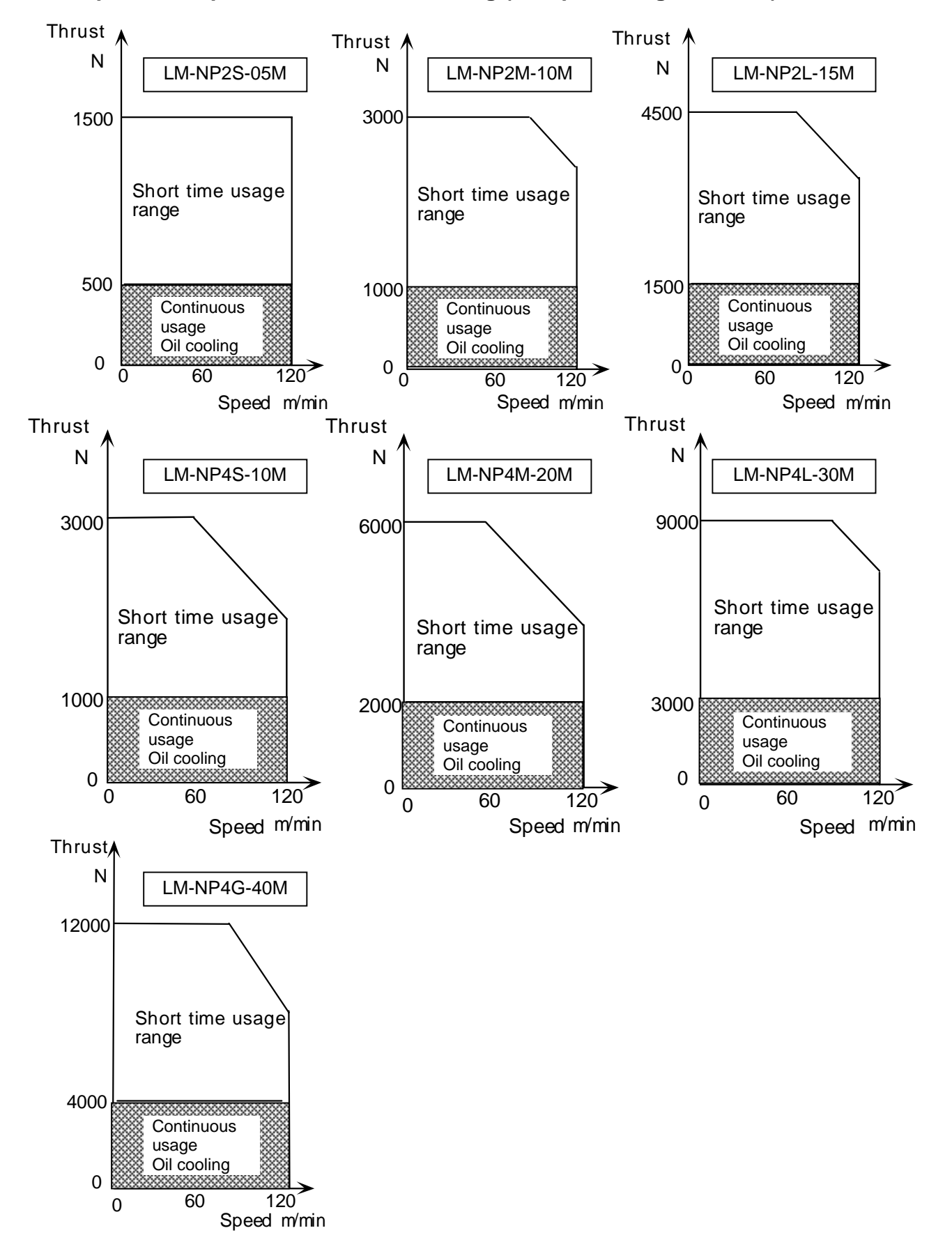

### 4-3 Speed – torque characteristics drawing (At input voltage 200VAC)

# 4-4 Dynamic brake characteristics

When the system detects an abnormality, the motor stops the machine using the dynamic brakes. The machine's coasting amount at this time can be calculated with the following expression.

$$Lmax = \frac{F0}{60} \times [0.03 + M \times {A + B \times F0^{2} } \times 1.1]$$

$$Lmax : Machine coasting amount (m)$$

$$F0 : Speed during brake operation (m/min)$$

$$M : Total weight of moving section (kg)$$

: Total weight of moving section (kg)

А : Coefficient (according to following table)

В : Coefficient (according to following table)

(Note) Lmax has a ±10% variation due to the motor's inductive voltage constant.

| Motor type  | Coefficient A           | Coefficient B           |
|-------------|-------------------------|-------------------------|
| LM-NP2S-05M | 2.13 × 10 <sup>−3</sup> | 4.5 × 10 <sup>-8</sup>  |
| LM-NP2M-10M | 1.04 × 10 <sup>−3</sup> | 2.26 × 10 <sup>-8</sup> |
| LM-NP2L-15M | 8.22 × 10 <sup>-4</sup> | 1.3 × 10 <sup>-8</sup>  |
| LM-NP4S-10M | 9.03 × 10 <sup>-4</sup> | 2.61 × 10 <sup>-8</sup> |
| LM-NP4M-20M | 4.59 × 10 <sup>-4</sup> | 1.11 × 10 <sup>-8</sup> |
| LM-NP4L-30M | 3.73 × 10 <sup>-4</sup> | 6.18 × 10 <sup>-9</sup> |
| LM-NP4G-40M | $2.26 \times 10^{-4}$   | 5.74 × 10 <sup>-9</sup> |

# 4-5 Outline dimensions

#### Primary side dimensions

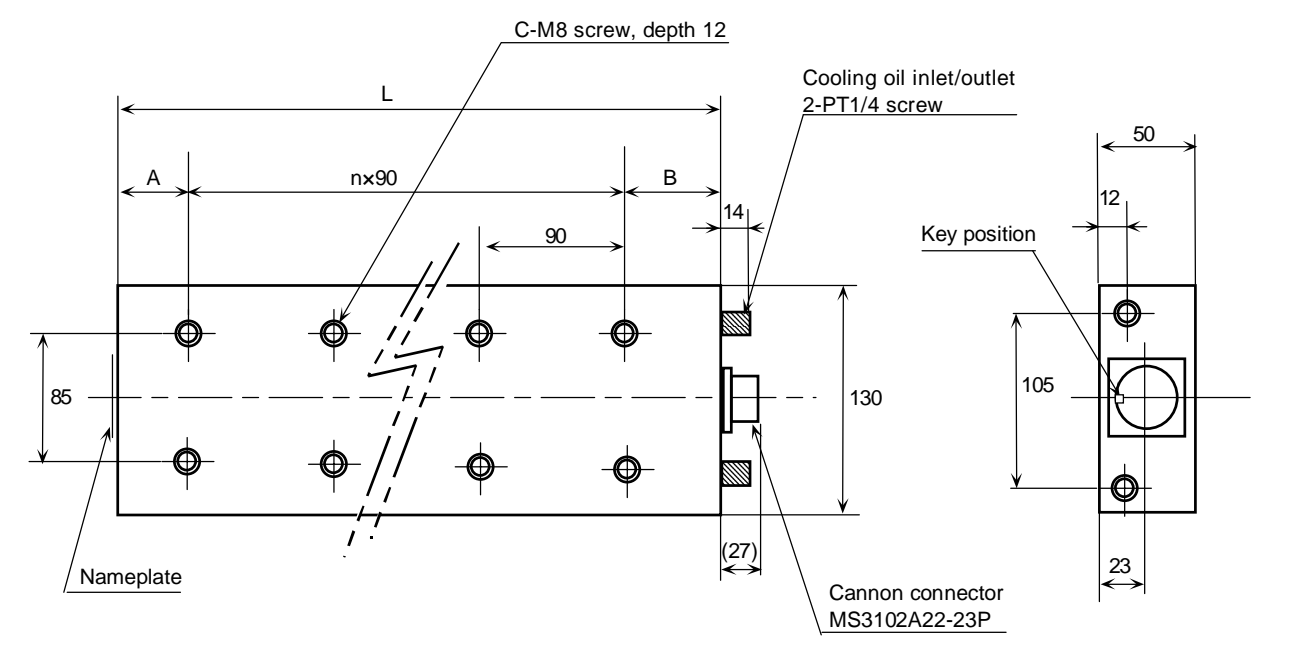

| Changed<br>dimensions<br>Type | L   | Α  | В  | С     | n |
|-------------------------------|-----|----|----|-------|---|
| LM-NP2S-05M                   | 290 | 55 | 55 | 3 × 2 | 2 |
| LM-NP2M-10M                   | 530 | 85 | 85 | 5×2   | 4 |
| LM-NP2L-15M                   | 770 | 70 | 70 | 8 × 2 | 7 |

#### Secondary side dimensions

d-ø9 (Installation hole)

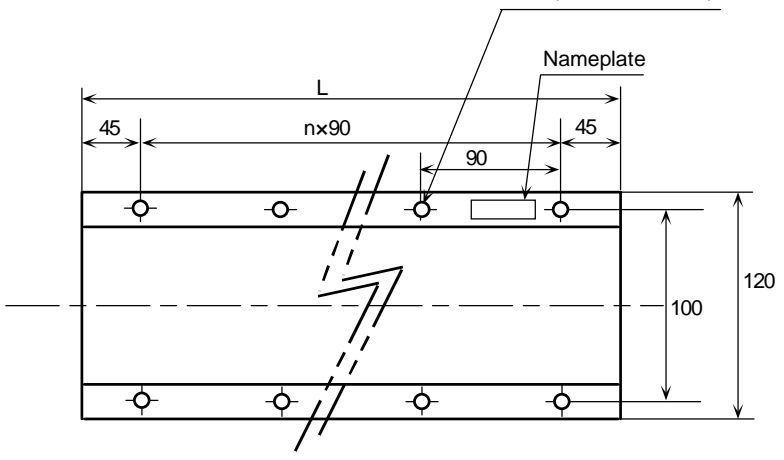

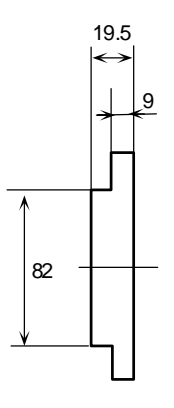

| Changed<br>dimensions<br>Type | L   | d     | n |
|-------------------------------|-----|-------|---|
| LM-NS20-360                   | 360 | 4 × 2 | 3 |
| LM-NS20-540                   | 540 | 6×2   | 5 |

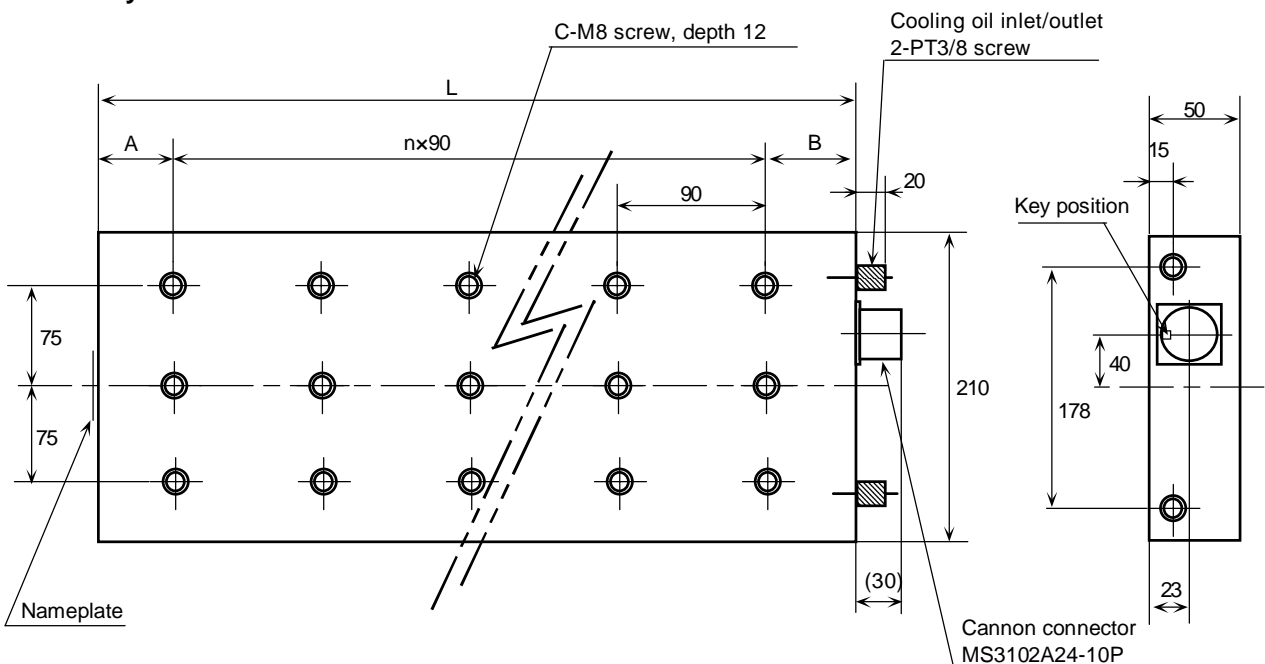

#### Primary side dimensions

| Changed<br>dimensions<br>Type | L   | A  | В  | С     | n |
|-------------------------------|-----|----|----|-------|---|
| LM-NP4S-10M                   | 290 | 55 | 55 | 3 × 3 | 2 |
| LM-NP4M-20M                   | 530 | 85 | 85 | 5×3   | 4 |
| LM-NP4L-30M                   | 770 | 70 | 70 | 8 × 3 | 7 |

#### Secondary side dimensions

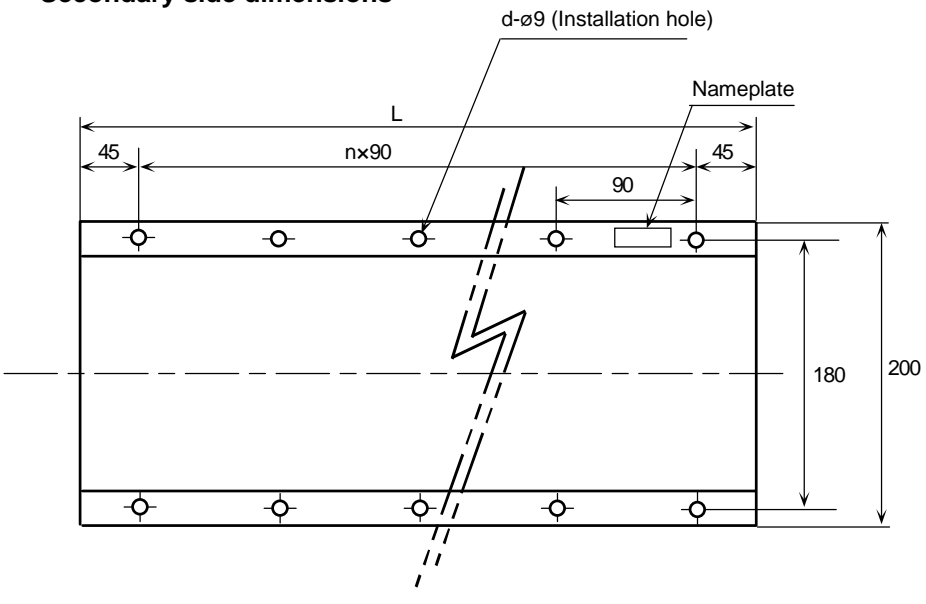

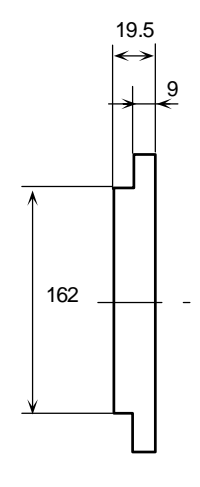

| Changed<br>dimensions<br>Type | L   | d     | n |
|-------------------------------|-----|-------|---|
| LM-NS40-360                   | 360 | 4 × 2 | 3 |
| LM-NS40-540                   | 540 | 6 × 2 | 5 |

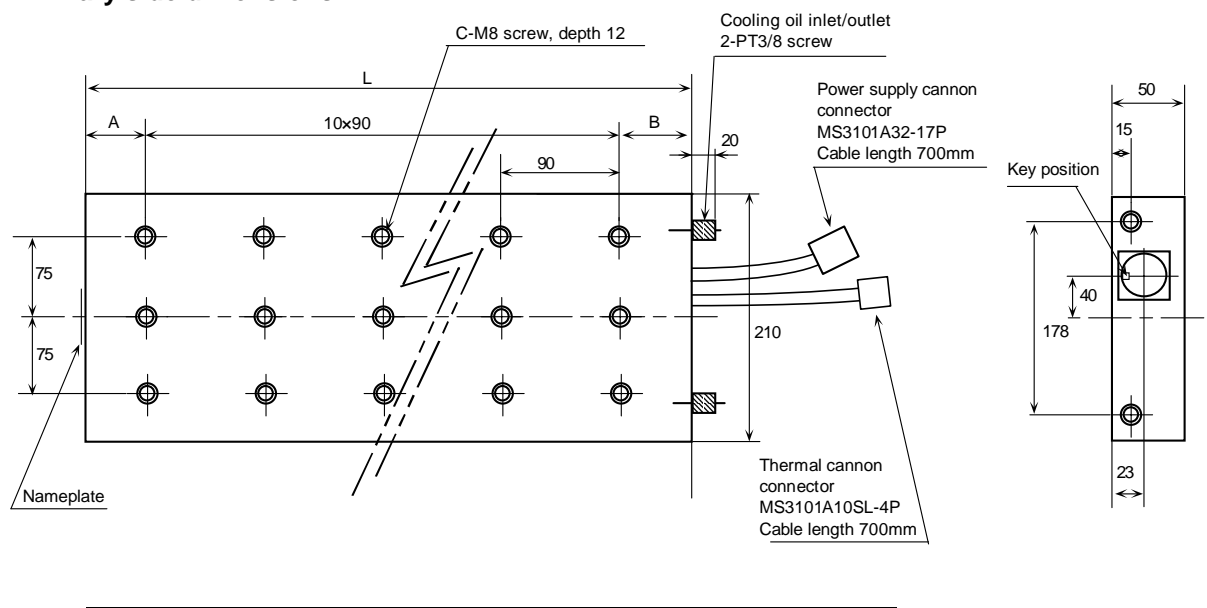

#### Primary side dimensions

| Changed<br>dimensions<br>Type | L    | Α  | В  | С      |
|-------------------------------|------|----|----|--------|
| LM-NP4G-40M                   | 1010 | 55 | 55 | 11 × 3 |
## 4-6 Explanation of connectors

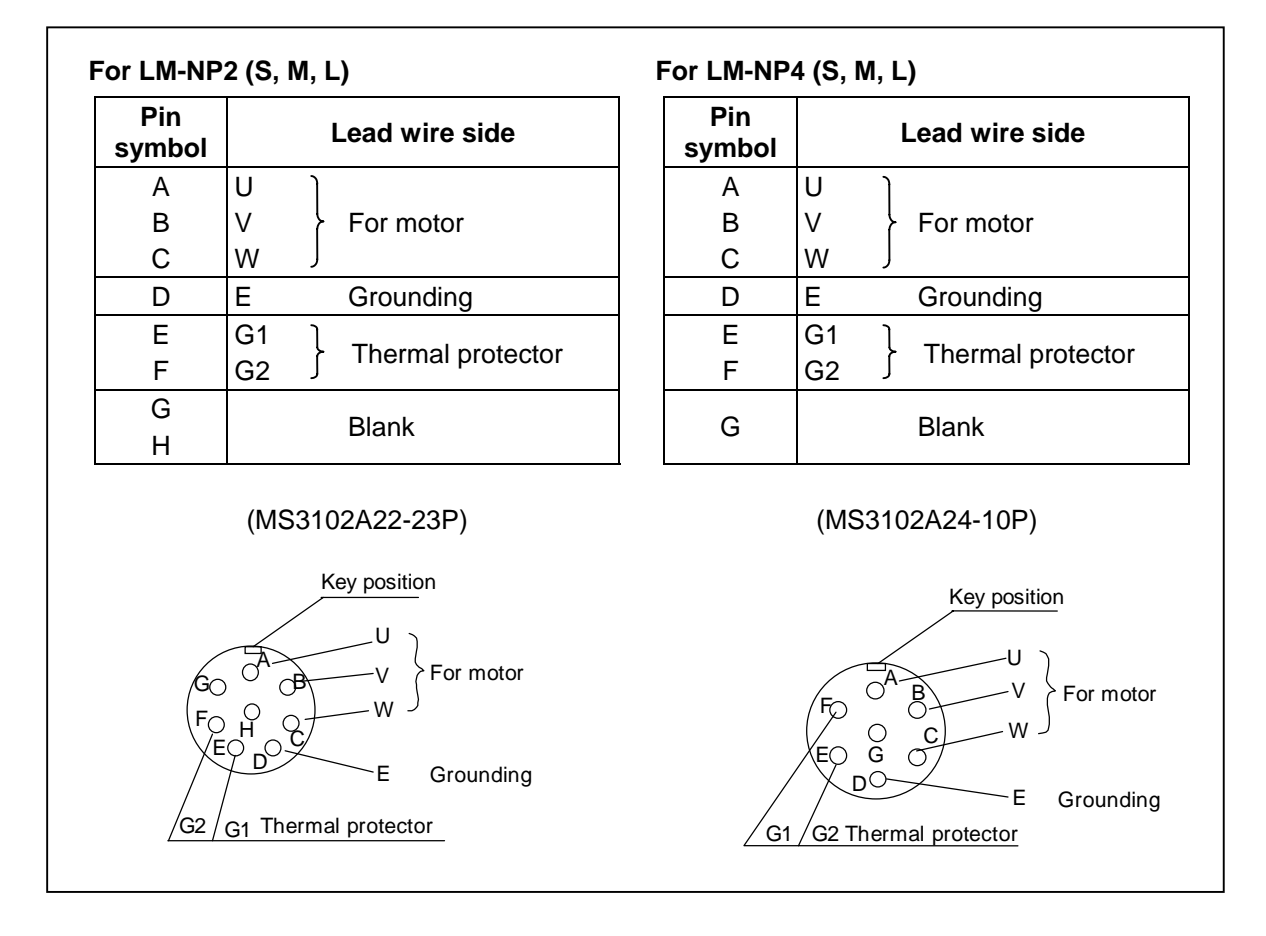

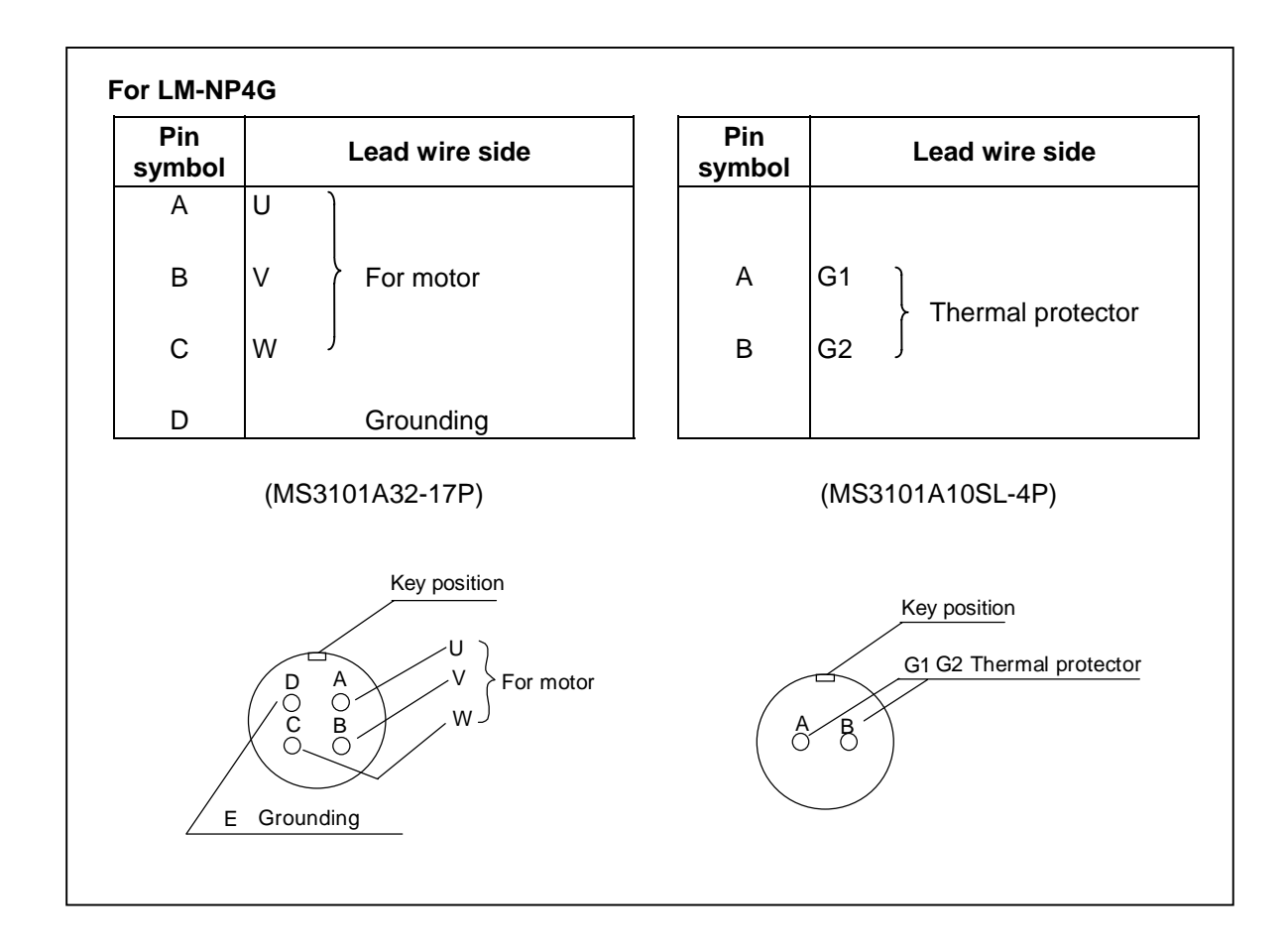

| Connect the thermal protector lead wire parallel to the emergency stop circuit on the CNC control unit, or connect it to the scale I/F unit (MDS-B-HR). |
|----------------------------------------------------------------------------------------------------|
| If oil-proofing is required, use the oil-proof specification part for the cannon connector on the cable side.                                           |
| Use an MS type cannon connector compatible with the Mitsubishi rotation type (HA type, HC type) AC servomotor.                                          |

# Chapter 5 Servo Drive Specifications

| 5-1 | Туре                                            | configuration                            | 5-2  |  |  |  |  |  |
|-----|-------------------------------------------------|------------------------------------------|------|--|--|--|--|--|
| 5-2 | 2 List of specifications 5                      |                                          |      |  |  |  |  |  |
| 5-3 | Over                                            | load protection specifications           | 5-4  |  |  |  |  |  |
| 5-4 | Outli                                           | ne dimensions                            | 5-6  |  |  |  |  |  |
| 5-5 | 5 Explanation of connectors and terminal blocks |                                          |      |  |  |  |  |  |
| 5-6 | Dyna                                            | mic brake unit                           | 5-9  |  |  |  |  |  |
|     | 5-6-1                                           | Connection of dynamic brake unit         | 5-9  |  |  |  |  |  |
|     | 5-6-2                                           | Outline dimensions of dynamic brake unit | 5-10 |  |  |  |  |  |
| 5-7 | Batte                                           | ry unit                                  | 5-10 |  |  |  |  |  |
|     | 5-7-1                                           | Connection of battery unit               | 5-10 |  |  |  |  |  |
|     | 5-7-2                                           | Outline dimensions of battery unit       | 5-10 |  |  |  |  |  |

## 5-1 Type configuration

| MDS                      | -B-V14    | IL-       |           |           |           |           |           |           |           |            |            |
|--------------------------|-----------|-----------|-----------|-----------|-----------|-----------|-----------|-----------|-----------|------------|------------|
| Capacity<br>class symbol | 01        | 03        | 05        | 10        | 20        | 35        | 45        | 70        | 90        | 110        | 150        |
| Capacity<br>(kW)         | 0.1<br>kW | 0.3<br>kW | 0.5<br>kW | 1.0<br>kW | 2.0<br>kW | 3.5<br>kW | 4.5<br>kW | 7.0<br>kW | 9.0<br>kW | 11.0<br>kW | 15.0<br>kW |

## 5-2 List of specifications

| Amplifier type                   |                                             |                                |          |                   | MD                  | S-B-V1              | 4L-                  |                    |           |         |      |
|----------------------------------|---------------------------------------------|--------------------------------|----------|-------------------|---------------------|---------------------|----------------------|--------------------|-----------|---------|------|
| Capacity class symbol            | 01                                          | 03                             | 05       | 10                | 20                  | 35                  | 45                   | 70                 | 90        | 110     | 150  |
| Output voltage (V)               |                                             |                                |          |                   |                     | 155                 |                      |                    |           |         |      |
| Continuous output<br>current (A) | 1.4                                         | 3.0                            | 5.0      | 8.8               | 18.2                | 25.0                | 44.0                 | 50.0               | 50.0      | 52.0    | 52.0 |
| Max. output current (A)          | 3.9                                         | 8.1                            | 17.0     | 28.0              | 42.0                | 57.0                | 85.0                 | 113                | 141       | 204     | 260  |
| Control method                   |                                             |                                |          | S                 | ine wav             | ∕e PWN              | 1 metho              | d                  |           |         |      |
| Main circuit method              |                                             | Tra                            | ansistor | , inverte         | er (Intell          | igent po            | ower mo              | odule us           | sing IGE  | BT)     |      |
| Braking                          |                                             |                                | D        | ynamic            | brakes              | and dee             | celeratio            | on to ste          | ор        |         |      |
| Tolerable load inertia           |                                             |                                | 1        | As a gui          | de, 2.5             | -times tl           | he moto              | or inertia         | a         |         |      |
| Tolerable ambient temperature    |                                             | 0°C to 55°C (with no freezing) |          |                   |                     |                     |                      |                    |           |         |      |
| Tolerable ambient humidity       | 90% (RH) or less (with no dew condensation) |                                |          |                   |                     |                     |                      |                    |           |         |      |
| Storage temperature              |                                             |                                |          | –15°              | C to 70°            | °C (with            | no free              | zing)              |           |         |      |
| Storage humidity                 |                                             |                                | 90%      | 6 (RH) c          | r less (v           | with no             | dew co               | ndensa             | tion)     |         |      |
| Atmosphere                       |                                             | With r                         | io corro | Indoor<br>sive ga | s (away<br>ses, col | / from d<br>mbustib | lirect su<br>le gase | nlight)<br>s and o | il mist c | or dust |      |
| Tolerable vibration              |                                             |                                |          |                   |                     | 4.9m/s <sup>2</sup> |                      |                    |           |         |      |
| Tolerable impact                 |                                             |                                |          | Acceler           | ation 49            | 9m/s²: v            | vhen pa              | ckaged             | l         |         |      |
| Max. heating amount (W)          | *26                                         | *32                            | *45      | *65               | 104                 | 150                 | 208                  | 318                | 370       | 400     | 550  |
| Weight (kg)                      | 3.5                                         | 3.5                            | 3.5      | 4.5               | 4.5                 | 4.5                 | 6.0                  | 7.0                | 7.0       | 10.0    | 10.0 |
| Capacity (kW)                    | 0.1                                         | 0.3                            | 0.5      | 1.0               | 2.0                 | 3.5                 | 4.5                  | 7.0                | 9.0       | 11.0    | 15.0 |
| Torque limit range               |                                             |                                |          |                   | 0                   | to 1009             | %                    |                    |           |         |      |
| Noise dB (A)                     |                                             |                                |          |                   | W                   | ithin 55            | dB                   |                    |           |         |      |

(Note 1) The heating amount is the value for the rated output.

(Note 2) When installed in a sealed state, the guide for the heating amount outside the panel must be calculated with the following expression.

Heating amount outside panel =  $(Max. heating amount described in specifications above - 15) \times 0.85$ 

Note that the units marked with a \* in the above specifications do not have a fin, so the heating amount is only for inside the panel.

(Note 3) Due to the structure, heat will easily accumulate in each unit. Thus, install a fan in the power distribution panel to agitate the heat at the top of the unit. (Velocity 2m/s or more)

**CAUTION** The MDS-B-V14L-110 and MDS-B-V14L-150 do not have built-in dynamic brakes. An external dynamic brake unit must be provided. Refer to the section 5-6 Dynamic brake unit.

#### 5-3 Overload protection specifications

The servo amplifier has an electronic thermal to protect the servomotor and servo amplifier from overloads. The operation characteristics of the electronic thermal are shown below.

If overload operation exceeding the electronic thermal protection curve shown below, the overload 1 (alarm 50) will occur. If a current exceeding 95% of the max. current continuously flows for one second or more due to a machine collision, etc., overload 2 (alarm 51) will occur.

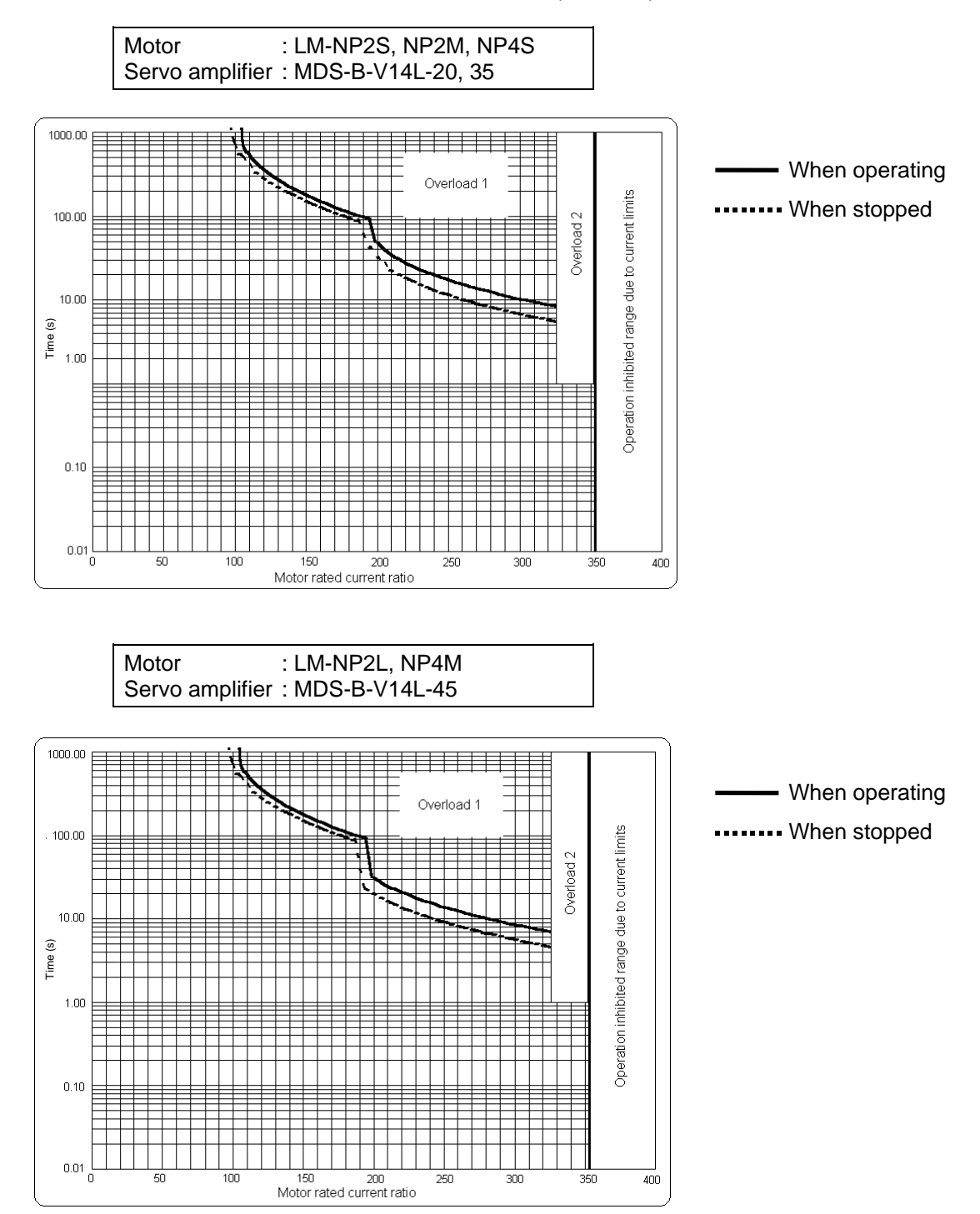

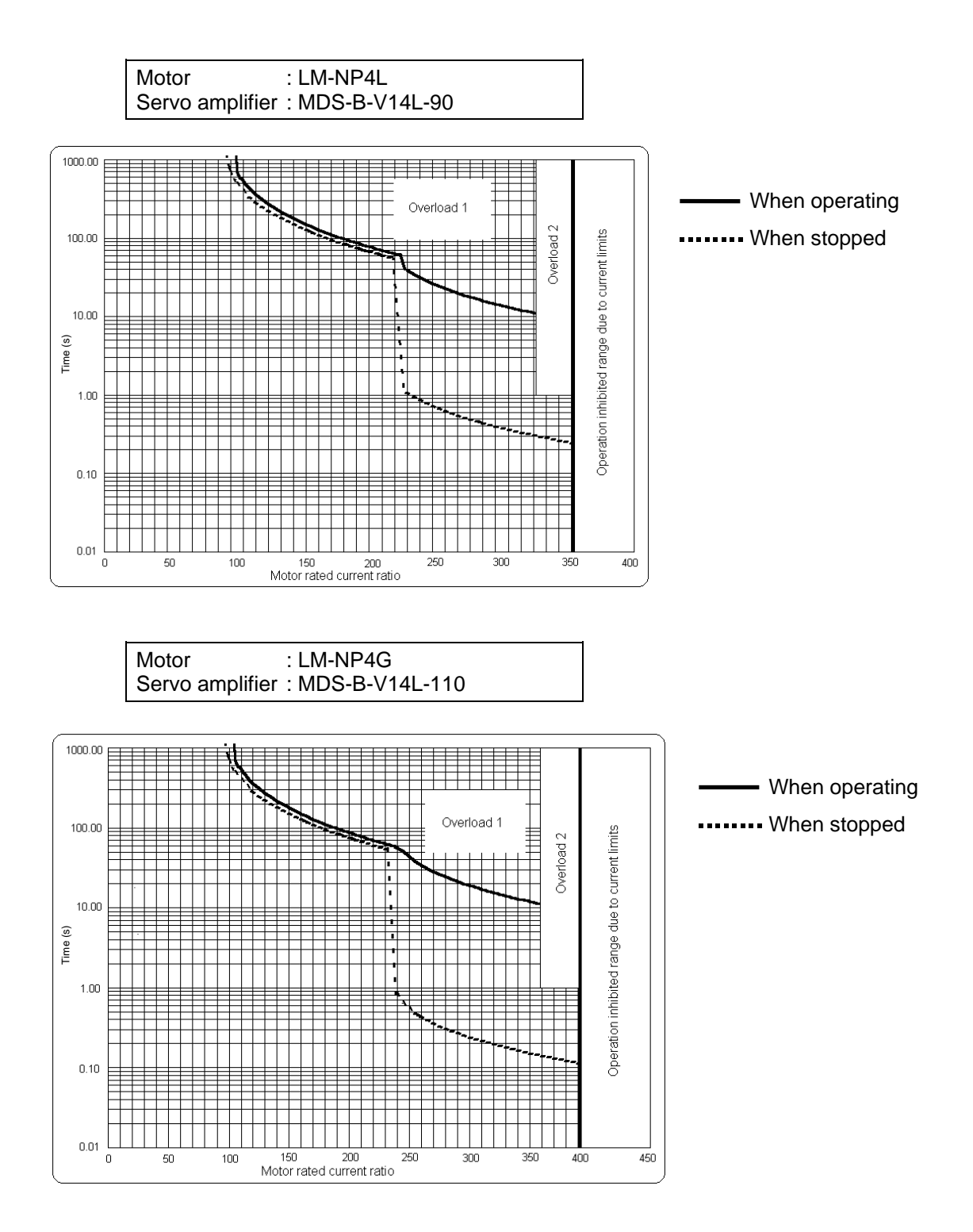

## 5-4 Outline dimensions

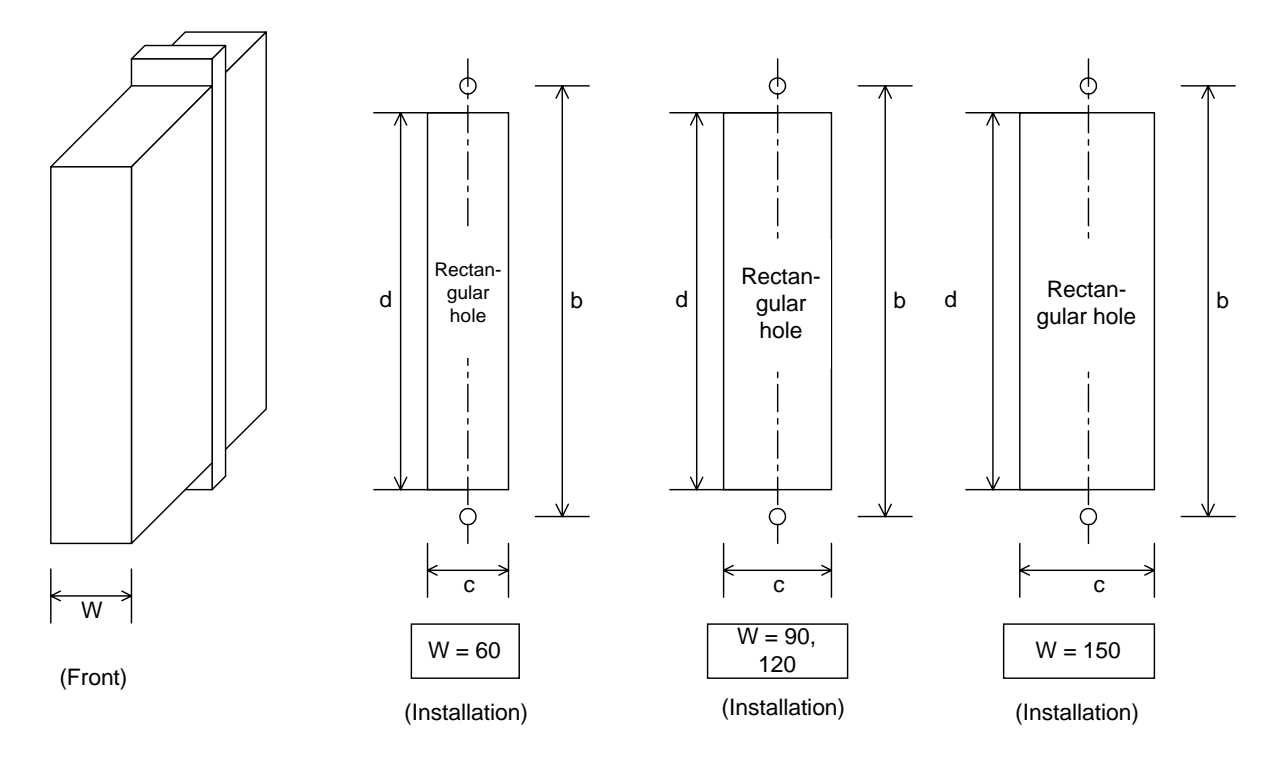

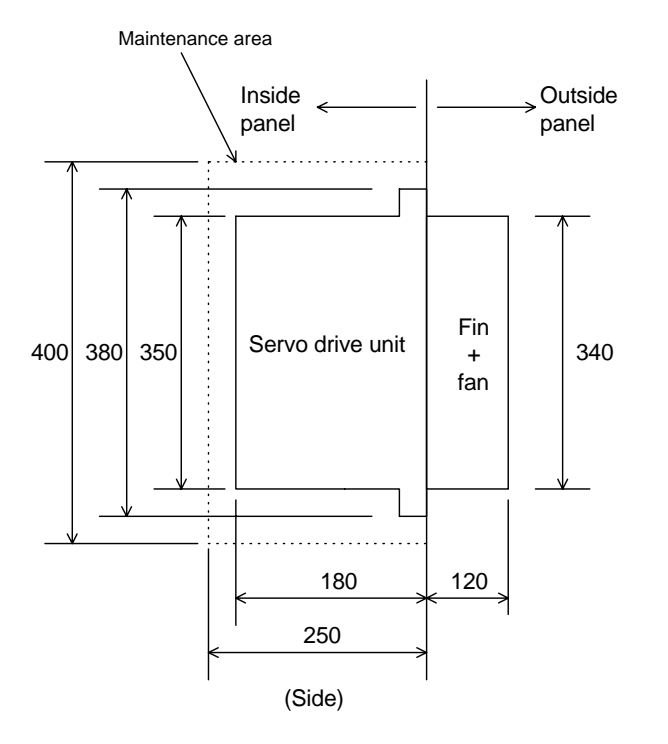

(Note) The outline dimension type A0 unit indicated in 2-2 List of units and corresponding linear motors does not have the fin + fan section.

| Capacity | Servo drive unit |       |          |            |  |  |  |  |  |  |  |
|----------|------------------|-------|----------|------------|--|--|--|--|--|--|--|
| Capacity | to 3.5kW         | 4.5kW | 7 to 9kW | 11 to 15kW |  |  |  |  |  |  |  |
| W        | 60               | 90    | 120      | 150        |  |  |  |  |  |  |  |
| b        | 360              | 360   | 360      | 360        |  |  |  |  |  |  |  |
| С        | 52               | 82    | 112      | 142        |  |  |  |  |  |  |  |
| d        | 342              | 342   | 342      | 342        |  |  |  |  |  |  |  |

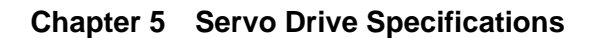

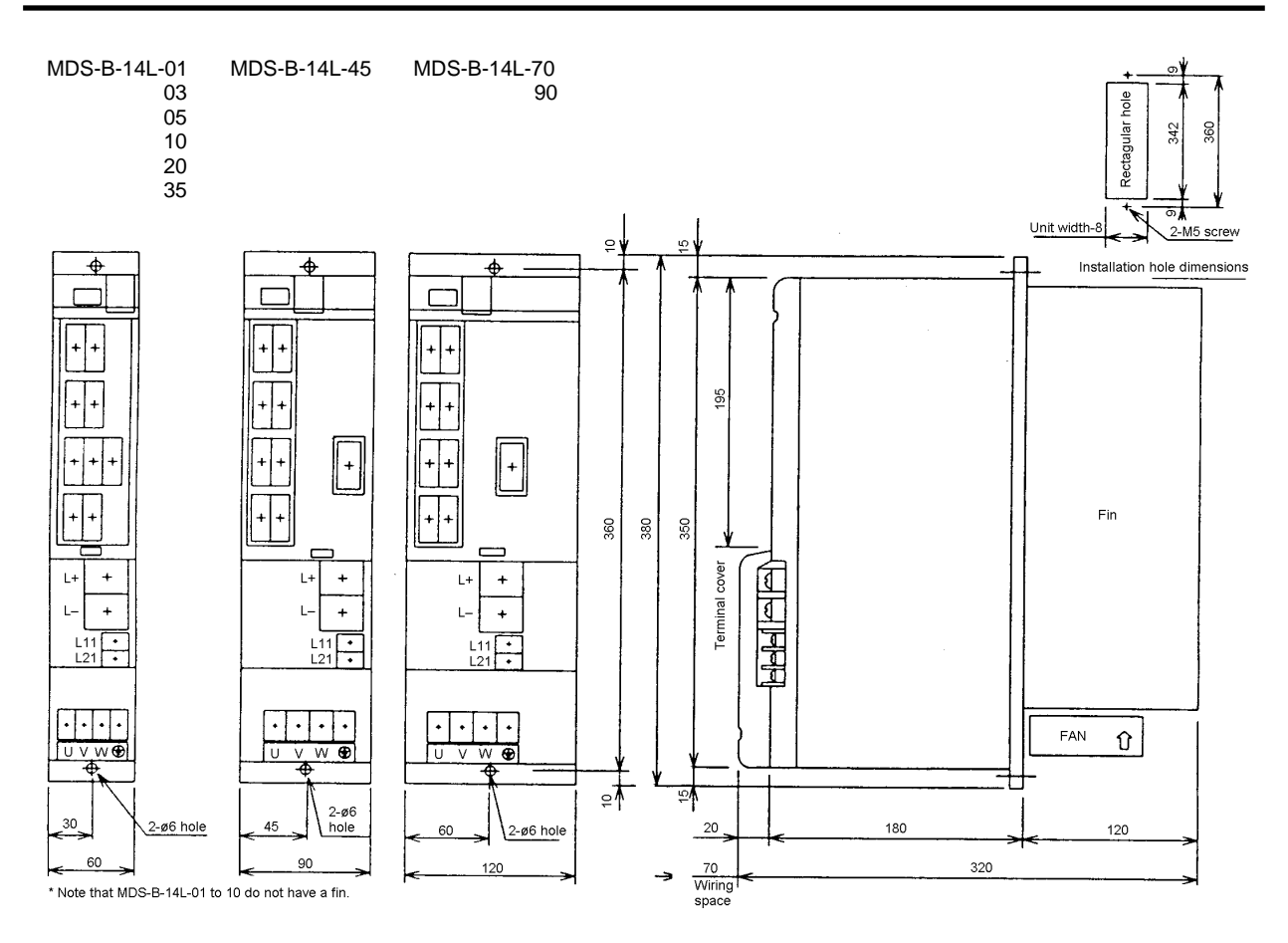

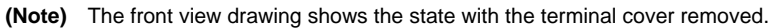

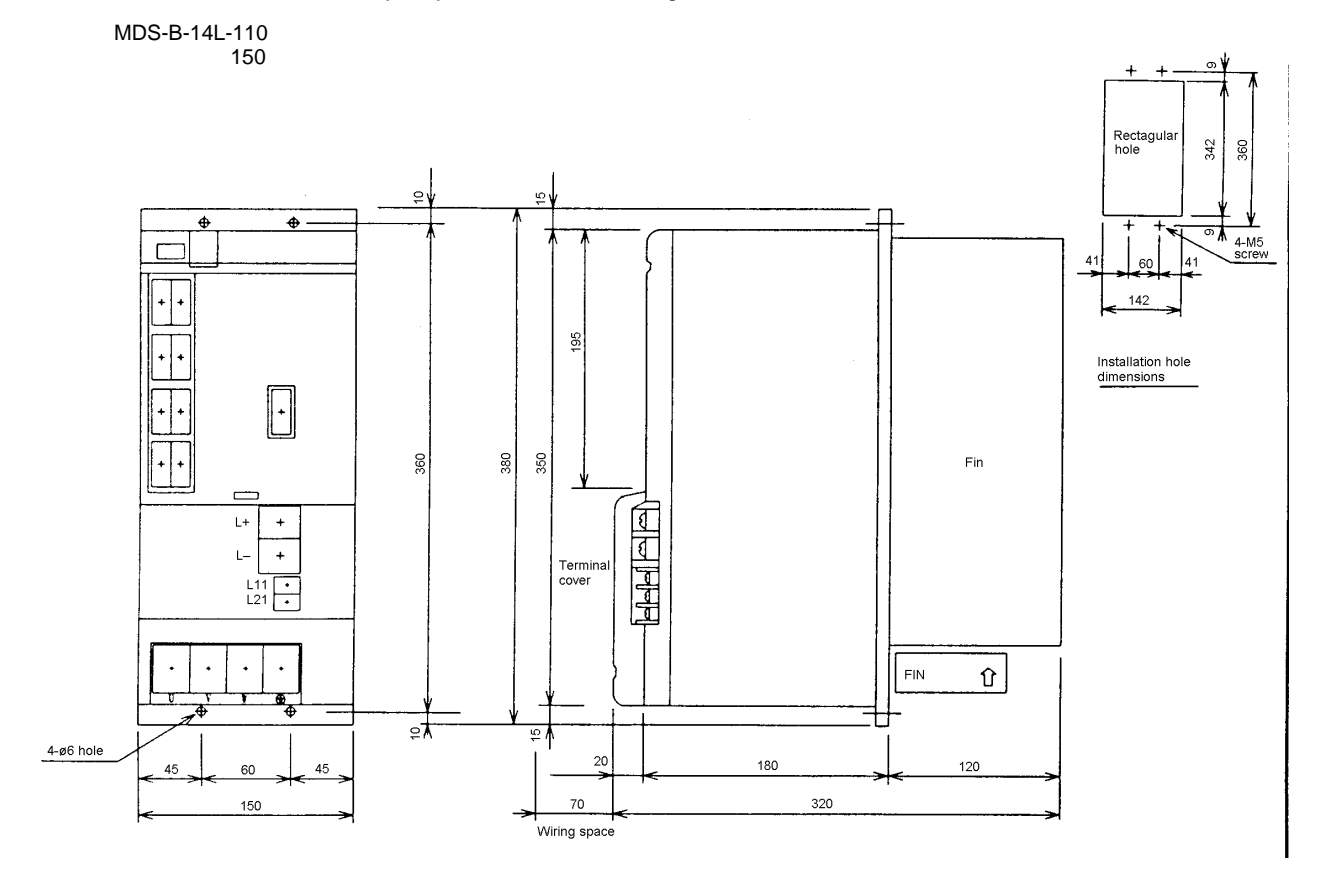

|                |                | Name | Application                                  | Remarks                                                          |
|----------------|----------------|------|----------------------------------------------|------------------------------------------------------------------|
|                |                | CN1A | Connection of CNC and upward axis            |                                                                  |
|                |                | CN1B | Connection of battery unit and downward axis |                                                                  |
|                |                | CN9  | Maintenance (normally not used)              |                                                                  |
|                |                |      | Connection with power supply                 |                                                                  |
| Connecto       | r              | CN2  | Connection with motor end detector           |                                                                  |
|                |                | CN3  | Connection with machine end detector         |                                                                  |
|                |                | CN20 | External brake output contact                | Also used for<br>V14L-110/150<br>dynamic brake<br>contact output |
|                | TEO            | L+   | Converter voltage input (+)                  |                                                                  |
|                | IEZ            | L–   | Converter voltage input (-)                  |                                                                  |
|                | TEO            | L11  | 200 / AC single phase input                  |                                                                  |
| Terminal block | Terminal block |      | 200VAC single-phase input                    |                                                                  |
|                |                | U    | Motor drive U-phase output                   |                                                                  |
|                |                | V    | Motor drive V-phase output                   |                                                                  |
|                | IE1            |      | Motor drive W-phase output                   |                                                                  |

## 5-5 Explanation of connectors and terminal blocks

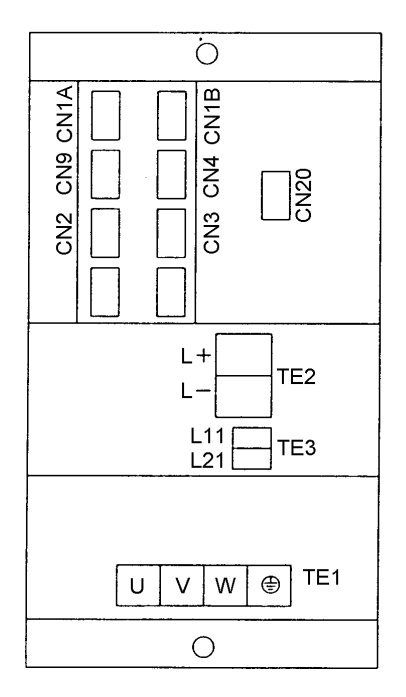

:

## 5-6 Dynamic brake unit

The MDS-B-V14L-110 and MDS-B-V14L-150 do not have built-in dynamic brakes. An external dynamic brake unit must be provided.

#### 5-6-1 Connection of dynamic brake unit

(1) For only dynamic brake unit

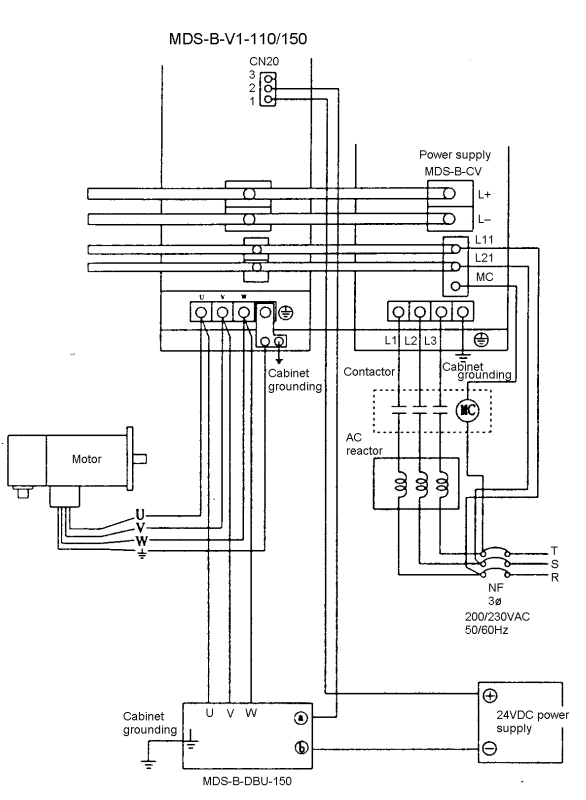

(2) For dynamic brake unit + magnetic brakes (combined use)

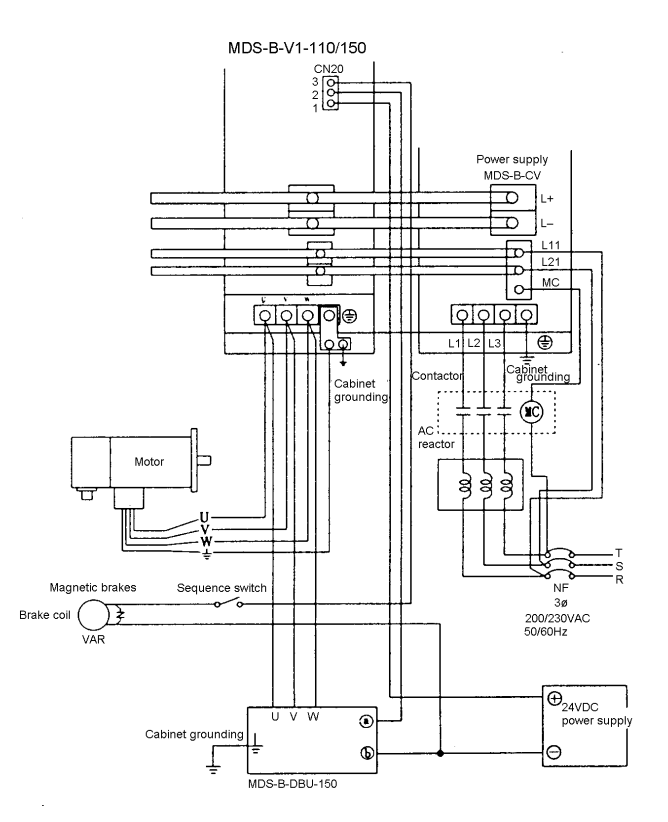

#### 5-6-2 Outline dimensions of dynamic brake unit

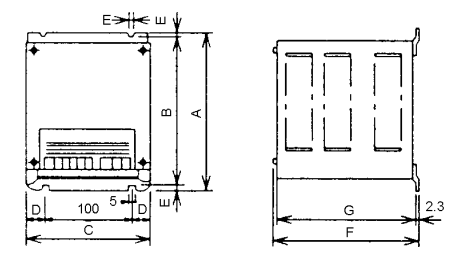

| Туре          | Α   | В   | С   | D  | Е | F   | G     | Weight | Applicable servo<br>amplifier |
|---------------|-----|-----|-----|----|---|-----|-------|--------|-------------------------------|
| MDS-B-DBU-150 | 200 | 190 | 140 | 20 | 5 | 200 | 193.8 | 2kg    | MDS-B-V14L-110/150            |

#### 5-7 Battery unit

For the linear servo system, a battery-less linear scale (AT342, LC191M) is used for the absolute position detector used in the absolute position system. Thus, basically the battery unit is not required. However, in a system using a rotation motor for the other axes, a battery unit is required for the CNC system.

#### 5-7-1 Connection of battery unit

Refer to 7-2-11 Connection of battery unit.

#### 5-7-2 Outline dimensions of battery unit

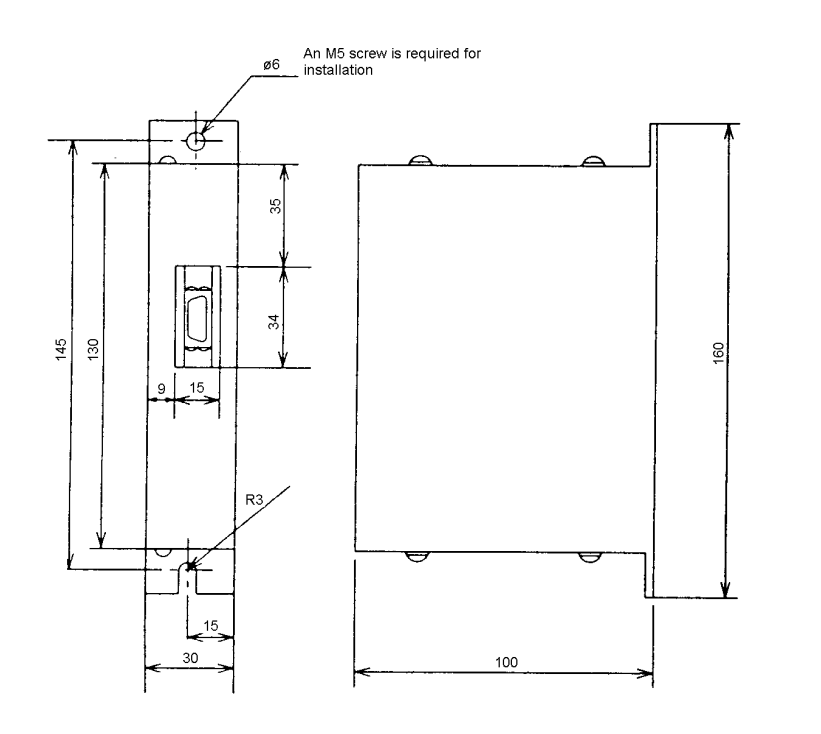

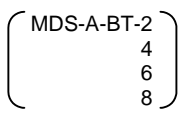

\* Common for MDS-A Series and MDS-B Series.

# **Chapter 6 Detector Specifications**

| 6-1 | Linea | ar scale                  | 6-2 |
|-----|-------|---------------------------|-----|
| 6-2 | Scale | e I/F unit                | 6-3 |
|     | 6-2-1 | Outline                   | 6-3 |
|     | 6-2-2 | Type configuration        | 6-3 |
|     | 6-2-3 | List of specifications    | 6-4 |
|     | 6-2-4 | Outline dimensions        | 6-5 |
|     | 6-2-5 | Explanation of connectors | 6-6 |
| 6-3 | Pole  | detection unit            | 6-7 |
|     | 6-3-1 | Outline                   | 6-7 |
|     | 6-3-2 | Type configuration        | 6-7 |
|     | 6-3-3 | List of specifications    | 6-7 |
|     | 6-3-4 | Outline dimensions        | 6-8 |
|     | 6-3-5 | Explanation of connectors | 6-8 |
|     | 6-3-6 | Installation              | 6-9 |

#### 6-1 Linear scale

The following types of scales can be used with the linear servo drive system.

- Only some of the types are listed here. Note that the application may change due to changes in the specifications and termination of production by the scale maker.
- Select a scale from the scale maker's catalog, which satisfies the specifications given in 6-2 Scale I/F unit specifications.

#### (1) Linear scales that can be used as single part

• For absolute (absolute value) system (Battery unit not required)

| Maker             | Scale type | Scale specifications (excerpt)                   |
|-------------------|------------|--------------------------------------------------|
| Mitsutoyo         | AT342      | Max. operation speed 110m/min., resolution 0.5µm |
| Heidenhain LC191M |            | Max. operation speed 120m/min., resolution 0.1µm |

#### (2) Linear scales usable as combination with MDS-B-HR scale I/F unit

| Maker      | Scale type      | Scale specifications (excerpt)                    |
|------------|-----------------|---------------------------------------------------|
| Mitsutoyo  | AT342 (Special) | Max. operation speed 110m/min., resolution 0.04µm |
| Heidenhain | LS186           | Max. operation speed 120m/min., resolution 0.04µm |
|            | LIDA181         | Max. operation speed 480m/min., resolution 0.08µm |
|            | LIF181          | Max. operation speed 48m/min., resolution 0.008µm |

• For incremental (incremental value) system

\* The resolutions listed above are for combination with the MDS-B-HR unit.

\* When using the AT342 (special) scale, an absolute position system can be assembled even when used in combination with the MDS-B-HR unit. Note that the resolution of the absolute position recovered when the power is turned ON will be 0.5μm.

#### 6-2 Scale I/F unit

#### 6-2-1 Outline

#### **MDS-B-HR** outline

(1) The scale analog output source waves are interpolated to generate high resolution position data. This is effective for increasing the servo's high gain by increasing the detector's resolution.

- (2) The linear motor's pole position data is generated with the source waves output by the MDS-B-MD (pole detection unit).
- (3) 1-scale, 2-driver operation is possible with the signal branching function (with type class).

#### 6-2-2 Type configuration

#### MDS-B-HR type configuration

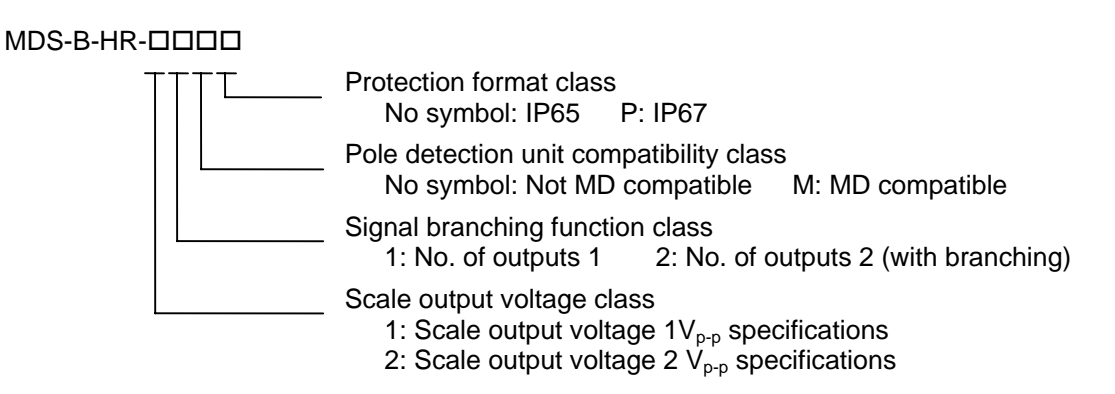

## 6-2-3 List of specifications

|                                        |           |                       | Scale I/F unit type                                                                 |                                  |           |                                                   |                                    |                                 |                             |                                                                                                |        |          |       |         |                                    |                                                         |       |
|----------------------------------------|-----------|-----------------------|-------------------------------------------------------------------------------------|----------------------------------|-----------|---------------------------------------------------|------------------------------------|---------------------------------|-----------------------------|------------------------------------------------------------------------------------------------|--------|----------|-------|---------|------------------------------------|---------------------------------------------------------|-------|
|                                        | Unit      | MDS-                  | B-HR-                                                                               | MDS-                             | B-HR-     | MDS-                                              | B-HR-                              | MDS-                            | B-HR-                       | MDS-E                                                                                          | B-HR-  | MDS-     | B-HR- | MDS-    | B-HR-                              | MDS-                                                    | B-HR- |
|                                        |           | 11                    | 12                                                                                  | 11P                              | 12P       | 21                                                | 22                                 | 21P                             | 22P                         | 11M                                                                                            | 12M    | 11MP     | 12MP  | 21M     | 22M                                | 21MP                                                    | 22MP  |
| Corresponding scale                    |           | LS18<br>LIDA<br>LIF18 | 186<br>DA181<br>F181 Heidenhain AT342 special L<br>(Mitsutoyo) L                    |                                  |           | LS186<br>LIDA181<br>LIF181 Heidenhain (Mitsutoyo) |                                    |                                 |                             |                                                                                                |        |          |       |         |                                    |                                                         |       |
| Pole detector connection               |           | С                     | onneo<br>pos                                                                        | ction n<br>sible                 | ot        | C                                                 | onnec                              | tion n<br>sible                 | ot                          | Con                                                                                            | nectio | n poss   | sible | Con     | nectio                             | n poss                                                  | sible |
| Two signal distribute function         |           | ×                     | 0                                                                                   | ×                                | 0         | ×                                                 | 0                                  | ×                               | 0                           | ×                                                                                              | 0      | ×        | 0     | ×       | 0                                  | ×                                                       | 0     |
| Analog signal input specifications     |           | A p<br>2<br>A         | hase,<br>Z pł<br>2.5V st<br>mplitu                                                  | B pha<br>nase<br>tandar<br>de 1V | ase,<br>d | A p<br>2<br>A                                     | hase,<br>Z pł<br>2.5V st<br>mplitu | B pha<br>nase<br>andar<br>de 2V | ase,<br>d<br><sup>p-p</sup> | A phase, B phase,<br>Z phase Z p<br>2.5V standard 2.5V s<br>Amplitude 1V <sub>p-p</sub> Amplit |        |          |       |         | hase,<br>Z pł<br>2.5V st<br>mplitu | , B phase,<br>hase<br>itandard<br>ude 2V <sub>p-p</sub> |       |
| Corresponding<br>frequency             |           |                       |                                                                                     |                                  |           | A                                                 | nalog                              | source                          | e wave                      | form 2                                                                                         | 200kH  | Hz ma    | ах    |         |                                    |                                                         |       |
| Scale resolution                       |           |                       |                                                                                     |                                  |           |                                                   | Analo                              | g sour                          | ce wa                       | /eform/                                                                                        | ′512 c | livision |       |         |                                    |                                                         |       |
| Input/output<br>communication type     |           |                       | High-speed serial communication I/F (MDS-B-V×4 specifications), equivalent to RS485 |                                  |           |                                                   |                                    |                                 |                             |                                                                                                |        |          |       |         |                                    |                                                         |       |
| Pole detector<br>compatibility         |           |                       |                                                                                     | ١                                | Not cor   | npatibl                                           | е                                  |                                 |                             |                                                                                                |        |          | Comp  | oatible |                                    |                                                         |       |
| Tolerable ambient temperature          | °C        |                       |                                                                                     |                                  |           |                                                   |                                    |                                 | 0 to                        | 55°C                                                                                           |        |          |       |         |                                    |                                                         |       |
| Tolerable ambient<br>relative humidity | %<br>(RH) |                       |                                                                                     |                                  |           | 90%                                               | 5 (RH)                             | or les                          | s (with                     | no dev                                                                                         | w con  | densat   | tion) |         |                                    |                                                         |       |
| Atmosphere                             |           |                       |                                                                                     |                                  |           |                                                   |                                    | ١                               | No toxi                     | c gases                                                                                        | S      |          |       |         |                                    |                                                         |       |
| Tolerable vibration                    | m/s²      |                       |                                                                                     |                                  |           |                                                   |                                    |                                 | 98r                         | n/s²                                                                                           |        |          |       |         |                                    |                                                         |       |
| Tolerable impact                       | m/s²      |                       |                                                                                     |                                  |           |                                                   |                                    |                                 | 294                         | m/s²                                                                                           |        |          |       |         |                                    |                                                         |       |
| Tolerable power voltage                | V         | 5VDC ± 5%             |                                                                                     |                                  |           |                                                   |                                    |                                 |                             |                                                                                                |        |          |       |         |                                    |                                                         |       |
| Max. heating amount                    | W         | 2W                    |                                                                                     |                                  |           |                                                   |                                    |                                 |                             |                                                                                                |        |          |       |         |                                    |                                                         |       |
| Weight                                 | kg        |                       |                                                                                     |                                  |           |                                                   |                                    |                                 | 0.5kg                       | or less                                                                                        |        |          |       |         |                                    |                                                         |       |
| Protection type                        |           | IP                    | 65                                                                                  | IP                               | 67        | IP                                                | 65                                 | IP                              | 67                          | IP6                                                                                            | 65     | IP       | 67    | IP      | 65                                 | IP                                                      | 67    |

## 6-2-4 Outline dimensions

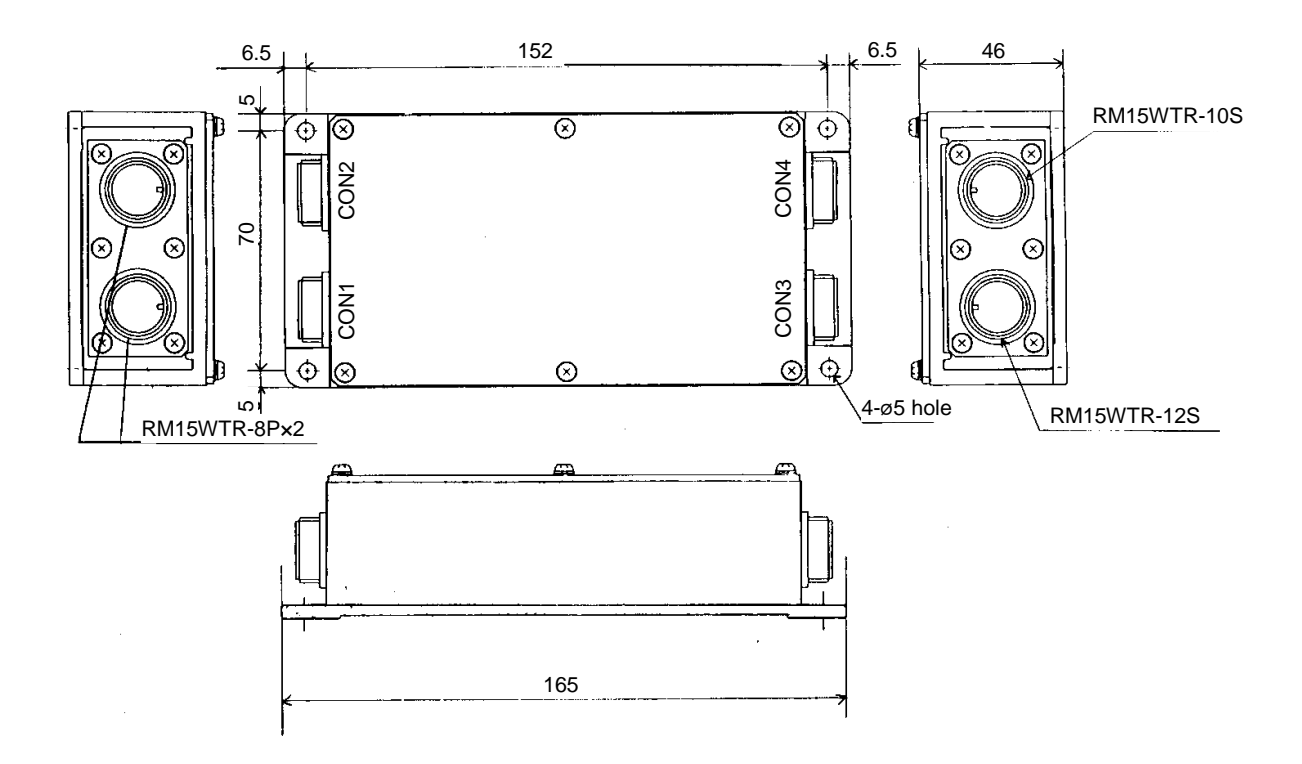

| Connector name | Application                                    | Remarks                                     |
|----------------|------------------------------------------------|---------------------------------------------|
| CON1           | Connection with servo amplifier (2nd system)   | Not required for 1-system<br>specifications |
| CON2           | Connection with servo amplifier                |                                             |
| CON3           | Connection with scale                          |                                             |
| CON4           | Connection with pole detection unit (MDS-B-MD) |                                             |

## 6-2-5 Explanation of connectors

#### **Connector pin layout**

| ·         |            |  |  |
|-----------|------------|--|--|
|           | CON1       |  |  |
| Pin<br>No | Function   |  |  |
| NU.       |            |  |  |
| 1         | RQ+ signal |  |  |
| 2         | RQ– signal |  |  |
| 3         | SD+ signal |  |  |
| 4         | SD– signal |  |  |
| 5         | P5         |  |  |
| 6         | P5         |  |  |
| 7         | GND        |  |  |
| 8         | GND        |  |  |

|            | CON2       |  |  |
|------------|------------|--|--|
| Pin<br>No. | Function   |  |  |
| 1          | RQ+ signal |  |  |
| 2          | RQ– signal |  |  |
| 3          | SD+ signal |  |  |
| 4          | SD– signal |  |  |
| 5          | P5         |  |  |
| 6          | P5         |  |  |
| 7          | GND        |  |  |
| 8          | GND        |  |  |
| -          | -          |  |  |

| CON3       |                 |  |
|------------|-----------------|--|
| Pin<br>No. | Function        |  |
| 1          | A+ phase signal |  |
| 2          | A– phase signal |  |
| 3          | B+ phase signal |  |
| 4          | B– phase signal |  |
| 5          | Z+ phase signal |  |
| 6          | Z– phase signal |  |
| 7          | RQ+ signal      |  |
| 8          | RQ– signal      |  |
| 9          | SD+ signal      |  |
| 10         | SD– signal      |  |
| 11         | P5              |  |
| 12         | GND             |  |

| CON1                |                |  |
|---------------------|----------------|--|
| Pin<br>No. Function |                |  |
| 1                   | A phase signal |  |
| 2                   | REF signal     |  |
| 3                   | B phase signal |  |
| 4                   | REF signal     |  |
| 5                   | P24            |  |
| 6                   | MOH signal     |  |
| 7                   | P5             |  |
| 8                   | P5             |  |
| 9                   | TH signal      |  |
| 10                  | GND            |  |

Connector: RM15WTR-8P (Hirose) ····· CON1, CON2 RM15WTR-12S (Hirose) ···· CON3 RM15WTR-10S (Hirose) ··· CON4

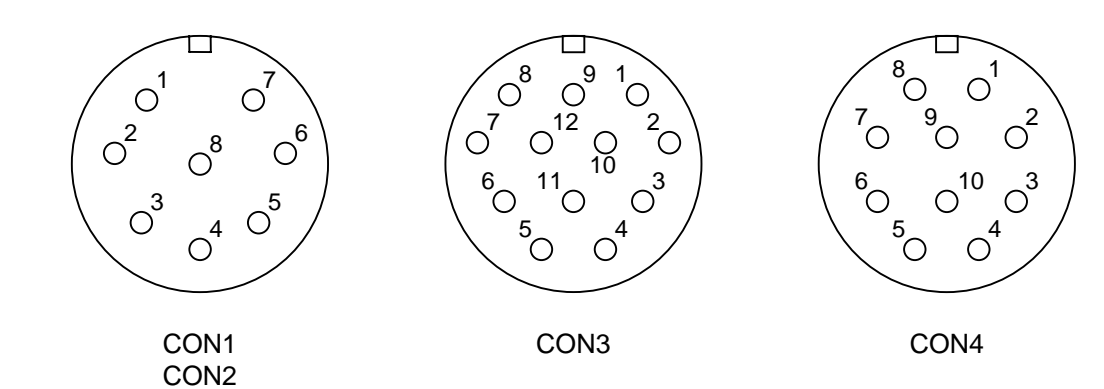

#### 6-3 Pole detection unit

#### 6-3-1 Outline

#### Outline of MDS-B-MD

(1) This unit detects the pole of the linear motor's secondary side magnet and outputs an analog voltage.

When using an incremental specification scale, always install this unit.

\* Pole alignment when the power is turned ON will not be necessary.

#### 6-3-2 Type configuration

#### MDS-B-MD type configuration

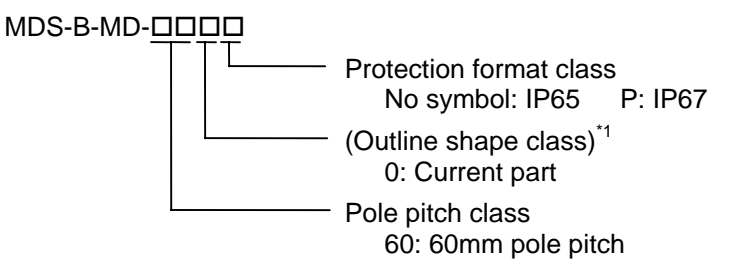

\*1 This is a class reserved for future use. Currently there is only one type.

#### 6-3-3 List of specifications

|                                     | l lm it          | Pole detection unit type |                      | on unit type |
|-------------------------------------|------------------|--------------------------|----------------------|--------------|
|                                     | Unit             | MDS-B-MD-600             | MDS-B-MD-600P        |              |
| Tolerable ambient temperature       | °C               | 0 to :                   | 55°C                 |              |
| Tolerable ambient relative humidity | %<br>(RH)        | 90% (RH) or less (with   | no dew condensation) |              |
| Atmosphere                          |                  | No toxic gases           |                      |              |
| Tolerable vibration                 | m/s <sup>2</sup> | 98m/s <sup>2</sup>       |                      |              |
| Tolerable impact                    | m/s <sup>2</sup> | 294m/s <sup>2</sup>      |                      |              |
| Tolerable power voltage             | V                | 5VDC ± 5%                |                      |              |
| Max. heating amount                 | w                | 1W or less               |                      |              |
| Weight                              | kg               | 0.1kg or less            |                      |              |
| Protection type                     |                  | IP65 IP67                |                      |              |

#### 6-3-4 Outline dimensions

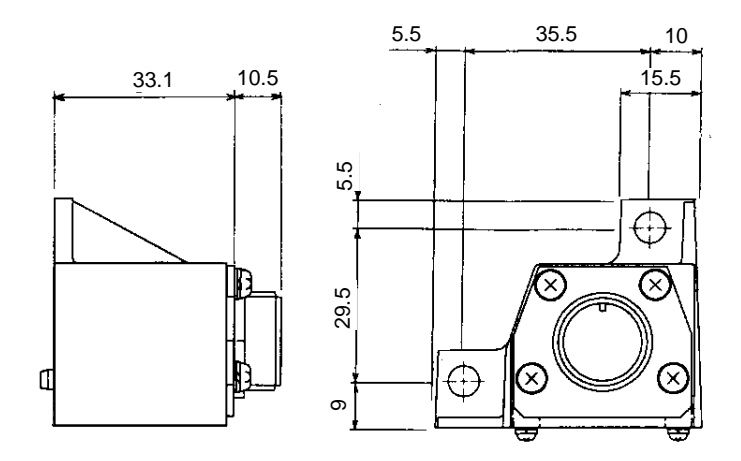

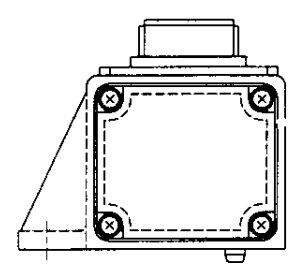

## 6-3-5 Explanation of connectors

| Connector name | Application                               | Remarks |
|----------------|-------------------------------------------|---------|
| CON1           | Connection with scale I/F unit (MDS-B-HR) |         |

## **Connector pin layout**

| CON1       |                |  |
|------------|----------------|--|
| Pin<br>No. | Function       |  |
| 1          | A phase signal |  |
| 2          | REF signal     |  |
| 3          | B phase signal |  |
| 4          | REF signal     |  |
| 5          | TH signal      |  |
| 6          | P5             |  |
| 7          | P5             |  |
| 8          | GND            |  |

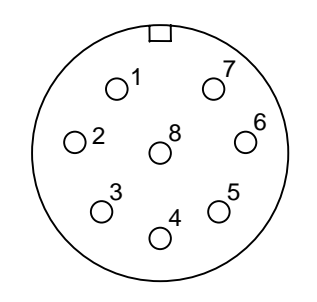

Connector: RM15WTR-8P (Hirose) ······CON1

#### 6-3-6 Installation

## (1) For LM-NP2 type linear motor

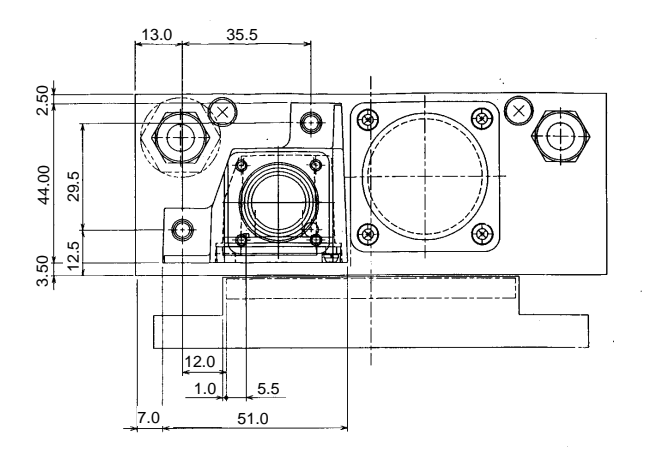

#### (2) For LM-NP4 type linear motor

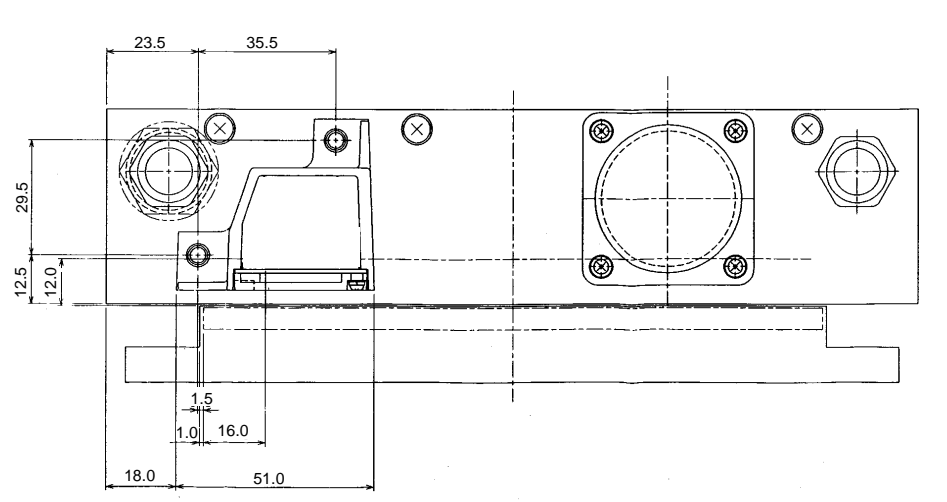

\* View from side (Same for both linear motor types.)

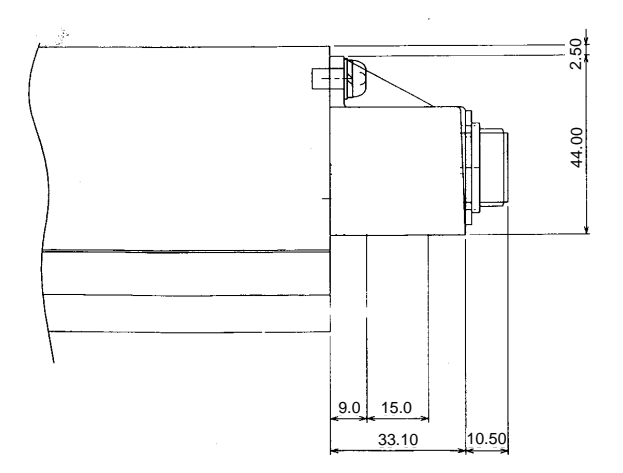

# Chapter 7 Installation

| 7-1 | Insta  | llation of the linear servomotor                                                                           | 7-2  |
|-----|--------|----------------------------------------------------------------------------------------------------|------|
|     | 7-1-1  | Environmental conditions                                                                                   | 7-3  |
|     | 7-1-2  | Installing the linear servomotor                                                                           | 7-3  |
|     | 7-1-3  | Cooling of linear servomotor                                                                               | 7-4  |
| 7-2 | Insta  | llation of the servo amplifier                                                                             | 7-5  |
|     | 7-2-1  | Environmental conditions                                                                                   | 7-5  |
|     | 7-2-2  | Drive section wiring system diagram                                                                        | 7-6  |
|     | 7-2-3  | Installing the unit                                                                                        | 7-7  |
|     | 7-2-4  | Layout of each unit                                                                                        | 7-8  |
|     | 7-2-5  | Main circuit connection                                                                                    | 7-9  |
|     | 7-2-6  | Connection of feedback cable                                                                               | 7-11 |
|     | 7-2-7  | Link bar specifications                                                                                    | 7-12 |
|     | 7-2-8  | Separated layout of units                                                                                  | 7-13 |
|     | 7-2-9  | Installing multiple power supply units                                                                     | 7-14 |
|     | 7-2-10 | Installation for 2ch communication specifications with CNC, and installation of only one power supply unit | 7-16 |
|     | 7-2-11 | Connection of battery unit                                                                                 | 7-17 |
|     | 7-2-12 | Connection with mechanical brakes                                                                          | 7-18 |

|  | 1.<br>2. | The linear servo system uses a powerful magnet on the secondary side.<br>Thus, caution must be taken not only by the person installing the linear<br>motor, but also the machine operators. For example, persons wearing a<br>pacemaker, etc., must not approach the machine.<br>The person installing the linear motor and the machine operator must not |
|--|----------|----------------------------------------------------------------------------------------------------|
|  |          | have any items (watch or calculator, etc.) which could malfunction or break due to the magnetic force on their body.                                                                                                    |
|  | 3.       | Always use nonmagnetic tools for installing the linear motor or during work in the vicinity of the linear motor.                                                                                                    |
|  |          | Explosion-proof beryllium copper alloy safety tool: Nihon Gaishi                                                                                                    |
|  | 4.       | Install the servo amplifier or motor on noncombustible material. Direct installation on combustible material or near combustible materials could lead to fires.                                                                                                    |
|  | 5.       | Follow this Instruction Manual and install the unit in a place where the weight can be borne.                                                                                                    |
|  | 6.       | Do not get on top of or place heavy objects on the unit.                                                                                                    |
|  | 7.       | Always use the unit within the designated environment conditions.                                                                                                    |
|  | 8.       | The servo amplifier and linear servomotor are precision devices, so do not drop them or apply strong impacts to them.                                                                                                    |
|  | 9.       | Do not install or run a servo amplifier or linear servomotor that is damaged<br>or missing parts.                                                                                                    |
|  | 10.      | When storing for a long time, please contact your dealer.                                                                                                    |

## 7-1 Installation of the linear servomotor

POINT

| 1. Securely fix the linear servomotor onto the machine. Incomplete fixing could cause the servomotor to come off during operation, and lead to injuries.                                                                       |
|----------------------------------------------------------------------------------------------------|
| 2. The motor must be replaced when damaged. (The connectors, cooling                                                                                                    |
| ports, etc., cannot be repaired of replaced.)                                                                                                    |
| 3. Use nonmagnetic tools during installation.                                                                                                    |
| 4. An attraction force is generated in the magnetic body by the secondary                                                                                                    |
| side permanent magnet. Take care not to catch hands.                                                                                                    |
| Take special care when installing the primary side after the secondary side.                                                                                                    |
| 5. Install the counterbalance and holding brakes for the vertical axis on the machine side. The balance weight cannot track at 9.8m/s <sup>2</sup> or more, so use a pneumatic counterbalance, etc., having high trackability. |
| 6. Always install an electrical and mechanical stopper at the stroke end.                                                                                                    |
| 7. Take measure to prevent iron-based cutting chips from being attracted to                                                                                                    |
| the secondary side permanent magnet.                                                                                                    |
| <ol> <li>Oil-proofing and dust-proofing measures higher than for the motor must<br/>be taken for the linear scale.</li> </ol>                                                                                                  |
|                                                                                                    |

- 1. Make the machine's rigidity as high as possible.
- 2. Keep the moving sections as light as possible, and the base section as heavy and rigid as possible.
- 3. Securely fix the base section onto the foundation with anchor bolts.
- 4. Keep the primary resonance frequency of the entire machine as high as possible. (Should be 200Hz or more.)
- 5. Install the motor so that the thrust is applied on the center of the moving sections. If the force is not applied on the center of the moving parts, a moment will be generated.
- 6. Use an effective cooling method such as circulated cooling oil.
- 7. In consideration of the cooling properties, select a motor capacity that matches the working conditions.
- 8. Create a mechanism that can withstand high speeds and high acceleration/deceleration.

| Environment         | Conditions                                             |  |
|---------------------|--------------------------------------------------------|--|
| Ambient temperature | 0°C to +40°C (with no freezing)                        |  |
| Ambient humidity    | 80% (RH) or less (with no dew condensation)            |  |
| Storage temperature | -15°C to +50°C (with no freezing)                      |  |
| Storage humidity    | 90% (RH) or less (with no dew condensation)            |  |
| Atmosphere          | Indoors (Where unit is not subject to direct sunlight) |  |
|                     | With no corrosive gas, combustible gas or dust         |  |
| Vibration           | 49m/s <sup>2</sup> or less                             |  |

#### 7-1-1 Environmental conditions

### 7-1-2 Installing the linear servomotor

#### (1) Installing the primary side

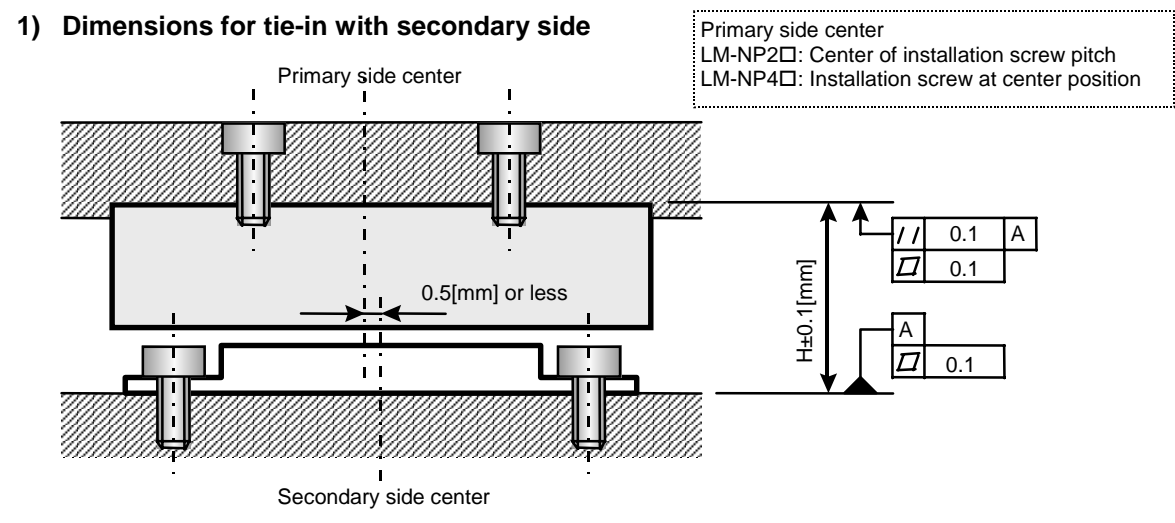

\*1. The H dimensions indicate the (primary side height dimensions) + (secondary side height dimensions) + (clearance length: 0.5[mm]).

#### 2) Example of the installation procedures

An example of the installation procedures is shown below.

1. Installing primary side where there is no secondary side

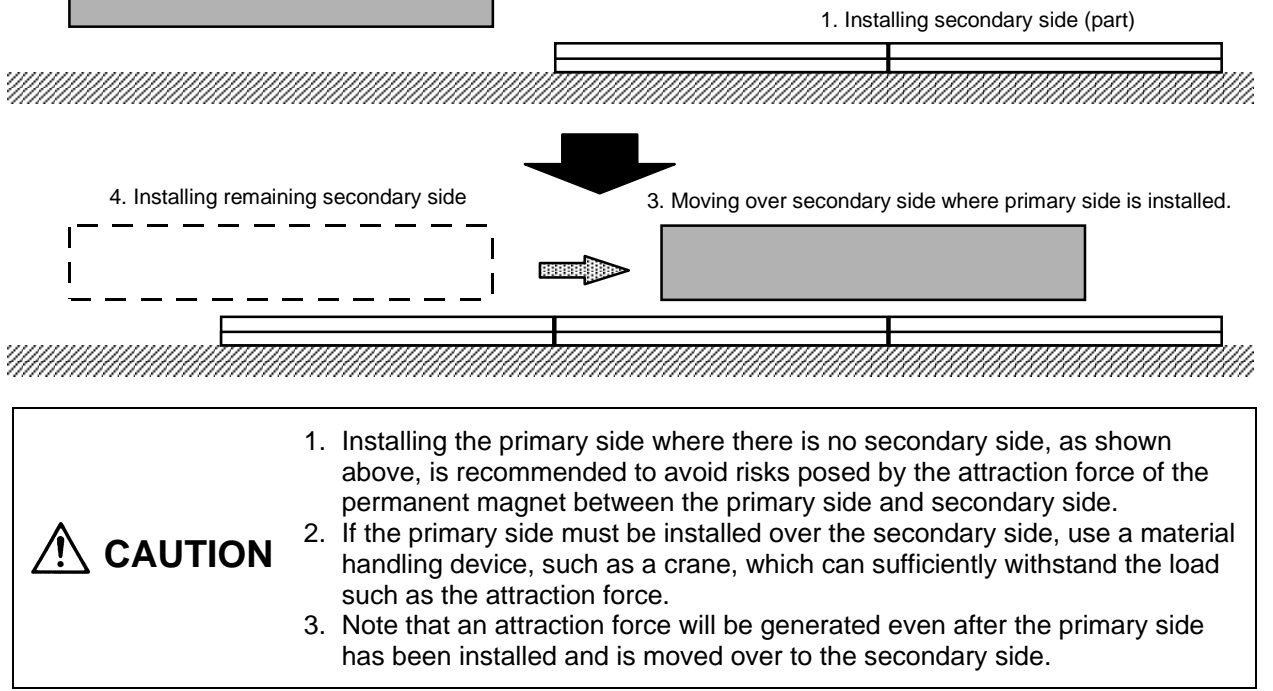

#### (2) Installation of secondary side

#### 1) Direction

When using multiple secondary sides, lay the units out so that the nameplates on the products all face the same direction in order to maintain the pole arrangement.

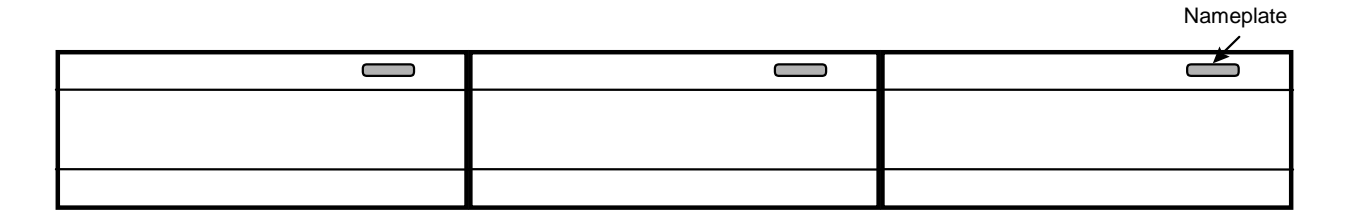

#### 2) Procedures

Install with the following procedure to eliminate clearances between the secondary sides.

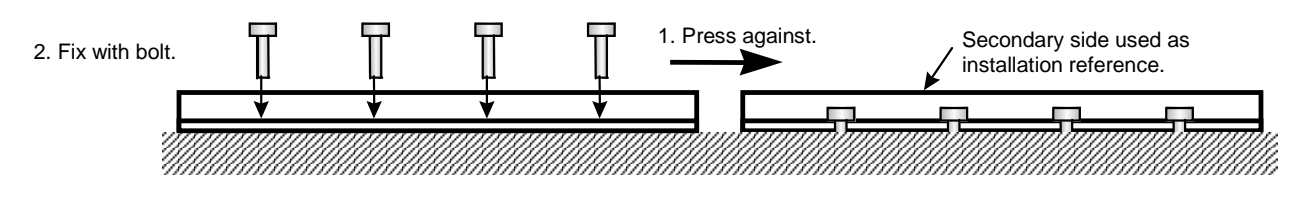

- 1. Use nonmagnetic tools when installing the secondary side.
- 2. When placing the secondary side onto the installation surface, use the screws on the product, and suspend with eye bolts, etc.
- 3. If the secondary side is already installed and another secondary side is being added, place the secondary side away from the side already installed, and then slide the additional secondary side to the specific position.

### 7-1-3 Cooling of linear servomotor

- (1) A cooling pipe is embedded on the primary side of the linear motor, so flow at least 5 liters of cooling oil per minute.
- (2) When using with natural cooling, the continuous rating will be 50% compared to when using cooling oil.

## 7-2 Installation of the servo amplifier

| <ol> <li>Secure the specified distance between the servo amplifier and control panel, or between the servo amplifier and other devices. Failure to observe this could lead to faults.</li> <li>Do not let conductive objects such as screws or metal chips, etc., or combustible materials such as oil enter the servo amplifier or servomotor.</li> <li>Do not block the servo amplifier intake and outtake ports. Doing so could lead to failure.</li> </ol> | 1. Always observe the installation directions. Failure to observe this could lead to faults.                                                                                                    |
|----------------------------------------------------------------------------------------------------|----------------------------------------------------------------------------------------------------|
|                                                                                                    | <ol> <li>Secure the specified distance between the servo amplifier and control panel, or between the servo amplifier and other devices. Failure to observe this could lead to faults.</li> <li>Do not let conductive objects such as screws or metal chips, etc., or combustible materials such as oil enter the servo amplifier or servomotor.</li> <li>Do not block the servo amplifier intake and outtake ports. Doing so could lead to failure.</li> </ol> |

## 7-2-1 Environmental conditions

| Environment         | Conditions                                               |  |  |
|---------------------|----------------------------------------------------------|--|--|
| Ambient temperature | 0°C to +55°C (with no freezing)                          |  |  |
| Ambient humidity    | 90% (RH) or less (with no dew condensation)              |  |  |
| Storage temperature | -15°C to +70°C (with no freezing)                        |  |  |
| Storage humidity    | 90% (RH) or less (with no dew condensation)              |  |  |
| Atmosphere          | Indoors (Where unit is not subject to direct sunlight)   |  |  |
|                     | With no corrosive gas, combustible gas, oil mist or dust |  |  |
| Altitude            | 1000m or less above sea level                            |  |  |
| Vibration           | 5.9m/s <sup>2</sup> or less                              |  |  |

|  | <ol> <li>The ambient temperature condition for the servo amplifier is 55°C or less.<br/>Because heat can easily accumulate in the upper portion of the amplifier, give sufficient consideration to heat dissipation when designing the power distribution panel. If required, install a fan in the power distribution panel to agitate the heat in the upper portion of the amplifier.</li> <li>If a servo amplifier fault should occur, turn OFF the power on the servo amplifier's power supply side.</li> <li>Shut off the power with the error signal. Failure to do so could cause the regenerative resistor to abnormally overheat and fires to occur due to faults in the regenerative transistor, etc.</li> <li>Always install the MDS-B-CV-370 external contactor. Do not use the external contactor with other CV power supply units. Failure to observe this could lead to damage.</li> <li>The MDS-B-V14L-110/150 do not have built-in dynamic brakes. Always use the external dynamic brake unit.</li> </ol> |
|--|----------------------------------------------------------------------------------------------------|
|--|----------------------------------------------------------------------------------------------------|

#### 7-2-2 Drive section wiring system diagram

Wire the power supply and main circuit as shown below. Always use a no-fuse breaker (NF) on the power supply input wire.

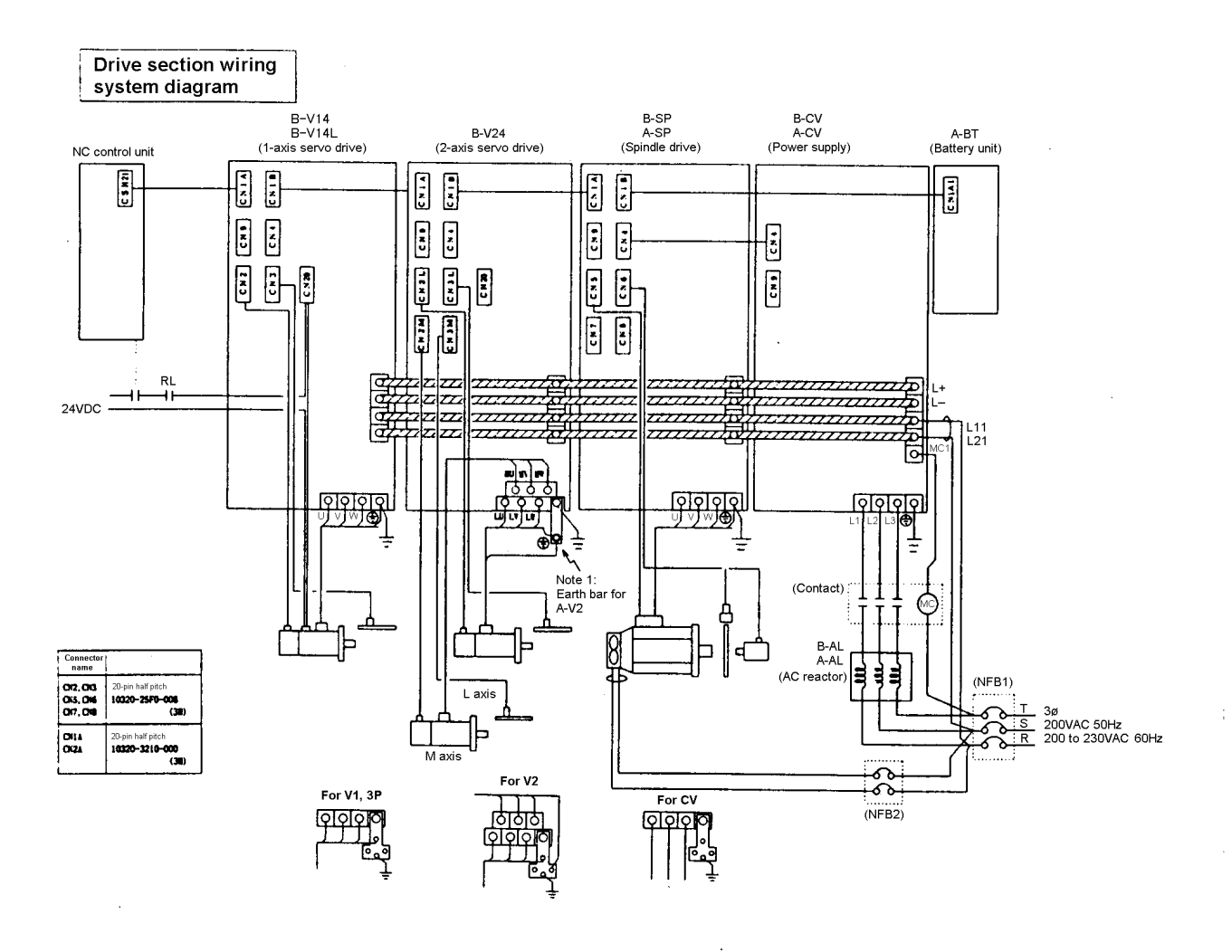

- Note 1: Each unit is provided with an earth bar. Do not tighten the grounding bar together with the other wires. Instead, wires as shown on the right.
- Note 2: If there are noise-generating devices (contactor, magnetic brakes, relay) near the power supply or drive unit and the drive unit could malfunction, reduce the generated noise by installing a surge killer on the noise-generating device.

#### 7-2-3 Installing the unit

- (1) Each unit is designated to be installed in a cabinet such as a power distribution panel. Avoid installing the unit where it will be subject to direct sunlight, or near heating elements.
- (2) Keep the environmental conditions (temperature, humidity, vibration, atmosphere) in the cabinet within the limits given in the "Specifications for each unit". Always use a sealed structure for the cutting machine cabinet.
- (3) Make sure that maintenance, inspections and replacements can be done easily. The space required around each unit is indicated in the outline dimension drawings.
- (4) Each unit generates a set amount of heat. Thus, install the other devices and parts with a space to the top and bottom so that heat does not accumulate. Refer to the outline drawing for the rectangular hole dimensions. In this case, place packing between the power distribution panel and unit. Refer to the following installation example for installing the servo amplifier.

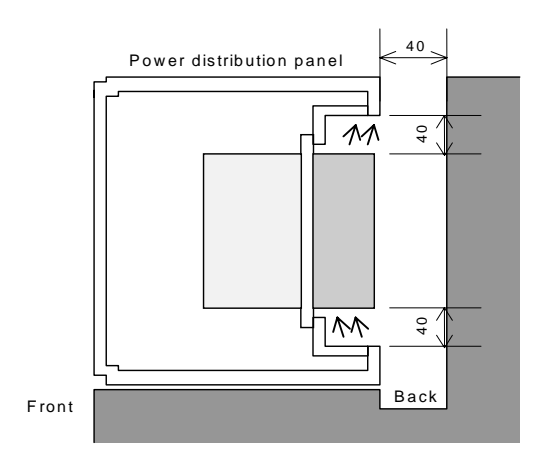

#### Example 1.

Secure an air ventilation area when the machine surface is behind the power distribution panel.

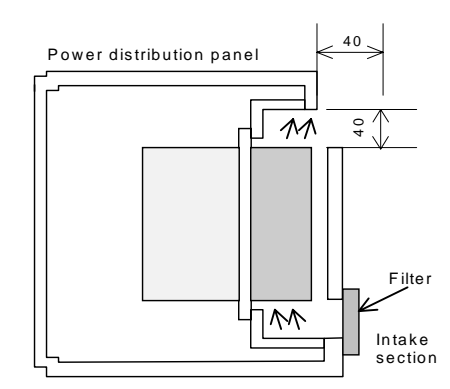

#### Example 2.

When the outside air cooling section is protruding outside the power distribution panel, make sure that cutting chips will not enter the discharge section.

- 1. Install a filter on the intake section when installing in a poor environment (factory with high levels of oil mist, etc.).
- 2. When assembling the control panel, make sure that the cutting chips from the drill, etc., do not enter the amplifier.
- A CAUTION 3. Make sure that oil, water and metal cutting chips do not enter the amplifier from the clearances of the control panel or the ceiling fan.
  - 4. When using the unit in a place containing toxic gas or high levels of dust, protect the amplifier with air purging (feed clean air from outside to increase the storage panel's inner pressure above the outer pressure and prevent the entry of toxic gas and dust).

#### (5) Installing the cooling fan

1) Each unit (excluding type without fins) is provided with a cooling fan (FAN1 below). However, to maintain operation when the fan stops due to deterioration of the fan's ambient environment, and to improve the serviceability, the user should install an additional fan (FAN2 below).

When using the sealed type unit installation Inside method and the panel structure could easily allow cutting oil or dust to enter from the unit's fin and fan section (in other words, when the fan could stop due to the ambient environment), the user should add a fan at the position shown as FAN2 on the right. Carry out forced cooling with a velocity of 2m/s or more. The serviceability must also be considered in this case.

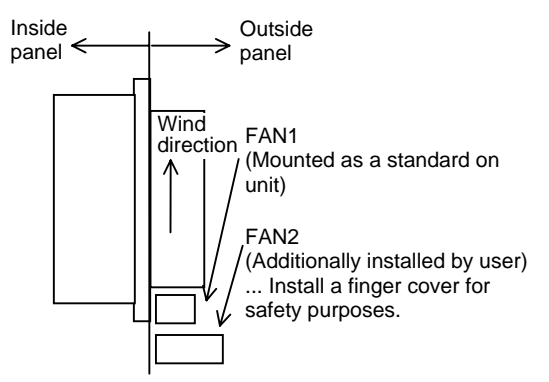

2) Due to the structure, heat will easily accumulate in each unit. Thus, install a fan in the power distribution panel to agitate the heat at the top of the unit.

#### 7-2-4 Layout of each unit

Principally, the following layout is used as the standard.

1) When total of spindle motor output and servomotor output is 38kW or less

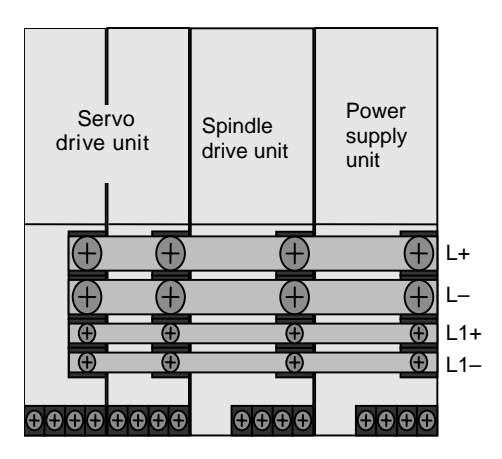

2) When total of spindle motor output and servomotor output is 38kW or more

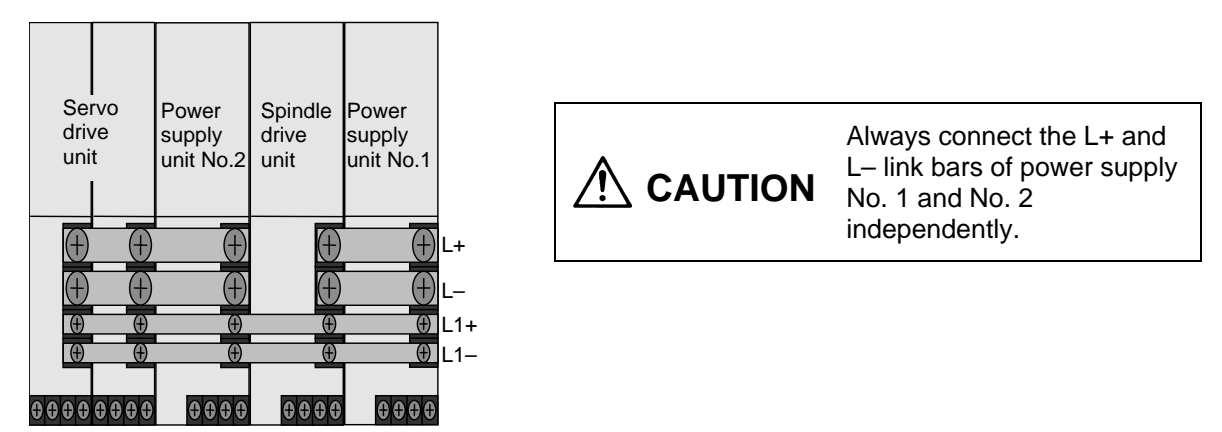

(Note) As a principle, keep the clearance between each unit at 3cm or less.

If the clearance between the spindle drive unit and servo drive unit must be 3cm or more, observe the conditions given in section 7-2-8.

#### 7-2-5 Main circuit connection

Always provide Class 3 grounding or higher for the servo drive unit and servomotor.
 Correctly connect the power phases (U, V, W) of the servo drive unit and servomotor. Failure to do so could cause the servomotor to abnormally operation.
 Do not apply a non-designated voltage on each terminal. Failure to observe this could lead to ruptures or trouble.

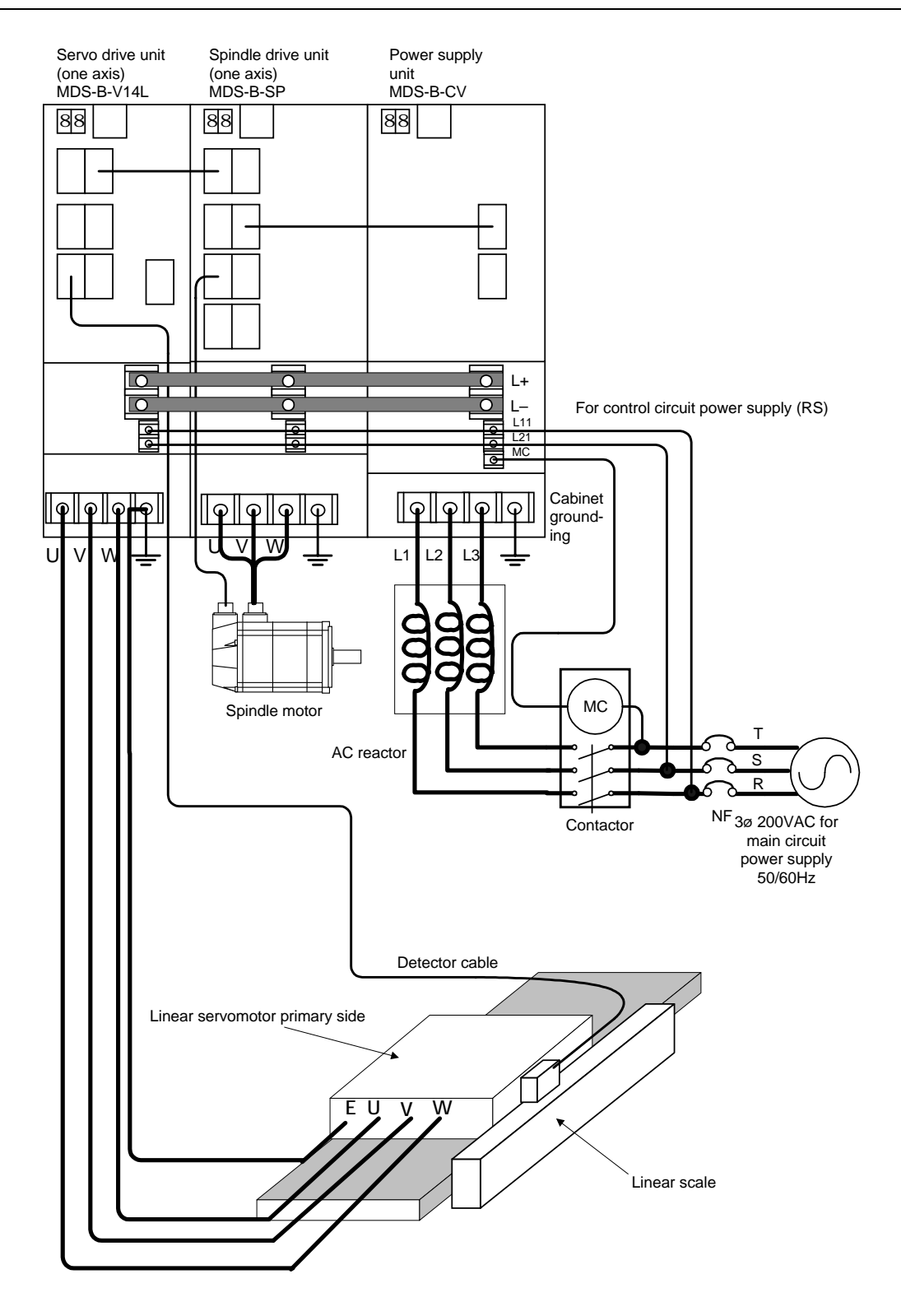

#### **Precautions for connections**

- (1) Each unit is provided with an earth bar. Do not tighten the grounding bar together with the other wires.
- (2) The wires and crimp terminals used differ according to the motor capacity.
- (3) Always ground the power supply.
- (4) The phase order of the power supply's power terminals (L1, L2, L3) is random.
- (5) Always observe the phase order relation of the servo drive terminals U, V, W and the linear motor terminals U, V, W. If the phase order is mistaken, the motor could vibrate or move suddenly.
- (6) Never connect wires that could apply power to the servo drive output terminals U, V, W. The servo drive unit could be damaged.
- (7) The cannon plug used differs according to the motor. Confirm that the specified power is connected to the servo drive's power terminals (L1+, L2+). Use a transformer if the power is not as specified.
- (8) Do not apply a commercial power supply onto the motor.
- (9) Refer to the connection diagram and confirm that the wiring is correct.

#### 7-2-6 Connection of feedback cable

Peel the sheath of the feedback cable where indicated below to expose the shield cover. Ground this section with a cable clamp, etc. Normally, only the cable to which the scale is connected is grounded on the servo amplifier side or I/F unit side. However, if the distance between the servo amplifier and scale I/F unit is 5m or more, also ground this cable.

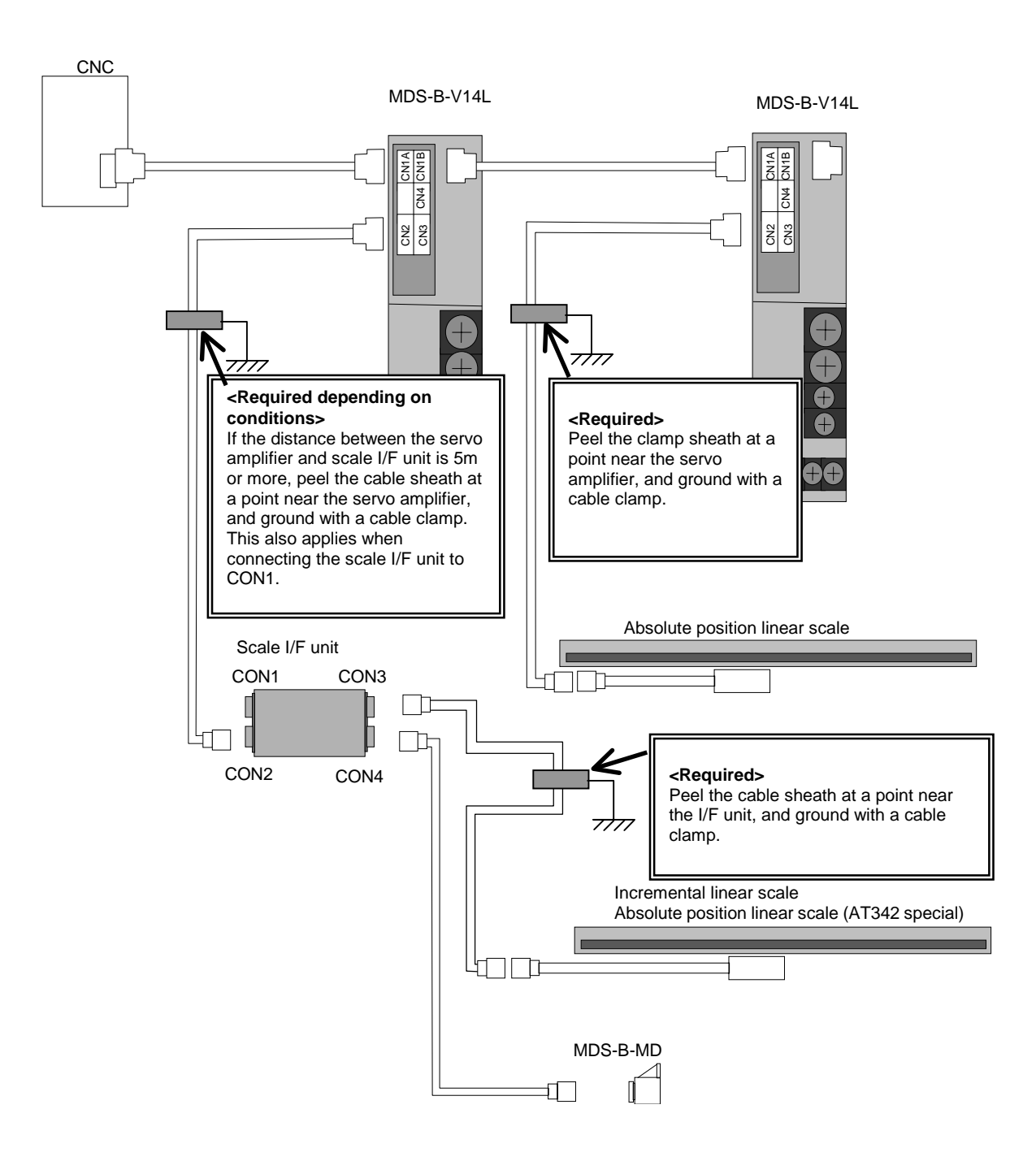

## 7-2-7 Link bar specifications

The link bar specifications are shown below.

|          | Wire usage   | Terminal block | Details                                                                                               |
|----------|--------------|----------------|----------------------------------------------------------------------------------------------------|
| L+, L–   | Not possible | M6 screw       | Connection wire for supplying the converter DC voltage from the power supply unit to each drive unit. |
| L1+, L1– | Possible     | M4 screw       | Connection wire for supplying control power 200VAC to 230V to each unit.                              |

#### <Remarks> Connection outline diagram

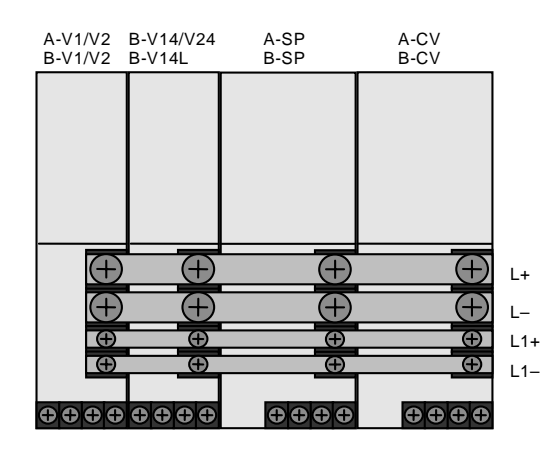

Note) Mount the terminal cover after completing the wiring shown on the left. The terminal cover is provided for each unit width. Refer to "Chapter 3 Selection" when selecting the wire size.

#### 7-2-8 Separated layout of units

When installing the units vertically, avoid separating the MDS-B-V14L linear scale compatible drive unit and power supply unit (A/B-CV), and the spindle drive unit (A/B-SP) and power supply unit (A/B-CV). In the same manner, do not separate the 11kW or more standard servo drive unit (MDS-B-V1).

If both a spindle drive unit and 11kW or more standard drive unit (MDS-B-V1, V14L) are being used, lay out the units and power supply unit with the following priority.

V1 (V14L) – 150 > V1 (V14L) – 110 > SP – 300> SP – 260> SP – 220> SP – 185> SP – 150> ····

As shown in the following example, the 9kW or less standard servo drive unit (MDS-B-V1/V2/V14/V24/V14L) can be installed vertically. However, the length of the relay link bar must be 50cm or less, and two bars must be bundled.

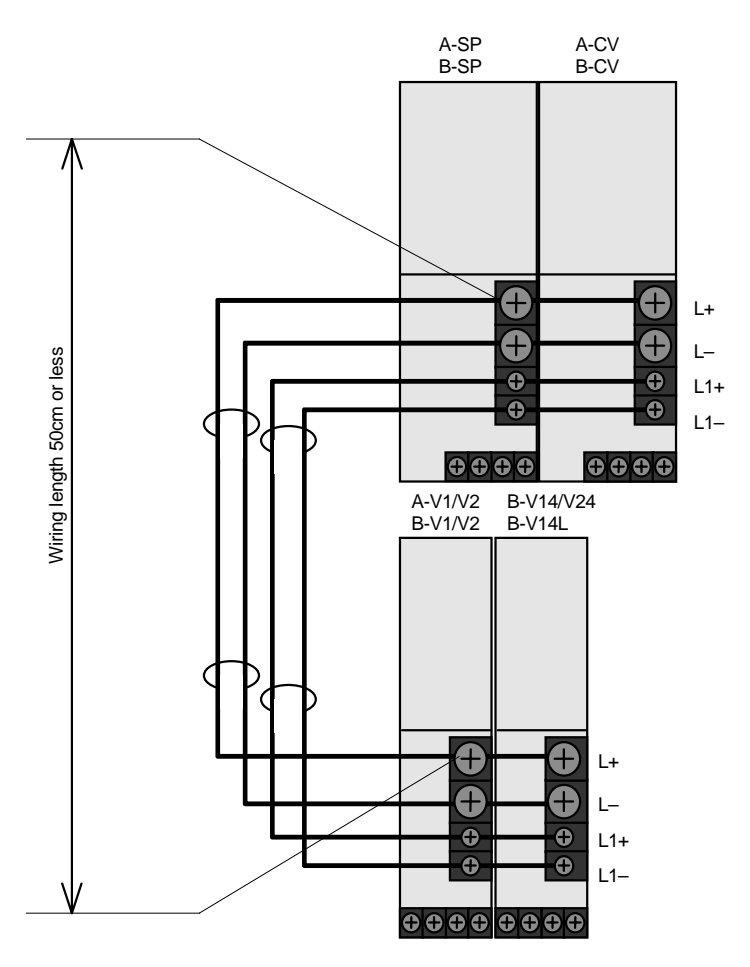

(Note) The above details also apply when separately installing the units to the left and right.

#### 7-2-9 Installing multiple power supply units

#### (1) When not sharing a contactor

The following system will be explained here as a main example of installing multiple power supply units without sharing a contactor. This same connection is used in other systems using multiple supply units.

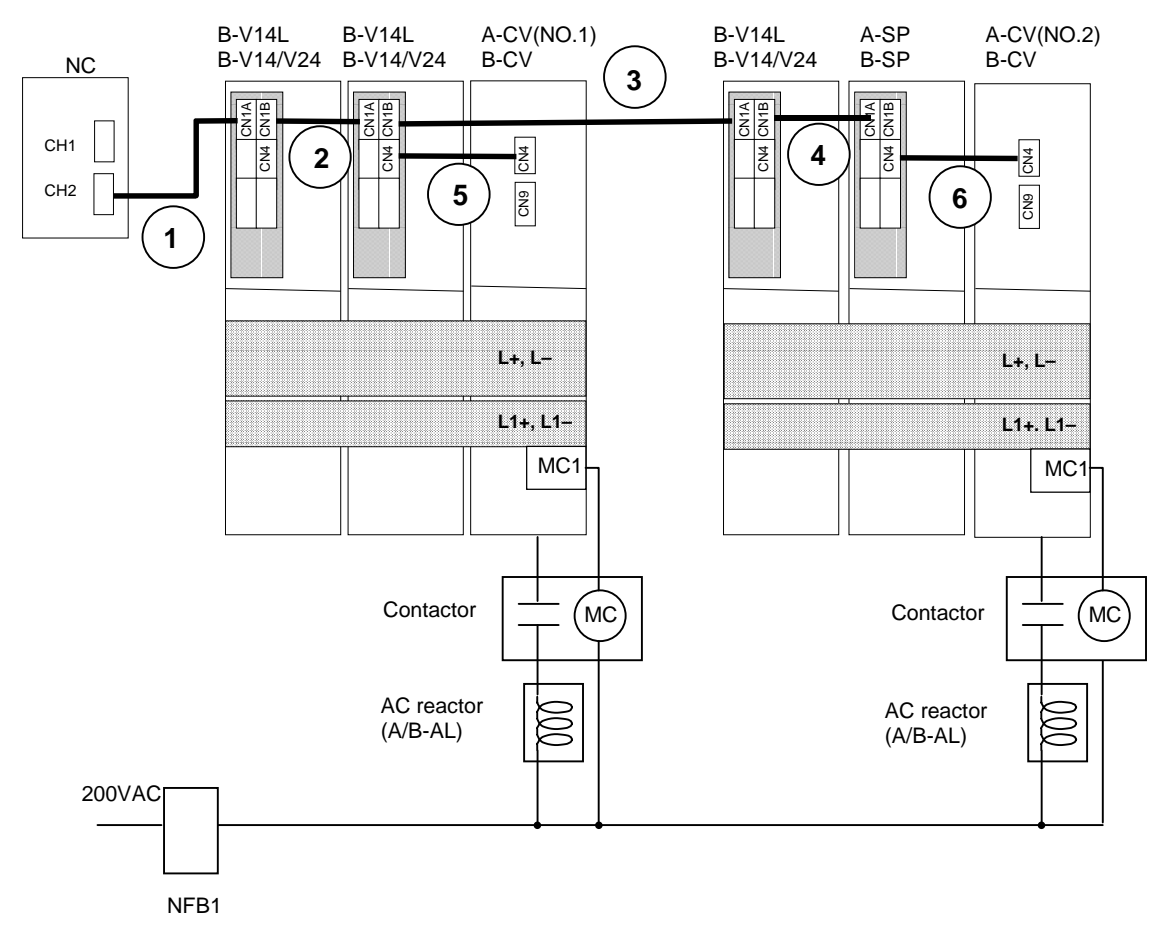

Always use this wiring when using the MDS-B-CV-370.

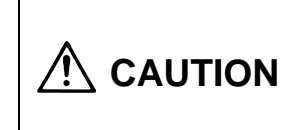

The MDS-B-CV-370 has a different rush circuit and contactor operation sequence from the other power supply units (A/B-CV), so the contactor must be installed independently. The unit could be damaged if the contactor is omitted, or if the contactor is shared with other power supply units.

- 1. Connection of CNC communication cable Connect with the ① to ④ line shown above.
- Connection of communication cable between drive unit and power supply unit As shown above, connect the (5) cable to power supply unit No. 1 and the (6) cable to power supply unit No. 2.
- Connection of L+, L-, L1+, L1–
   As shown above, connect the link bar for the power supply unit No. 1 and power supply unit No. 2 independently. Do not short circuit both link bars and connect.
- 4. Connection of AC reactor Independently install one AC reactor for each power supply unit.
- Connection of contactor When using the MDS-B-CV-370, the contactors cannot be shared, so install each independently as shown above.

#### (1) When not sharing a contactor

The following system will be explained here as a main example of installing multiple power supply units sharing one contactor. This same connection is used in other systems using multiple supply units.

When the contactor is shared, set the power supply unit on the side where the contactor is not controlled as "no contactor". In this case, some alarms (ground fault, external contactor fusing) will be invalidated.

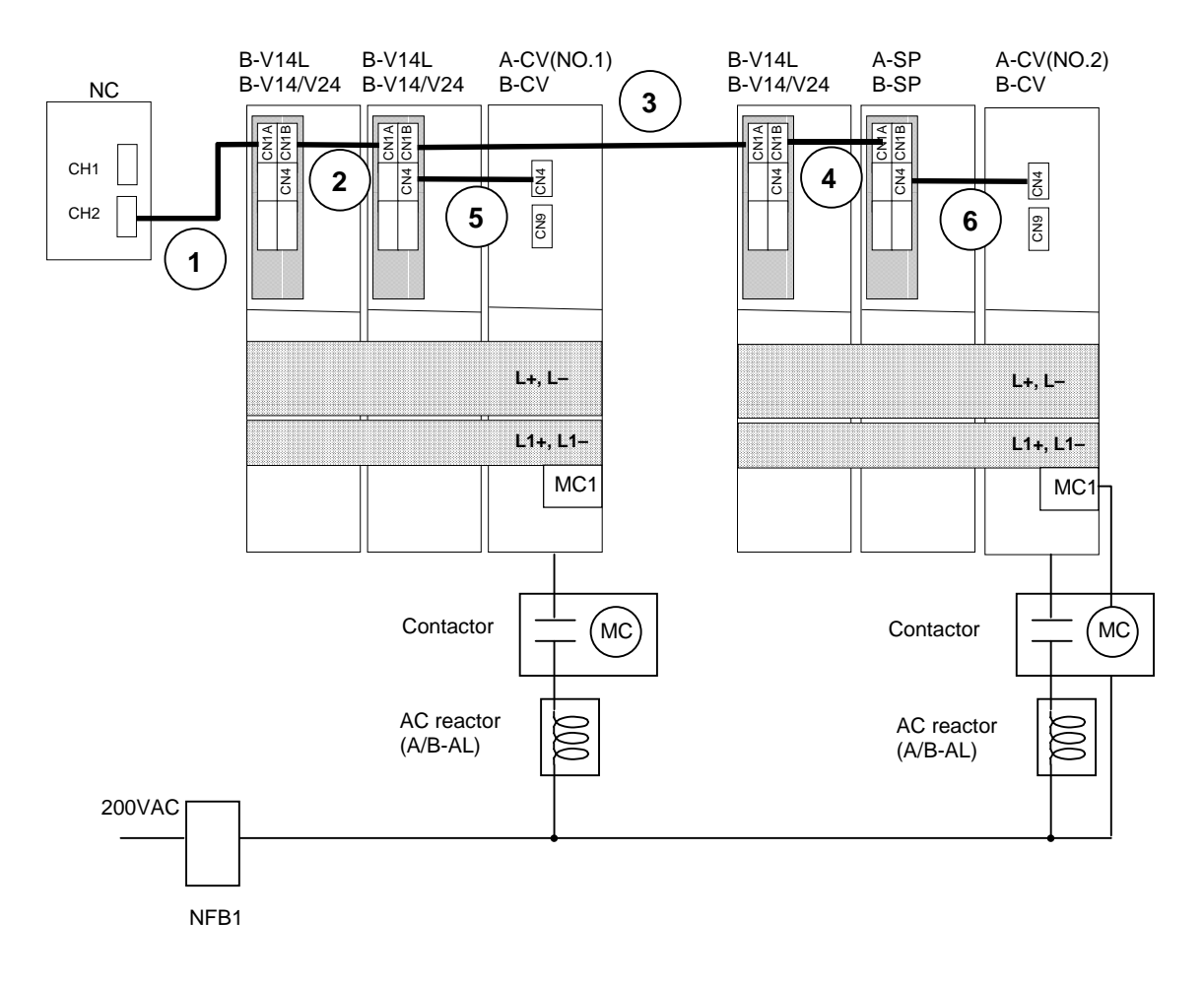

- Connection of contactor and AC reactor As shown above, control is possible by using one contactor in a batch for the power supply unit No. 1 and power supply unit No. 2. Note that one AC reactor must be installed for each power supply unit.
- Connection of MC1 terminal (power supply unit) When controlling multiple power supply units with a batch contactor, connect the contactor coil excitation terminal (MC1) only to the power supply unit (A/B-CV (No. 1) in drawing) connected to the last axis.
# 7-2-10 Installation for 2ch communication specifications with CNC, and installation of only one power supply unit. (2-system control)

In this example, the following systems are explained. The same connection is used for other 2ch systems.

- CH1: B-V14/V24/V14L + B-V14/V24/V14L
- CH2: B-V14/V24/V14L + A/B-SP

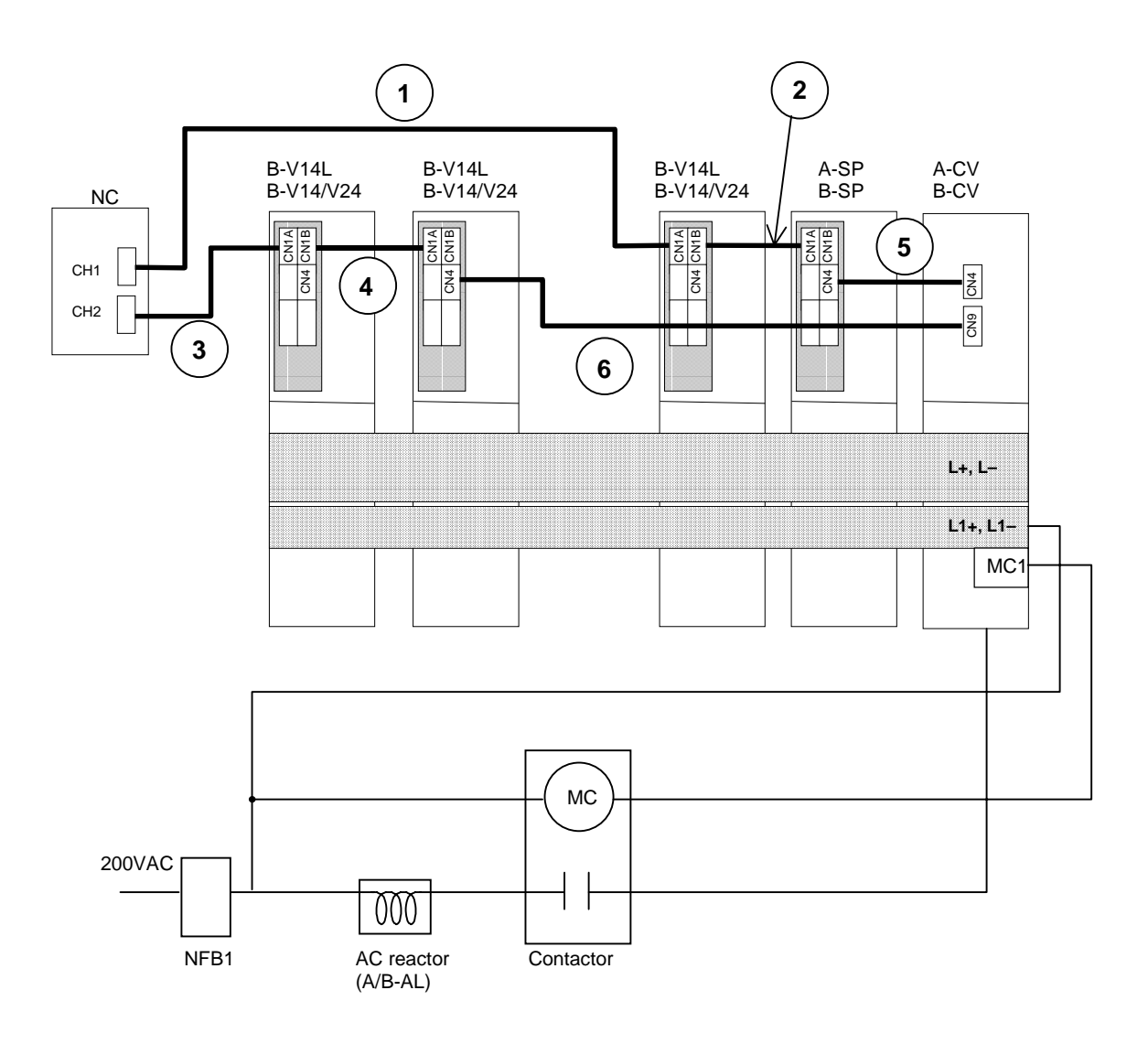

## (1) Connection of CNC communication cable

- 1. CH1
  - Connect with the ① to ② line shown above.
- 2. CH2

Connect with the (3) to (4) line shown above.

#### (2) Communication cable between drive unit and power supply unit

- 1. CH1
- Connect to the (5) line from the CH1 final axis (B-V14/V24/V14L in drawing) as shown above. 2. CH2

Connect to the <sup>(6)</sup> line from the CH1 final axis (A/B-SP in drawing) as shown above.

**Note:** The above usage method cannot be used for the MDS-A-CR (regenerative resistor type power supply).

## 7-2-11 Connection of battery unit

When using the absolute rotary encoder (OSA104, OSA105, etc.) with the linear servo system, the battery unit must be used. When using an absolute linear scale such as LC191M (Heidenhain) or AT342 (Mitsutoyo) with the normal linear servo system, the battery unit is not required.

#### (1) Without battery unit

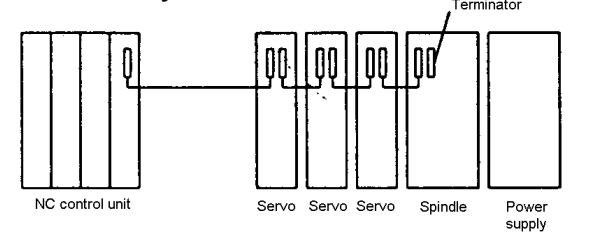

#### (2) With battery unit

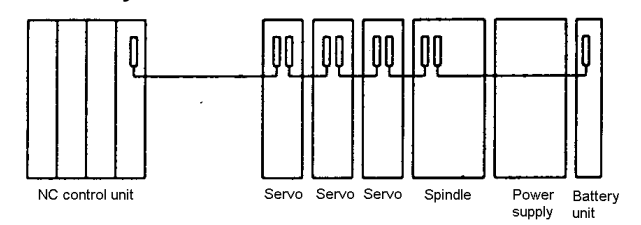

The battery unit type is as shown below according to the battery capacity (No. of connected units). Select so that the No. of absolute rotary encoders (OSA104, OSA105) is less than the battery unit capacity.

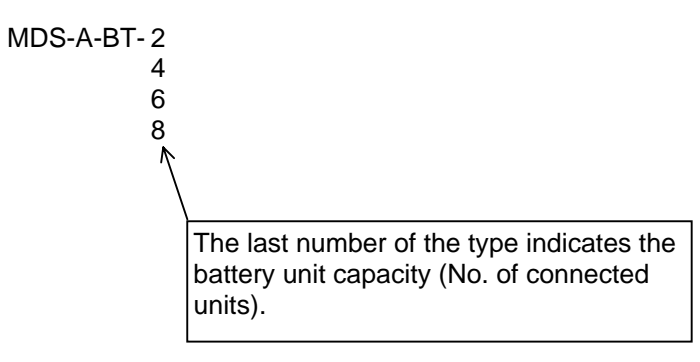

## 7-2-12 Connection with mechanical brakes

Mechanical brake (magnetic brake) contact connection terminal (EM1, EM2) A brake terminal is provided on the MDS-B-V14L servo driver. When controlling mechanical brakes using this terminal, connect the magnetic brake cable to the CN20 connector.

## (1) Brake contact specifications

| Item                                           | Specifications           |
|------------------------------------------------|--------------------------|
| Rated control capacity (resistance load)       | (AC) 8A 250V/(DC) 5A 30V |
| Max. tolerable contact power (resistance load) | 2000VA 150WA             |
| Max. tolerable contact voltage/current         | (AC) 380V/8A             |

## (2) Example of brake contact connection

## 1) For AC OFF

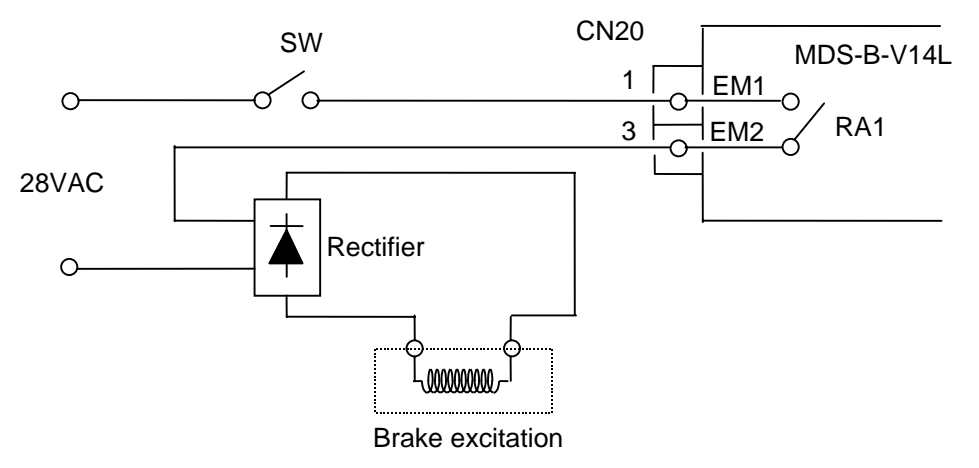

2) For DC OFF

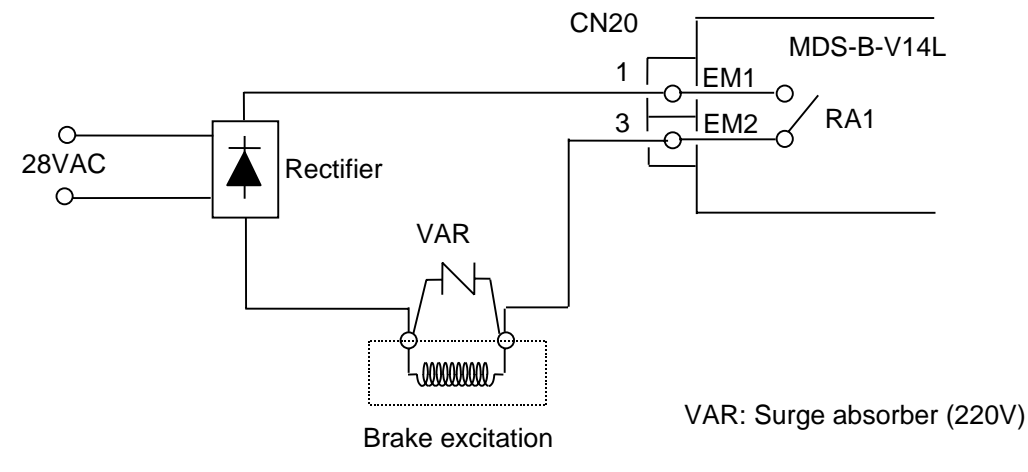

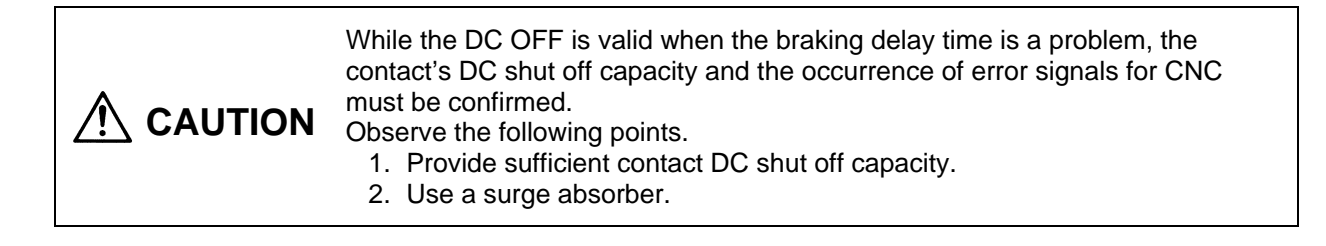

## Chapter 8 Drive Section Connector and Cable Specifications

| 8-1 | Cable | e connection system                                      | 8-2  |
|-----|-------|----------------------------------------------------------|------|
|     | 8-1-1 | Cable option list                                        | 8-3  |
| 8-2 | Cable | e connectors                                             | 8-5  |
|     | 8-2-1 | Servo amplifier CN1A, CN1B and CN9 cable connector       | 8-5  |
|     | 8-2-2 | Servo amplifier CN2 and CN3 cable connector              | 8-5  |
|     | 8-2-3 | Servo amplifier CN20 connector (for mechanical brakes)   | 8-5  |
|     | 8-2-4 | MDS-B-HR, MDS-B-MD cable connector                       | 8-6  |
|     | 8-2-5 | Power supply section power wire connector                | 8-7  |
|     | 8-2-6 | Flexible conduits                                        | 8-10 |
|     |       | (1) Method for connecting to a connector with back shell | 8-10 |
|     |       | (2) Method for connecting to the connector main body     | 8-10 |
| 8-3 | Cable | e clamp fitting                                          | 8-11 |
| 8-4 | Cable | e wire and assembly                                      | 8-12 |
| 8-5 | Cable | e connection diagram                                     | 8-13 |
|     | 8-5-1 | CNC unit bus cable                                       | 8-13 |
|     | 8-5-2 | Absolute value scale coupling cable                      | 8-14 |
|     | 8-5-3 | Cable for amplifier – scale I/F unit                     | 8-15 |
|     | 8-5-4 | Cable for scale I/F unit – scale                         | 8-16 |
|     | 8-5-5 | Cable for scale I/F unit – pole detector                 | 8-17 |
|     | 8-5-6 | Cable for I/F unit – motor thermal                       | 8-17 |
|     | 8-5-7 | Mechanical brake cable                                   | 8-18 |

## 8-1 Cable connection system

The cables and connectors shown below are those that can be ordered from Mitsubishi. Only the cable lengths designated in the table on the next page and following pages can be ordered. If cables with a special length are required, the user should purchase the connector set, etc., and manufacture the cables.

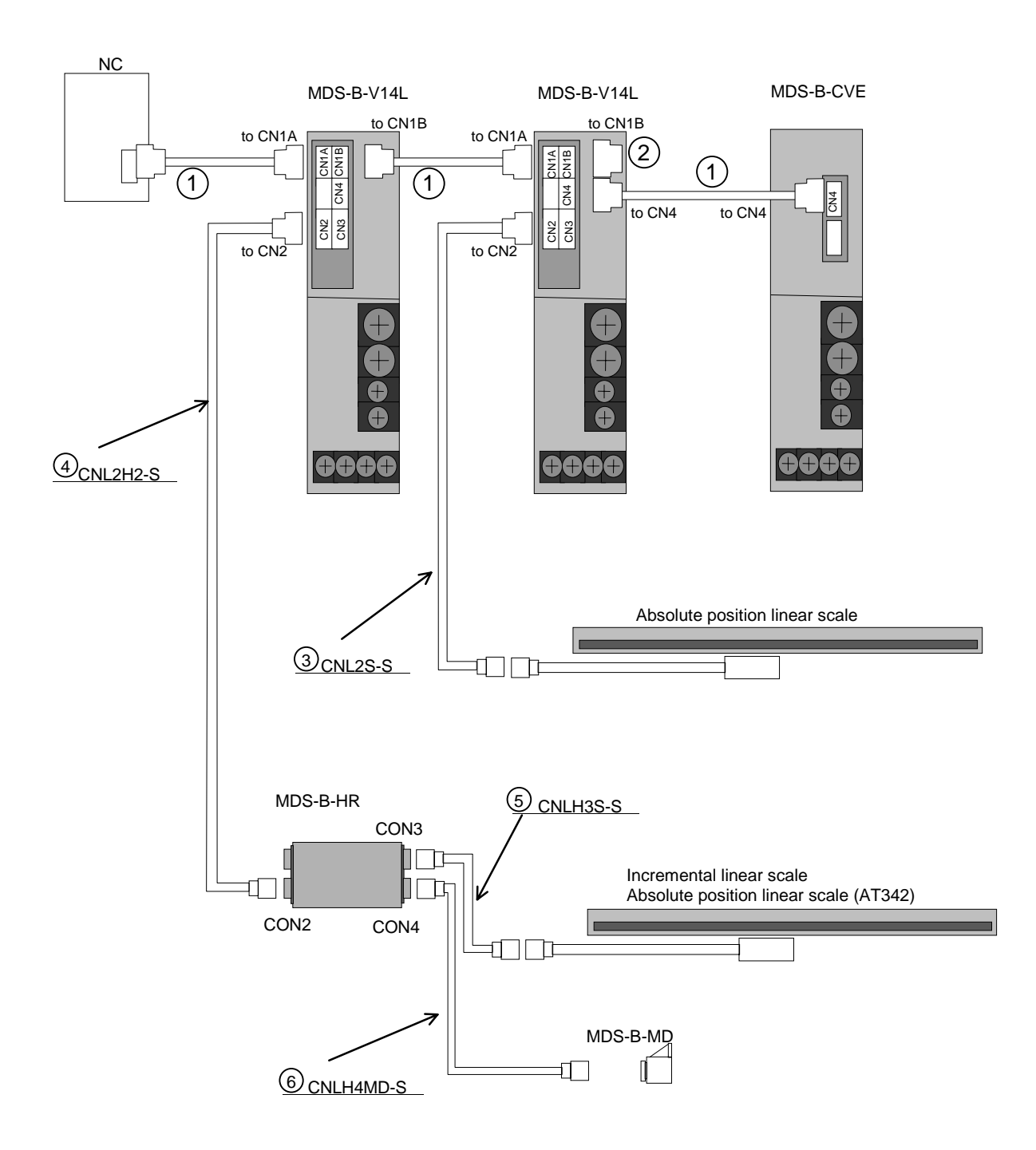

## 8-1-1 Cable option list

|                              |     | Part name                                                                                            | Туре                                                                                                    | Descript                                                                                                    | ions                                                                                                    |
|------------------------------|-----|----------------------------------------------------------------------------------------------------|----------------------------------------------------------------------------------------------------|----------------------------------------------------------------------------------------------------|----------------------------------------------------------------------------------------------------|
| For<br>CN1A,<br>CN1B,<br>CN4 | (1) | Communication cable for<br>CNC unit - Amplifier<br>Amplifier - Amplifier<br>Amplifier - Power supply | SH21<br>Length:<br>0.35, 0.5, 0.7, 1, 1.5,<br>2, 2.5, 3, 3.5, 4, 4.5, 5,<br>6, 7, 8, 9, 10, 15, 20,<br>30m<br>FCUA-R000 and<br>MR-JHBUS⊡M can<br>also<br>(be used) | Servo amplifier side connector<br>(Sumitomo 3M or equivalent)<br>Connector : 10120-6000EL<br>Shell kit : 10320-3210-000                                                       | Servo amplifier side<br>connector<br>(Sumitomo 3M or<br>equivalent)<br>Connector : 10120-6000EL<br>Shell kit : 10320-3210-000 |
|                              | (2) | Terminator connector                                                                                 | A-TM<br>FCUA-A-TM can also<br>be used.                                                                                                    | Terminator connector                                                                                                    |                                                                                                    |
| For<br>CN2,<br>CN3           | (3) | Scale coupling cable                                                                                 | CNL2S - □<br>□ No - One-touch type<br>S - Screw type lock<br>Length:<br>2, 5, 10, 20, 30m                                                                          | Servo amplifier side connector<br>(Sumitomo 3M or equivalent)<br>Connector : 10120-3000VE<br>Shell kit : 10320-52F0-008<br>(One-touch type)<br>10320-52A0-008<br>(Screw type) |                                                                                                    |
|                              | (4) | Cable for amplifier -I/F unit                                                                        | CNL2H2 - □<br>□ No - One-touch type<br>S - Screw type lock<br>Length:<br>2, 5, 10, 20, 30m                                                                         | Servo amplifier side connector<br>(Sumitomo 3M or equivalent)<br>Connector : 10120-3000VE<br>Shell kit : 10320-52F0-008<br>(One-touch type)<br>10320-52A0-008<br>(Screw type) | Interface unit side connector<br>(Hirose)<br>Connector: RM15WTP-8S<br>Clamp: RM15WTP-CP (10)                                  |
| For I/F<br>unit              | (5) | Cable for I/F unit - scale                                                                           | CNLH3S<br>Length:<br>2, 5, 10, 20, 30m                                                                                                    | Interface unit side connector (Hiros<br>Connector: RM15WTP-12P<br>Clamp: RM15WTP-CP (10)                                                                                      | e)                                                                                                    |
|                              | (6) | Cable for I/F unit –<br>magnetic pole detector                                                       | CNLH4MD<br>Length:<br>2, 5, 10, 20, 30m                                                                                                    | Interface unit side connector<br>(Hirose)<br>Connector: RM15WTP-10P<br>Clamp: RM15WTP-CP (10)                                                                                 | Pole detector side connector<br>(Hirose)<br>Connector: RM15WTP-8S<br>Clamp: RM15WTP-CP (10)                                   |
|                              | (7) | Cable for Amplifier - signal<br>branch unit                                                          | CNV22A - □<br>□ No - One-touch type<br>S - Screw type lock<br>Length:<br>2, 5, 10, 20, 30m                                                                         | Servo amplifier side<br>(Sumitomo 3M or equivalent)<br>Connector: 10120-3000VE<br>Shell kit : 10320-52F0-008<br>(One-touch type)<br>10320-52A0-008<br>(Screw type)            | Connector: 10120-3000VE<br>Shell kit : 10320-52F0-008<br>(One-touch type)<br>10320-52A0-008<br>(Screw type)                   |

|                                 | Part name                                                      |                                               |          | Туре                                                | Descriptions                                                                                                    |
|---------------------------------|----------------------------------------------------------------|-----------------------------------------------|----------|-----------------------------------------------------|----------------------------------------------------------------------------------------------------|
| For<br>motor<br>power<br>supply | Power supply<br>connector for<br>LM-NP2S<br>LM-NP2M<br>LM-NP2L | IP67 and<br>EN<br>standard<br>compati-<br>ble | Straight | PWCE22-23S<br>Compliant cable range<br>ø9.5 to ø13  | Servomotor side power supply<br>connector (DDK)<br>Connector :<br>CE05-6A22-23SD-B-BSS<br>Clamp: CE3057-12A-2 (D265) |
|                                 |                                                                |                                               | Angle    | PWCE22-23L<br>Compliant cable range<br>ø9.5 to ø13  | Servomotor side power supply<br>connector (DDK)<br>Connector :<br>CE05-8A22-23SD-B-BAS<br>Clamp: CE3057-12A-2 (D265) |
|                                 |                                                                | For<br>general<br>environ-<br>ment            | Straight | FCUA-CN802                                          | Servomotor side power supply<br>connector (DDK)<br>Connector : MS3106B22-23S<br>Clamp: MS3057-12A                    |
|                                 |                                                                |                                               | Angle    | FCUA-CN806                                          | Servomotor side power supply<br>connector (DDK)<br>Connector : MS3108B22-23S<br>Clamp: MS3057-12A                    |
|                                 | Power supply<br>connector for<br>LM-NP4S<br>LM-NP4M<br>LM-NP4L | IP67 and<br>EN<br>standard<br>compati-<br>ble | Straight | PWCE24-10S<br>Compliant cable range<br>ø13 to ø15.5 | Servomotor side power supply<br>connector (DDK)<br>Connector :<br>CE05-6A24-10SD-B-BSS<br>Clamp: CE3057-16A-2 (D265) |
|                                 |                                                                |                                               | Angle    | PWCE24-10L<br>Compliant cable range<br>ø13 to ø15.5 | Servomotor side power supply<br>connector (DDK)<br>Connector :<br>CE05-8A24-10SD-B-BAS<br>Clamp: CE3057-16A-2 (D265) |
|                                 |                                                                | For<br>general<br>environ-<br>ment            | Straight | FCUA-CN803                                          | Servomotor side power supply<br>connector (DDK)<br>Connector : MS3106B24-10S<br>Clamp: MS3057-16A                    |
|                                 |                                                                |                                               | Angle    | FCUA-CN807                                          | Servomotor side power supply<br>connector (DDK)<br>Connector : MS3108B24-10S<br>Clamp: MS3057-16A                    |
|                                 | Power supply<br>connector for<br>LM-NP4G                       | For<br>general<br>environ-<br>ment            | Straight |                                                     | Servomotor side power supply<br>connector (DDK)<br>Connector :<br>MS3106B32-17S<br>Clamp: MS3057-20A                 |
|                                 |                                                                |                                               | Angle    |                                                     | Servomotor side power supply<br>connector (DDK)<br>Connector :<br>MS3108B32-17S<br>Clamp: MS3057-20A                 |

## 8-2 Cable connectors

## 8-2-1 Servo amplifier CN1A, CN1B and CN9 cable connector

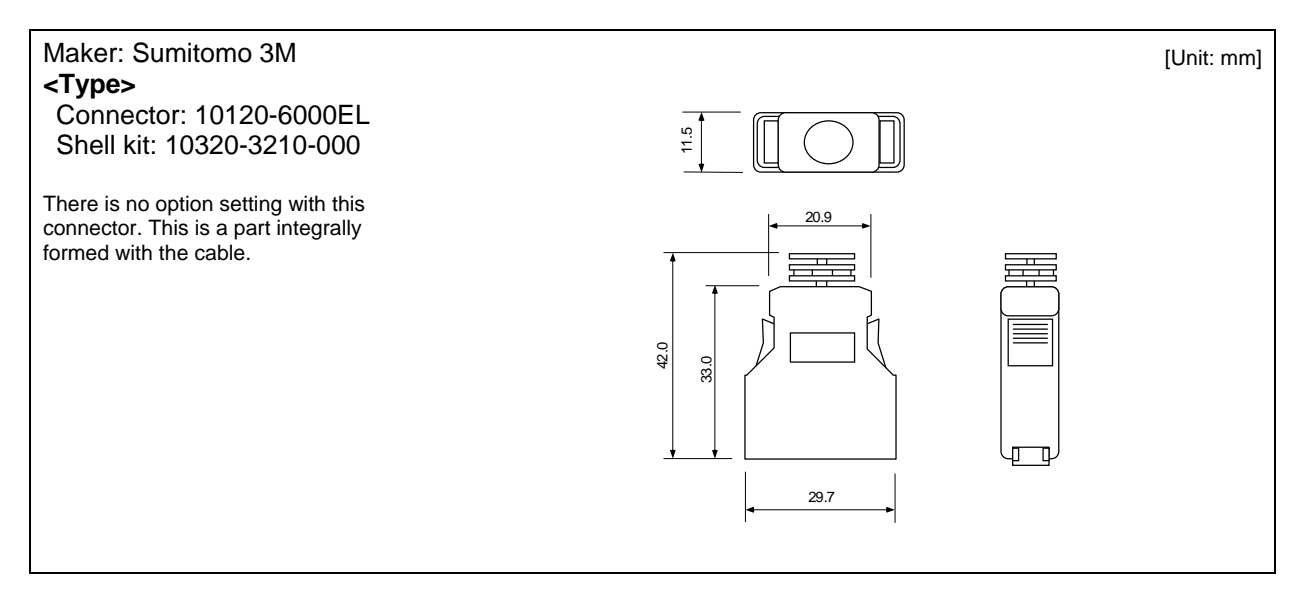

## 8-2-2 Servo amplifier CN2 and CN3 cable connector

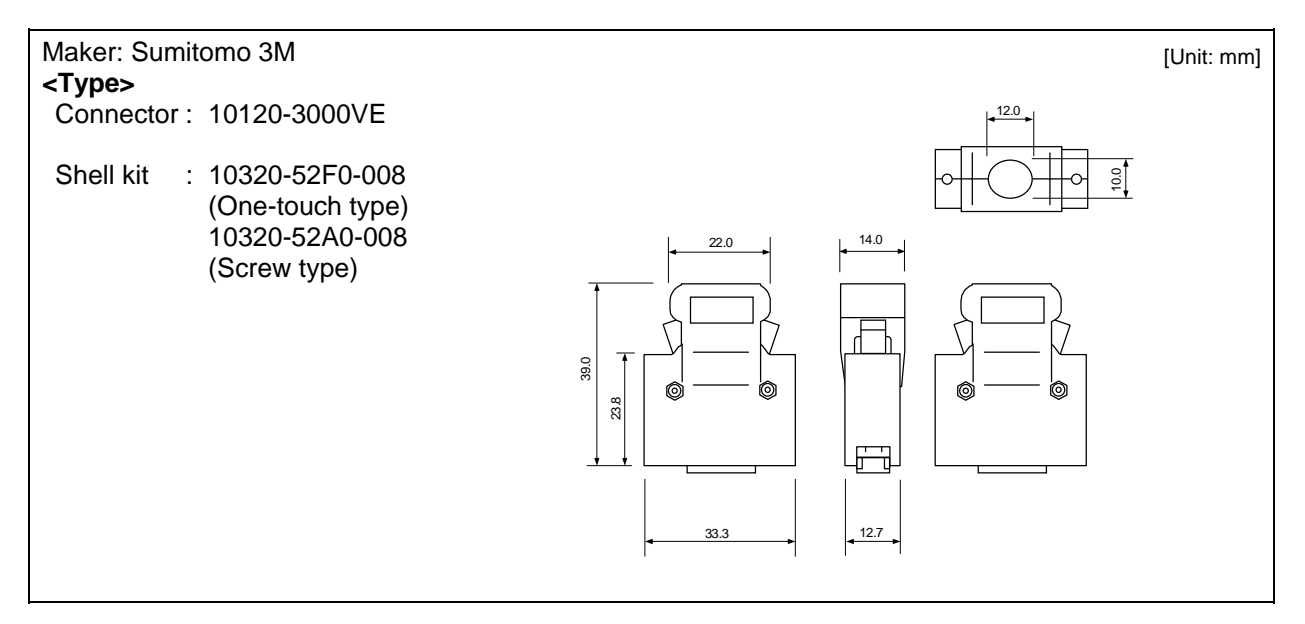

## 8-2-3 Servo amplifier CN20 connector (for mechanical brakes)

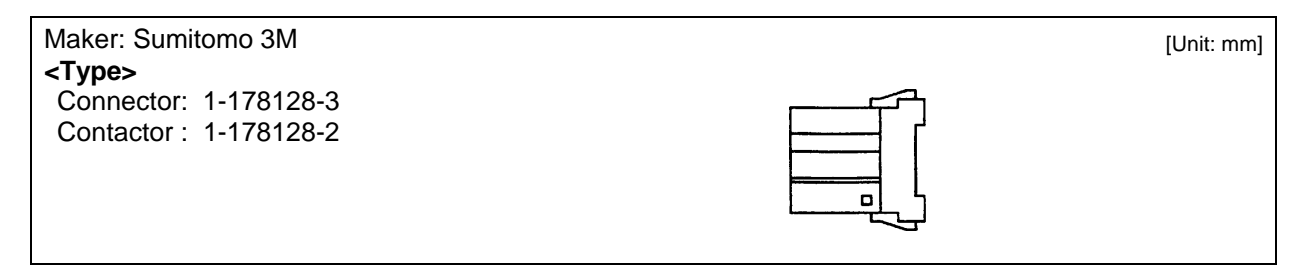

## 8-2-4 MDS-B-HR, MDS-B-MD cable connector

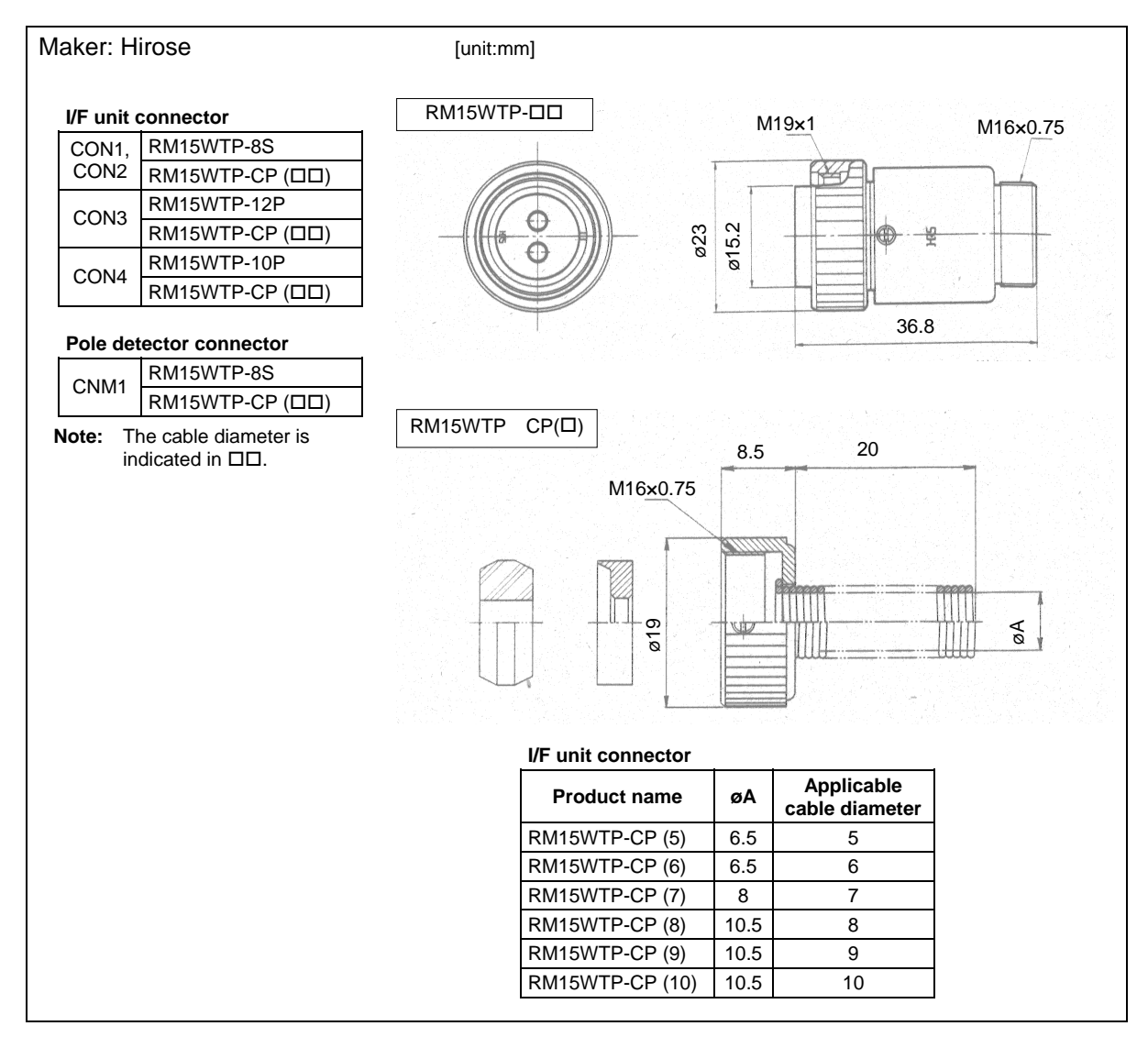

## 8-2-5 Power supply section power wire connector

| Straight plug                                                                    |                                                              |                                          |                                    | ۱۸/                                                      | <b></b>                  | D or I          | ess                               |                          |                                  | ٨                                                                                                    |                            |                                                      |                                                                               |
|----------------------------------------------------------------------------------|--------------------------------------------------------------|------------------------------------------|------------------------------------|----------------------------------------------------------|--------------------------|-----------------|-----------------------------------|--------------------------|----------------------------------|----------------------------------------------------------------------------------------------------|----------------------------|------------------------------------------------------|-------------------------------------------------------------------------------|
| Maker : DDK (Ltd.)                                                               | Maker : DDK (Ltd.)                                           |                                          |                                    |                                                          |                          |                 |                                   |                          |                                  |                                                                                                    |                            |                                                      |                                                                               |
|                                                                                  |                                                              |                                          |                                    | •                                                        | ┣                        |                 |                                   |                          | / .                              |                                                                                                    |                            | <b>N</b>                                             |                                                                               |
|                                                                                  |                                                              |                                          |                                    | ¥0.8                                                     |                          | 7               |                                   |                          | 9 <sup>40</sup>                  | · · · · · · · · · · · · · · · · · · ·                                                                    |                            |                                                      |                                                                               |
|                                                                                  |                                                              |                                          |                                    | Ø                                                        | ĽĽ                       |                 |                                   |                          | ØE                               |                                                                                                    |                            |                                                      |                                                                               |
|                                                                                  |                                                              |                                          |                                    | _                                                        |                          |                 |                                   |                          |                                  |                                                                                                    |                            |                                                      |                                                                               |
|                                                                                  |                                                              |                                          |                                    |                                                          |                          |                 |                                   |                          |                                  | [Unit                                                                                                    | : mm]                      |                                                      |                                                                               |
| Туре                                                                             |                                                              |                                          | Α                                  | В                                                        | +0<br>-0.38              | C±0             | 0.8 [                             | D or<br>ess              |                                  | w                                                                                                    |                            |                                                      |                                                                               |
| CE05-6A22-23SD-B                                                                 | -BSS                                                         | 1 <sup>3</sup> /8-                       | 18UNEF                             | -2B 4                                                    | 0.48                     | 38              | .3                                | 61 1                     | 1 <sup>3</sup> / <sub>16</sub> - | 18UNEF-2A                                                                                                |                            | -                                                    |                                                                               |
| CE05-6A24-10SD-B                                                                 | -BSS                                                         | 1 <sup>1</sup> / <sub>2</sub> -          | 18UNEF                             | -2B 4                                                    | 3.63                     | 42              | .0                                | 68 1                     | 1 <sup>7</sup> / <sub>16</sub> - | 18UNEF-2A                                                                                                |                            |                                                      |                                                                               |
| Angle plug                                                                       |                                                              |                                          |                                    |                                                          | 1                        |                 | D or                              | less                     |                                  |                                                                                                    |                            |                                                      |                                                                               |
| Maker : DDK (Ltd.)                                                               |                                                              |                                          |                                    |                                                          | -                        |                 |                                   |                          |                                  | • <u>A</u>                                                                                               |                            |                                                      |                                                                               |
|                                                                                  |                                                              |                                          | F                                  | -                                                        |                          | _               |                                   | ℩୷ⅅ                      | <u>17474</u>                     |                                                                                                    |                            |                                                      |                                                                               |
|                                                                                  |                                                              |                                          | <b>↑</b>                           | K<br>101<br>101<br>101<br>101<br>101<br>101<br>101<br>10 |                          |                 |                                   |                          | Ň                                |                                                                                                    |                            |                                                      |                                                                               |
|                                                                                  |                                                              |                                          | S)±1                               | D.7                                                      |                          |                 |                                   |                          |                                  | 8<br>B<br>B                                                                                              | JJJ                        |                                                      |                                                                               |
|                                                                                  |                                                              |                                          |                                    | , , , , , , , , , , , , , , , , , , ,                    |                          |                 | _( <sup>™</sup>                   | <u>₽└─</u> ╨╢╢           | 88                               | <b>└</b>                                                                                                 |                            |                                                      |                                                                               |
|                                                                                  |                                                              |                                          | ₹_                                 |                                                          |                          |                 |                                   |                          |                                  |                                                                                                    |                            | <b>_</b>                                             |                                                                               |
|                                                                                  |                                                              |                                          |                                    | <u></u> /                                                |                          |                 |                                   |                          |                                  |                                                                                                    |                            |                                                      |                                                                               |
|                                                                                  |                                                              |                                          |                                    |                                                          | -                        |                 |                                   |                          |                                  |                                                                                                    |                            | [Unit:                                               | mm]                                                                           |
| Туре                                                                             |                                                              |                                          | Α                                  | +0<br>-0.38                                              | D<br>le                  | or<br>ss        |                                   | w                        |                                  | R±0.7                                                                                                    | U±0.7                      | 7 (S)±1 n                                            | Y or<br>nore                                                                  |
| CE05-8A22-23SD-B-                                                                | BAS                                                          | 1 <sup>3</sup> / <sub>8</sub> -18UNEF-2B |                                    | 3 40.48                                                  | 75                       | 5.5             | 1 <sup>3</sup> / <sub>16</sub> -1 | 8UNEF                    | -2A                              | 16.3                                                                                                    | 33.3                       | 49.6                                                 | 7.5                                                                           |
| CE05-8A24-10SD-B-                                                                | BAS                                                          | 1 <sup>1</sup> / <sub>2</sub> -18        | UNEF-2E                            | 43.63                                                    | 86                       | 6.3             | 1 <sup>7</sup> / <sub>16</sub> -1 | 8UNEF                    | -2A                              | 18.2                                                                                                    | 36.5                       | 54.7                                                 | 7.5                                                                           |
| Cable clamp                                                                      |                                                              |                                          |                                    |                                                          |                          |                 |                                   |                          |                                  |                                                                                                    |                            |                                                      |                                                                               |
| Maker : DDK (Ltd.)                                                               |                                                              |                                          |                                    |                                                          | 4                        | <u>D</u>        |                                   |                          |                                  |                                                                                                    |                            |                                                      |                                                                               |
|                                                                                  |                                                              |                                          |                                    |                                                          |                          | )<br>           |                                   |                          |                                  |                                                                                                    |                            |                                                      |                                                                               |
|                                                                                  |                                                              |                                          |                                    | V screw 1                                                | 1.6                      | -               |                                   |                          |                                  | <u> </u>                                                                                                 |                            |                                                      |                                                                               |
|                                                                                  |                                                              |                                          |                                    |                                                          | <u>_</u> ħ               | μſ              |                                   | .1                       | ДĮ                               |                                                                                                    |                            |                                                      |                                                                               |
|                                                                                  |                                                              |                                          |                                    | B±0.7                                                    | (inside                  | <u>    (</u>    | ++                                | . 19<br>19               | <b></b> ((                       |                                                                                                    |                            |                                                      |                                                                               |
|                                                                                  |                                                              |                                          |                                    | •                                                        | diamete                  | ᡱᡶ              | ╞──                               | <b>•</b>                 | ٦j                               |                                                                                                    | <u>=</u><br>able cl        | lamp inside                                          |                                                                               |
|                                                                                  |                                                              |                                          |                                    |                                                          |                          |                 |                                   |                          | H                                | dia                                                                                                    | ameter                     | .)                                                   |                                                                               |
|                                                                                  |                                                              |                                          |                                    |                                                          |                          |                 |                                   | (Move                    | eable                            | e range of o                                                                                             | ne side                    | e)                                                   |                                                                               |
|                                                                                  |                                                              |                                          |                                    |                                                          |                          |                 |                                   | <b>\</b>                 |                                  | , ange er e                                                                                              |                            |                                                      |                                                                               |
|                                                                                  | 1                                                            |                                          |                                    | Effective                                                | I                        | i               | 1                                 |                          |                                  | <br>                                                                                                    |                            |                                                      | [Unit:mm]                                                                     |
| Туре                                                                             | Shell<br>size                                                | Total<br>length<br>A                     | Outside<br>dia.<br>B               | Effective<br>screw<br>length<br>C                        | D                        | E               | F                                 | G                        | H                                | Installati<br>screws (                                                                                   | on<br>V)                   | Bushing                                              | [Unit:mm]<br>Compliant<br>cable                                               |
| <b>Type</b><br>CE3057-12A-2 (D265)                                               | Shell<br>size                                                | Total<br>length<br>A<br>23.8             | Outside<br>dia.<br>B<br>35         | Effective<br>screw<br>length<br>C<br>10.3                | <b>D</b><br>41.3         | <b>E</b><br>19  | <b>F</b>                          | <b>G</b><br>37.3         | <u>н</u><br>4                    | Installati<br>screws (<br>1 <sup>3</sup> / <sub>16</sub> -18UNE                                          | on<br>V)<br>F-2B -         | Bushing<br>CE3420-12-2                               | [Unit:mm]<br>Compliant<br>cable                                               |
| <b>Type</b><br>CE3057-12A-2 (D265)<br>CE3057-12A-3 (D265)<br>CE3057-16A-2 (D265) | Shell           size           20,           22           24 | Total<br>length<br>A<br>23.8<br>26.2     | Outside<br>dia.<br>B<br>35<br>42.1 | Effective<br>screw<br>length<br>C<br>10.3<br>10.3        | <b>D</b><br>41.3<br>41.3 | Е<br>19<br>23.8 | <b>F</b><br>13<br>10<br>15.5      | <b>G</b><br>37.3<br>42.9 | н<br>4<br>4.8                    | Installati<br>screws (<br>1 <sup>3</sup> / <sub>16</sub> -18UNE<br>1 <sup>7</sup> / <sub>16</sub> -18UNE | on<br>V)<br>F-2B -<br>F-2B | Bushing<br>CE3420-12-2<br>CE3420-12-3<br>CE3420-16-2 | [Unit:mm]<br>Compliant<br>cable<br>Ø9.5 to Ø13<br>Ø6.8 to Ø10<br>Ø13 to Ø15.5 |

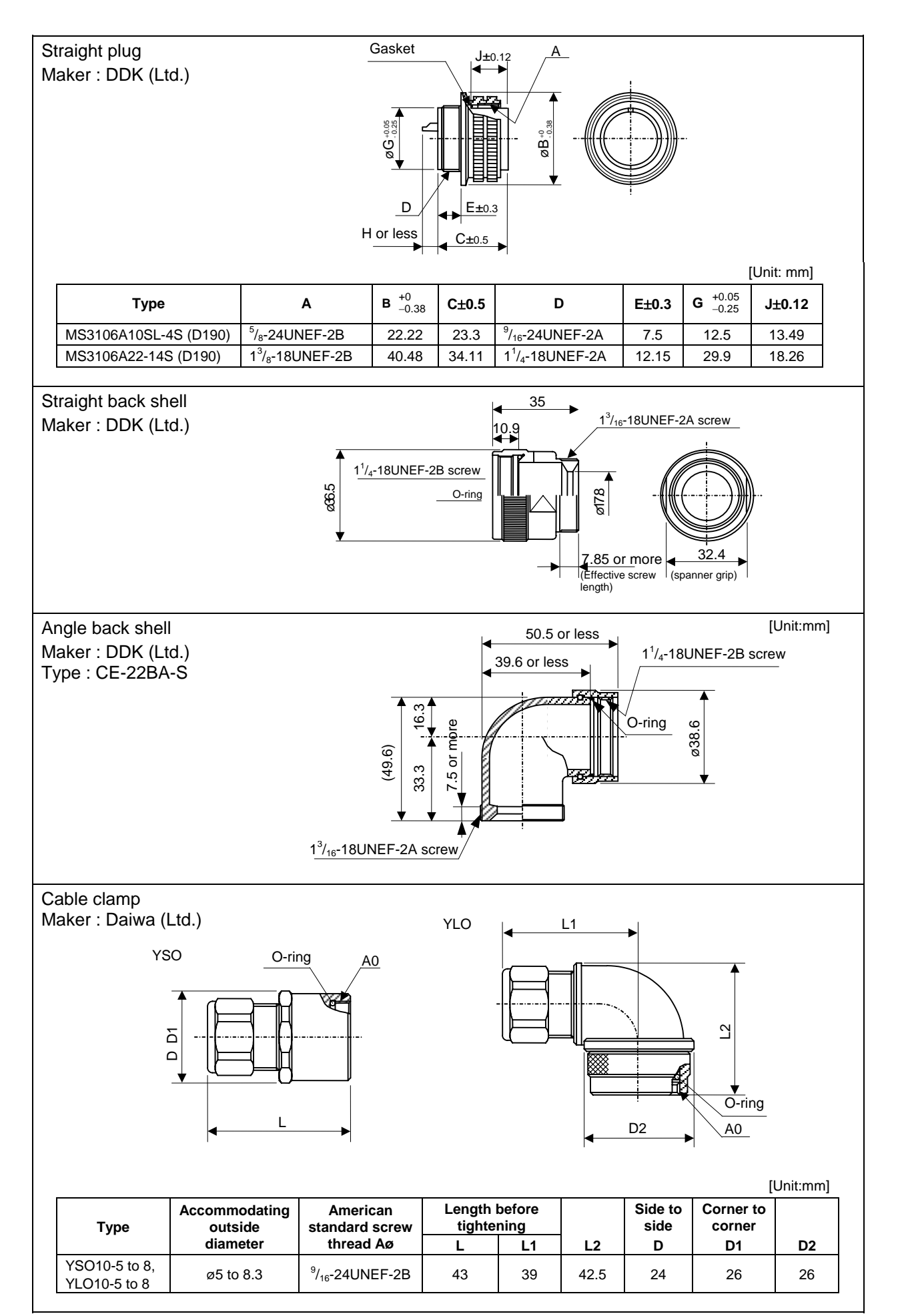

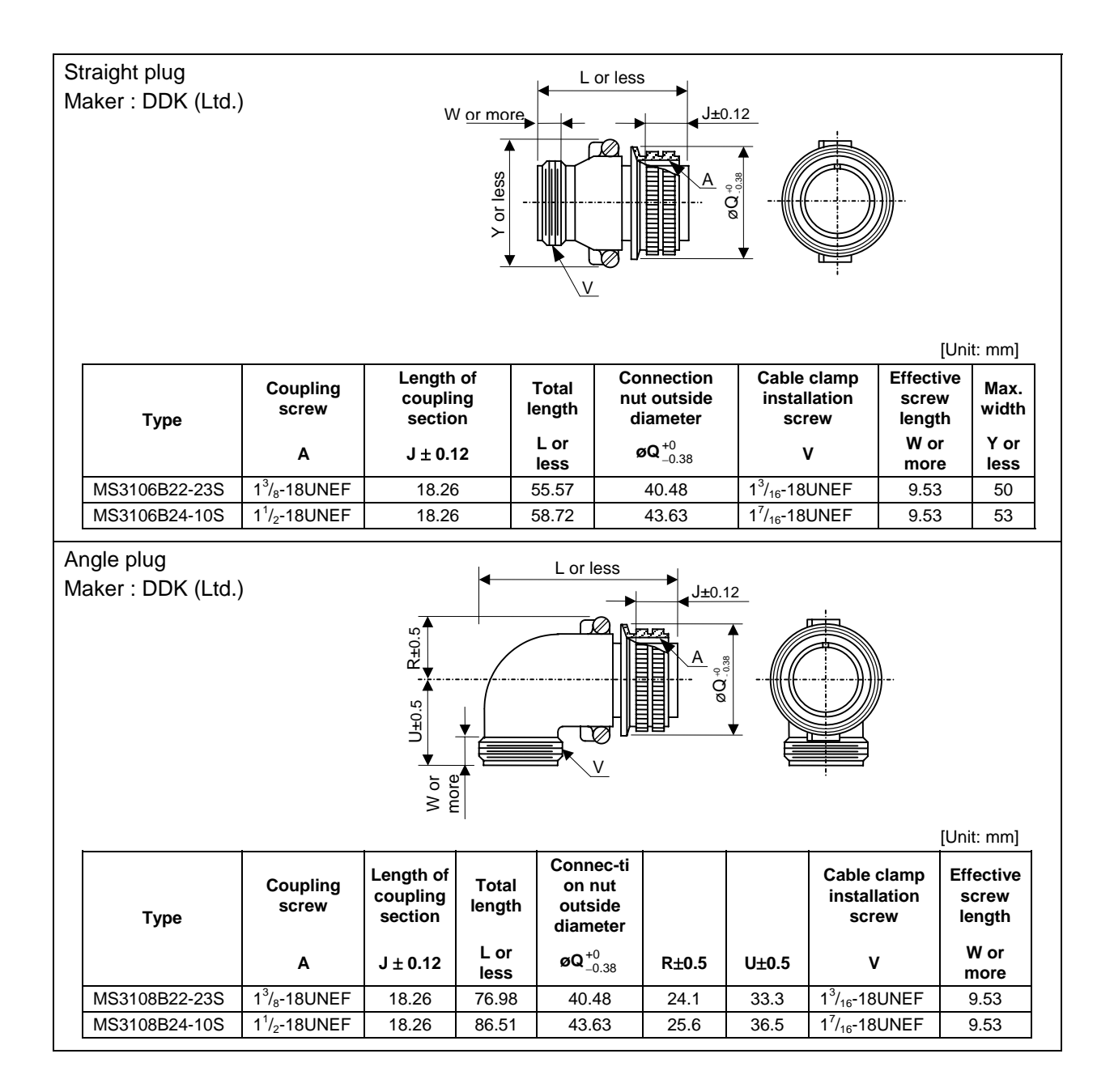

## 8-2-6 Flexible conduits

information.

Basically, splash proofing can be ensured if cab-tire cable and connectors with IP65 or higher specifications are used. However, to further improve the oil resistance (chemical resistance to oil), weather resistance (resistance to the environment when used outdoors, etc.), durability, tensile strength, flattening strength, etc., run the cable through a flexible conduit when wiring. The following shows an example of a flexible conduit. Contact the connector maker for more

#### (1) Method for connecting to a connector with back shell

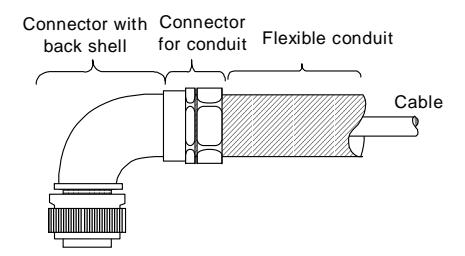

|             |                                      | Туре                     |                      |                          |                                   |  |  |
|-------------|--------------------------------------|--------------------------|----------------------|--------------------------|-----------------------------------|--|--|
| Application | Applicable motors                    | DI                       | ОК                   | Japan Flex               |                                   |  |  |
| Approution  |                                      | Connector<br>(straight)  | Connector<br>(angle) | Connector for<br>conduit | Flexible conduit                  |  |  |
|             | For<br>LM-NP2S<br>LM-NP2M<br>LM-NP2L | CE05-6A22-23S<br>D-B-BSS | CE05-8A22-23S        | RCC-104CA2022            | VF-04 (Min. inside dia.: 14)      |  |  |
| For power   |                                      |                          | D-B-BAS              | RCC-106CA2022            | VF-06 (Min. inside dia.: 19)      |  |  |
| supply      | For<br>LM-NP4S                       | CE05 6424 10S            | CE05-8424-10S        | RCC-106CA2428            | VF-06 (Min. inside dia.: 19)      |  |  |
|             | LM-NP4M<br>LM-NP4L<br>D-B-BSS        |                          | D-B-BAS              | RCC-108CA2428            | VF-08 (Min. inside dia.:<br>24.4) |  |  |

(Note) None of the parts in this table can be ordered from Mitsubishi Electric Corp.

#### (2) Method for connecting to the connector main body

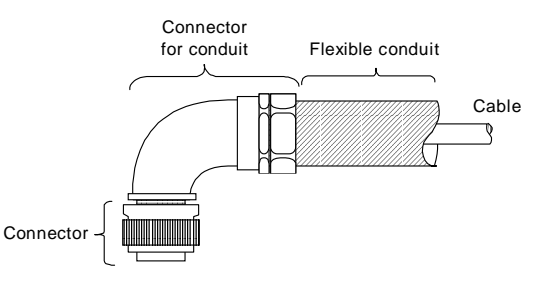

|                     |                                      | Туре                 |                                           |                                |  |  |
|---------------------|--------------------------------------|----------------------|-------------------------------------------|--------------------------------|--|--|
| Application         | Applicable motors                    | DDK DAIWA DI         |                                           | DENGYO Co., Ltd.               |  |  |
|                     |                                      | Connector (straight) | Connector for conduit                     | Flexible conduit               |  |  |
| For power<br>supply | For<br>LM-NP2S<br>LM-NP2M<br>LM-NP2L | CE05-6A22-23SD-B     | BOS-22-15 (Straight)                      | MPF15 (Min. inside dia.: 14.2) |  |  |
|                     |                                      |                      | BOS-22-19 (Straight)<br>BOS-22-19 (Angle) | MPF19 (Min. inside dia.: 17.2) |  |  |
|                     | For<br>LM-NP4S<br>LM-NP4M<br>LM-NP4L | CE05-6A24-10SD-B     | BOS-24-19 (Straight)<br>BOL-24-19 (Angle) | MPF19 (Min. inside dia.: 17.2) |  |  |
|                     |                                      |                      | BOS-24-25 (Straight)<br>BOL-24-25 (Angle) | MPF25 (Min. inside dia.: 23.5) |  |  |

(Note) None of the parts in this table can be ordered from Mitsubishi Electric Corp.

## 8-3 Cable clamp fitting

Install a grounding plate near the servo amplifier or scale I/F unit (MDS-B-HR), peel part of the detector cable sheath to expose the shield coat, and press that section against the grounding plate with a cable clamp fitting. If the cable is thin, clamp several together.

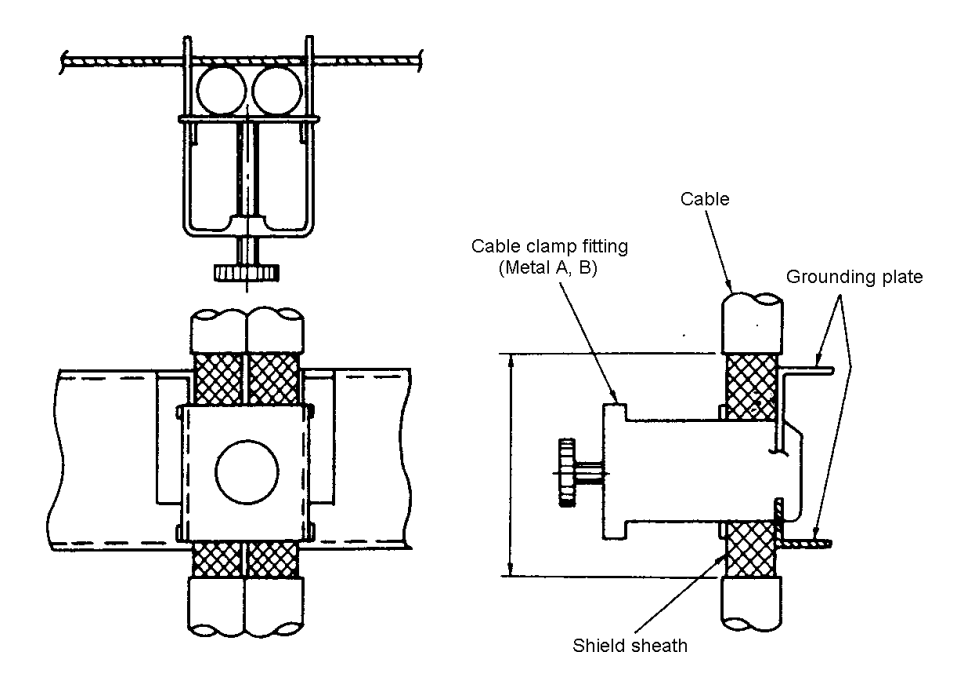

## **Clamp section drawing**

The grounding plate D and cable clamp fittings A and B can be purchased from Mitsubishi.

Outline drawing of grounding plate (D)

Outline drawing of cable clamp fitting

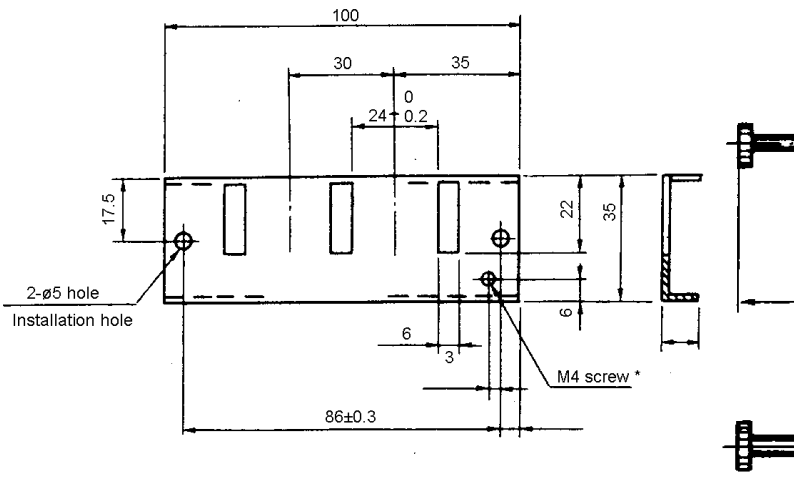

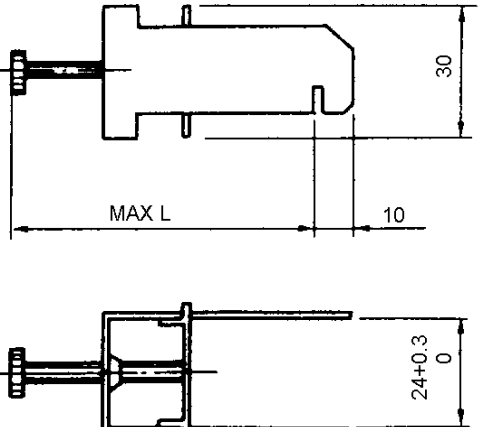

\* Screw hole for wiring through cabinet to grounding plate

- Always wire the grounding wire from the grounding plate to the cabinet's grounding plate.
- Two fittings A can be used.

|           | L  |
|-----------|----|
| Fitting A | 70 |
| Fitting B | 45 |

## 8-4 Cable wire and assembly

The following shows the specifications and processing of the wire used in each cable. Use the following recommended wires or equivalent part when manufacturing the cable, and make sure not to mistake the connection.

| Core size<br>[mm²] × pair | Core insulation<br>sheath type<br>(Note) d [mm] | Recommended wire type           |
|---------------------------|-------------------------------------------------|---------------------------------|
| 0.08 × 10                 |                                                 | UL20276<br>AWG28 10pair (BLACK) |
| 0.2 × 8                   | 0.9 to 1.27                                     | UL20276<br>AWG24 8pair (BLACK)  |
| 0.3 × 8                   |                                                 | UL20276<br>AWG22 7pair (BLACK)  |

(Note) d is as shown below.

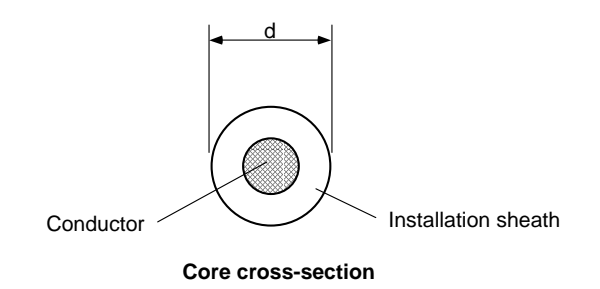

Securely connect the cable shield wire to the connector's ground plate as shown below.

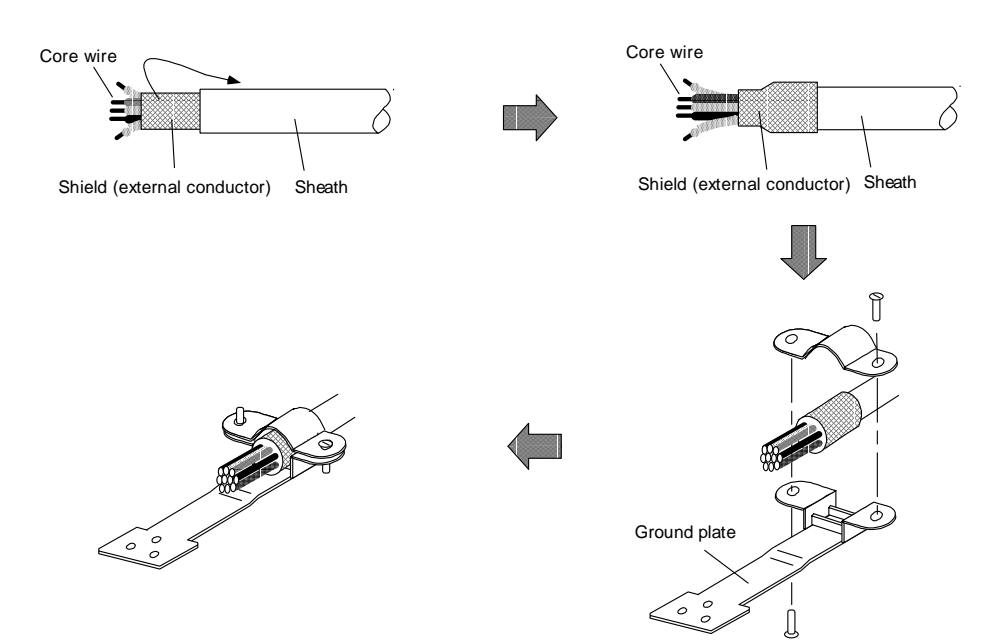

## 8-5 Cable connection diagram

**CAUTION** Do not mistake the connection when manufacturing the detector cable. Failure to observe this could lead to faults, runaway or fires.

## 8-5-1 CNC unit bus cable

## <SH21 cable connection diagram>

This is an actual connection diagram for the SH21 cable supplied by Mitsubishi. Manufacture the cable as shown below.

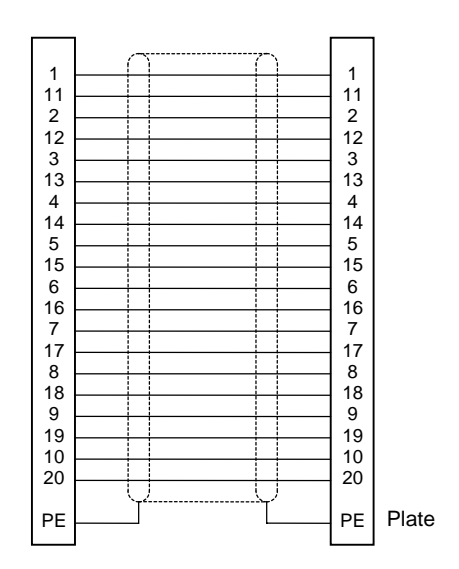

## 8-5-2 Absolute value scale coupling cable

#### <CNL2S-S cable connection diagram>

This is an actual connection diagram for the CNL2S-S cable supplied by Mitsubishi. The connection differs according to the cable length.

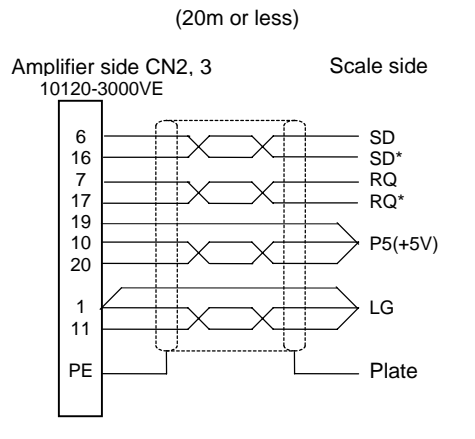

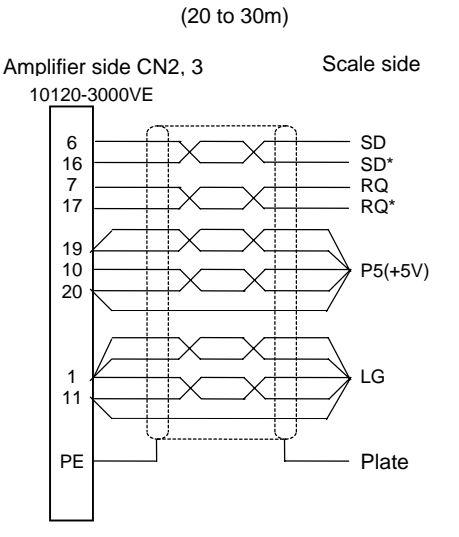

## <Reference example 1. LC191M (Heidenhain)>

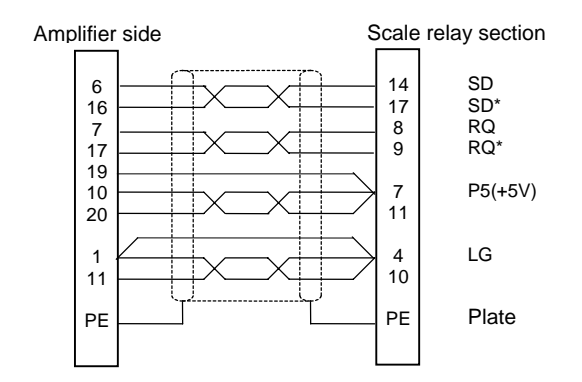

## <Reference example 2. AT342 (Mitsutoyo)>

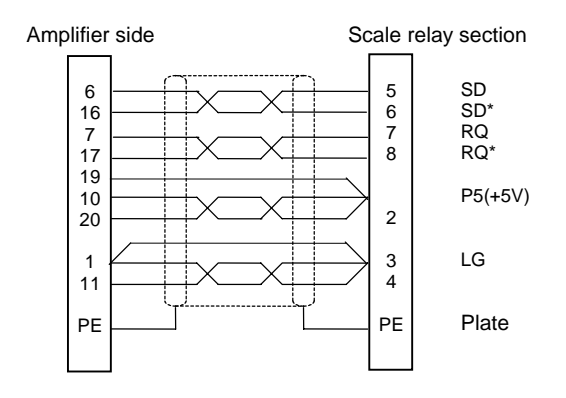

## 8-5-3 Cable for amplifier – scale I/F unit

## <CNL2H2-S cable connection diagram>

This is an actual connection diagram for the CNL2H2-S cable supplied by Mitsubishi. The connection differs according to the cable length.

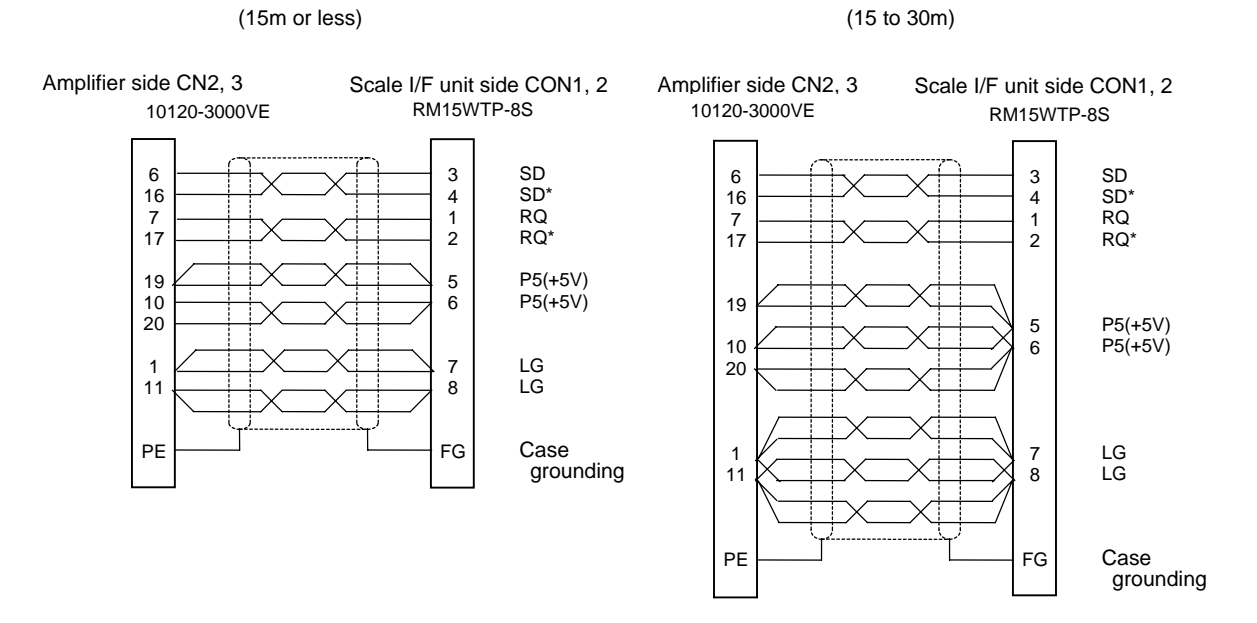

## 8-5-4 Cable for scale I/F unit – scale

### <CNLH3S cable connection diagram>

This is an actual connection diagram for the CNLH3S cable supplied by Mitsubishi. The connection differs according to the cable length.

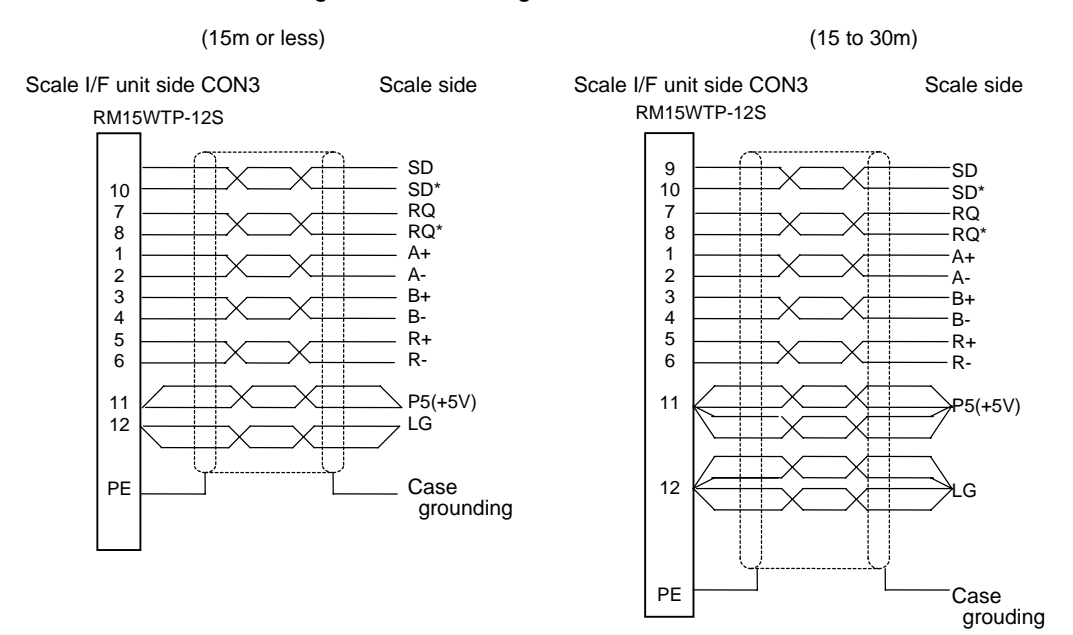

### <Reference example 1. AT342 (Mitsutoyo) connection example>

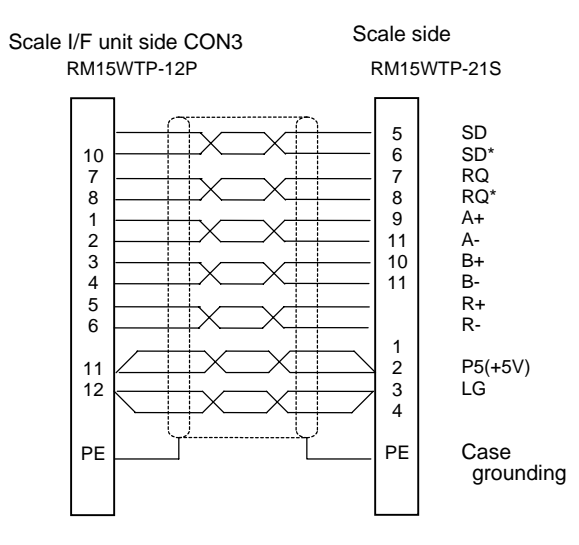

## 8-5-5 Cable for scale I/F unit – pole detector

## <CNLH4MD cable connection diagram>

This is an actual connection diagram for the CNLH4MD cable supplied by Mitsubishi.

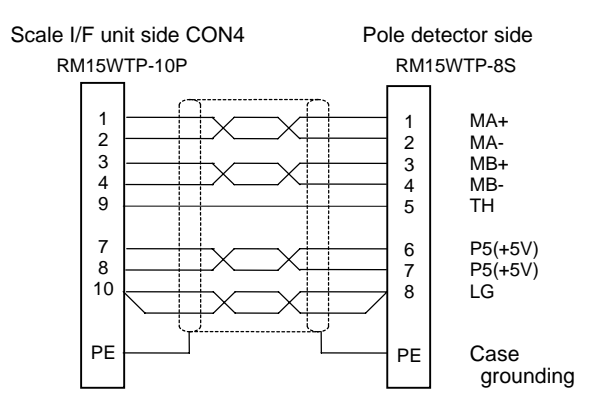

## 8-5-6 Cable for I/F unit – motor thermal

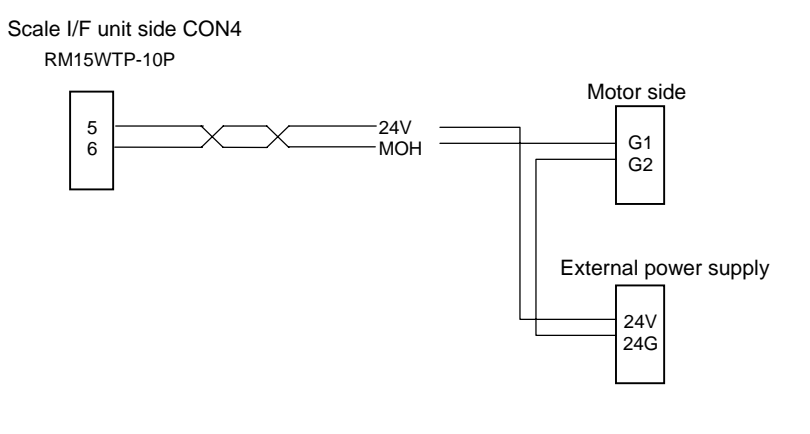

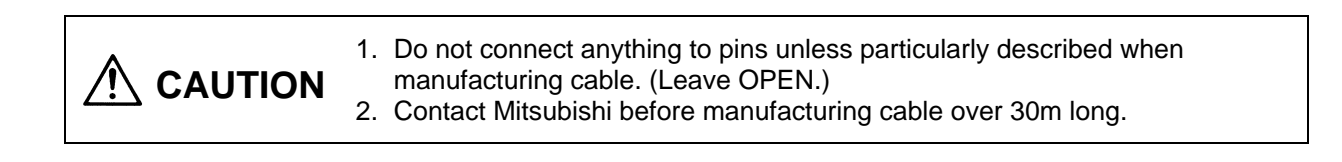

## 8-5-7 Mechanical brake cable

## (1) 9kW or less mechanical brakes

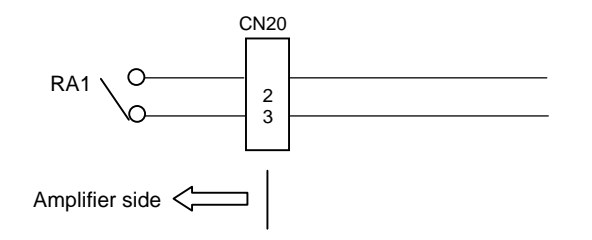

## (2) 11, 15kW mechanical brakes and dynamic brakes

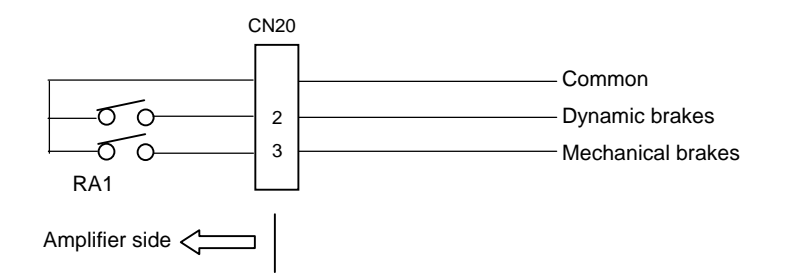

# Chapter 9 Setup

| 9-1  | Initia | I setup of servo drive unit                          | 9-2  |
|------|--------|------------------------------------------------------|------|
|      | 9-1-1  | Setting the rotary switches                          | 9-2  |
|      | 9-1-2  | Transition of LED display after power is turned ON   | 9-2  |
| 9-2  | Setti  | ng the initial parameters                            | 9-3  |
|      | 9-2-1  | Setting the initial parameters                       | 9-3  |
|      |        | (1) Command polarity/feedback polarity (SV017: SPEC) | 9-3  |
|      |        | (2) Servo specifications (SV017: SPEC)               | 9-4  |
|      |        | (3) Ball screw pitch (SV018: PIT)                    | 9-4  |
|      |        | (4) Detector resolution (SV019: RNG1, SV020: RNG2)   | 9-4  |
|      |        | (5) Motor type (SV025: MTYP)                         | 9-5  |
|      |        | (6) Detector type (SV025: MTYP)                      | 9-6  |
|      |        | (7) Power supply type (SV036: PTYP)                  | 9-7  |
| 9-2- | -2 Par | ameters set according to feedrate                    | 9-8  |
|      | 9-2-3  | Parameters set according to machine movable mass     | 9-8  |
|      | 9-2-4  | List of standard parameters for each motor           | 9-9  |
| 9-3  | Initia | I setup of the linear servo system                   | 9-10 |
|      | 9-3-1  | Installation of linear motor and linear scale        | 9-10 |
|      | 9-3-2  | DC excitation function                               | 9-13 |
|      | 9-3-3  | Setting the pole shift                               | 9-15 |
|      | 9-3-4  | Setting the parallel drive system                    | 9-17 |
|      | 9-3-5  | Settings when motor thermal is not connected         | 9-18 |

## 9-1 Initial setup of servo drive unit

## 9-1-1 Setting the rotary switches

Before turning ON the power, the axis No. must be set with the rotary switches. The rotary switch settings will be validated when the servo driver (servo drive unit) power is turned ON.

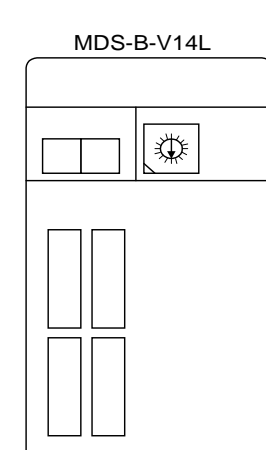

POINT

| Rotary switch setting | Set axis No.  |  |  |
|-----------------------|---------------|--|--|
| 0                     | 1st axis      |  |  |
| 1                     | 2nd axis      |  |  |
| 2                     | 3rd axis      |  |  |
| 3                     | 4th axis      |  |  |
| 4                     | 5th axis      |  |  |
| 5                     | 6th axis      |  |  |
| 6                     | 7th axis      |  |  |
| 7                     |               |  |  |
| 8                     |               |  |  |
| 9                     |               |  |  |
| A                     | Notucoblo     |  |  |
| В                     | NUL USADIE    |  |  |
| С                     |               |  |  |
| D                     |               |  |  |
| E                     |               |  |  |
| F                     | Axis not used |  |  |

When an axis that is not used is selected, that axis will not be controlled when the power is turned ON, and "Ab" will remain displayed on the LED. If the power of the axis not in use is disconnected, the system's emergency stop cannot be released.

## 9-1-2 Transition of LED display after power is turned ON

When the axis No. has been set and the servo driver power and CNC power have been turned ON, the servo driver will automatically execute self-diagnosis and initial settings for operation, etc. The LEDs on the front of the servo driver will change as shown below according to the progression of these processes.

If an alarm occurs, the alarm No. will appear on the LEDs. Refer to "Chapter 11 Troubleshooting" for details on the alarm displays.

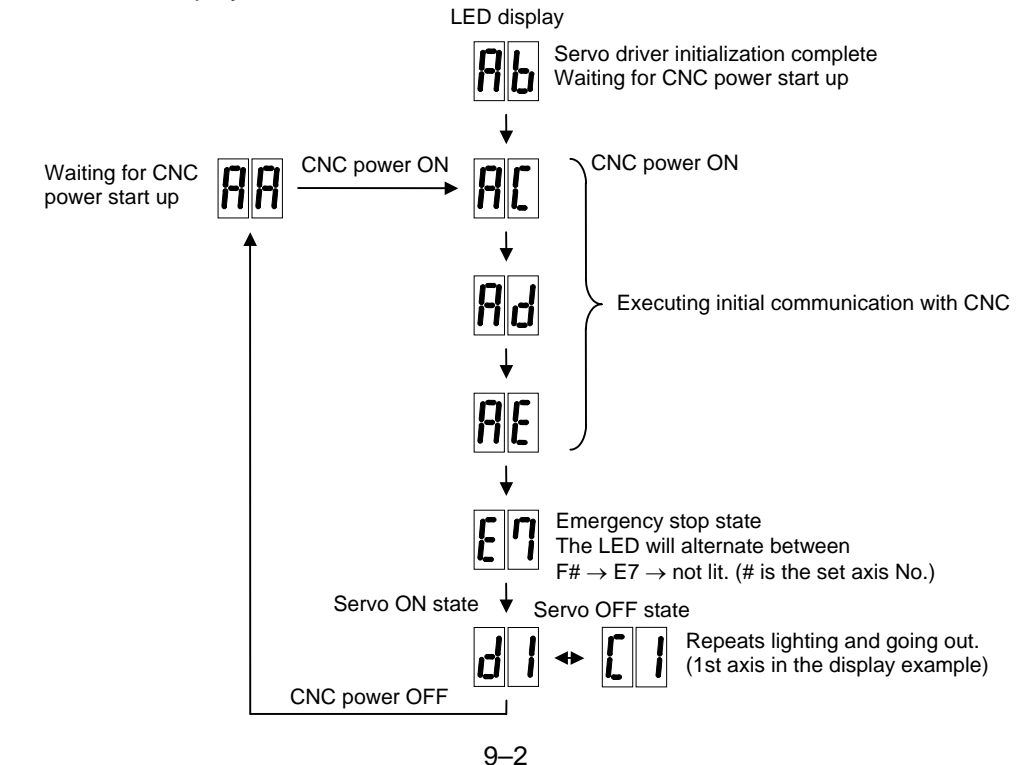

## 9-2 Setting the initial parameters

### 9-2-1 Setting the initial parameters

#### (1) Command polarity/feedback polarity (SV017: SPEC)

#### **Command polarity**

When the motor is to rotate in the clockwise direction (looking from the load side) when the command is used in the + direction, the command direction is CW. Conversely, when the motor is to rotate in the counterclockwise direction, the command direction is CCW.

This rotation direction can be set with the CNC machine parameters. Note that the meaning of the  $\pm$  will differ for some servo parameters according to this motor rotation direction. The servo parameters affected by CW/CCW are shown below.

| SV016:LMC1 | SV041:LMC2 |
|------------|------------|
| SV031:OVS1 | SV042:OVS2 |

(When different values are set for SV016 and SV041) (When different values are set for SV031 and SV042)

<Example> If the lost motion compensation amount is to be changed according to the direction, the compensation amount at the quadrant change-over point of each axis where the lost motion compensation is applied will be as shown below according to the command polarity.

|   | CW      | CCW     |
|---|---------|---------|
| Α | X:SV041 | X:SV016 |
| В | Y:SV016 | Y:SV041 |
| С | X:SV016 | X:SV041 |
| D | Y:SV041 | Y:SV016 |

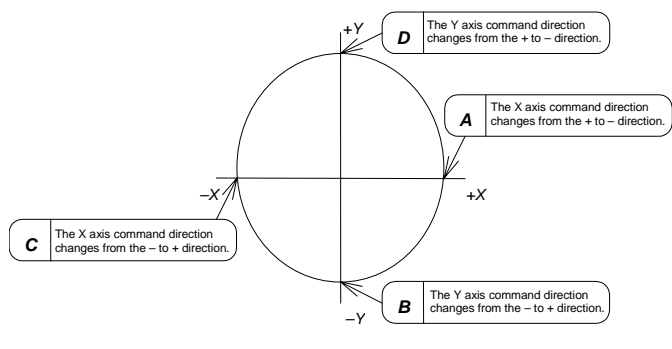

#### **Feedback polarity**

| Name  | Abbrev.                                                                                                    |       | Details                                                                                                    |           |                                                                                                    |        |       |      |    |     |     |      |      |   |      |      |       | Setting range<br>(unit) |
|-------|----------------------------------------------------------------------------------------------------|-------|----------------------------------------------------------------------------------------------------|-----------|----------------------------------------------------------------------------------------------------|--------|-------|------|----|-----|-----|------|------|---|------|------|-------|-------------------------|
| SV017 | SPEC                                                                                                    | Servo | spec                                                                                                    | cifica    | tions                                                                                                    | ;      |       |      |    |     |     |      |      |   |      |      |       | HEX setting             |
|       |                                                                                                    | F     | Е                                                                                                    | D         | С                                                                                                    | В      | Α     | 9    | 8  | 7   | 6   | 5    | 4    | 3 | 2    | 1    | 0     |                         |
|       |                                                                                                    |       | sp                                                                                                    | m         |                                                                                                    | drvall | drvup | mpt3 | mp | abs | vmh | vdir | fdir |   | seqh | dfbx | vdir2 |                         |
|       |                                                                                                    |       |                                                                                                    |           |                                                                                                    |        |       |      |    |     | -   |      |      |   |      |      |       |                         |
|       |                                                                                                    | bit   | Name         Meaning when "0" is set         Meaning when "1" is set           Name         Sub side (CNI2 compactor) foodback         Sub side (CNI2 compactor) foodback |           |                                                                                                    |        |       |      |    |     |     |      |      |   |      |      |       |                         |
|       |                                                                                                    | 0     | vdir                                                                                                    | 2 S       | Sub side (CN3 connector) feedback         Sub side (CN3 connector) feedback           forward polarity         reverse polarity |        |       |      |    |     |     |      |      |   |      |      |       |                         |
|       |                                                                                                    | 4     | fdir                                                                                                    | r N<br>fo | Vain side (CN2 connector) feedback Main side (CN2 connector) feedback orward polarity reverse polarity                          |        |       |      |    |     |     |      |      |   |      |      |       |                         |
|       | <ul> <li>fdir must be set according to the motor power line and linear scale installation state.<br/>Refer to 9-3 Initial setup of the linear servo system.</li> <li>vdir2 must be set only for the 2-scale 2-motor system (system using feedback on sub side.)<br/>Refer to 9-3-4 Setting the parallel drive system.</li> </ul> |       |                                                                                                    |           |                                                                                                    |        |       |      |    |     |     |      |      |   |      |      |       |                         |

## (2) Servo specifications (SV017: SPEC)

The following parameters are set according to the system specifications such as the servomotor type, motor and driver (servo drive unit) combination, and absolute position system or incremental position system, etc.

| Name  | Abbrev. |       | Details                                                                                                    |                     |                                                                                                    |             |             |       |     |                   |                           |                          |                              |                      |                  | Setting range<br>(unit) |             |
|-------|---------|-------|----------------------------------------------------------------------------------------------------|---------------------|----------------------------------------------------------------------------------------------------|-------------|-------------|-------|-----|-------------------|---------------------------|--------------------------|------------------------------|----------------------|------------------|-------------------------|-------------|
| SV017 | SPEC    | Servo | o specifi                                                                                                    | cations             |                                                                                                    |             |             |       |     |                   |                           |                          |                              |                      |                  |                         | HEX setting |
|       |         | F     | E D                                                                                                    | C C                 | В                                                                                                    | Α           | 9           | 8     | 7   | 6                 | 5                         | 4                        | 3                            | 2                    | 1                | 0                       |             |
|       |         |       | spm                                                                                                    |                     | drvall                                                                                                    | lrvup m     | npt3        | mp    | abs | vmh               | vdir                      | fdir                     |                              | seqh                 | dfbx             | vdir2                   |             |
|       |         |       | -                                                                                                    | r                   |                                                                                                    |             |             |       |     | -                 |                           |                          |                              |                      |                  |                         |             |
|       |         | bit   | Name                                                                                                    |                     | Meanin                                                                                                    | g when      | י "0" i     | s set |     |                   | Me                        | eaning                   | y wher                       | n "1" is             | s set            |                         |             |
|       |         | 0     | vdir2                                                                                                    | Sub sid             | e (CN3<br>polarit                                                                                                    | connec<br>/ | ctor) fe    | edba  | ack | Sul<br>rev        | b side<br>⁄erse p         | (CN3<br>olarity          | conne                        | ctor) fe             | edba             | ck                      |             |
|       |         | 1     | dfbx                                                                                                    | Set to "            | 0".                                                                                                    |             |             |       |     |                   |                           |                          |                              |                      |                  |                         |             |
|       |         | 2     | seqh                                                                                                    | READY               | ADY/servo ON time, normal mode READY/servo ON time, time reduction mode                                                    |             |             |       |     |                   |                           |                          |                              |                      |                  |                         |             |
|       |         | 3     |                                                                                                    | Set to "            | 0".                                                                                                    |             |             |       |     |                   |                           |                          |                              |                      |                  |                         |             |
|       |         | 4     | fdir                                                                                                    | Main si<br>forward  | Ain side (CN2 connector) feedback Main side (CN2 connector) feedback reverse polarity                                      |             |             |       |     |                   |                           |                          |                              |                      |                  |                         |             |
|       |         | 5     | vdir                                                                                                    | Set to "            | to "0".                                                                                                    |             |             |       |     |                   |                           |                          |                              |                      |                  |                         |             |
|       |         | 6     | vmh                                                                                                    | Normal              | rmal processing mode       High-speed processing mode         * For the linear system, set the high-speed processing mode. |             |             |       |     |                   |                           |                          |                              |                      |                  |                         |             |
|       |         | 7     | abs                                                                                                    | Increme             | ental po                                                                                                    | sition d    | letectio    | on    |     | Abs               | solute                    | positio                  | on dete                      | ection               |                  |                         |             |
|       |         | 8     | mp                                                                                                    | Set to "            | 0".                                                                                                    |             |             |       |     |                   |                           |                          |                              |                      |                  |                         |             |
|       |         | 9     | mpt3                                                                                                    | Set to "            | 0".                                                                                                    |             |             |       |     |                   |                           |                          |                              |                      |                  |                         |             |
|       |         | A     | mpt3       Set to "0".         drvup       Combination with standard motor driver driver       Set when using a combination with a driver having a capacity one rank above or below the standard motor drive. |                     |                                                                                                    |             |             |       |     |                   |                           |                          |                              |                      |                  |                         |             |
|       |         | В     | drvall                                                                                                    | Normal              | setting                                                                                                    |             |             |       |     | Set<br>hav<br>sta | t when<br>ving a<br>ndard | using<br>capaci<br>motor | a con<br>ity diffe<br>driver | nbinatio<br>erent fr | on of c<br>om th | driver<br>e             |             |
|       |         | С     | spm                                                                                                    | Standa              | rd linea                                                                                                    | r motor     | :6          |       |     |                   |                           |                          |                              |                      |                  |                         |             |
|       |         | D     |                                                                                                    | Special<br>Bofor to | linear i                                                                                                    | notor       | :7<br>tort: |       |     |                   |                           |                          |                              |                      |                  |                         |             |
|       |         | Е     |                                                                                                    | Releft              | (5) LIS                                                                                                    |             | юг тур      | 28.   |     |                   |                           |                          |                              |                      |                  |                         |             |
|       |         | F     |                                                                                                    |                     |                                                                                                    |             |             |       |     |                   |                           |                          |                              |                      |                  |                         |             |

## (3) Ball screw pitch (SV018: PIT)

| SV018 | PIT | Set the magnetic pole pitch.<br>The pole pitch is determined by the motor type.<br>Refer to 9-2-4 List of standard parameters for each motor | 1 to 32767<br>(mm) |
|-------|-----|----------------------------------------------------------------------------------------------------|--------------------|
|       |     | Refer to 9-2-4 List of standard parameters for each motor.                                                                                   | ( )                |

## (4) Detector resolution (SV019: RNG1, SV020: RNG2)

Set the following parameters according the detector resolution.

| SV019 | RNG1 | Set the resolution per magnetic pole pitch of the detector used for position control. | 1 to 9999<br>(Kp/PIT) |
|-------|------|---------------------------------------------------------------------------------------|-----------------------|
| SV020 | RNG2 | Set the resolution per pole pitch of the detector used for speed control.             | 1 to 9999<br>(Kp/PIT) |

#### Linear motor system

| Motor end | AT   | 342  | LC1  | 91M  | HR+inc<br>al sca | re-ment<br>ale*3 | HR+A<br>* | AT342<br>3 |
|-----------|------|------|------|------|------------------|------------------|-----------|------------|
| detector  | RNG1 | RNG2 | RNG1 | RNG2 | RNG1             | RNG2             | RNG1      | RNG2       |
|           | 120  | 120  | 600  | 600  | *2               | *2               | 1500      | 1500       |

- \*2 Set the resolution per magnetic pole pitch in RNG1 and 2.
- \*3 HR means the MDS-B-HR unit, and is indicated when this unit is connected between the scale.

(Caution) The above settings are for a linear motor having a magnetic pole pitch of 60mm.

## (5) Motor type (SV025: MTYP)

Set the combination with SV017: SPEC spm in SV025: MTYP mtyp.

| Name  | Abbrev. |       |                                                            |        |          |        |        | Det   | tails |   |    |        |     |          |       |       | Setting range<br>(unit) |
|-------|---------|-------|------------------------------------------------------------|--------|----------|--------|--------|-------|-------|---|----|--------|-----|----------|-------|-------|-------------------------|
| SV017 | SPEC    | Servo | o specifi                                                  | cation | 6        |        |        |       |       |   |    |        |     |          |       |       | HEX setting             |
|       |         | F     | E D                                                        | ) C    | В        | А      | 9      | 8     | 7     | 6 | 5  | 4      | 3   | 2        | 1     | 0     |                         |
|       |         |       | spm drvall drvup mpt3 mp abs vmh vdir fdir seqh dfbx vdir2 |        |          |        |        |       |       |   |    |        |     |          |       | vdir2 |                         |
|       |         |       |                                                            |        |          |        |        |       |       |   |    |        |     |          |       |       |                         |
|       |         | bit   | Name                                                       |        | Meani    | ng wh  | en "0" | is se | t     |   | Me | eaning | whe | n "1" is | s set |       |                         |
|       |         | С     | spm                                                        | Standa | ard line | ar mot | or: 6  |       |       |   |    |        |     |          |       |       |                         |
|       |         | D     |                                                            | Specia | I linear | motor  | :7     |       |       |   |    |        |     |          |       |       |                         |
|       |         | Е     |                                                            |        |          |        |        |       |       |   |    |        |     |          |       |       |                         |
|       |         | F     |                                                            |        |          |        |        |       |       |   |    |        |     |          |       |       |                         |
|       |         |       |                                                            |        |          |        |        |       |       |   |    |        |     |          |       |       |                         |

| Name  | Abbrev. |      |        |                 |   |   |   |    | Det | ails |   |   |   |     |   |             |   | Setting range<br>(unit) |
|-------|---------|------|--------|-----------------|---|---|---|----|-----|------|---|---|---|-----|---|-------------|---|-------------------------|
| SV025 | MTYP    | Moto | or/det | r/detector type |   |   |   |    |     |      |   |   |   |     |   | HEX setting |   |                         |
|       |         | F    | Е      | D               | С | В | А | 9  | 8   | 7    | 6 | 5 | 4 | 3   | 2 | 1           | 0 |                         |
|       |         |      | Pen    |                 |   |   | е | nt |     |      |   |   | m | зур |   |             |   |                         |
|       |         |      |        |                 |   |   |   |    |     |      |   |   |   |     |   |             |   |                         |

## 1) Standard linear motor

SV017: SPEC = 6xxx

Set the Nos. given in the following table in SV025: mtyp (bit 0 to bit 7) according to the linear motor (LM- $\Box$ ) being used.

For self-cooling, "NPDDDDM" (excluding the hyphen) is displayed on the CNC screen. For oil-cooling, the following type "NPDDDMC" (excluding the hyphen) with a "c" added to the end is displayed.

| Cooling<br>method | Self-cooling | Oil-cooling |    |    |    |    |    |    |    |    |    |    |    |    |    |    |
|-------------------|--------------|-------------|----|----|----|----|----|----|----|----|----|----|----|----|----|----|
| Motor<br>series   | Standard     | Standard    |    |    |    |    |    |    |    |    |    |    |    |    |    |    |
| No.               | 0x           | 1x          | 2x | 3x | 4x | 5x | 6x | 7x | 8x | 9x | Ax | Bx | Сх | Dx | Ex | Fx |
| x0                | NP2S 05M     | NP2S 05M    |    |    |    |    |    |    |    |    |    |    |    |    |    |    |
| x1                | NP2M 15M     | NP2M 15M    |    |    |    |    |    |    |    |    |    |    |    |    |    |    |
| x2                | NP2L 15M     | NP2L 15M    |    |    |    |    |    |    |    |    |    |    |    |    |    |    |
| x3                |              |             |    |    |    |    |    |    |    |    |    |    |    |    |    |    |
| x4                | NP4S 10M     | NP4S 10M    |    |    |    |    |    |    |    |    |    |    |    |    |    |    |
| x5                | NP4M 20M     | NP4M 20M    |    |    |    |    |    |    |    |    |    |    |    |    |    |    |
| x6                | NP4L 30M     | NP4L 30M    |    |    |    |    |    |    |    |    |    |    |    |    |    |    |
| x7                | NP4G 40M     | NP4G 40M    |    |    |    |    |    |    |    |    |    |    |    |    |    |    |
| x8                |              | NP6A 25F    |    |    |    |    |    |    |    |    |    |    |    |    |    |    |
| x9                |              |             |    |    |    |    |    |    |    |    |    |    |    |    |    |    |
| xA                |              |             |    |    |    |    |    |    |    |    |    |    |    |    |    |    |
| xВ                |              |             |    |    |    |    |    |    |    |    |    |    |    |    |    |    |
| xC                |              |             |    |    |    |    |    |    |    |    |    |    |    |    |    |    |
| хD                |              |             |    |    |    |    |    |    |    |    |    |    |    |    |    |    |
| хE                |              |             |    |    |    |    |    |    |    |    |    |    |    |    |    |    |
| xF                |              |             |    |    |    |    |    |    |    |    |    |    |    |    |    |    |

## 2) Special linear motor

SV017: SPEC = 7xxx SV025: Set the following Nos. in SV025: mtyp (bit 0 to bit 7).

| Cooling<br>method |    |    |    |    |    |    |    |    |
|-------------------|----|----|----|----|----|----|----|----|
| Motor<br>series   |    |    |    |    |    |    |    |    |
| No.               | 8x | 9x | Ax | Bx | Сх | Dx | Ex | Fx |
| x0                |    |    |    |    |    |    |    |    |
| x1                |    |    |    |    |    |    |    |    |
| x2                |    |    |    |    |    |    |    |    |
| x3                |    |    |    |    |    |    |    |    |
| x4                |    |    |    |    |    |    |    |    |
| x5                |    |    |    |    |    |    |    |    |
| x6                |    |    |    |    |    |    |    |    |
| x7                |    |    |    |    |    |    |    |    |
| x8                |    |    |    |    |    |    |    |    |
| x9                |    |    |    |    |    |    |    |    |
| хA                |    |    |    |    |    |    |    |    |
| xВ                |    |    |    |    |    |    |    |    |
| xC                |    |    |    |    |    |    |    |    |
| хD                |    |    |    |    |    |    |    |    |
| хE                |    |    |    |    |    |    |    |    |
| xF                |    |    |    |    |    |    |    |    |

## (6) Detector type (SV025: MTYP)

Set the following parameter according to the detector being used.

| Name  | Abbrev. |                |                                                                           |       |      |   |   |   | Det | tails |   |   |   |   |   |   |   | Setting range<br>(unit) |
|-------|---------|----------------|---------------------------------------------------------------------------|-------|------|---|---|---|-----|-------|---|---|---|---|---|---|---|-------------------------|
| SV025 | MTYP    | Moto           | or/dete                                                                   | ector | type |   |   |   |     |       |   |   |   |   |   |   |   | HEX setting             |
|       |         | F              | Е                                                                         | D     | С    | В | А | 9 | 8   | 7     | 6 | 5 | 4 | 3 | 2 | 1 | 0 |                         |
|       |         |                | Pen ent mtyp                                                              |       |      |   |   |   |     |       |   |   |   |   |   |   |   |                         |
|       |         | pen :<br>ent : | en : Set the position detector type<br>ent : Set the speed detector type. |       |      |   |   |   |     |       |   |   |   |   |   |   |   |                         |

Set SV025: MTYP pen/ent according to the following table.

| No. | Detection<br>method |                      | Detect   | or type | Class                 | Remarks                             |
|-----|---------------------|----------------------|----------|---------|-----------------------|-------------------------------------|
| А   | High-speed serial   | ABS SCALE<br>*Note 2 | MDS-B-HR |         | MAIN side<br>detector | Set A for the linear motor.         |
| В   |                     |                      |          |         |                       |                                     |
| С   |                     |                      |          |         |                       | Set D for pen when                  |
| D   | High-speed serial   | ABS SCALE<br>*Note 2 | MDS-B-HR |         | SUB side              | using the 2-scale<br>2-motor system |
| Е   |                     |                      |          |         | uelecioi              | (system using SUB                   |
| F   |                     |                      |          |         |                       | side reedback).                     |

Note 2: ABS SCALE (absolute scale) corresponds to the following absolute position detection scales. Mitsutoyo AT342 Heidenhain

LC191M

#### **Detection system and MTYP**

Refer to the following table and set SV025: MTYP according to the detection system.

#### Linear motor system

|          | /<br>Li | AT342<br>C191M      | AT34 | HR+<br>2 (special)  | н    | R+MD                | ۲<br>AT3 | IR+MD+<br>42 (special) | * ABS                |
|----------|---------|---------------------|------|---------------------|------|---------------------|----------|------------------------|----------------------|
| detector | MTYP    | Detection<br>system | MTYP | Detection<br>system | MTYP | Detection<br>system | MTYP     | Detection<br>system    | (Absolute<br>system) |
|          | AAxx    | ABS possible        | AAxx | ABS possible        | AAxx | INC                 | AAxx     | ABS possible           | , ,                  |

#### 2-scale 2-motor (2-amplifier) linear motor system

(Set to the slave axis when using a system that uses the sub side (CN3 connector) feedback.)

|          | /<br>L | AT342<br>C191M      | AT34 | HR+<br>l2 (special) | Н    | R+MD                | H<br>AT3 | * ABS               |                      |
|----------|--------|---------------------|------|---------------------|------|---------------------|----------|---------------------|----------------------|
| detector | MTYP   | Detection<br>system | MTYP | Detection<br>system | MTYP | Detection<br>system | MTYP     | Detection<br>system | (Absolute<br>system) |
|          | DAxx   | ABS possible        | DAxx | ABS possible        | DAxx | INC                 | DAxx     | ABS possible        |                      |

## (7) Power supply type (SV036: PTYP)

| Name  | Abbrev. |      | Details   |              |                    |         |           |          |        |         |         |         |        |        | Setting range<br>(unit) |       |             |
|-------|---------|------|-----------|--------------|--------------------|---------|-----------|----------|--------|---------|---------|---------|--------|--------|-------------------------|-------|-------------|
| SV036 | PTYP    | Powe | er supply | / type       |                    |         |           |          |        |         |         |         |        |        |                         |       | HEX setting |
|       |         | F    | E D       | С            | В                  | А       | 9         | 8        | 7      | 6       | 5       | 4       | 3      | 2      | 1                       | 0     |             |
|       |         |      | amp       |              |                    | rty     | р         |          |        |         |         | pt      | ур     |        |                         |       |             |
|       |         |      |           | ł            |                    |         |           |          |        |         |         |         |        |        |                         | 1     |             |
|       |         | bit  | Name      |              |                    |         |           |          | D      | etails  |         |         |        |        |                         |       |             |
|       |         | 0    | ptyp      | Set the      | power              | supply  | y type.   |          |        |         |         |         |        |        |                         |       |             |
|       |         | 1    |           |              |                    |         |           |          |        |         |         |         |        |        |                         |       |             |
|       |         | 2    | -         |              |                    |         |           |          |        |         |         |         |        |        |                         |       |             |
|       |         | 3    |           |              |                    |         |           |          |        |         |         |         |        |        |                         |       |             |
|       |         | 5    |           |              |                    |         |           |          |        |         |         |         |        |        |                         |       |             |
|       |         | 6    |           |              |                    |         |           |          |        |         |         |         |        |        |                         |       |             |
|       |         | 7    |           |              |                    |         |           |          |        |         |         |         |        |        |                         |       |             |
|       |         | 8    | rtyp      | Set 0 if     | the po             | wer su  | pply u    | nit is a | a powe | er rege | neratio | on typ  | e.     |        |                         |       |             |
|       |         | 9    |           | If the p     | ower su            | upply u | init is a | a resis  | stance | regen   | eratior | n type, | set th | e type | of res                  | istor |             |
|       |         | Α    |           | being c      | iseu.              |         |           |          |        |         |         |         |        |        |                         |       |             |
|       |         | В    |           |              |                    |         |           |          |        |         |         |         |        |        |                         |       |             |
|       |         | С    | amp       | Set the      | driver             | model   | No.       |          |        |         |         |         | 1400   |        |                         |       |             |
|       |         | D    |           | 0: N<br>1: N | /IDS-B-<br>/IDS-A- | SVJ     | 24, V1    | 4L, M    | IDS-B- | v1/V2   | SP, N   | IDS-A   | -V1/V2 | 2/SP   |                         |       |             |
|       |         | E    |           | 2: N         | /IDS-A-            | SPJ     |           |          |        |         |         |         |        |        |                         |       |             |
|       |         | F    |           |              |                    |         |           |          |        |         |         |         |        |        |                         |       |             |

### Refer to the following table and set SV036: PTYP ptyp.

| No. | 0xKw<br>0x          | 1xKw<br>1x | 2xKw<br>2x | 3xKw<br>3x | 4xKw<br>4x | 5xKw<br>5x | 6x | 7x | 0xKw<br>8x |
|-----|---------------------|------------|------------|------------|------------|------------|----|----|------------|
| 0   | PS not<br>connected |            |            | CV-300     |            |            |    |    |            |
| 1   |                     | CV-110     |            |            |            |            |    |    | CR-10      |
| 2   |                     |            | CV-220     |            |            |            |    |    | CR-15      |
| 3   |                     |            |            |            |            |            |    |    | CR-22      |
| 4   | CV-37               |            |            |            |            |            |    |    | CR-37      |
| 5   |                     | CV-150     |            |            | CV-450     | CV-550     |    |    |            |
| 6   | CV-55               |            | CV-260     |            |            |            |    |    | CR-55      |
| 7   |                     |            |            | CV-370     |            |            |    |    |            |
| 8   | CV-75               |            |            |            |            |            |    |    | CR-75      |
| 9   |                     | CV-185     |            |            |            |            |    |    | CR-90      |
| Α   |                     |            |            |            |            |            |    |    |            |
| В   |                     |            |            |            |            |            |    |    |            |
| С   |                     |            |            |            |            |            |    |    |            |
| D   |                     |            |            |            |            |            |    |    |            |
| E   |                     |            |            |            |            |            |    |    |            |
| F   |                     |            |            |            |            |            |    |    |            |

## List of regenerative resistor types

Refer to the following table and set SV036: PTYP port. (For MDS-A-CR unit)

| No. | Regenerative resistor<br>type | Resistance<br>value (Ω) | Wattage (W) |
|-----|-------------------------------|-------------------------|-------------|
| 0   |                               |                         |             |
| 1   | GZG200W260HMJ                 | 26                      | 80          |
| 2   | GZG300W130HMJ×2               | 26                      | 150         |
| 3   | MR-RB30                       | 13                      | 300         |
| 4   | MR-RB50                       | 13                      | 500         |
| 5   | GZG200W200HMJ×3               | 6.7                     | 350         |
| 6   | GZG300W200HMJ×3               | 6.7                     | 500         |
| 7   | R-UNIT-1                      | 30                      | 700         |
| 8   | R-UNIT-2                      | 15                      | 700         |
| 9   | R-UNIT-3                      | 15                      | 2100        |
| Α   |                               |                         |             |
| В   |                               |                         |             |
| С   |                               |                         |             |
| D   |                               |                         |             |
| Е   |                               |                         |             |
| F   |                               |                         |             |

## 9-2-2 Parameters set according to feedrate

| No.   | Abbrev. | Parameter name                               | Explanation                                                                                                    |
|-------|---------|----------------------------------------------|----------------------------------------------------------------------------------------------------|
| SV023 | OD1     | Excessive error detection width at servo ON  | A protective function will activate if the error between the position command and position feedback is excessive. If the machine load is heavy and problems                                                           |
| SV026 | OD2     | Excessive error detection width at servo OFF | occur with the standard settings, gradually increase the setting value.<br><b>Calculation of standard setting value&gt;</b><br>$OD1 = OD2 = \frac{Max. rapid traverse rate (mm/min)}{60 \times PGN1} \times 0.5 (mm)$ |

The following parameters are determined according to each axis' feedrate.

## 9-2-3 Parameters set according to machine movable mass

The following parameters are set according to the machine's movable mass (including motor mass).

| No.   | Abbrev. | Parameter name                     | Explanation                                                                                                    |
|-------|---------|------------------------------------|----------------------------------------------------------------------------------------------------|
| SV005 | VGN1    | Speed loop gain.                   | Refer to the comparison graph with the total movable mass (including motor mass) for the standard setting value.                                                                                                    |
| SV008 | VIA     | Speed loop leading<br>compensation | Set 1364 as a standard. Set 1900 as a standard for the SHG control.<br>If the total movable mass is large and the VGN1 value is smaller than the<br>standard value, a lower value can be set regardless of whether normal control<br>or SGH control is used. |

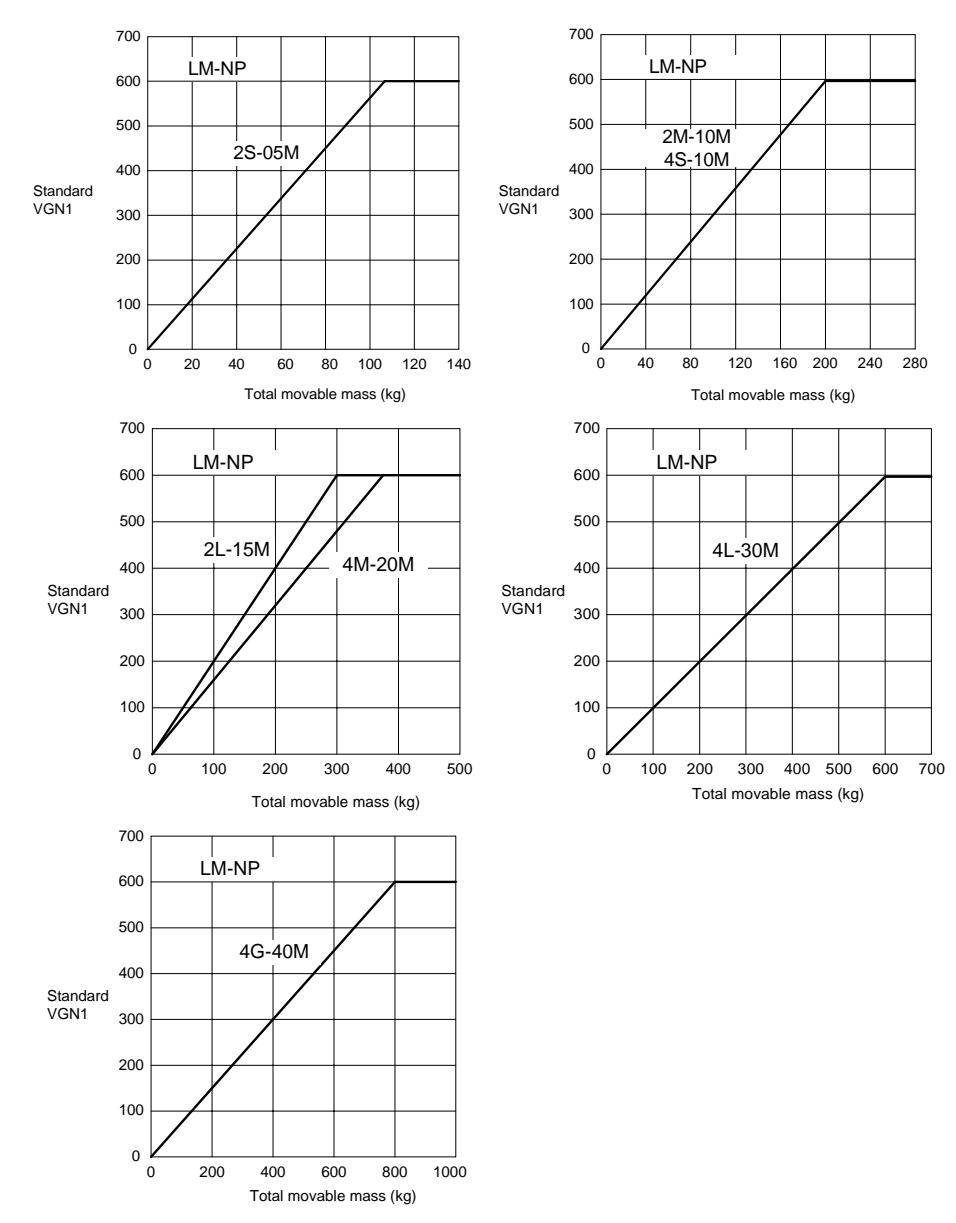

## 9-2-4 List of standard parameters for each motor

## List of standard parameters for each motor

|        | Linear servomotor (self-cooling) |            |            |            |            |            |            | _        | Linear servomotor (oil-cooling) |            |            |            |            |            |            |            |        |  |   |
|--------|----------------------------------|------------|------------|------------|------------|------------|------------|----------|---------------------------------|------------|------------|------------|------------|------------|------------|------------|--------|--|---|
| Motor  | LM-NP                            | LM-NP      | LM-NP      | LM-NP      | LM-NP      | LM-NP      | LM-NP      |          |                                 | LM-NP      | LM-NP      | LM-NP      | LM-NP      | LM-NP      | LM-NP      | LM-NP      | I M-NP |  |   |
|        | 2S-05<br>M                       | 2M-10<br>M | 2L-15<br>M | 4S-10<br>M | 4M-20<br>M | 4L-30<br>M | 4G-40<br>M |          |                                 | 2S-05<br>M | 2M-10<br>M | 2L-15<br>M | 4S-10<br>M | 4M-20<br>M | 4L-30<br>M | 4G-40<br>M | 6A-25F |  |   |
| Driver | 20                               | 35         | 45         | 35         | 45         | 90         | 110        |          |                                 | 20         | 35         | 45         | 35         | 45         | 90         | 110        | 45     |  |   |
| SV001  | 1                                | 1          | .0         | 1          | .0         | 1          | 1          |          |                                 | 1          | 1          | .0         | 1          | .0         | 1          | 1          | .0     |  |   |
| SV002  | 1                                | 1          | 1          | 1          | 1          | 1          | 1          |          |                                 | 1          | 1          | 1          | 1          | 1          | 1          | 1          | 1      |  |   |
| SV003  | 47                               | 47         | 47         | 47         | 47         | 47         | 47         |          |                                 | 47         | 47         | 47         | 47         | 47         | 47         | 47         | 47     |  |   |
| SV003  | 125                              | 125        | 125        | 125        | 125        | 125        | 125        |          |                                 | 125        | 125        | 125        | 125        | 125        | 125        | 125        | 125    |  |   |
| SV005  | 125                              | 125        | 125        | 125        | 125        | 125        | 125        |          |                                 | 125        | 125        | 125        | 125        | 125        | 125        | 125        | 125    |  |   |
| SV006  | 0                                | 0          | 0          | 0          | 0          | 0          | 0          |          |                                 | 0          | 0          | 0          | 0          | 0          | 0          | 0          | 0      |  |   |
| SV007  | 0                                | 0          | 0          | 0          | 0          | 0          | 0          |          |                                 | 0          | 0          | 0          | 0          | 0          | 0          | 0          | 0      |  |   |
| SV007  | 1264                             | 1364       | 1364       | 1364       | 1364       | 1264       | 1264       |          |                                 | 1264       | 1364       | 1364       | 1364       | 1264       | 1364       | 1264       | 1264   |  |   |
| SV000  | 10240                            | 10240      | 10240      | 10240      | 10240      | 10240      | 10240      |          |                                 | 10240      | 10240      | 10240      | 10240      | 10240      | 10240      | 10240      | 10240  |  |   |
| SV009  | 10240                            | 10240      | 10240      | 10240      | 10240      | 10240      | 10240      |          |                                 | 10240      | 10240      | 10240      | 10240      | 10240      | 10240      | 10240      | 10240  |  |   |
| SV010  | 10240                            | 10240      | 10240      | 10240      | 10240      | 10240      | 10240      |          |                                 | 10240      | 10240      | 10240      | 10240      | 10240      | 10240      | 10240      | 10240  |  |   |
| SV011  | 1024                             | 1024       | 1024       | 1024       | 1024       | 1024       | 1024       |          |                                 | 1024       | 1024       | 1024       | 1024       | 1024       | 1024       | 1024       | 1500   |  |   |
| SV012  | 1024                             | 1024       | 1024       | 1024       | 1024       | 1024       | 1024       |          |                                 | 1024       | 1024       | 1024       | 1024       | 1024       | 1024       | 1024       | 1500   |  |   |
| SV013  | 500                              | 500        | 500        | 500        | 500        | 500        | 500        |          |                                 | 500        | 500        | 500        | 500        | 500        | 500        | 500        | 500    |  |   |
| 50014  | 500                              | 500        | 500        | 500        | 500        | 500        | 500        |          |                                 | 500        | 500        | 500        | 500        | 500        | 500        | 500        | 500    |  |   |
| 50015  | 0                                | 0          | 0          | 0          | 0          | 0          | 0          |          |                                 | 0          | 0          | 0          | 0          | 0          | 0          | 0          | 0      |  |   |
| SV016  | 0                                | 0          | 0          | 0          | 0          | 0          | 0          |          |                                 | 0          | 0          | 0          | 0          | 0          | 0          | 0          | 0      |  |   |
| 50017  | 6XXX                             | 6XXX       | 6XXX       | бххх       | 6XXX       | 6XXX       | 6XXX       |          |                                 | 6XXX       | 6XXX       | 6XXX       | 6XXX       | 6XXX       | 6XXX       | 6XXX       | 6XXX   |  |   |
| 50018  | 60                               | 60         | 60         | 60         | 60         | 60         | 60         |          |                                 | 60         | 60         | 60         | 60         | 60         | 60         | 60         | 60     |  |   |
| 50019  | -                                | -          | -          | -          | -          | -          | -          | <u> </u> |                                 | -          | -          | -          | -          | -          | -          | -          | -      |  |   |
| SV020  | -                                | -          | -          | -          | -          | -          | -          |          |                                 | -          | -          | -          | -          | -          | -          | -          | -      |  |   |
| 50021  | 60                               | 60         | 60         | 60         | 60         | 60         | 60         |          |                                 | 60         | 60         | 60         | 60         | 60         | 60         | 60         | 60     |  |   |
| 50022  | 150                              | 150        | 150        | 150        | 150        | 150        | 150        | <u> </u> |                                 | 150        | 150        | 150        | 150        | 150        | 150        | 150        | 150    |  |   |
| SV023  | 20                               | 20         | 20         | 20         | 20         | 20         | 20         |          |                                 | 20         | 20         | 20         | 20         | 20         | 20         | 20         | 20     |  |   |
| SV024  | 50                               | 50         | 50         | 50         | 50         | 50         | 50         |          |                                 | 50         | 50         | 50         | 50         | 50         | 50         | 50         | 50     |  |   |
| SV025  | xx00                             | XXU1       | xx02       | xx04       | xx05       | XX06       | XX07       |          |                                 | xx10       | XX11       | xx12       | XX14       | xx15       | XX16X      | XX17       | XX18   |  |   |
| SV026  | 20                               | 20         | 20         | 20         | 20         | 20         | 20         |          |                                 | 20         | 20         | 20         | 20         | 20         | 20         | 20         | 20     |  |   |
| SV027  | 4000                             | 4000       | 4000       | 4000       | 4000       | 4000       | 4000       |          |                                 | 4000       | 4000       | 4000       | 4000       | 4000       | 4000       | 4000       | 4000   |  |   |
| SV028  | -                                | -          | -          | -          | -          | -          | -          |          |                                 | -          | -          | -          | -          | -          | -          | -          | -      |  |   |
| SV029  | 0                                | 0          | 0          | 0          | 0          | 0          | 0          |          |                                 | 0          | 0          | 0          | 0          | 0          | 0          | 0          | 0      |  |   |
| SV030  | 0                                | 0          | 0          | 0          | 0          | 0          | 0          |          |                                 | 0          | 0          | 0          | 0          | 0          | 0          | 0          | 0      |  |   |
| SV031  | 0                                | 0          | 0          | 0          | 0          | 0          | 0          |          |                                 | 0          | 0          | 0          | 0          | 0          | 0          | 0          | 0      |  |   |
| SV032  | 0                                | 0          | 0          | 0          | 0          | 0          | 0          |          |                                 | 0          | 0          | 0          | 0          | 0          | 0          | 0          | 0      |  |   |
| SV033  | 0000                             | 0000       | 0000       | 0000       | 0000       | 0000       | 0000       |          |                                 | 0000       | 0000       | 0000       | 0000       | 0000       | 0000       | 0000       | 0000   |  |   |
| SV034  | 0003                             | 0003       | 0003       | 0003       | 0003       | 0003       | 0003       |          |                                 | 0003       | 0003       | 0003       | 0003       | 0003       | 0003       | 0003       | 0003   |  |   |
| SV035  | 0000                             | 0000       | 0000       | 0000       | 0000       | 0000       | 0000       |          |                                 | 0000       | 0000       | 0000       | 0000       | 0000       | 0000       | 0000       | 0000   |  |   |
| SV036  | 0000                             | 0000       | 0000       | 0000       | 0000       | 0000       | 0000       |          |                                 | 0000       | 0000       | 0000       | 0000       | 0000       | 0000       | 0000       | 0000   |  |   |
| SV037  | 0                                | 0          | 0          | 0          | 0          | 0          | 0          |          |                                 | 0          | 0          | 0          | 0          | 0          | 0          | 0          | 0      |  |   |
| SV038  | 0                                | 0          | 0          | 0          | 0          | 0          | 0          |          |                                 | 0          | 0          | 0          | 0          | 0          | 0          | 0          | 0      |  |   |
| SV039  | 0                                | 0          | 0          | 0          | 0          | 0          | 0          |          |                                 | 0          | 0          | 0          | 0          | 0          | 0          | 0          | 0      |  |   |
| SV040  | 0                                | 0          | 0          | 0          | 0          | 0          | 0          |          |                                 | 0          | 0          | 0          | 0          | 0          | 0          | 0          | 0      |  |   |
| SV041  | 0                                | 0          | 0          | 0          | 0          | 0          | 0          |          |                                 | 0          | 0          | 0          | 0          | 0          | 0          | 0          | 0      |  |   |
| SV042  | 0                                | 0          | 0          | 0          | 0          | 0          | 0          |          |                                 | 0          | 0          | 0          | 0          | 0          | 0          | 0          | 0      |  |   |
| SV043  | 0                                | 0          | 0          | 0          | 0          | 0          | 0          |          |                                 | 0          | 0          | 0          | 0          | 0          | 0          | 0          | 0      |  |   |
| SV044  | 0                                | 0          | 0          | 0          | 0          | 0          | 0          |          |                                 | 0          | 0          | 0          | 0          | 0          | 0          | 0          | 0      |  |   |
| SV045  | 0                                | 0          | 0          | 0          | 0          | 0          | 0          |          |                                 | 0          | 0          | 0          | 0          | 0          | 0          | 0          | 0      |  |   |
| SV046  | 0                                | 0          | 0          | 0          | 0          | 0          | 0          |          |                                 | 0          | 0          | 0          | 0          | 0          | 0          | 0          | 0      |  |   |
| SV047  | 100                              | 100        | 100        | 100        | 100        | 100        | 100        |          |                                 | 100        | 100        | 100        | 100        | 100        | 100        | 100        | 100    |  |   |
| SV048  | 0                                | 0          | 0          | 0          | 0          | 0          | 0          |          |                                 | 0          | 0          | 0          | 0          | 0          | 0          | 0          | 0      |  |   |
| SV049  | 15                               | 15         | 15         | 15         | 15         | 15         | 15         |          |                                 | 15         | 15         | 15         | 15         | 15         | 15         | 15         | 15     |  |   |
| SV050  | 0                                | 0          | 0          | 0          | 0          | 0          | 0          |          |                                 | 0          | 0          | 0          | 0          | 0          | 0          | 0          | 0      |  |   |
| SV051  | 0                                | 0          | 0          | 0          | 0          | 0          | 0          |          |                                 | 0          | 0          | 0          | 0          | 0          | 0          | 0          | 0      |  |   |
| SV052  | 0                                | 0          | 0          | 0          | 0          | 0          | 0          |          |                                 | 0          | 0          | 0          | 0          | 0          | 0          | 0          | 0      |  |   |
| SV053  | 0                                | 0          | 0          | 0          | 0          | 0          | 0          |          |                                 | 0          | 0          | 0          | 0          | 0          | 0          | 0          | 0      |  |   |
| SV054  | 0                                | 0          | 0          | 0          | 0          | 0          | 0          |          |                                 | 0          | 0          | 0          | 0          | 0          | 0          | 0          | 0      |  |   |
| SV055  | 0                                | 0          | 0          | 0          | 0          | 0          | 0          |          |                                 | 0          | 0          | 0          | 0          | 0          | 0          | 0          | 0      |  |   |
| SV056  | 0                                | 0          | 0          | 0          | 0          | 0          | 0          |          |                                 | 0          | 0          | 0          | 0          | 0          | 0          | 0          | 0      |  |   |
| SV057  | 281                              | 281        | 281        | 281        | 281        | 281        | 281        |          |                                 | 281        | 281        | 281        | 281        | 281        | 281        | 281        | 281    |  |   |
| SV058  | 0                                | 0          | 0          | 0          | 0          | 0          | 0          |          |                                 | 0          | 0          | 0          | 0          | 0          | 0          | 0          | 0      |  |   |
| SV059  | 0                                | 0          | 0          | 0          | 0          | 0          | 0          |          |                                 | 0          | 0          | 0          | 0          | 0          | 0          | 0          | 0      |  |   |
| SV060  | 0                                | 0          | 0          | 0          | 0          | 0          | 0          |          |                                 | 0          | 0          | 0          | 0          | 0          | 0          | 0          | 0      |  |   |
| SV061  | 0                                | 0          | 0          | 0          | 0          | 0          | 0          |          |                                 | 0          | 0          | 0          | 0          | 0          | 0          | 0          | 0      |  |   |
| SV062  | 0                                | 0          | 0          | 0          | 0          | 0          | 0          |          |                                 | 0          | 0          | 0          | 0          | 0          | 0          | 0          | 0      |  |   |
| SV063  | 0                                | 0          | 0          | 0          | 0          | 0          | 0          |          |                                 | 0          | 0          | 0          | 0          | 0          | 0          | 0          | 0      |  |   |
| SV064  | 0                                | 0          | 0          | 0          | 0          | 0          | 0          |          |                                 | 0          | 0          | 0          | 0          | 0          | 0          | 0          | 0      |  |   |
| OS1    |                                  |            |            |            |            |            |            |          |                                 |            |            |            |            |            |            |            |        |  | _ |
| OS2    |                                  |            |            |            |            |            |            |          |                                 |            |            |            |            |            |            |            |        |  |   |

## 9-3 Initial setup of the linear servo system

The motor is driven by the magnetic force created by the coil and the magnetic force of the permanent magnet. Thus, it is necessary to comprehend at which pole of the permanent magnet the coil is located. With the conventional rotary motor, the coil and permanent magnet are located in the motor, and the relation of the two parts is fixed. The relation of the detector installed on the motor and the motor itself is also fixed.

With the linear servo system the coil (motor primary side), permanent magnet (motor secondary side) and linear scale are independently installed, so the pole must be adjusted according to the linear motor and linear scale relation.

If this pole is not adjusted, the motor may not operate or may not operate correctly.

The magnetic pole adjustment method is explained in this section.

## 9-3-1 Installation of linear motor and linear scale

The installation direction of the linear motor and linear scale is explained in this section.

#### (1) Linear motor's magnetic pole direction

The magnetic pole direction of the linear motor is shown below. As shown in the drawing, if moved in the direction having the power line connector or MDS-B-MD installation hole, the pole will move in the minus direction. If moved in the opposite direction, the pole will move in the plus direction.

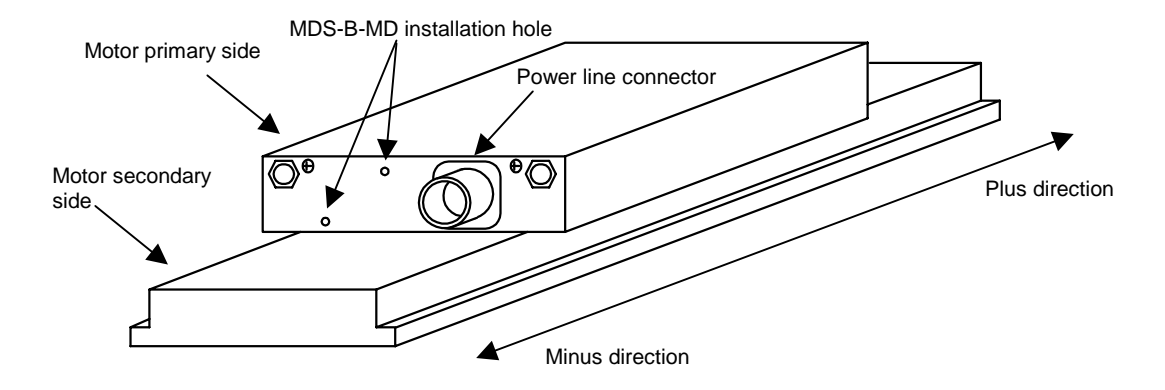

### (2) Feedback direction of linear scale

The linear scales include the AT342 scale and Heidenhain scale, etc. The feedback direction of the AT342 scale is shown below. When moved to the left, looking from the direction with the detector head facing downward and the AT342 display facing forward, the feedback moves in the plus direction. When moved in the opposite direction, the position moves in the minus direction. The plus/minus directions of the Heidenhain scale are the opposite of the AT342 scale.

#### AT342 scale unit

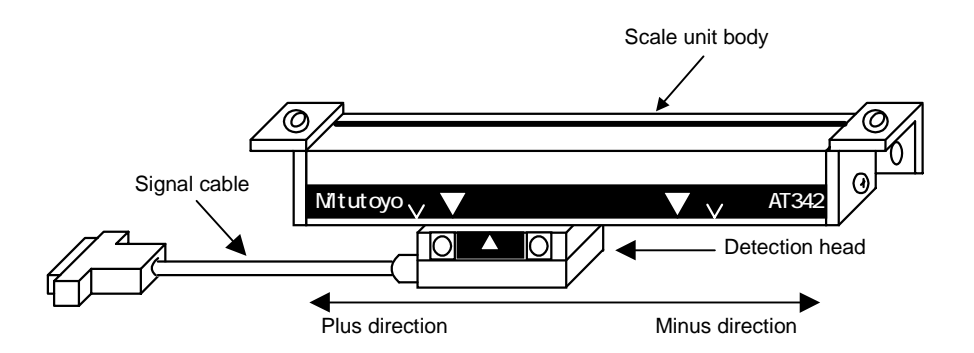

#### Heidenhain scale unit

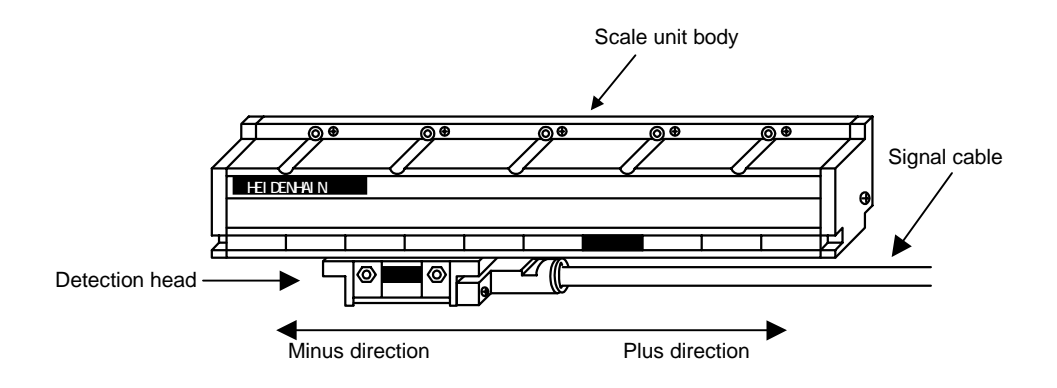

If the linear motor's pole direction and linear scale's feedback direction are same, the state is called forward polarity. If these directions differ, the state is called reverse polarity. Normally, these are installed to achieve forward polarity, but can be installed to achieve reverse polarity. The polarity achieved with the linear motor and linear scale installation directions is shown below. Refer to this table, and set the pole direction and feedback direction relation in the following parameter. When this parameter is set, the servo driver's position direction can be reversed. Thus, the position data displayed on the CNC Servo Monitor screen will have a plus/minus direction opposite from the linear scale feedback direction.

(The Heidenhain scale indicates the case of the A, B phase analog output of the measurement length system LS, LIDA and LIF. Thus, when using another scale, confirm that the A and B phase analog outputs have the same relation.

| No.   | Abbrev. | Parameter<br>name |         |                                                                                   |          |       |         |         | Det    | ails   |      |        |        |       |         |         |       |
|-------|---------|-------------------|---------|-----------------------------------------------------------------------------------|----------|-------|---------|---------|--------|--------|------|--------|--------|-------|---------|---------|-------|
| SV017 | SPEC    | Servo             | This is | s a HEX s                                                                         | etting p | aram  | eter. S | Set thi | s as f | ollows | acco | ording | to the | e ser | vo spe  | ecifica | tion. |
|       |         | specifica-tion    | 15      | 14 13                                                                             | 3 12     | 11    | 10      | 9       | 8      | 7      | 6    | 5      | 4      | 3     | 2       | 1       | 0     |
|       |         | 3                 |         | spm drvall drvup mpt3 mp abs vmh vdir fdir seqh dfbx vdir2                        |          |       |         |         |        |        |      |        |        |       |         |         |       |
|       |         |                   |         | Bit                                                                               |          | Meani | na wh   | en "0'  | is se  | t      | 1    | Me     | aninc  | a whe | n "1" i | s set   |       |
|       |         |                   | 4       | 4 fdir Main side (CN2) feedback forward Main side (CN2) feedback reverse polarity |          |       |         |         |        |        |      |        |        |       |         |         |       |

Table of feedback polarities according to linear motor and linear scale installation directions

| Cor  | nnected scale  | AT342            | scale scale | Heidenha         | in scale    |
|------|----------------|------------------|-------------|------------------|-------------|
|      | ltem           | Polarity         | SPEC (fdir) | Polarity         | SPEC (fdir) |
|      | Fig. 9.3.1 (1) | Forward polarity | 0           | Reverse polarity | 1           |
|      | Fig. 9.3.1 (2) | Reverse polarity | 1           | Forward polarity | 0           |
|      | Fig. 9.3.1 (3) | Reverse polarity | 1           | Forward polarity | 0           |
| Fig. | Fig. 9.3.1 (4) | Forward polarity | 0           | Reverse polarity | 1           |
| No.  | Fig. 9.3.2 (1) | Reverse polarity | 1           | Forward polarity | 0           |
|      | Fig. 9.3.2 (2) | Forward polarity | 0           | Reverse polarity | 1           |
|      | Fig. 9.3.2 (3) | Forward polarity | 0           | Reverse polarity | 1           |
|      | Fig. 9.3.2 (4) | Reverse polarity | 1           | Forward polarity | 0           |

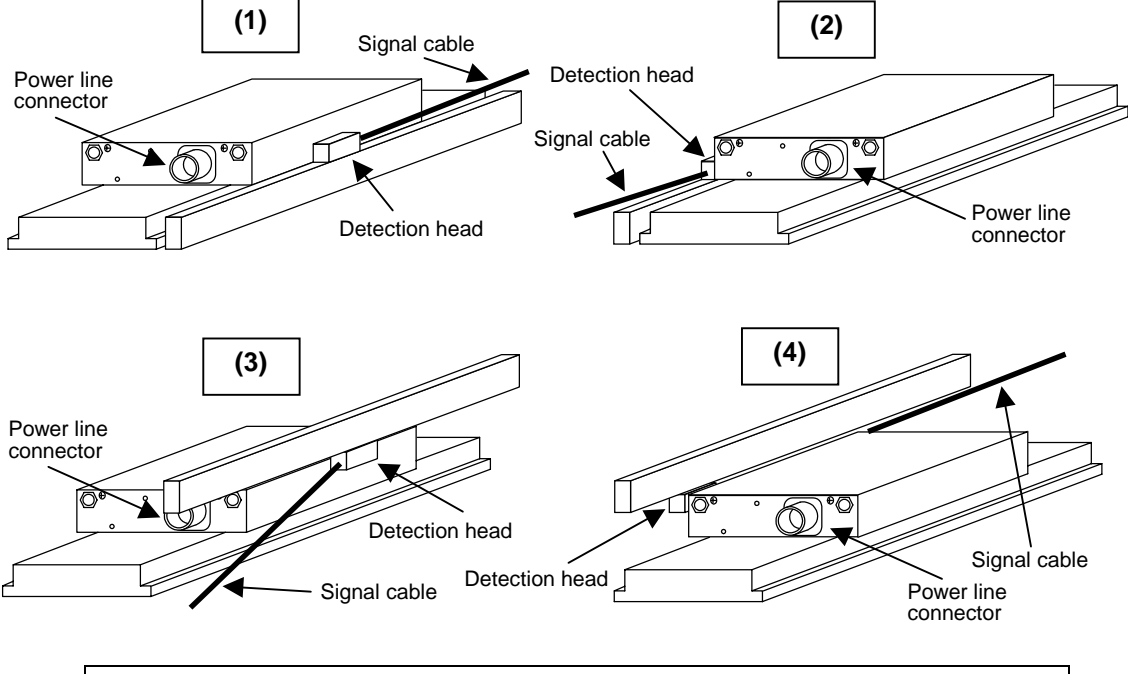

Fig. 9.3.1 When linear scale detection head is installed on motor's primary side (This is for the AT342. The signal cable direction is reversed for the Heidenhain scale.)

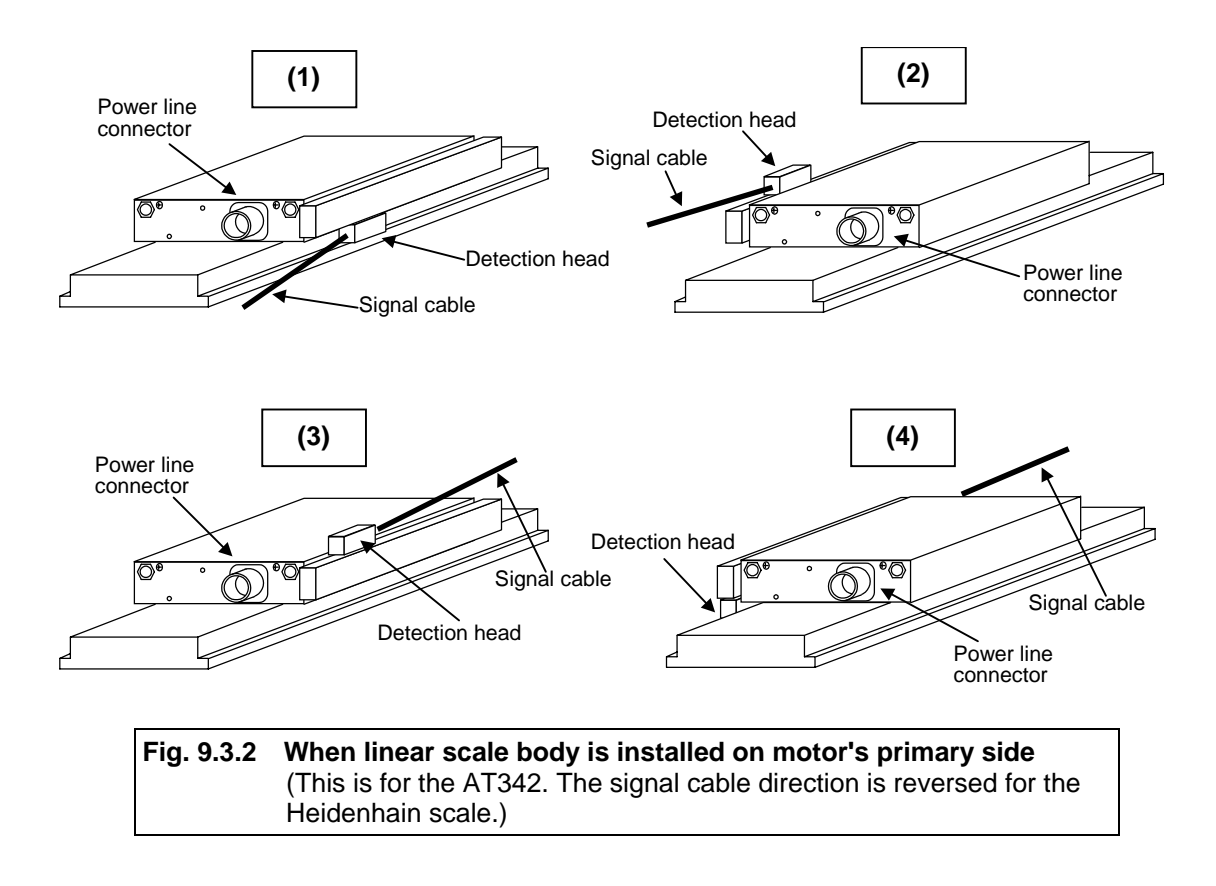

## 9-3-2 DC excitation function

By using the DC excitation function, the linear motor can be moved to the 0° pole regardless of the feedback from the linear scale.

This DC excitation function is required to determine the magnetic pole shift amount. When determining the pole shift amount, carry out DC excitation after confirming that the cycle counter displayed on the CNC Servo Monitor screen is not 0 (Z phase passed).

The following parameters are used for DC excitation.

| No.   | Abbrev. | Parameter<br>name |         |                                                                                         |      |    |    | Ex | plaı | natio | ı |   |   |   |   |   |   |
|-------|---------|-------------------|---------|-----------------------------------------------------------------------------------------|------|----|----|----|------|-------|---|---|---|---|---|---|---|
| SV034 | SSF3    | Special           | This is | s is a HEX setting parameter. Set this as follows according to the servo specification. |      |    |    |    |      |       |   |   |   |   |   |   |   |
|       |         | servo             | 15      | 14 13                                                                                   | 3 12 | 11 | 10 | 9  | 8    | 7     | 6 | 5 | 4 | 3 | 2 | 1 | 0 |
|       |         | selection 3       |         | ovsn linN toff os2 dcd test mohn has2 has1                                              |      |    |    |    |      |       |   |   |   |   |   |   |   |
|       |         | oblockion o       |         |                                                                                         | i    |    |    |    |      |       |   |   |   |   |   |   |   |
|       |         |                   |         | Bit Meaning when "0" is set Meaning when "1" is set                                     |      |    |    |    |      |       |   |   |   |   |   |   |   |
|       |         |                   | 4       | 4 dcd Setting for normal use DC excitation mode                                         |      |    |    |    |      |       |   |   |   |   |   |   |   |
|       |         |                   |         |                                                                                         |      |    |    |    |      |       |   |   |   |   |   |   |   |

| No.   | Abbrev. | Parameter name                        | Explanation                                                                                                    | Setting range      |
|-------|---------|---------------------------------------|----------------------------------------------------------------------------------------------------|--------------------|
| SV061 | DA1NO   | D/A output channel 1.<br>data No.     | Set the initial excitation level for DC excitation.<br>Set a minus value. Set –250 when starting DC excitation. | -32768 to<br>32767 |
| SV062 | DA2NO   | D/A output channel 2.<br>data No.     | Set the final pole level for DC excitation.<br>Set a minus value. Set –250 when starting DC excitation.         | -32768 to<br>32767 |
| SV063 | DA1MPY  | D/A output channel 1.<br>output scale | Set the initial excitation time for DC excitation. (ms)<br>Normally, 500 is set.                                | -32768 to<br>32767 |

\* Set so that each setting value with  $|SV061| \le |SV062|$  is a minus value.

## <Adjustment methods>

- 1. Secure the distance (PIT) that the linear motor could move during DC excitation as shown on the right.
- Set SV034/dcd to "1", and the setting values for starting DC excitation in SV061 to SV063.
- 3. Release the emergency stop. (DC excitation start)
- 4. Apply the emergency stop. (DC excitation end)

## Movement distance within PIT setting value Motor Movement distance within PIT setting value

### <Operation>

- When the emergency stop is released, the current set in SV061 will flow to the V phase (V phase excitation) for (SV063 setting value × 1/2) msec, and the motor will move toward the pole 120°. At this time, the direction and distance that the linear motor position will move when the emergency stop is released will differ as shown below.
  - (It may not be possible to confirm movement when already near pole 120°.)
- Next, the current set in SV061 will flow the U phase (U phase excitation) for (SV063 setting value x 1/2) msec, and the motor will move toward the pole 0°. In this case, the movement will be in the same direction for all examples shown below.
- 3. Finally, the current set in SV062 will flow to the U phase, and the pole 0° position will be established.

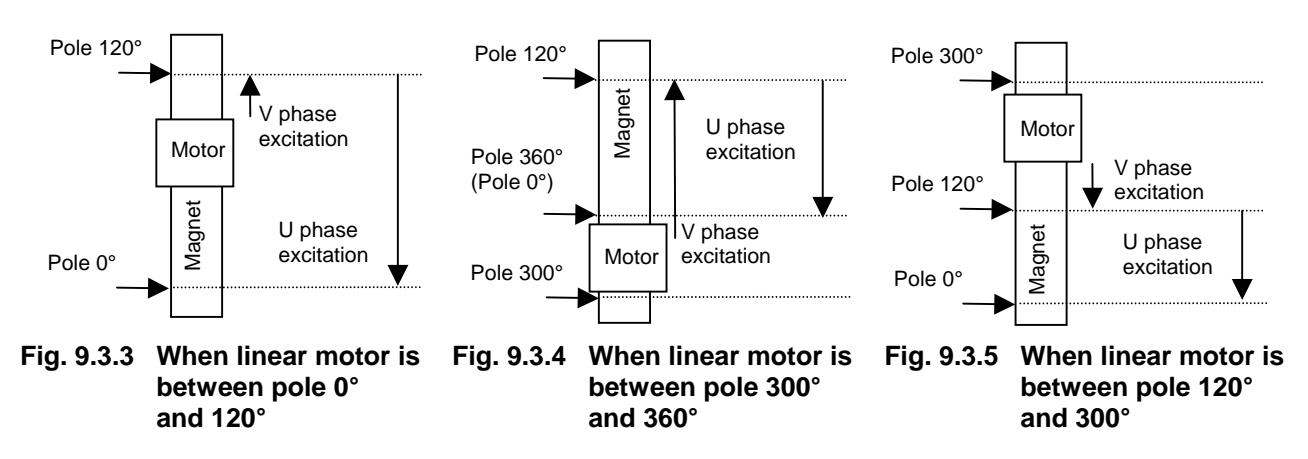

## <Confirmation>

1. During DC excitation, confirm the value displayed at MAX CURRENT 2 value on the CNC Servo Monitor screen.

If the linear motor does not move even when the MAX CURRENT 2 value is 100 or more, the cable connection may be incorrect, so confirm the connection.

2. Confirm the MAIN side feedback polarity (SPEC/fdir) achieved with DC excitation.

The MAIN side feedback polarity can be confirmed with the direction that the linear motor moves during U phase excitation, and the increment/decrement of the cycle counter displayed on the CNC Servo Monitor screen. Judge whether the polarity confirmed with DC excitation matches the polarity set with the servo parameters. Correct the servo parameter polarity if incorrect.

## fdir correction table according to linear motor movement with DC excitation.

| Linear motor<br>movement             | Linear motor polarity<br>Minus direction |                 | Linear motor polarity<br>Plus direction |                 |
|--------------------------------------|------------------------------------------|-----------------|-----------------------------------------|-----------------|
| Cycle counter<br>increment/decrement | Increment                                | Decrement       | Increment                               | Decrement       |
| ABS SCALL                            | Correctly set                            | Incorrectly set | Incorrectly set                         | Correctly set   |
| MDS-B-HR                             | Incorrectly set                          | Correctly set   | Correctly set                           | Incorrectly set |

## 9-3-3 Setting the pole shift

When the linear motor and linear scale are installed, the linear motor does not know which pole the permanent magnet is at. Thus, if the linear motor is driven in that state, it may not move or could runaway. By setting the pole shift amount, the linear motor can be driven correctly no matter which pole it is at.

For the pole shift amount, set the data displayed at Rn on the CNC Absolute Position Monitor screen during DC excitation (while the emergency stop is released).

| No.   | Abbrev. | Parameter name    | Explanation               | Setting range<br>(Unit) |
|-------|---------|-------------------|---------------------------|-------------------------|
| SV028 | MSFT    | Pole shift amount | Set the pole shift amount | –30000 to<br>30000 (μm) |

\* The SV028 setting value is validated after the CNC power is rebooted.

## (1) For system to which MDS-B-MD is not connected

If the pole shift amount is set, it will be validated after the CNC power is rebooted.

## (2) For system to which MDS-B-MD is connected

Normally, the motor is driven with the pole created by MDS-B-MD. However, if this pole shift amount is set, it will be validated when the Z phase has been passed once after the CNC power has been rebooted. However, if there is a deviation of 30° or more between the pole before and after pole shifting, the pole shift amount will not be validated, and instead the 9B warning (Pole shift warning) will be detected. The motor will be driven with the pole achieved before pole shifting.

If the 9B alarm occurs, carry out DC excitation again to determine the pole shift amount. The correct pole shift amount can be achieved even if a value is set in SV028 at this time.
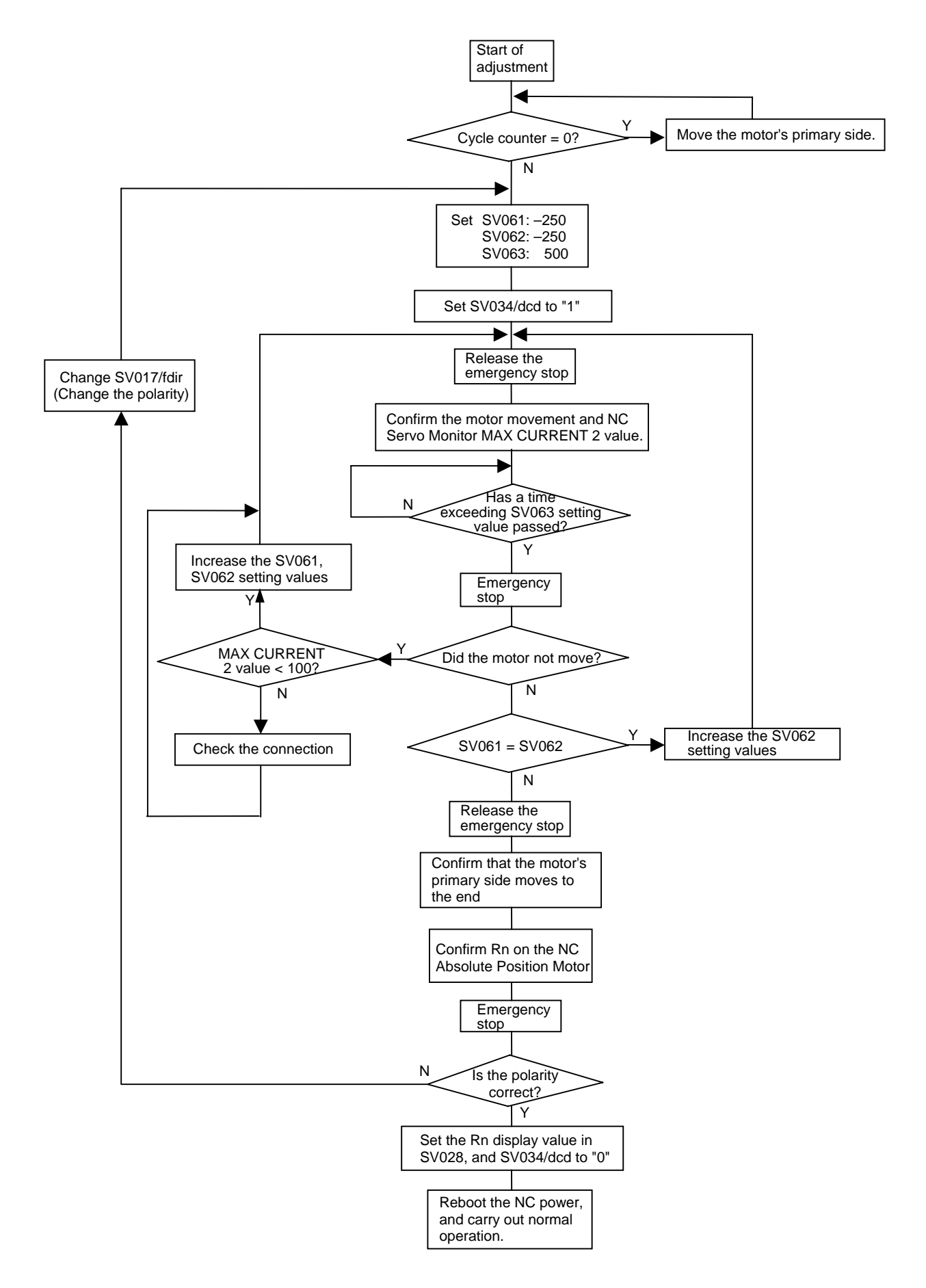

#### Flow chart for DC excitation and pole shift amount setting

#### 9-3-4 Setting the parallel drive system

When driving the linear motor with a parallel drive system, confirm that the following parameters are correctly set for the (1), (2) 2-scale 2-motor (2-amplifier) control or (3) 1-scale 2-motor (2-amplifier) control method. If incorrectly set, correct the setting and reboot the CNC power supply. When using a parallel drive system, do not simultaneously DC excite the master side and slave side.

When carrying out DC excitation of either axis, make sure that current is not flowing to the other axis.

| No.    | Abbrev. | Parameter<br>name |                                                                           | Details        |                                                  |       |                     |              |         |          |         |          |                 |                   |        |         |         |        |         |   |    |  |  |  |  |  |  |  |  |  |  |  |  |  |  |  |
|--------|---------|-------------------|---------------------------------------------------------------------------|----------------|--------------------------------------------------|-------|---------------------|--------------|---------|----------|---------|----------|-----------------|-------------------|--------|---------|---------|--------|---------|---|----|--|--|--|--|--|--|--|--|--|--|--|--|--|--|--|
| SV017  | SPEC    | Servo             | This is a HEX setting parameter. Set this as follows according to the set |                |                                                  |       |                     |              |         |          |         | e ser    | vo spe          | ecifica           | tion.  |         |         |        |         |   |    |  |  |  |  |  |  |  |  |  |  |  |  |  |  |  |
|        |         | specifica-tion    | specifica-tion                                                            | specifica-tion |                                                  | 15    | 14                  | 13           | 12      | 11       | 10      | 9        | 8               | 7                 | 6      | 5       | 4       | 3      | 2       | 1 | 0  |  |  |  |  |  |  |  |  |  |  |  |  |  |  |  |
|        |         | 0                 |                                                                           |                | sp                                               | om    |                     | drvall       | drvup   | mpt3     | mp      | abs      | vmh             | vdir              | fdir   |         | seqh    | dfbx   | vdir2   |   |    |  |  |  |  |  |  |  |  |  |  |  |  |  |  |  |
|        |         |                   |                                                                           | bit            |                                                  |       | Meani               | ng wh        | en "0"  | is se    | t       |          | M               | eaning            | y whe  | n "1" i | s set   |        |         |   |    |  |  |  |  |  |  |  |  |  |  |  |  |  |  |  |
|        |         |                   |                                                                           | 4              | fdi                                              | ir I  | Main si<br>polarity | ide (CN<br>′ | N2) fee | dback    | forwa   | rd       | Ma<br>po        | iin side<br>arity | e (CN2 | ) feed  | back r  | everse | )       |   |    |  |  |  |  |  |  |  |  |  |  |  |  |  |  |  |
|        |         |                   |                                                                           |                | 0 vdir2 Sub side (CN3) feedback forward polarity |       |                     |              |         |          |         | Su<br>po | b side<br>arity | (CN3)             | feed   | back re | everse  |        |         |   |    |  |  |  |  |  |  |  |  |  |  |  |  |  |  |  |
| 0)/005 |         | Matant            | Ŧ                                                                         |                |                                                  |       |                     |              |         |          |         |          |                 |                   |        |         |         |        |         |   |    |  |  |  |  |  |  |  |  |  |  |  |  |  |  |  |
| 50025  | MIYP    | MOTOR/            |                                                                           | nis is         | а не                                             | x set | tting p             | arame        | eter. S | et thi   | s as r  | oliows   | s acco          | oraing            |        | e det   | ector t | ype.   | · · · · |   |    |  |  |  |  |  |  |  |  |  |  |  |  |  |  |  |
|        |         | detector type     |                                                                           | 15             | 14                                               | 13    | 12                  | 11           | 10      | 9        | 8       | 7        | 6               | 5                 | 4      | 3       | 2       | 1      | 0       |   |    |  |  |  |  |  |  |  |  |  |  |  |  |  |  |  |
|        |         |                   |                                                                           |                | р                                                | en    |                     |              | e       | nt       |         |          |                 |                   | m      | typ     |         |        |         |   |    |  |  |  |  |  |  |  |  |  |  |  |  |  |  |  |
|        |         |                   |                                                                           |                | hit                                              |       |                     |              |         |          |         |          | otaile          |                   |        |         |         |        |         |   |    |  |  |  |  |  |  |  |  |  |  |  |  |  |  |  |
|        |         |                   |                                                                           | 8              |                                                  | nt 9  | Set the             | nositi       | on dete | ector to | /ne     |          | etalis          |                   |        |         |         |        |         |   |    |  |  |  |  |  |  |  |  |  |  |  |  |  |  |  |
|        |         |                   |                                                                           | 9              |                                                  |       | (Refer              | to 9-2-      | 1 (6) D | etecto   | or type | list)    |                 |                   |        |         |         |        |         |   |    |  |  |  |  |  |  |  |  |  |  |  |  |  |  |  |
|        |         |                   |                                                                           |                |                                                  |       |                     |              |         |          |         |          |                 |                   |        |         |         |        |         |   |    |  |  |  |  |  |  |  |  |  |  |  |  |  |  |  |
|        |         |                   |                                                                           |                |                                                  |       |                     |              |         |          |         |          |                 |                   |        |         |         |        |         |   |    |  |  |  |  |  |  |  |  |  |  |  |  |  |  |  |
|        |         |                   | 12 pen Set the speed detector type.                                       |                |                                                  |       |                     |              |         |          |         |          |                 |                   |        |         |         |        |         |   |    |  |  |  |  |  |  |  |  |  |  |  |  |  |  |  |
|        |         |                   |                                                                           | 13             |                                                  | (     | (Refer              | to 9-2-      | 1 (6) D | etecto   | or type | list)    |                 |                   |        |         |         |        |         |   |    |  |  |  |  |  |  |  |  |  |  |  |  |  |  |  |
|        |         |                   |                                                                           | 14             |                                                  |       |                     |              |         |          |         |          |                 |                   |        |         |         |        |         |   |    |  |  |  |  |  |  |  |  |  |  |  |  |  |  |  |
|        |         |                   |                                                                           |                |                                                  |       |                     |              |         |          |         |          |                 |                   |        |         |         |        |         |   | 15 |  |  |  |  |  |  |  |  |  |  |  |  |  |  |  |

| No.   | Abbrev. | Parameter name    | Explanation               | Setting range<br>(Unit) |
|-------|---------|-------------------|---------------------------|-------------------------|
| SV028 | MSFT    | Pole shift amount | Set the pole shift amount | –30000 to<br>30000 (μm) |

# (1) 2-scale 2-motor (2-amplifier) control (System using only main side (CN2 connector side) feedback)

| Setting parameter | Master axis                                  | Slave axis                                   |
|-------------------|----------------------------------------------|----------------------------------------------|
| SV017/fdir        | Normally, set the setting value for control. | Normally, set the setting value for control. |
| SV017/vdir2       | Set 0.                                       | Set 0.                                       |
| SV025/pen-ent     | Set AAxx.                                    | Set AAxx.                                    |
| SV028             | Normally, set the setting value for control. | Normally, set the setting value for control. |

# (2) 2-scale 2-motor (2-amplifier) control (System also using sub side (CN3 connector side) feedback)

| Setting parameter | Master axis                                  | Slave axis                                                                                                    |
|-------------------|----------------------------------------------|----------------------------------------------------------------------------------------------------|
| SV017/fdir        | Normally, set the setting value for control. | Normally, set the setting value for control.                                                                                                    |
| SV017/vdir2       | Set 0.                                       | If the master axis and linear motor pole directions are<br>the same, set to the same setting as SV017/fdir for<br>the master axis.<br>If the pole directions are reversed, set the opposite<br>setting as SV017/fdir for the master axis. |
| SV025/pen-ent     | Set AAxx.                                    | Set DAxx.                                                                                                    |
| SV028             | Normally, set the setting value for control. | Normally, set the setting value for control.                                                                                                    |

#### (3) 1-scale 2-motor (2-amplifier) control

| Setting parameter | Master axis                                  | Slave axis                                                                                                    |
|-------------------|----------------------------------------------|----------------------------------------------------------------------------------------------------|
| SV017/fdir        | Normally, set the setting value for control. | If the master axis and linear motor pole directions are<br>the same, set to the same setting as SV017/fdir for<br>the master axis.<br>If the pole directions are reversed, set the opposite<br>setting as SV017/fdir for the master axis. |
| SV017/vdir2       | Set 0.                                       | Set 0.                                                                                                    |
| SV025/pen-ent     | Set AAxx.                                    | Set AAxx.                                                                                                    |
| SV028             | Normally, set the setting value for control. | Set the pole shift amount when DC excitation is carried out with the connected detector.                                                                                                    |

# 

When carrying out DC excitation with the parallel drive system, if the current flows to the parallel axis, the machine could break down or the accuracy may not be satisfied. When carrying out DC excitation with the parallel drive system, make sure that current does not flow to the parallel axis.

# 9-3-5 Settings when motor thermal is not connected

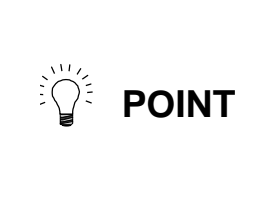

When driving the motor with a system connected to the MDS-B-HR, the servo driver's protection function will activate if the motor reaches an abnormal temperature. However, if the wire for the motor's abnormal temperature monitoring is not connected, the MDS-B-HR will attempt to activate this protection function. Thus, when driving a motor with a system that does not have this connection, set the following parameter to ignore the signal from the MDS-B-HR.

| No.   | Abbrev. | Parameter<br>name |    |        |            |        |         |                  |                         |               | Expla   | natio | ı   |           |                  |                       |                           |       |      |
|-------|---------|-------------------|----|--------|------------|--------|---------|------------------|-------------------------|---------------|---------|-------|-----|-----------|------------------|-----------------------|---------------------------|-------|------|
| SV034 | SSF3    | Special           | Se | et the | moto       | or the | ermal v | with th          | ne foll                 | owing         | para    | meter |     |           |                  |                       |                           |       |      |
|       |         | servo             |    | 15     | 14         | 13     | 12      | 11               | 10                      | 9             | 8       | 7     | 6   | 5         | 4                | 3                     | 2                         | 1     | 0    |
|       |         | selection 3       |    |        | ov         | /sn    |         |                  |                         |               |         | toff  | os2 |           | dcd              | test                  | mohm                      | has2  | has2 |
|       |         |                   |    | 2      | bit<br>moł | nm     | HR mo   | Meani<br>tor the | <b>ng wh</b><br>ermal v | en "0<br>alid | " is se | t     | HR  | M<br>moto | eanin<br>or ther | <b>g wh</b><br>mal ir | <b>en "1" i</b><br>nvalid | s set |      |

# Chapter 10 Adjustment

| 10-1 | Meas   | urement of adjustment data                       | 10-2  |
|------|--------|--------------------------------------------------|-------|
| 10   | )-1-1  | D/A output specifications                        | 10-2  |
| 10   | )-1-2  | Setting the output data                          | 10-2  |
| 10   | )-1-3  | Setting the output scale                         | 10-2  |
| 10-2 | Gain   | adjustment                                       | 10-3  |
| 10   | )-2-1  | Current loop gain                                | 10-3  |
| 10   | )-2-2  | Speed loop gain                                  | 10-3  |
| 10   | )-2-3  | Position loop gain                               | 10-5  |
| 10-3 | Chara  | acteristics improvement                          | 10-7  |
| 10   | )-3-1  | Optimal adjustment of cycle time                 | 10-7  |
| 10   | )-3-2  | Vibration suppression method                     | 10-10 |
| 10   | )-3-3  | Improving the cutting surface precision          | 10-12 |
| 10   | )-3-4  | Improvement of protrusion at quadrant changeover | 10-14 |
| 10   | )-3-5  | Improvement of overshooting                      | 10-19 |
| 10   | )-3-6  | Improvement of characteristics during            |       |
|      |        | acceleration/deceleration                        | 10-22 |
| 10-4 | Settir | ng for emergency stop                            | 10-25 |
| 10   | )-4-1  | Vertical axis drop prevention control            | 10-25 |
| 10   | )-4-2  | Deceleration control                             | 10-33 |
| 10-5 | Collis | sion detection                                   | 10-34 |
| 10-6 | Paran  | neter list                                       | 10-37 |

# **10-1** Measurement of adjustment data

The MDS-B-V14L servo driver has a function to D/A output the various control data. To adjust the servo and set the servo parameters that match the machine, it is necessary to use the D/A output and measure the internal status of the servo. Measure using a hi-coder, synchroscope, etc.

| 10-1-1 D/A output specifications | 10-1-1 | D/A output specifications |
|----------------------------------|--------|---------------------------|
|----------------------------------|--------|---------------------------|

| ltem                 | Explanation                                                                 |
|----------------------|-----------------------------------------------------------------------------|
| No. of channels      | 2 ch.                                                                       |
| Output cycle         | 222μs (min. value)                                                          |
| Output precision     | 8-bit                                                                       |
| Output voltage range | 0 to +5V                                                                    |
| Output scale setting | ±1/258 to ±128 times                                                        |
| Output pins          | CN9 connector<br>Channel 1 = pin 9<br>Channel 2 = pin 19<br>GND = pin 1, 11 |

#### **10-1-2** Setting the output data

 No.
 Abbrev.
 Parameter name
 Explanation

 SV061
 DA1NO
 D/A output channel 1 data No.
 Input the No. of the data to be output to each D/A output channel.

 SV062
 DA2NO
 D/A output channel 2 data No.
 Input the No. of the data to be output to each D/A output channel.

| No. | CH1 output data                 | Standard output unit                          | No. | CH2 output data                 | Standard output unit                          |
|-----|---------------------------------|-----------------------------------------------|-----|---------------------------------|-----------------------------------------------|
| -1  | D/A output non-selection        |                                               | -1  | D/A output non-selection        |                                               |
| 0   | Speed feedback                  | m/sec                                         | 0   | Current command                 | Rated (stall) current %                       |
| 1   | Current command                 | Rated (stall) current %                       | 1   | Current command                 | Rated (stall) current %                       |
| 2   | Current command                 | Rated (stall) current %                       | 2   | Current command                 | Rated (stall) current %                       |
| 3   | Current feedback                | Rated (stall) current %                       | 3   | Current feedback                | Rated (stall) current %                       |
| 4   | Speed feedback low-order        | m/sec                                         | 4   | Speed feedback low-order        | m/sec                                         |
| 5   | Speed feedback high-order       | m/sec                                         | 5   | Speed feedback high-order       | m/sec                                         |
| 6   | Position droop low-order        | Interpolation unit                            | 6   | Position droop low-order        | Interpolation unit                            |
| 7   | Position droop high-order       | Interpolation unit                            | 7   | Position droop high-order       | Interpolation unit                            |
| 8   | Position $F\Delta T$ low-order  | Interpolation unit/<br>NC communication cycle | 8   | Position $F\Delta T$ low-order  | Interpolation unit/<br>NC communication cycle |
| 9   | Position $F\Delta T$ high-order | Interpolation unit/<br>NC communication cycle | 9   | Position $F\Delta T$ high-order | Interpolation unit/<br>NC communication cycle |
| 10  | Position command low-order      | Interpolation unit                            | 10  | Position command low-order      | Interpolation unit                            |
| 11  | Position command high-order     | Interpolation unit                            | 11  | Position command high-order     | Interpolation unit                            |
| 12  | Feedback position low-order     | Interpolation unit                            | 12  | Feedback position low-order     | Interpolation unit                            |
| 13  | Feedback position high-order    | Interpolation unit                            | 13  | Feedback position high-order    | Interpolation unit                            |
|     |                                 |                                               |     |                                 |                                               |
| 125 | Test output saw-tooth wave      | 0 to +5V                                      | 125 | Test output saw-tooth wave      | 0 to +5V                                      |
| 126 | Test output rectangular wave    | 0 to +5V                                      | 126 | Test output rectangular wave    | 0 to +5V                                      |
| 127 | Test output 0V                  |                                               | 127 | Test output 0V                  |                                               |

\* Interpolation unit

This is an CNC internal unit. The command unit (input unit) will be as shown on the right.

| Command<br>unit | Interpolation<br>unit |
|-----------------|-----------------------|
| 10µm            | 5µm                   |
| 1µm             | 0.5µm                 |
| 0.1µm           | 0.05µm                |

# 10-1-3 Setting the output scale

| No.   | Abbrev. | Parameter name                       | Explanation                                                                    | Setting range   |
|-------|---------|--------------------------------------|--------------------------------------------------------------------------------|-----------------|
| SV063 | DA1MPY  | D/A output channel 1<br>output scale | The scale is set with a 1/256 unit. When 256 is set, the scale will be 1-fold. | -32768 to 32767 |
| SV064 | DA2MPY  | D/A output channel 2<br>output scale |                                                                                |                 |

Analog output voltage = {(output data value) × (SV063 or SV064 setting unit) × 76.3/1,000,000} + 2.5V

# 10-2 Gain adjustment

# 10-2-1 Current loop gain

| No.   | Abbrev. | Parameter name                              | Explanation                                                                                          | Setting range |
|-------|---------|---------------------------------------------|----------------------------------------------------------------------------------------------------|---------------|
| SV009 | IQA     | Current loop q axis leading compensation    | This setting is determined by the motor's electrical<br>characteristics.                             | 1 to 20480    |
| SV010 | IDA     | Current loop d axis leading<br>compensation | Basically set the standard parameters for all parameters.<br>(These are used for maker adjustments.) | 1 to 20480    |
| SV011 | IQG     | Current loop q axis gain                    |                                                                                                    | 1 to 4096     |
| SV012 | IDG     | Current loop d axis gain                    |                                                                                                    | 1 to 4096     |

# 10-2-2 Speed loop gain

#### (1) Setting the speed loop gain

The speed loop gain (SV005: VGN1) is an important parameter for determining the responsiveness of the servo control. During servo adjustment, the highest extent that this value can be set to becomes important. The setting value has a large influence on the machine cutting precision and cycle time.

To adjust the VGN1 value, first obtain the standard VGN1 to judge how much VGN1 is required for the machine total movable mass. The standard VGN1 differs according to the size of the machine's movable mass. Refer to the section "9-2-3 Parameters set according to machine movable mass".

#### <When machine resonance does not occur at the standard VGN1>

Set the standard VGN1. Use the standard value if no problem (such as machine resonance) occurs. If sufficient cutting precision cannot be obtained at the standard VGN1, VGN1 can be raised above the standard value if a 70 percent margin is maintained in respect to the machine resonance's occurrence limit. The cutting accuracy can also be improved by adjusting with the disturbance observer.

#### <When machine resonance occurs at the standard VGN1>

Machine resonance is occurring if the shaft makes abnormal sounds when operating or stopping, and a fine vibration can be felt when the machine is touched while stopped. Machine resonance occurs because the servo control responsiveness includes the machine resonance points. Machine resonance can be suppressed by lowering VGN1 and the servo control responsiveness, but the cutting precision and cycle time are sacrificed. Thus, set a vibration suppression filter and suppress the machine resonance (Refer to section "10-3-2 Vibration suppression measures"), and set a value as close as possible to the standard VGN1. If the machine resonance cannot be sufficiently eliminated even by using a vibration suppression filter, then lower the VGN1.

| No.   | Abbrev. | Parameter name  | Explanation                                                                                                    | Setting range |
|-------|---------|-----------------|----------------------------------------------------------------------------------------------------|---------------|
| SV005 | VGN1    | Speed loop gain | Set this according to the movable mass size.<br>If resonance occurs, adjust by lower the setting by 20% to 30% at a<br>time. | 1 to 999      |

| POINT | The final VGN1 setting value should be 70 to 80% of the largest value at which machine resonance does not occur.<br>If the vibration suppression functions are used to suppress the resonance and the VGN1 setting value is raised, the subsequent servo adjustment becomes more favorable. |
|-------|----------------------------------------------------------------------------------------------------|
|-------|----------------------------------------------------------------------------------------------------|

#### (2) Setting the speed loop leading compensation

The speed loop leading compensation (SV008: VIA) determines the characteristics of the speed loop mainly at low frequency regions. 1364 is set as a standard, and 1900 is set as a standard during SHG control. The standard value may drop for a machine having a large movable mass. When the VGN1 is set lower than the standard value because the movable mass is large or because machine resonance occurred, the speed loop control band is lowered. If the standard value is set in the leading compensation in this status, the leading compensation control itself will induce vibration. In concrete terms, a vibration of 10 to 20Hz could be caused during acceleration/deceleration and stopping, and the position droop waveform could be disturbed when accelerating to a constant speed and when stopped. (Refer to the following left graphs.) This vibration cannot be suppressed by the vibration suppression functions. Lower the VIA in decrement of 100 from the standard setting value. Set a value where vibration does not occur and the position droop waveform converges smoothly. Because lowering the VIA causes a drop in the position control's trackability, the vibration suppression is improved even when a disturbance observer is used without lowering the VIA. (Be careful of machine resonance occurrence at this time.)

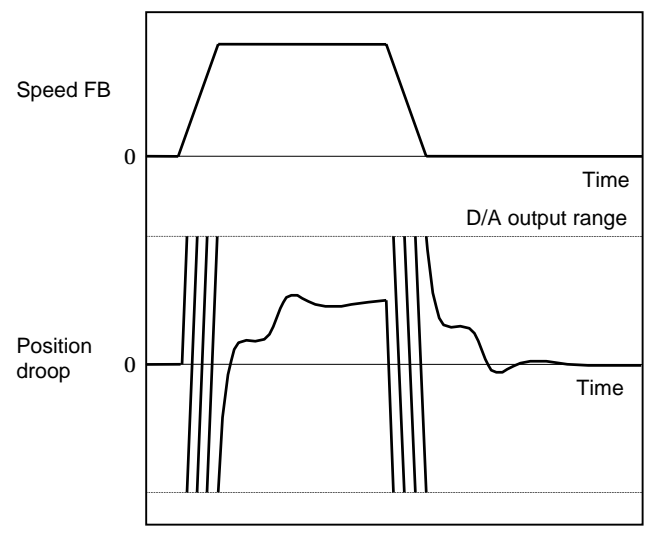

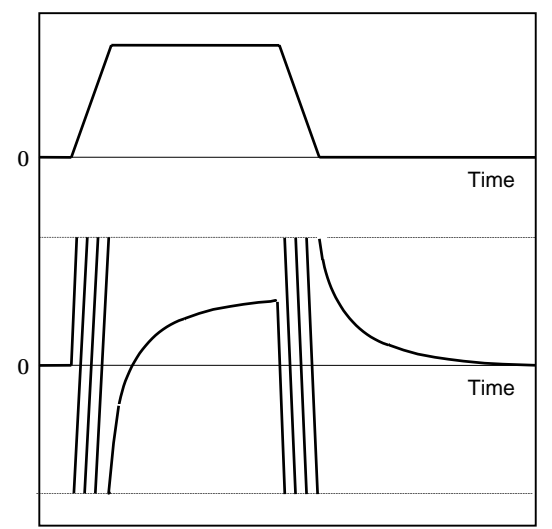

#### Vibration waveform with leading compensation control

POINT

Adjusted position droop waveform

If VIA is lowered, the position droop waveform becomes smooth and overshooting does not occur. However, because the trackability regarding the position commands becomes worse, that the positioning time and precision are sacrificed. VIA must be kept high (set the standard value) to guarantee precision, especially in high-speed contour cutting (generally F = 1000 or higher). In other words, a large enough value must be set in VGN1 so that the VIA does not need to be lowered in machines aimed at high-speed precision. When adjusting, the cutting precision will be better if adjustment is carried out to a degree where overshooting does not occur and a high VIA is maintained, without pursuing position droop smoothness.

If there are no vibration or overshooting problems, the high-speed contour cutting precision can be further improved by setting the VIA higher than the standard value. In this case, adjust by raising the VIA in increments of approx. 100 from the standard value.

Setting a higher VIA improves the trackability regarding position commands in machines for which cycle time is important, and the time to when the position droop converges on the in-position width is shortened.

It is easier to adjust the VIA to improve precision and cycle time if a large value (a value near the standard value) can be set in VGN1, or if VGN1 can be raised equivalently using the disturbance observer.

| No.   | Abbrev. | Parameter name                     | Explanation                                                                                                    | Setting range              |
|-------|---------|------------------------------------|----------------------------------------------------------------------------------------------------|----------------------------|
| SV008 | VIA     | Speed loop leading<br>compensation | 1364 is set as a standard. 1900 is set as a standard during SHG control. Adjust in increments of approx. 100. Raise the VIA and adjust to improve the contour tracking precision in high-speed cutting. If the position droop vibrates (10 to 20Hz), lower the VIA and adjust. | 1 to 9999<br>(0.0687rad/s) |

Position droop vibration of 10Hz or less is not leading compensation control vibration. The position loop gain must be adjusted.

# 10-2-3 Position loop gain

#### (1) Setting the position loop gain

The position loop gain (SV003:PGN1) is a parameter that determines the trackability to the command position. 47 (SHG control) is set as a standard. Set the same position loop gain value between interpolation axes.

When PGN1 is raised, the position tracking will improve, and the settling time will be shortened, but a speed loop that has a responsiveness that can track the position loop gain with increased response will be required. If the speed loop responsiveness is insufficient, several Hz of vibration or overshooting will occur during acceleration/deceleration. Vibration or overshooting will also occur when VGN1 is smaller than the standard value during VIA adjustment, but the vibration that occurs in the position loop is generally 10Hz or less. (The VIA vibration that occurs is 10 to 20Hz.) When the position control includes machine resonance points (Position control machine resonance points occur at the machine end parts, etc.) because of insufficient machine rigidity, the machine will vibrate during positioning, etc. In either case, lower PGN1 and adjust so vibration does not occur.

If the machine also vibrates due to machine backlash when the motor stops, the vibration can be suppressed by lowering the PGN1 and smoothly stopping.

If SHG control is used, an equivalently high position loop gain can be maintained while suppressing these vibrations. To adjust the SHG control, gradually raise the gain from a setting where 1/2 of a normal control PGN1 where vibration did not occur was set in PGN1. If the PGN1 setting value is more than 1/2 of the normal control PGN1 when SHG control is used, there is an improvement effect in position control. (Note that for the settling time, the improvement effect is at  $1/\sqrt{2}$  or more.)

| No.   | Abbrev. | Parameter name       | Explanation                                                                                                    | Setting range       |
|-------|---------|----------------------|----------------------------------------------------------------------------------------------------|---------------------|
| SV003 | PGN1    | Position loop gain 1 | Set 47 as a standard. If PGN1 is increased, the settling time will be shortened, but a sufficient speed loop response will be required. | 1 to 200<br>(rad/s) |
| SV004 | PGN2    | Position loop gain 2 | Set 125 as a standard. (For SHG control)                                                                                                | 0 to 999            |
| SV057 | SHGC    | SHG control gain     | Set 281 as a standard. (For SHG control)                                                                                                | 0 to 1200           |

**CAUTION** Always set the same value for position loop gain between interpolation axes.

# (2) Setting the position loop gain for spindle synchronous control

During spindle synchronous control (synchronous tapping control, etc.), there are three sets of position loop gain parameters besides the normal control.

| No.   | Abbrev. | Parameter name                                            | Expla                                     | nation                                                                                      | Setting range       |
|-------|---------|-----------------------------------------------------------|-------------------------------------------|---------------------------------------------------------------------------------------------|---------------------|
| SV049 | PGN1sp  | Position loop gain 1<br>during spindle<br>synchronization | Set 15 as a standard.                     | Set the same parameter as the<br>position loop gain for the spindle<br>synchronous control. | 1 to 200<br>(rad/s) |
| SV050 | PGN2sp  | Position loop gain 2<br>during spindle<br>synchronization | Set 0 as a standard.<br>(For SHG control) |                                                                                             | 0 to 999            |
| SV058 | SHGCsp  | SHG control gain<br>during spindle<br>synchronization     | Set 0 as a standard.<br>(For SHG control) |                                                                                             | 0 to 1200           |

Always set the same value for the position loop gain between the spindle and servo synchronous axes.

#### (3) SHG control (option function)

If the position loop gain is increased or feed forward control (CNC function ) is used to shorten the settling time or increase the precision, the machine system may vibrate easily.

SHG control changes the position loop to a high-gain by stably compensating the servo system position loop through a delay. This allows the settling time to be reduced and a high precision to be achieved.

- (Feature 1) When the SHG control is set, even if PGN1 is set to the same value as the conventional gain, the position loop gain will be doubled.
- (Feature 2) The SHG control response is smoother than conventional position control during acceleration/deceleration, so the gain can be increased further with SHG control compared to the conventional position control.
- (Feature 3) With SHG control, a high gain is achieved so a high precision can be obtained during contour control.

The following drawing shows an example of the improvement in roundness characteristics with SHG control.

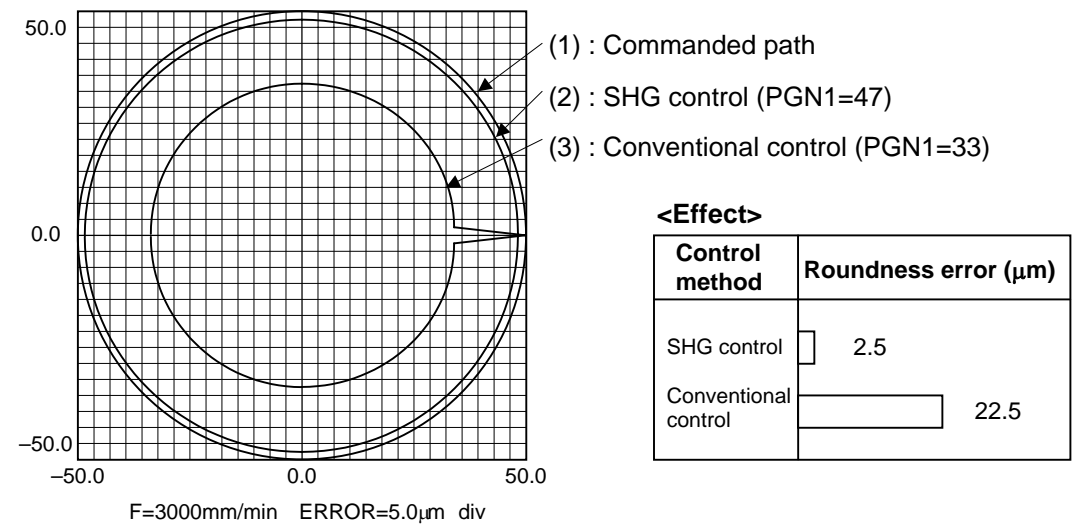

# Shape error characteristics

During SHG control, PGN1, PGN2 and SHGC are set with the following ratio.

$$PGN1 : PGN2 : SHGC = 1 : \frac{8}{3} : 6$$

POINT

During SHG control even if the PGN1 setting value is the same, the actual position loop gain will be higher, so the speed loop must have a sufficient response. If the speed loop response is low, vibration or overshooting could occur during acceleration/deceleration in the same manner as conventional control. If the speed loop gain has been lowered because machine resonance occurs, lower the position loop gain and adjust.

| No.              | Abbrev.          | Parameter name                     | Setting<br>ratio |                                     | Settir | ng exa | ample  |        | Explanation                                       | Setting range |
|------------------|------------------|------------------------------------|------------------|-------------------------------------|--------|--------|--------|--------|---------------------------------------------------|---------------|
| SV003<br>(SV049) | PGN1<br>(PGN1sp) | Position loop gain 1               | 1                | 23                                  | 26     | 33     | 38     | 47     | Always set a combination of the three parameters. | 1 to 200      |
| SV004<br>(SV050) | PGN2<br>(PGN2sp) | Position loop gain 2               | 83               | 62                                  | 70     | 86     | 102    | 125    |                                                   | 0 to 999      |
| SV057<br>(SV058) | SHGC<br>(SHGCsp) | SHG control gain                   | 6                | 140                                 | 160    | 187    | 225    | 281    |                                                   | 0 to 1200     |
| SV008            | VIA              | Speed loop leading<br>compensation | Set 1900 as      | 1900 as a standard for SHG control. |        |        |        |        |                                                   |               |
| SV015            | FFC              | Acceleration feed<br>forward gain  | Set 100 as       | a star                              | dard   | for SH | IG cor | ntrol. |                                                   | 0 to 999      |

The SHG control is an optional function. If the option is not set in the CNC, the alarm 37 (at power ON) or warning E4, Error Parameter No. 104 (2304 for M50/M64 Series CNC) will be output.

# 10-3 Characteristics improvement

# 10-3-1 Optimal adjustment of cycle time

The following items must be adjusted to adjust the cycle time. Refer to the Instruction Manuals provided with each CNC for the acceleration/deceleration pattern.

- Rapid traverse rate (rapid) : This will affect the maximum speed during positioning. 1)
- Clamp speed (clamp) 2) This will affect the maximum speed during cutting.
- Acceleration/deceleration time : Set the time to reach the feedrate. 3) constant (G0t\*, G1t\*) In-position width (SV024) 4)
  - : This will affect each block's movement command end time.
- 5) Position loop gain (SV003) : This will affect each block's movement command settling time.

#### (1) Adjusting the rapid traverse rate

To adjust the rapid traverse, the CNC axis specification parameter rapid traverse rate (rapid) and acceleration/deceleration time constant (G0t\*) are adjusted. The rapid traverse rate is set so that the motor speed matches the machine specifications in the range below the maximum speed in the motor specifications. For the acceleration/deceleration time constants, carry out rapid traverse reciprocation operation, and set so that the maximum current command value at acceleration/deceleration is within the range shown below.

When adjusting, watch the current FB waveform during acceleration/deceleration, and adjust so that the thrust is within the specified range. Be careful, as insufficient thrust can easily occur when the driver input voltage is low (170 to 190V), and an excessive error can easily occur during acceleration/deceleration.

#### (2) Adjusting the cutting rate

To adjust the cutting rate, the CNC axis specification parameter clamp speed (clamp) and acceleration/deceleration time constant (G1t\*) are adjusted. The in-position width at this time must be set to the same value as actual cutting.

- Determining the clamp rate and adjusting the acceleration/deceleration time constant
  - The maximum cutting rate (clamp speed) can be determined freely. (Features)

(Adjustment) Carry out cutting feed reciprocation operation with no dwell at the maximum cutting rate and adjust the acceleration/deceleration time constant so that the maximum current command value during acceleration/deceleration is within the range shown below.

· Setting the step acceleration/deceleration and adjusting the clamp speed

(Features) The acceleration/deceleration time constant is determined with the position loop in the servo, so the acceleration/deceleration  $F\Delta T$  can be reduced.

(Adjustment) Set 1 (step) for the acceleration/deceleration time constant and carry out cutting feed reciprocation operation with no dwell. Adjust the cutting feed rate so that the maximum current command value during acceleration/deceleration is within the range shown below, and then set the value in the clamp speed.

| Self-c      | ooling                        | Oil-co      | ooling                        |
|-------------|-------------------------------|-------------|-------------------------------|
| Motor type  | Max. current<br>command value | Motor type  | Max. current<br>command value |
| LM-NP2S-05M | 600 to 680%                   | LM-NP2S-05M | 270 to 310%                   |
| LM-NP2M-10M | 590 to 670%                   | LM-NP2M-10M | 275 to 310%                   |
| LM-NP2L-15M | 565 to 640%                   | LM-NP2L-15M | 270 to 306%                   |
| LM-NP4S-10M | 590 to 670%                   | LM-NP4S-10M | 275 to 312%                   |
| LM-NP4M-20M | 550 to 620%                   | LM-NP4M-20M | 262 to 300%                   |
| LM-NP4L-30M | 570 to 650%                   | LM-NP4L-30M | 272 to 310%                   |
| LM-NP4G-40M | 560 to 640%                   | LM-NP4G-40M | 271 to 307%                   |

#### (3) Adjusting the in-position width

Because there is a response delay in the servomotor drive due to position loop control, a "settling time" is also required for the motor to actually stop after the command speed from the CNC reaches 0. The movement command in the next block is generally started after it is confirmed that the machine has entered the "in-position width" range set for the machine.

Set the accuracy required of the machine for the in-position width. If an unnecessarily high accuracy is set, the cycle time will increase due to a delay in the settling time.

The in-position width is effective even when the standard servo parameters are set. However, it may follow the CNC parameters, so refer to the CNC Instruction Manual for the setting.

| No.   | Abbrev. | Parameter name              | Unit | Explanation                                                          | Setting range |
|-------|---------|-----------------------------|------|----------------------------------------------------------------------|---------------|
| SV024 | INP     | In-position detection width | μm   | Set 50 as a standard.<br>Set the precision required for the machine. | 0 to 32767    |

**POINT** The in-position width setting and confirmation availability depend on the CNC parameters

#### (4) Adjusting the settling time

The settling time is the time required for the position droop to enter the in-position width after the feed command (F $\Delta$ T) from the CNC reaches 0.

The settling time can be shortened by raising the position loop gain or using SHG control. However, a sufficient response (sufficiently large VGN1 setting) for the speed loop is required to carry out stable control.

The settling time during normal control when the CNC is set to linear acceleration/ deceleration can be calculated using the following equation. During SHG control, estimate the settling time by multiplying PGN1 by  $\sqrt{2}$ .

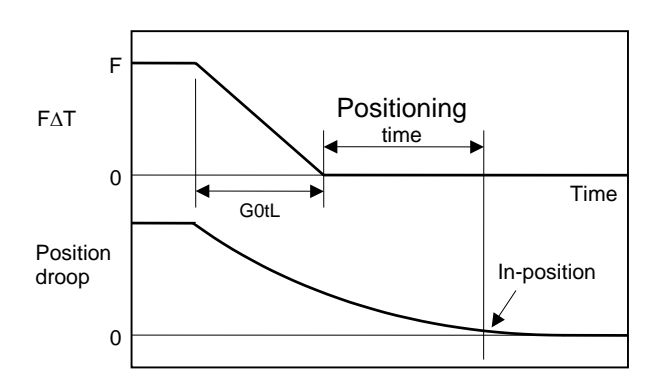

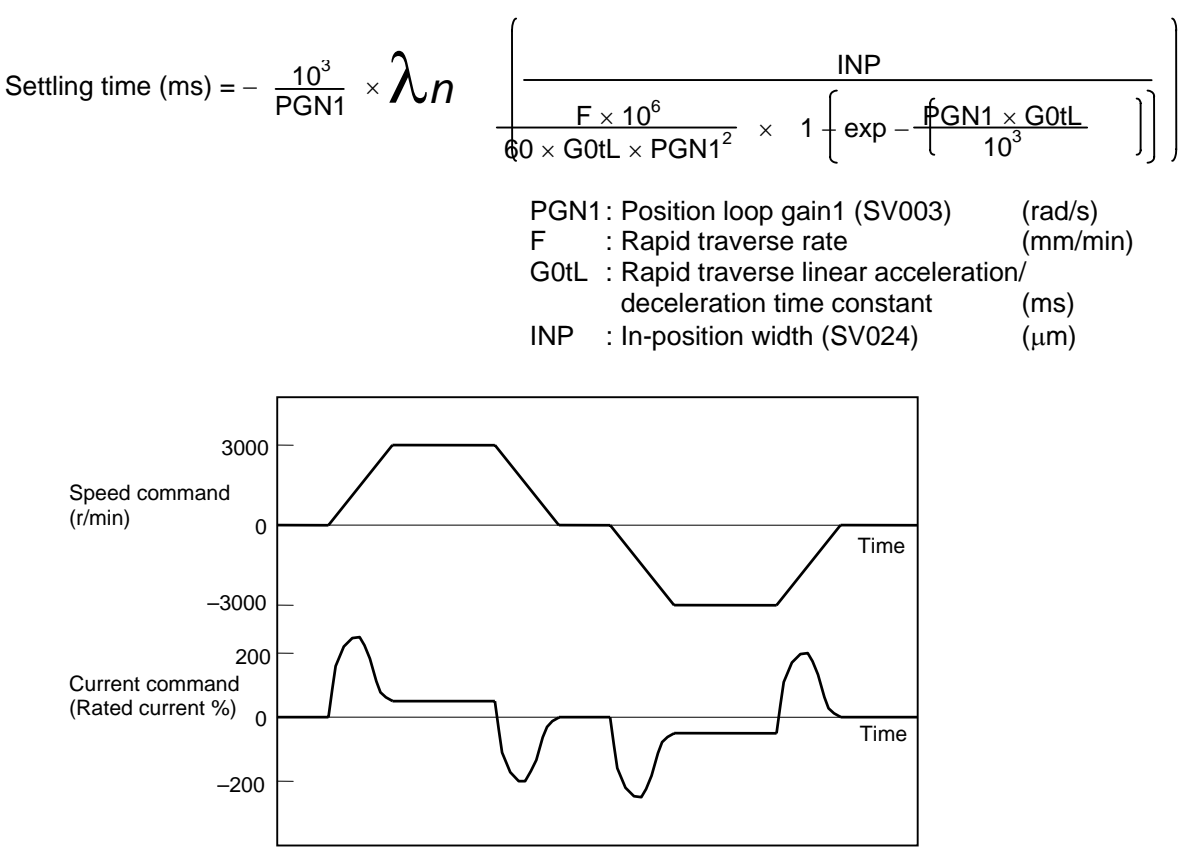

Example of speed/current command waveform during acceleration/deceleration

#### **10-3-2** Vibration suppression measures

If vibration (machine resonance) occurs, it can be suppressed by lowering the speed loop gain (VGN1). However, cutting precision and cycle time will be sacrificed. (Refer to "10-2-2 Speed loop gain".) Thus, try to maintain the VGN1 as high as possible, and suppress the vibration using the vibration suppression functions.

If the VGN1 is lowered and adjusted because vibration cannot be sufficiently suppressed with the vibration suppression functions, adjust the entire gain (including the position loop gain) again.

#### <Examples of vibration occurrence>

POINT

- A fine vibration is felt when the machine is touched, or a groaning sound is heard.
- Vibration or noise occurs during rapid traverse.

Suppress the vibration using the vibration (machine resonance) suppression functions, and maintain the speed loop gain (SV005: VGN1) as high as possible.

#### (1) Machine resonance suppression filter

The machine resonance suppression filter will function at the set frequency. Use the D/A output function to output the current feedback and measure the resonance frequency. Note that the resonance frequency that can be measured is 0 to 500 Hz. For resonance exceeding 500 Hz, directly measure the phase current with a current probe, etc.

When the machine resonance suppression filter is set, vibration may occur at a separate resonance frequency that existed latently at first. In this case, the servo control is stabilized when the machine resonance suppression filter depth is adjusted and the filter is adjusted so as not to operate more than required.

#### <Setting method>

- 1. Set the resonance frequency in the machine resonance suppression filter frequency (SV038: FHz1, SV046: FHz2).
- 2. If the machine starts to vibrate at another frequency, raise (make shallower) the machine resonance suppression filter depth compensation value (SV033: SSF2.nfd), and adjust to the optimum value at which the resonance can be eliminated.
- 3. When the vibration cannot be completely eliminated, use another vibration suppression control (jitter compensation, adaptive filter) in combination with the machine resonance suppression filter.

| No.   | Abbrev. | Parameter name                                                | U                                                                                       | Init                                                                         |                    |                                                                                                    |                 | E                | xplanati                                | on              |          |        |         |               | Settin                  | g range     |  |
|-------|---------|---------------------------------------------------------------|-----------------------------------------------------------------------------------------|------------------------------------------------------------------------------|--------------------|----------------------------------------------------------------------------------------------------|-----------------|------------------|-----------------------------------------|-----------------|----------|--------|---------|---------------|-------------------------|-------------|--|
| SV038 | FHz1    | Machine resonance<br>suppression filter center<br>frequency 1 | ł                                                                                       | Ηz                                                                           | Set<br>36 d<br>Set | the reson<br>or more).<br>0 when th                                                                              | ance<br>e filte | frequ<br>er is n | ency to to                              | be sup<br>used. | opres    | sed.   | (Valio  | 1 at          | 0 to<br>(H              | 9000<br>Hz) |  |
| SV046 | FHz2    | Machine resonance<br>suppression filter center<br>frequency 2 | ł                                                                                       | Ηz                                                                           | Set<br>36 d<br>Set | et the resonance frequency to be suppressed. (Valid at<br>6 or more).<br>et 0 when the filter is not to be used. |                 |                  |                                         |                 |          |        | 1 at    | 0 to<br>(H    | 9000<br><del>I</del> z) |             |  |
| SV033 | SSF2    | Special servo function selection 2                            | Th<br>foll                                                                              | e ma<br>Iowii                                                                | achin<br>ng pa     | e resonar<br>arameters.                                                                                          | ice si          | uppre            | ssion filte                             | er dep          | oth co   | mpe    | ensatio | on is         | set with                | the         |  |
|       |         |                                                               |                                                                                         | 15 14 13 12 11 10 9 8 7 6 5 4 3                                              |                    |                                                                                                    |                 |                  |                                         |                 | 2 1      | 0      |         |               |                         |             |  |
|       |         |                                                               |                                                                                         | dos dis nfd2 nfd3 r                                                          |                    |                                                                                                    |                 |                  | nfd1                                    | zck             |          |        |         |               |                         |             |  |
|       |         |                                                               | l r                                                                                     |                                                                              |                    |                                                                                                    |                 |                  |                                         |                 |          |        |         |               |                         |             |  |
|       |         |                                                               | -                                                                                       | b                                                                            | bit                | 0.00                                                                                                    |                 |                  | E                                       | xpla            | natio    | n      |         |               |                         |             |  |
|       |         |                                                               |                                                                                         | Set the filter depth for the 1s<br>filter.<br>The control stability can be i |                    |                                                                                                    |                 |                  | e improved by setting amount equivalent |                 |          |        |         |               |                         |             |  |
|       |         |                                                               |                                                                                         | to<br>3                                                                      | nfd1               | to the res                                                                                                    | De              | eper             | rnination<br>←                          | amo             | unit.    |        |         | $\rightarrow$ | → Shallower             |             |  |
|       |         |                                                               |                                                                                         | 5                                                                            |                    | Setting va                                                                                                    | alue            | 000              | 001                                     | 010             | 011      | 1 10   | 00 1    | 01            | 110                     | 111         |  |
|       |         |                                                               |                                                                                         |                                                                              |                    | Depth (di                                                                                                    | 3)              | $-\infty$        | -18                                     | -12             | -9       | -      | 6 -     | -4            | -3                      | -1          |  |
|       |         |                                                               |                                                                                         | 4                                                                            | nfd3               | The 3rd r<br>frequency                                                                                           | nach<br>y 112   | ine re<br>25Hz)  | sonance                                 | supp            | ressio   | on fil | ter is  | valida        | ated. (C                | Center      |  |
|       |         |                                                               |                                                                                         |                                                                              |                    | Set the fil filter.                                                                                              | lter d          | epth f           | or the 2r                               | nd ma           | chine    | reso   | onanc   | e sup         | opressio                | on          |  |
|       |         |                                                               | 5 The control stability can be improved by setting to the resonance elimination amount. |                                                                              |                    |                                                                                                    |                 |                  | tting a                                 | mou             | nt equiv | /alent |         |               |                         |             |  |
|       |         |                                                               | 7 Deeper ←                                                                              |                                                                              |                    |                                                                                                    |                 |                  |                                         |                 |          | wer    |         |               |                         |             |  |
|       |         |                                                               |                                                                                         |                                                                              |                    | Setting va                                                                                                    | alue            | 000              | 001                                     | 010             | 011      | 1 10   | 00 1    | 01            | 110                     | 111         |  |
|       |         |                                                               |                                                                                         |                                                                              |                    | Depth (dl                                                                                                    | 3)              | -∞               | -18                                     | -12             | _9       | _      | 6 -     | -4            | -3                      | -1          |  |
|       |         |                                                               |                                                                                         |                                                                              |                    |                                                                                                    |                 |                  |                                         |                 |          |        |         |               |                         |             |  |

#### (2) Adaptive filter (option function)

The servo driver detects the machine resonance point and automatically sets the filter constant. Even if the ball screw and table position relation changes causing the resonance point to change, the filter will track these changes.

Set the special servo function selection 1 (SV027: SSF1) bit 15 to activate the adaptive filter. If the adaptive filter's sensitivity is low and the machine resonance cannot be suppressed, set the (SV027: SSF1) bit 12 and 13.

| No.   | Abbrev. | Parameter name         | Explanation                                                       |                                        |      |      |          |        |          |                |          |         |                           |         |       |   |     |       |       |
|-------|---------|------------------------|-------------------------------------------------------------------|----------------------------------------|------|------|----------|--------|----------|----------------|----------|---------|---------------------------|---------|-------|---|-----|-------|-------|
| SV027 | SSF1    | Special servo function | Activate the adaptive filter by setting the following parameters. |                                        |      |      |          |        |          |                |          |         |                           |         |       |   |     |       |       |
|       |         | selection 1            |                                                                   | 15                                     | 14   | 13   | 12       | 11     | 10       | 9              | 8        | 7       | 6                         | 5       | 4     | З | 2   | 1     | 0     |
|       |         |                        |                                                                   | aflt                                   | zrn2 | afrg | afs<br>e | ovs2   | ovs1     | lmc2           | lmc<br>1 | om<br>r |                           | vfct2   | vfct1 |   | upc | vcnt2 | vcnt1 |
|       |         |                        |                                                                   |                                        |      |      |          |        |          |                |          |         |                           | •       |       |   |     |       |       |
|       |         |                        |                                                                   | I                                      | bit  |      | Меа      | ning   | whe      | n " <b>0</b> " | is se    | et.     | Meaning when "1" is set.  |         |       |   |     |       |       |
|       |         |                        |                                                                   | 15                                     | aflt |      | A        | daptiv | /e filte | er stop        | oped     |         | Adaptive filter activated |         |       |   |     |       |       |
|       |         |                        |                                                                   | 13 afrg 00 : Normal adaptive filter 11 |      |      |          |        |          | : Incre        | eased    | lada    | aptiv                     | e filte | r     |   |     |       |       |
|       |         |                        | 12 afse sensitivity sensitivity                                   |                                        |      |      |          |        |          |                |          |         |                           |         |       |   |     |       |       |
|       |         |                        |                                                                   |                                        |      |      |          |        |          |                |          |         |                           |         |       |   |     |       |       |

POINT

The adaptive filter is an optional function. If the option is not set in the CNC, alarm 37 (at power ON) or warning E4 Error Parameter No. 105 (2305 for M50/M64 Series CNC) will be output.

# 10-3-3 Improving the cutting surface precision

If the cutting surface precision or roundness is poor, improvements can be made by increasing the speed loop gain (VGN1, VIA) or by using the disturbance observer function.

#### <Examples of faults>

POINT

- The surface precision in the 45° direction of a taper or arc is poor.
- The load fluctuation during cutting is large, causing vibration or surface precision defects to occur.

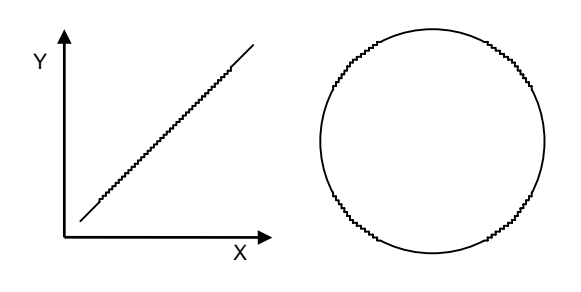

Adjust by raising the speed loop gain equivalently to improve cutting surface precision, even if the measures differ. In this case, it is important how much the machine resonance can be controlled, so adjust making sufficient use of vibration suppression functions.

# (1) Adjusting the speed loop gain (VGN1)

If the speed loop gain is increased, the cutting surface precision will be improved but the machine will resonate easily.

The final VGN1 setting should be approx. 70 to 80% of the maximum value where resonance does not occur.

(Refer to "10-2-2 (1) Setting the speed loop gain")

#### (2) Adjusting the speed loop leading compensation (VIA)

The VIA has a large influence on the position trackability, particularly during high-speed cutting (generally F1000 or more). Raising the setting value improves the position trackability, and the contour precision during high-speed cutting can be improved. For high-speed high-precision cutting machines, adjust so that a value equal to or higher than the standard value can be set. When the VIA is set lower than the standard value and set to a value differing between interpolation axes, the roundness precision may become worse (the circle may distort). This is due to differences occurring in the position trackability between interpolation axes. The distortion can be improved by matching the VIA with the smaller of the values. Note that because the position trackability is not improved, the surface precision will not be improved. (Refer to "10-2-2 (2) Setting the speed loop leading compensation")

| No.   | Abbrev. | Parameter name                     | Explanation                                                                                                    | Setting range              |
|-------|---------|------------------------------------|----------------------------------------------------------------------------------------------------|----------------------------|
| SV005 | VGN1    | Speed loop gain                    | Increase the value by 10 to 20% at a time.<br>If the machine starts resonating, lower the value by 20 to 30% at a time.<br>The setting value should be 70 to 80% of the value where resonance<br>does not occur.                                                                  | 1 to 999                   |
| SV008 | VIA     | Speed loop leading<br>compensation | 1364 is set as a standard. 1900 is set as a standard during SHG control. Adjust in increments of approx. 100.<br>Raise the VIA and adjust to improve the contour tracking precision in high-speed cutting. If the position droop vibrates (10 to 20Hz), lower the VIA and adjust. | 1 to 9999<br>(0.0687rad/s) |

#### (3) Disturbance observer

The disturbance observer can reduce the effect caused by disturbance, frictional resistance or torsion vibration during cutting by estimating the disturbance thrust and compensating it. It also is effective in suppressing the vibration caused by speed leading compensation control.

#### <Setting method>

- 1) Adjust VGN1 to the value where vibration does not occur, and then lower it 10 to 20%.
- 2) Set the total movable mass (including motor mass) (SV037: JL).
- 3) Set the observer filter band (observer pole) in the disturbance observer 1 (SV043:OBS1), and estimate the high frequency disturbance to suppress the vibration. Set 600 as a standard.
- 4) Set the observer gain in disturbance observer 2 (SV044:OBS2). The disturbance observer will function here for the first time. Set 100 first, and if vibration does not occur, increase the setting by 50 at a time to increase the observer effect.
- 5) If vibration occurs, lower OBS1 by 50 at a time. The vibration can be eliminated by lowering OBS2, but the effect of the disturbance observer can be maintained by keeping OBS2 set to a high value.

| No.   | Abbrev. | Parameter name            | Unit  | Explanation                                                                                                    | Setting range      |
|-------|---------|---------------------------|-------|----------------------------------------------------------------------------------------------------|--------------------|
| SV037 | JL      | Total movable mass        | kg    | Set the total mass of the moving section with a kg unit.<br>(Including the motor mass)                                                | 0 to 5000<br>(kg)  |
| SV043 | OBS1    | Disturbance<br>observer 1 | rad/s | Set the observer filter band (observer pole).<br>Set 600 as a standard, and lower the setting by 50 at a time if<br>vibration occurs. | 0 to 1000<br>(rad) |
| SV044 | OBS2    | Disturbance<br>observer 2 | %     | Set the observer gain.<br>Set 100 to 300 as a standard, and lower the setting if<br>vibration occurs.                                 | 0 to 500<br>(%)    |

#### 10-3-4 Improvement of protrusion at quadrant changeover

The response delay (caused by non-sensitive band from friction, torsion, expansion/contraction, backlash, etc.) caused when the machine advance direction reverses is compensated with the lost motion compensation (LMC compensation) function.

With this, the protrusions that occur with the quadrant changeover in the DBB measurement method, or the streaks that occur when the quadrant changes during circular cutting can be improved.

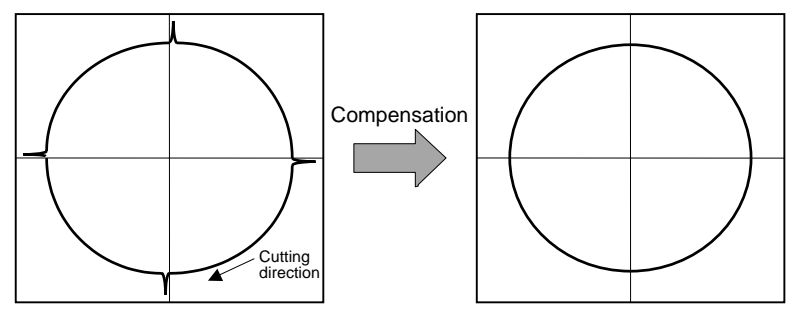

Circle cutting path before compensation Circle cutting path after compensation

#### (1) Lost motion compensation (LMC compensation)

The lost motion compensation compensates the response delay during the reversal by adding the torque command set with the parameters when the speed direction changes. There are two methods for lost motion compensation. Type 2 is the standard method.

(The explanation for type 1 method is omitted because it is interchangeable with the old method.)

#### <Setting method>

- 1) Set the special servo function selection 1 (SV027:SSF1) bit 9. (The LMC compensation type 2 will start).
- Set the compensation amount with a stall % (rated current % for the general-purpose motor) unit in the lost motion compensation 1 (SV016:LMC1). The LMC1 setting value will be used for compensation in the positive and negative directions when SV041:LMC2 is 0.
- 3) If the compensation amount is to be changed in the direction to be compensated, set LMC2. The compensation direction setting will be as shown below with the CW/CCW setting in the CNC parameter. If only one direction is to be compensated, set the side not to be compensated as -1.

| Compensation point | CW           | ccw          |                          | +Y | D            | The Y tion ch | axis command direc-<br>anges from + to        |
|--------------------|--------------|--------------|--------------------------|----|--------------|---------------|-----------------------------------------------|
| A                  | X axis: LMC2 | X axis: LMC1 |                          |    | $\backslash$ | A             | The X axis command direct                     |
| В                  | Y axis: LMC1 | Y axis: LMC2 | ] /                      |    |              | Λ             | tion changes from + to =.                     |
| С                  | X axis: LMC1 | X axis: LMC2 | -x 1                     |    | <b>1</b> +   | X             |                                               |
| D                  | Y axis: LMC2 | Y axis: LMC1 |                          |    | /            |               |                                               |
|                    |              |              |                          |    |              |               |                                               |
|                    |              | C            | he X axis command direc- | -Y | В            | The tion of   | Y axis command direc-<br>changes from – to +. |

| No.   | Abbrev. | Parameter name         |    | Explanation |       |       |      |        |          |        |         |          |       |        |       |     |          |           |           |
|-------|---------|------------------------|----|-------------|-------|-------|------|--------|----------|--------|---------|----------|-------|--------|-------|-----|----------|-----------|-----------|
| SV027 | SSF1    | Special servo function | Th | ie los      | t mot | ion c | ompe | ensati | on sta   | arts v | vith th | ne follo | owing | g para | amete | er. |          |           |           |
|       |         | selection 1            |    | 15          | 14    | 13    | 12   | 11     | 10       | 9      | 8       | 7        | 6     | 5      | 4     | 3   | 2        | 1         | 0         |
|       |         |                        |    | aflt        | zrn2  | afrg  | afse | ovs2   | ovs1     | lmc2   | lmc1    | omr      |       | vfct2  | vfct1 |     | upc      | vcnt<br>2 | vcnt<br>1 |
|       |         |                        |    |             | bit   |       | N    | o LM(  | <b>c</b> | LN     | IC ty   | pe 1     | L     | .MC t  | ype 2 | 2   | S<br>pro | etting    | )<br>ed.  |
|       |         |                        |    | 8           | Imo   | c1    |      | 0      |          |        | 1       |          |       | C      | )     |     |          | 1         |           |
|       |         |                        |    | 9           | Imo   | c2    |      | 0      |          |        | 0       |          |       | 1      |       |     |          | 1         |           |
|       |         |                        |    |             |       |       |      |        |          |        |         |          |       |        |       |     |          |           |           |

| No.   | Abbrev. | Parameter<br>name             | Unit                         | Explanation                                                                                                    | Setting<br>range |
|-------|---------|-------------------------------|------------------------------|----------------------------------------------------------------------------------------------------|------------------|
| SV016 | LMC1    | Lost motion<br>compensation 1 | Stall % (rated<br>current %) | While measuring the quadrant protrusion amount, adjust with a 5% unit.<br>The $\pm$ direction setting value will be applied when LMC2 is set to 0. | -1 to 200<br>(%) |
| SV041 | LMC2    | Lost motion compensation 2    | Stall % (rated current %)    | Set 0 as a standard.<br>Set this when the compensation amount is to be changed<br>according to the direction.                                      | -1 to 200<br>(%) |

#### <Adjustment method>

First confirm whether the axis to be compensated is an unbalance axis (vertical axis, slant axis). If it is an unbalance axis, carry out the adjustment after performing step "(2) Unbalance thrust compensation".

Next, measure the frictional torque. Carry out reciprocation operation (approx. F1000) with the axis to be compensated and measure the load current % when fed at a constant speed on the CNC servo monitor screen. The frictional force of the machine at this time is expressed with the following expression.

Frictional force % =  $\frac{(+ \text{ feed load current } \%) - (- \text{ feed load current } \%)}{2}$ 

The standard setting value for the lost motion compensation 1 (LMC1) is double the frictional torque above.

#### (Example)

Assume that the load current % was 25% in the + direction and -15% in the – direction when JOG feed was carried out at approx. F1000. The frictional force is as shown below, so  $20\% \times 2 = 40\%$  is set for LMC1. (LMC2 is left set at 0.) With this setting, 40% compensation will be carried out when the command reverses from the + direction to the - direction, and when the command reverses from the – direction to the + direction.

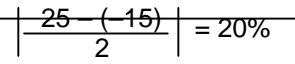

For the final adjustment, measure the CNC sampling measurement (DBB measurement) or while carrying out actual cutting. If the compensation amount is insufficient, increase LMC1 or LMC2 by 5% at a time. Note that if the setting is too high, biting may occur.

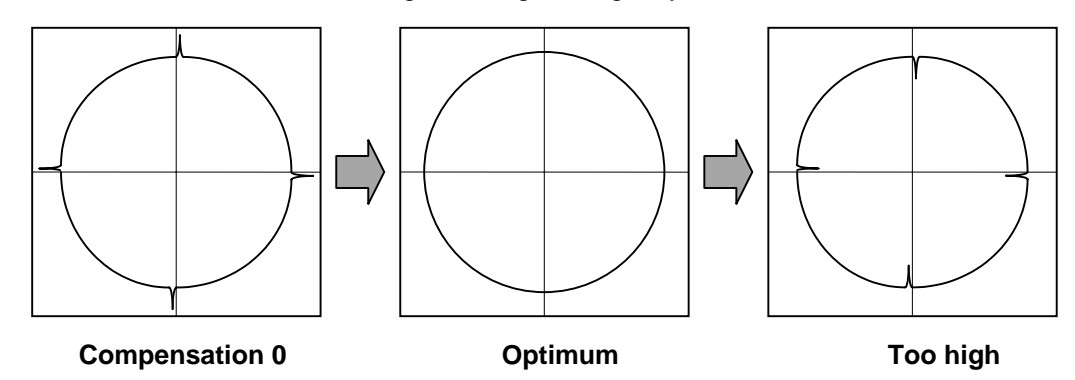

| <ul> <li>POINT</li> <li>amount of compensation is carried out in both the positive and negative direction with the setting value of the other parameter (the parameter not to 0).</li> <li>To compensate in only one direction, set -1 in the parameter (LMC1 or LMC2) for the direction in which compensation is prohibited.</li> <li>The value set based on the frictional force is the standard value for LMC compensation. The optimum compensation amount changes with the cutting conditions (cutting speed, cutting radius, blade type, workpiece material, etc.). Be sure to ultimately make test cuts matching the target cutting and determine the compensation amount.</li> </ul> |
|----------------------------------------------------------------------------------------------------|
|----------------------------------------------------------------------------------------------------|

#### (2) Unbalance thrust compensation

If the load force differs in the positive and negative directions such as with a vertical axis or slant axis, the thrust offset (SV032:TOF) is set to carry out accurate lost motion compensation.

#### <Setting method>

Measure the unbalance thrust. Carry out reciprocation operation (approx. F1000) with the axis to be compensated and measure the load current % when fed at a constant speed on the CNC servo monitor screen. The unbalance thrust at this time is expressed with the following expression.

Unbalance thrust =  $\left| \frac{(+ \text{ feed load current \%}) - (- \text{ feed load current \%})}{2} \right|$ 

The unbalance thrust value above is set for the thrust offset (TOF).

If there is a difference in the protrusion amount according to the direction, make an adjustment with LMC2. Do not adjust with TOF.

# (Example) Assume that the load current % was –40% in the + direction and –20% in the – direction when JOG feed was carried out at approx. F1000. The unbalance thrust is as shown below, so –30% is set for TOF. $\left| -40 + (-20) \right| = 30\%$

| No.   | Abbrev. | Parameter<br>name | Unit                         | Explanation                                                                              | Setting range |
|-------|---------|-------------------|------------------------------|------------------------------------------------------------------------------------------|---------------|
| SV032 | TOF     | Thrust offset     | Stall % (rated<br>current %) | Set this when carrying out lost motion compensation.<br>Set the unbalance thrust amount. | -100 to 100   |

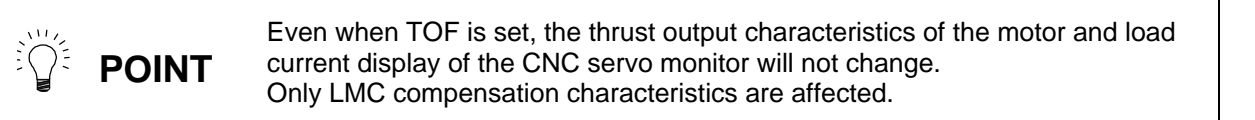

#### (3) Adjusting the lost motion compensation timing

If the speed loop gain has been lowered from the standard setting value because the machine rigidity is low or because machine resonance occurs easily, or when cutting at high speeds, the quadrant protrusion may appear later than the quadrant changeover point on the servo control. In this case, suppress the quadrant protrusion by setting the lost motion compensation timing (SV039: LMCD) to delay the LMC compensation.

#### <Adjustment method>

If a delay occurs in the quadrant protrusion in the circle or arc cutting as shown below in respect to the cutting direction when CNC sampling measurement (DBB measurement) or actual cutting is carried out, and the compensation appears before the protrusion position, set the lost motion compensation timing (SV039:LMCD).

While measuring the arc path, increase LMCD by 10ms at a time, to find the timing that the protrusion and compensation position match.

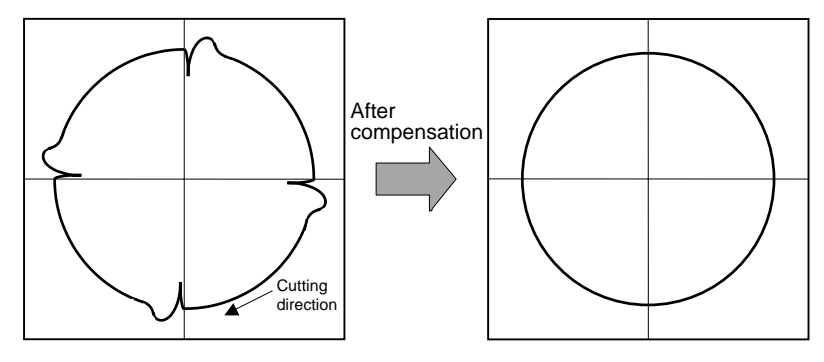

Before timing delay compensation

After timing delay compensation

| No.   | Abbrev. | Parameter name                     | Unit | Explanation                                                                                                    | Setting range     |
|-------|---------|------------------------------------|------|----------------------------------------------------------------------------------------------------|-------------------|
| SV039 | LMCD    | Lost motion<br>compensation timing | ms   | Set this when the lost motion compensation timing does not match. Adjust while increasing the value by 10 at a time. | 0 to 2000<br>(ms) |

When the LMCD is gradually raised, a two-peaked contour may occur at the motor FB position DBB measurement. However, due to the influence of the cutter diameter in cutting such as end milling, the actual cutting surface becomes smooth.

Because satisfactory cutting can be achieved even if this two-peaked contour occurs, consider the point where the protrusion becomes the smallest and finest possible without over compensating (bite-in) as the optimum setting.

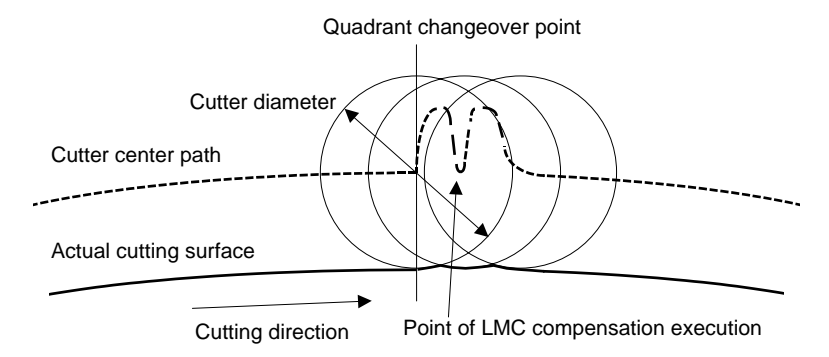

#### (4) Adjusting for feed forward control

In LMC compensation, a model position considering the position loop gain is calculated based on the position command sent from the CNC, and compensation is carried out when the feed changes to that direction. When the CNC carries out feed forward (fwd) control, overshooting equivalent to the operation fraction unit occurs in the position commands, and the timing of the model position direction change may be mistaken. As a result, the LMC compensation timing may deviate, or compensation may be carried out two or more times.

If feed forward control is carried out and the compensation does not operate correctly, adjust with the non-sensitive band (SV040: LMCT) during feed forward control. In this non-sensitive band control, overshooting of a set width or less is ignored. The model position direction change point is correctly recognized, and the LMC compensation is correctly executed.

This parameter is meaningless when feed forward control is not being carried out.

#### <Adjustment method>

If the compensation timing deviates during feed forward control, increase the LMCT setting by  $1\mu m$  at a time.

Note that  $2\mu m$  are set even when the LMCT is set to 0.

| No.   | Abbrev. | Parameter name                                       | Unit | Explanation                                                                                                    | Setting range   |
|-------|---------|------------------------------------------------------|------|----------------------------------------------------------------------------------------------------|-----------------|
| SV040 | LMCT    | Non-sensitive band<br>during feed forward<br>control | μm   | This setting is valid only during feed forward control. 2 $\mu$ m is set when this is set to 0. Adjust by increasing the value by 1 $\mu$ m at a time. | 0 ~ 100<br>(µm) |

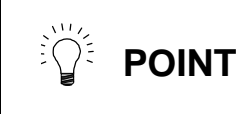

Setting of the non-sensitive band (SV040: LMCT) during feed forward control is effective for improving overshooting compensation mis-operation during feed forward control.

# 10-3-5 Improvement of overshooting

The phenomenon when the machine position goes past or exceeds the command during feed stopping is called overshooting. Overshooting is compensated by overshooting compensation (OVS compensation).

Overshooting occurs due to the following two causes.

- 1) Machine system torsion: Overshooting will occur mainly during rapid traverse positioning
- 2) Machine system friction: Overshooting will occur mainly during one pulse feed

Either phenomenon can be confirmed by measuring the position droop.

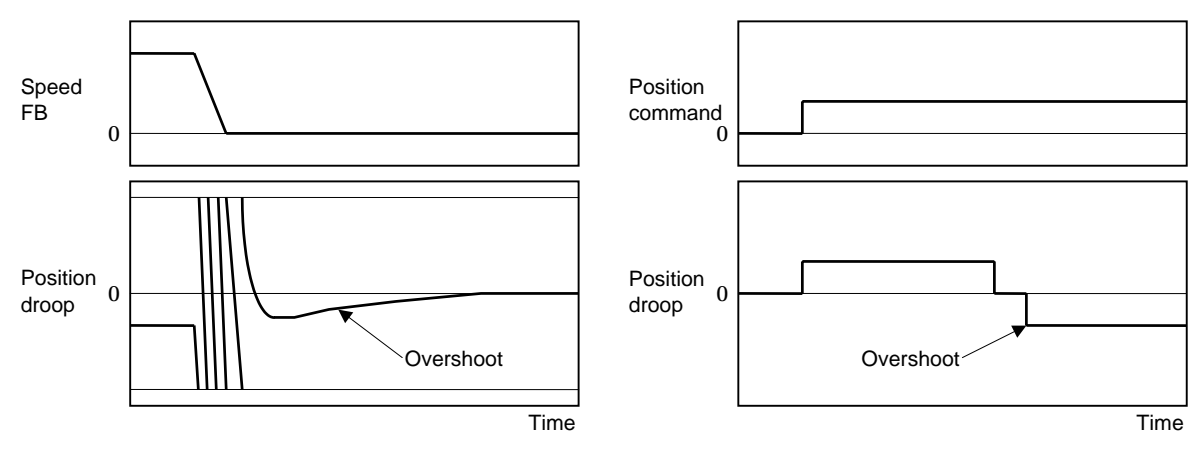

#### 1) Overshooting during rapid traverse positioning 2) Overshooting during pulse feed

#### (1) Overshooting compensation (OVS compensation)

In OVS compensation, the overshooting is suppressed by subtracting the thrust command set in the parameters when the motor stops. There are two types of OVS compensation. The standard method is type 2.

OVS compensation type 3 has a compensation effect for the overshooting during either rapid traverse positioning or pulse feed. Note that there is no compensation if the next feed command has been issued before the motor positioning (stop). (Therefore, there is no compensation during circle cutting.) There is no compensation in the non-sensitive band when the CNC is carrying out feed forward control. To compensate overshooting during feed forward control, refer to the following section "(2) Adjusting for feed forward control".

#### <Setting and adjustment methods>

- 1) Set the special servo function selection 1 (SV027:SSF1) bit 11 (ovs2). (OVS compensation type 2 will start.)
- 2) Observe the position droop waveform using the D/A output, and increase the overshoot compensation 1 (SV031: OVS1) value 1% at a time. Set the smallest value where the overshooting does not occur. If SV042:OVS2 is 0, the overshooting will be compensated in both the positive/negative directions with the OVS1 setting value.
- 3) If the compensation amount is to be changed in the direction to be compensated, set the + direction compensation value in OVS1 and the direction compensation value in OVS2. If only one direction is to be compensated, set the side not to be compensated as -1. The compensation direction setting will be as reversed with the CNC parameter CW/CCW setting.

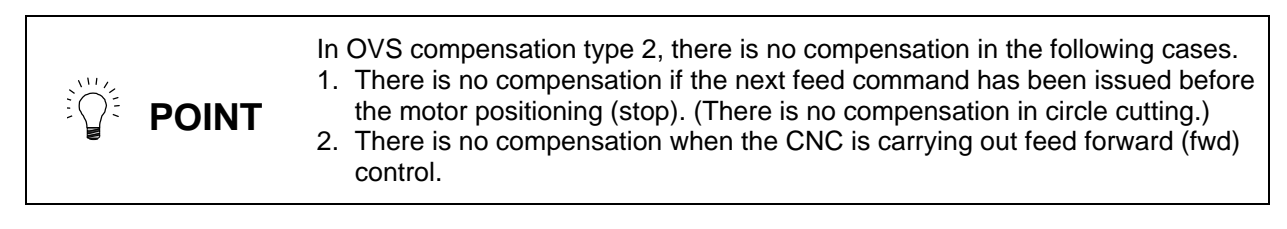

#### (2) Adjusting for feed forward control

Use OVS compensation type 3 if overshooting is a problem in contour cutting during feed forward control.

If OVS compensation type 3 is used to attempt to compensate overshooting, the overshooting may conversely become larger, or projections may appear during arc cutting. This is because overshooting equivalent to the operation fraction unit occurs in the position commands when the CNC is carrying out feed forward (fwd) control. Because of this, the OVS compensation recognizes a change in the command direction, and executes the compensation in the opposite direction.

If the compensation is in the opposite direction when carrying out feed forward control, adjust with the non-sensitive band (SV034: SSF3 bit12 to 15: ovsn) during feed forward control. By ignoring overshooting of a set width in the ovsn or less, the command direction change point is correctly recognized, and the OVS compensation is correctly executed.

This parameter is insignificant when feed forward control is not used.

#### <Adjustment method>

If the OVS compensation is carried out in reverse during feed forward control, increase the LMCT setting by  $1\mu m$  at a time.

Note that  $2\mu m$  are set even when the LMCT is set to 0.

**POINT** OVS compensation type 3 is used if overshooting is a problem with contour cutting during feed forward control.

| No.   | Abbrev. | Parameter name         | Explanation |                                                                    |      |      |                                             |                                       |             |      |       |     |        |                                        |         |       |       |           |           |
|-------|---------|------------------------|-------------|--------------------------------------------------------------------|------|------|---------------------------------------------|---------------------------------------|-------------|------|-------|-----|--------|----------------------------------------|---------|-------|-------|-----------|-----------|
| SV027 | SSF1    | Special servo function | The c       | The overshooting compensation starts with the following parameter. |      |      |                                             |                                       |             |      |       |     |        |                                        |         |       |       |           |           |
|       |         | selection 1            | 15          | i 1                                                                | 4    | 13   | 12                                          | 11                                    | 10          | 9    | 8     | 7   | 6      | 5                                      | 4       | 3     | 2     | 1         | 0         |
|       |         |                        | afl         | t zr                                                               | n2 a | afrg | afse                                        | ovs2                                  | ovs1        | lmc2 | lmc1  | omr |        | vfct2                                  | vfct1   |       | upc   | vcnt<br>2 | vcnt<br>1 |
|       |         |                        |             |                                                                    |      |      |                                             |                                       |             |      |       |     |        | -                                      |         |       |       |           |           |
|       |         |                        |             | bit                                                                |      |      | Meaning when "0" is set. Meaning when "1" i |                                       |             |      |       |     |        |                                        | ' is se | ət.   |       |           |           |
|       |         |                        | 10          | )                                                                  | ovs  | s1   | Ove<br>type                                 | ershoo<br>2 sto                       | oting<br>op | comp | ensat | ion | 0<br>2 | versh<br>start                         | ooting  | g con | npens | sation    | type      |
|       |         |                        | 11          | 11 ovs2                                                            |      |      |                                             | Overshooting compensation type 3 stop |             |      |       |     |        | Overshooting compensation type 3 start |         |       |       |           |           |

| No.   | Abbrev. | Parameter<br>name              | Unit                         | Explanation                                                                                                    | Setting range    |
|-------|---------|--------------------------------|------------------------------|----------------------------------------------------------------------------------------------------|------------------|
| SV031 | OVS1    | Overshooting<br>compensation 1 | Stall % (rated<br>current %) | Increase the value by 1% at a time, and find the value where overshooting does not occur. When OVS2 is set to 0, the setting value will be applied in both the $\pm$ directions. | –1 to 100<br>(%) |
| SV042 | OVS2    | Overshooting compensation 2    | Stall % (rated<br>current %) | Set 0 as a standard.<br>Set this when the compensation amount is to be changed<br>according to the direction.                                                                    | -1 to 100<br>(%) |

| No.   | Abbrev. | Parameter name         |    |                                                                    |      |             | Explan                          | atio  | n     |       |        |       |       |        |      |
|-------|---------|------------------------|----|--------------------------------------------------------------------|------|-------------|---------------------------------|-------|-------|-------|--------|-------|-------|--------|------|
| SV034 | SSF3    | Special servo function | Th | The overshooting compensation starts with the following parameter. |      |             |                                 |       |       |       |        |       |       |        |      |
|       |         | selection 3            |    | 15 14                                                              | 13   | 12          | 11 10 9 8                       | 7     | 6     | 5     | 4      | 3     | 2     | 1      | 0    |
|       |         |                        |    | OVS                                                                | sn   |             | linN                            | toff  | os2   |       | dcd    | test  | mohn  | has2   | has1 |
|       |         |                        |    |                                                                    |      |             |                                 |       |       |       |        |       |       |        |      |
|       |         |                        |    | bit                                                                | -    | Explanation |                                 |       |       |       |        |       |       |        |      |
|       |         |                        |    | 12                                                                 |      | Set<br>type | t the non-sensitive ban<br>e 3. | d for | the o | versł | nootin | g cor | mpens | sation | 1    |
|       |         |                        |    | 13                                                                 | ovsn |             |                                 |       |       |       |        |       |       |        |      |
|       |         |                        |    | 14                                                                 |      |             |                                 |       |       |       |        |       |       |        |      |
|       |         |                        |    | 15                                                                 |      |             |                                 |       |       |       |        |       |       |        |      |
|       |         |                        |    |                                                                    |      |             |                                 |       |       |       |        |       |       |        |      |

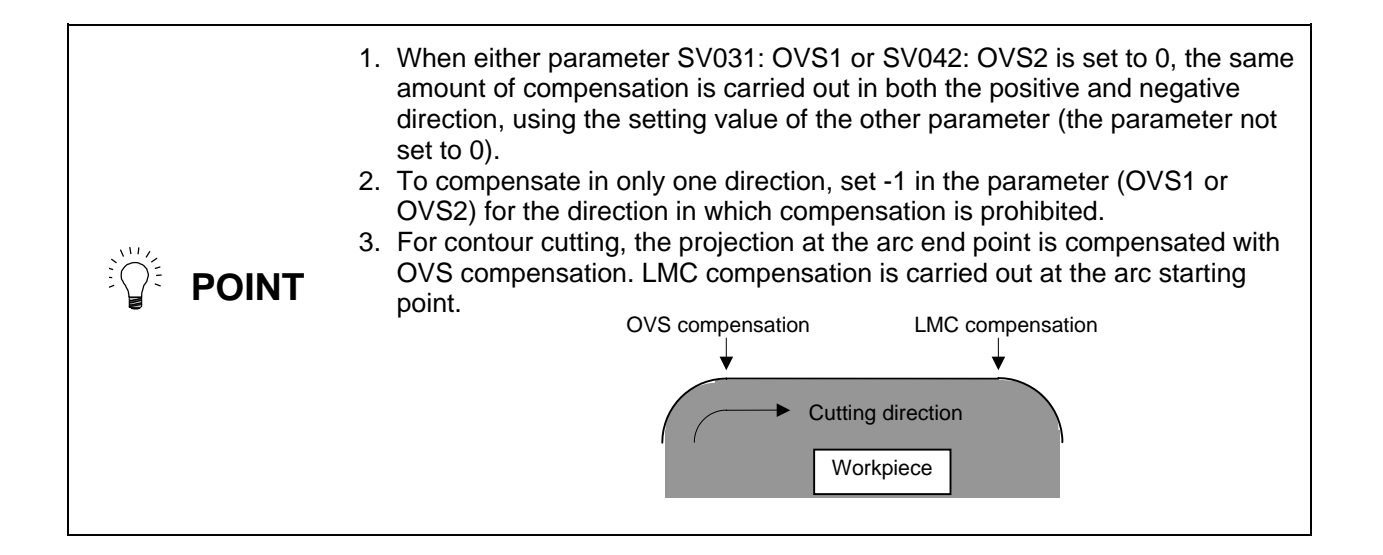

#### 10-3-6 Improvement of characteristics during acceleration/deceleration

#### (1) SHG control (option function)

control.

Because SHG control has a smoother response than conventional position controls, the acceleration/deceleration thrust (current FB) has more ideal output characteristics (A constant thrust is output during acceleration/deceleration.) The peak thrust is kept low by the same acceleration/deceleration time constant, enabling the time constant to be shortened. Refer to item "(3) SHG control" in section "10-2-3 Position loop gain" for details on setting SHG

Speed command (mm/min.) -120 -120

Acceleration/deceleration characteristics during conventional control

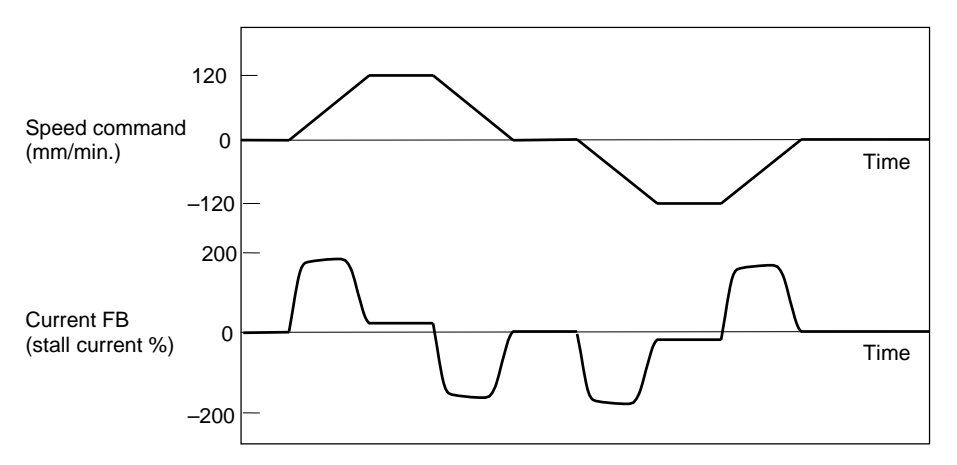

Acceleration/deceleration characteristics during SHG control

| No.              | Abbrev.          | Parameter name                     | Setting ratio | Setting example Explana                          |     |     |     |     |                                           | Setting range       |  |
|------------------|------------------|------------------------------------|---------------|--------------------------------------------------|-----|-----|-----|-----|-------------------------------------------|---------------------|--|
| SV003<br>(SV049) | PGN1<br>(PGN1sp) | Position loop gain 1               | 1             | 23                                               | 26  | 33  | 38  | 47  |                                           | 1 to 200<br>(rad/s) |  |
| SV004<br>(SV050) | PGN2<br>(PGN2sp) | Position loop gain 2               | $\frac{8}{3}$ | 62                                               | 70  | 86  | 102 | 125 | Always set a combination of 3 parameters. | 0 to 999            |  |
| SV057<br>(SV058) | SHGC<br>(SHGCsp) | SHG control gain                   | 6             | 140                                              | 160 | 187 | 225 | 281 | F                                         | 0 to 1200           |  |
| SV008            | VIA              | Speed loop leading<br>compensation | Set 1900      | Set 1900 as a standard value during SHG control. |     |     |     |     |                                           |                     |  |
| SV015            | FFC              | Acceleration feed<br>forward gain  | Set 100 a     | Set 100 as a standard value during SHG control.  |     |     |     |     |                                           |                     |  |

#### (2) Acceleration feed forward

Vibration may occur at 10 to 20 Hz during acceleration/deceleration when a short time constant of 30 msec or less is applied, and a position loop gain (PGN1) higher than the general standard value or SHG control is used. This is because the thrust is insufficient when starting or when starting deceleration, and can be resolved by setting the acceleration feed forward gain (SV015:FFC). This is also effective in reducing the peak current (torque).

While measuring the current command waveform, increase FFC by 50 to 100 at a time and set the value where vibration does not occur.

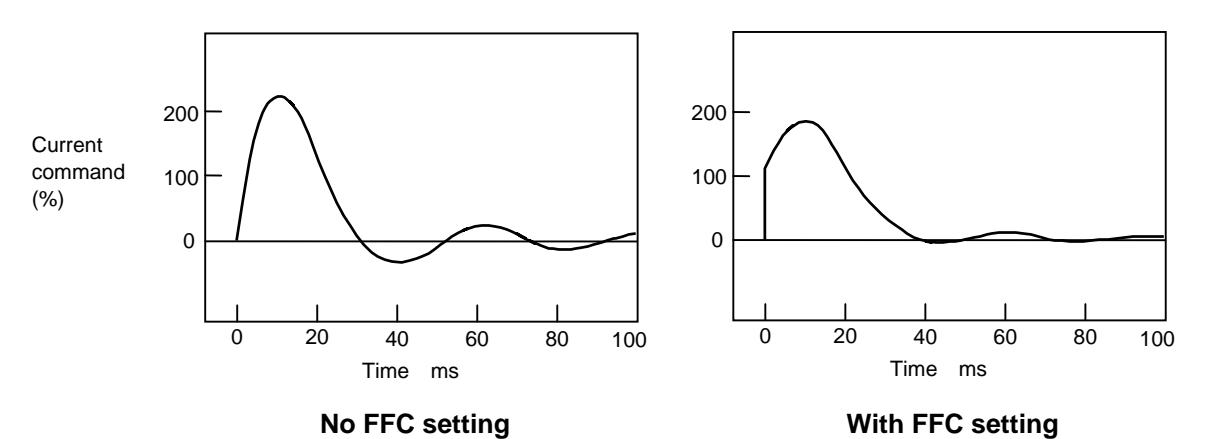

Acceleration feed forward gain means that the speed loop gain during acceleration/deceleration is raised equivalently. Thus, the thrust (current command) required during acceleration/deceleration starts sooner. The synchronization precision will improve if the FFC of the delayed side axis is raised between axes for which high-precision synchronous control (such as synchronous tap control and superimposition control).

| No.   | Abbrev. | Parameter name                    | Unit | Explanation                                                                                                    | Setting range |
|-------|---------|-----------------------------------|------|----------------------------------------------------------------------------------------------------|---------------|
| SV015 | FFC     | Acceleration feed<br>forward gain | %    | The standard setting value is 0. To improve the acceleration/deceleration characteristics, increase the value by 50 to 100 at a time. During SHG control, the standard setting value is 100. | 1 to 999      |

Overshooting occurs easily when a value above the standard value is set during SHG control.

#### (3) Inductive voltage compensation

The current loop response is improved by compensating the back electromotive force element induced by the motor feedrate. This improved the current command efficiency, and allows the acceleration/deceleration time constant to the shortened.

#### <Adjustment method>

 While accelerating/decelerating at rapid traverse, adjust the inductive voltage compensation gain (SV047:EC) so that the current FB peak is a few % smaller than the current command peak.

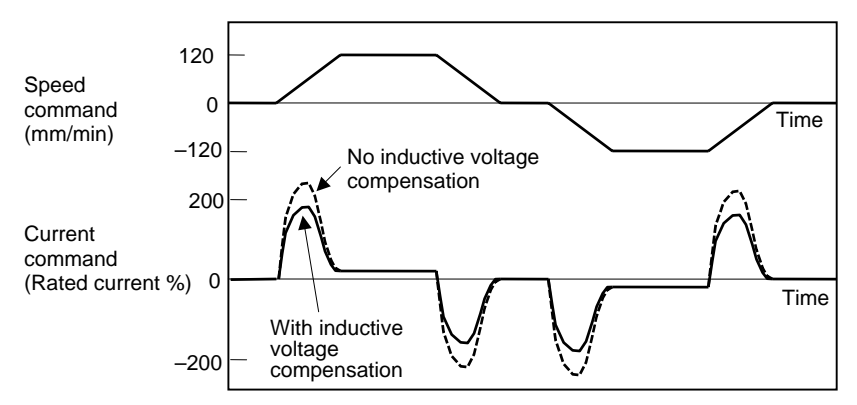

Inductive voltage compensation

| No.   | Abbrev. | Parameter name                         | Unit | Explanation                                                                                     | Setting range |
|-------|---------|----------------------------------------|------|-------------------------------------------------------------------------------------------------|---------------|
| SV047 | EC      | Inductive voltage<br>compensation gain | %    | Set 100% as a standard. Lower the gain if the current FB peak exceeds the current command peak. | 0 to 200      |

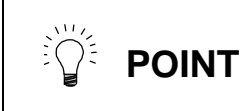

If the current FB peak becomes larger than the current command peak (over compensation), an overcurrent (alarm 3A) will occur easily. Note that over compensation will occur easily if the movable mass is large.

# **10-4** Setting for emergency stop

#### 10-4-1 Vertical axis drop prevention control

The vertical axis drop prevention control is a function that prevents the vertical axis from dropping due to a delay in the brake operation when an emergency stop occurs. The servo ready OFF will be delayed by the time set in the parameter from when the emergency stop occurs. Thus, the no-control time until the brakes activate can be eliminated.

The CN20 connector on the servo drive unit can be used for mechanical brake control. Refer to section "7-2-12 Connection with mechanical brakes" for details POINT on the connection with mechanical brakes. (1) Working conditions 1) Emergency stop input : The drive side detects the emergency stop input signal, and enters this function mode. 2) CNC power OFF : The driver detects the power OFF message from the (when drive section power is ON) CNC, and enters this operation. 3) When alarm occurs : Note that the activity of this function differs according to the alarm. (Refer to the Table of driver alarm classes) 4) Input power OFF : Normally, the CNC power OFF signal is detected by the drive side, and this operation is entered in the (instantaneous power failure, etc.) same manner as item 2). However, in this mode where the input power is suddenly shut off, there may be no effect depending on the operation state of the axis supplied power from the input power voltage and power supply (axis connected with L+, L-). Note that drop prevention may not be possible in all conditions as noted above. To CAUTION prevent dropping in all conditions, use a balance unit on the machine side, etc.

#### (2) Outline of function, and setting of parameters

When stopped ...... The driver's READY is turned OFF after the vertical axis drop prevention time (SV048) has passed.

During movement ····· Deceleration stop is carried out, and then the driver's READY is turned OFF after the longer of the vertical axis drop prevention time (SV048) or emergency stop max. delay time (SV055) has passed.

| No.   | Abbrev. | Name                                                                  | Details                                                                                                    | Setting range     |
|-------|---------|-----------------------------------------------------------------------|----------------------------------------------------------------------------------------------------|-------------------|
| SV048 | EMGrt   | Vertical axis drop<br>prevention time (ms)                            | Set the READY OFF delay time at an emergency stop. Set a larger value than the brake operation time.<br>When the input power is OFF, the set vertical axis drop prevention time may not necessarily be guaranteed.                                                                                                    | 0 to 2000<br>(ms) |
| SV055 | EMGx    | Emergency stop<br>max. delay time<br>(ms)                             | Set the max. READY OFF delay time.<br>Normally, the same value as SV048 is set.<br>To turn READY OFF after decelerating to a stop, set the same value as<br>SV056. Note that this is valid when SV056 is larger than SV048.<br>If a value smaller than SV048 is input in the parameters, the same<br>value as SV048 will be automatically set.<br>When the input power is OFF, the set max. READY OFF time may not<br>necessarily be guaranteed. | 0 to 2000<br>(ms) |
| SV056 | EMGt    | Time constant for<br>deceleration control<br>during emergency<br>stop | When SV048 is set, deceleration stop is carried out during movement,<br>so set this deceleration stop time constant.<br>Set the same value as the rapid traverse time constant.<br>When this parameter is set, constant inclination linear deceleration stop<br>will be carried out at the emergency stop.<br>If 0 is set, step stopping will be carried out.                                                                                    | 0 to 2000<br>(ms) |

| • | 1. If 0 is set for both SV048 and SV055, the drop prevention function will be invalidated.                                                                                                    |
|---|----------------------------------------------------------------------------------------------------|
|   | <ol> <li>SV048 and SV055 are available for each axis, but if the values differ for two axes in the same driver, the larger value will be validated.</li> <li>If only SV048 is set, the deceleration stop will be step stop.</li> </ol> |

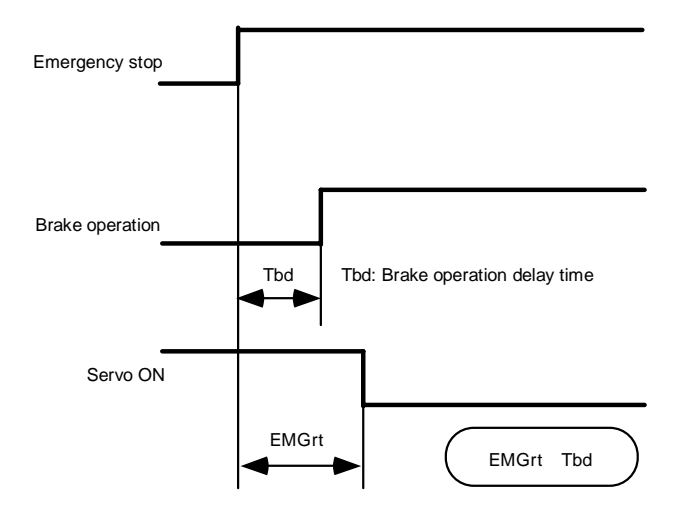

Drop prevention function sequence for emergency stop

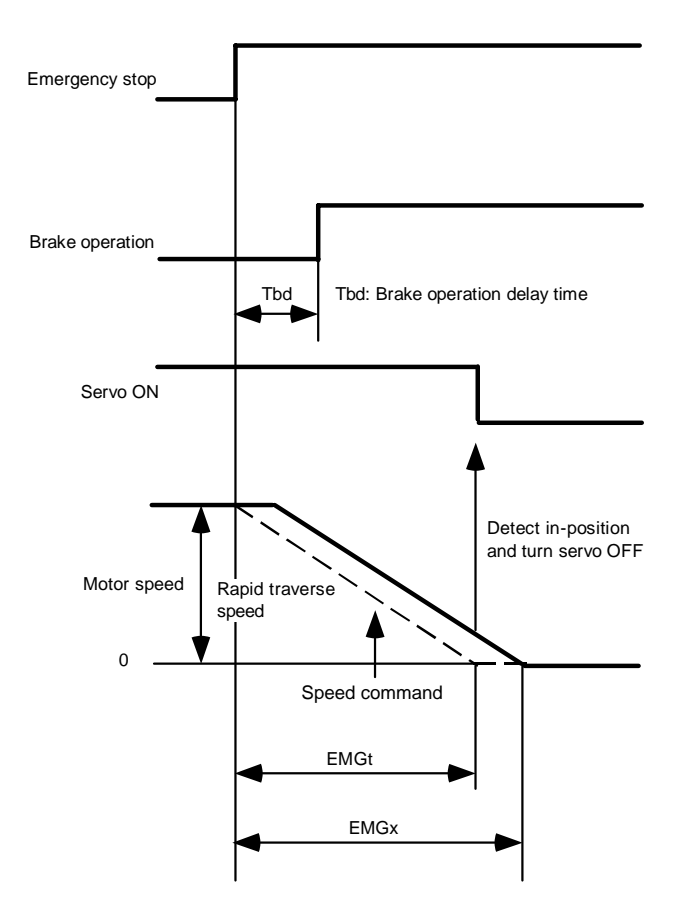

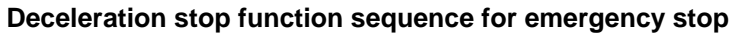

#### (3) Adjustment procedures

- Set the drop prevention function parameters in the vertical axis servo parameters SV048, 055 and 056.
  - 1) Set the vertical axis parameter SV048 (vertical axis drop prevention time) to 50, 100, ... while carrying out emergency stop, and set the value for which the drop amount is the minimum on the CNC screen. (There will be several um due to the brake play.)
  - 2) Set SV056 (deceleration control during emergency stop time constant). Normally, set the same value as the rapid traverse time constant.
  - 3) Set SV055 (emergency stop max. delay time). Normally, set the same value as SV048. To turn READY OFF after deceleration stop, set the same value as SV056. Note that this is valid when SV056 (deceleration control during emergency stop time constant) is larger than SV048 (vertical axis drop prevention time).
- If the axis controlling the power supply (axis to which CN4 cable is connected) that supplies the power to the target vertical axis is another servo axis, set the servo parameters SV048, 055 and 056 for that axis to the same values as the vertical axis. (If there are multiple vertical axes, set the max. value.)
- When the 2-axis driver is a vertical axis or an axis controlling the power supply, set servo parameters SV048, 055 and 056 for both the L and M axes.
- If the axis controlling the power supply is the main axis, confirm that a compatible spindle driver software version is being used, and set the spindle parameter SP033 bitF to 1.

As explained above, when using an axis that controls the power supply or a 2-axis integrated driver, etc., caution must be taken when setting the parameters for each system. The methods for setting the parameters for each drive system are explained on the following pages.

When power supply control axis is main axis (Example; When vertical axis is Z axis)
 1)-1: When vertical axis is 1-axis driver

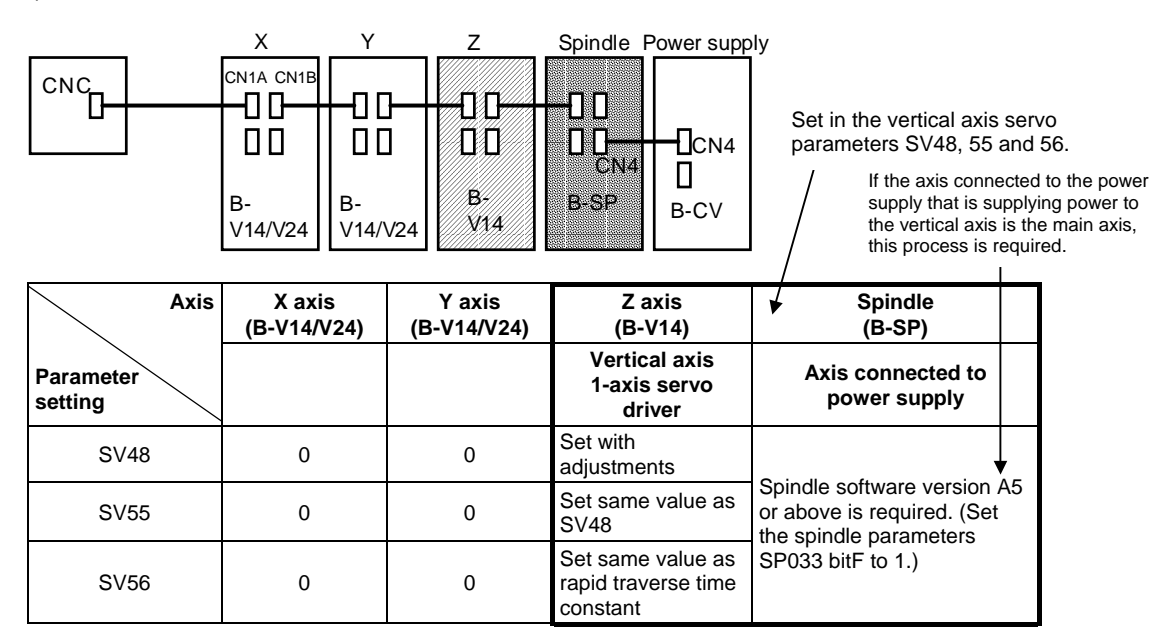

1)-2: When vertical axis is 2-axis driver

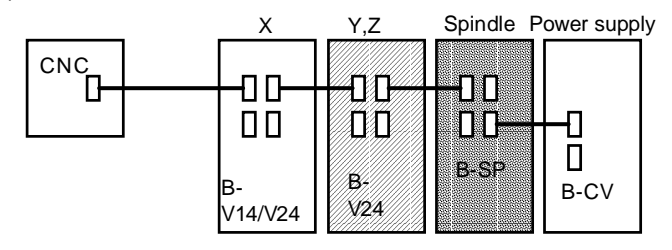

| Axis              | X axis<br>(B-V14/V24) | Y axis<br>(B-V24)                                    | Z axis<br>(B-V24)                              | Spindle<br>(B-SP)                                                                   |
|-------------------|-----------------------|------------------------------------------------------|------------------------------------------------|-------------------------------------------------------------------------------------|
| Parameter setting |                       | 2-axis servo<br>driver                               | Vertical axis<br>2-axis servo<br>driver        | Axis connected to<br>power supply                                                   |
| SV48              | 0                     | Set same value<br>as Z axis                          | Set with<br>adjustments                        |                                                                                     |
| SV55              | 0                     | Set same value<br>as Z axis                          | Set same value as SV48                         | Spindle software version A5<br>or above is required. (Set<br>the spindle parameters |
| SV56              | 0                     | Set same value<br>as rapid traverse<br>time constant | Set same value as rapid traverse time constant | SP033 bitF to 1.)                                                                   |

\* When vertical axis is 2-axis driver, set for both L and M axes.

2) When power supply control axis is vertical axis servo axis (Example: When both vertical axis and axis connected to power supply are Z axis)

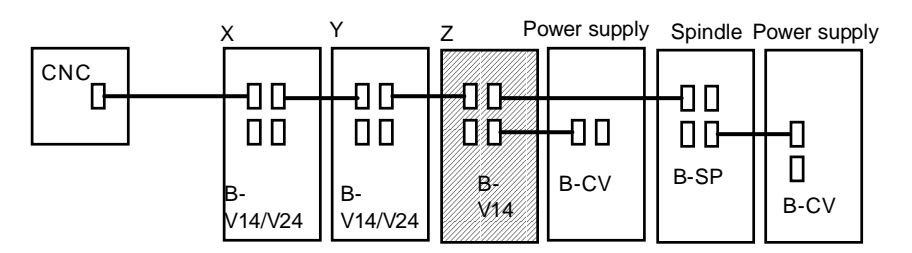

When the vertical axis and axis connected to the power supply are the same driver, only the vertical axis servo parameters need to be set.

|                   |                       |                       | /                                                      |                                                 |
|-------------------|-----------------------|-----------------------|--------------------------------------------------------|-------------------------------------------------|
| Axis              | X axis<br>(B-V14/V24) | Y axis<br>(B-V14/V24) | Z axis<br>(B-V14)                                      | Spindle<br>(B-SP)                               |
| Parameter setting |                       |                       | Vertical axis and<br>axis connected to<br>power supply | Separate power supply connection (only spindle) |
| SV48              | 0                     | 0                     | Set with adjustments                                   |                                                 |
| SV55              | 0                     | 0                     | Set same value as SV48                                 | Does not relay on software.                     |
| SV56              | 0                     | 0                     | Set same value as rapid traverse time constant         |                                                 |

2)-1: When vertical axis is 1-axis driver

2)-2: When vertical axis is 2-axis driver

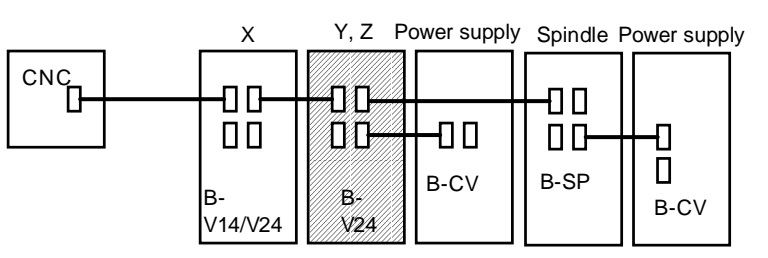

| Axis              | X axis<br>(B-V14/V24) | Y axis<br>(B-V24)                                    | Z axis<br>(B-V24)                              | Spindle<br>(B-SP)                               |
|-------------------|-----------------------|------------------------------------------------------|------------------------------------------------|-------------------------------------------------|
| Parameter setting |                       | 2-axis servo<br>driver                               | Vertical axis<br>2-axis servo<br>driver        | Separate power supply connection (only spindle) |
| SV48              | 0                     | Set same value<br>as Z axis                          | Set with<br>adjustments                        |                                                 |
| SV55              | 0                     | Set same value<br>as Z axis                          | Set same value as SV48                         | Does not relay on software.                     |
| SV56              | 0                     | Set same value<br>as rapid traverse<br>time constant | Set same value as rapid traverse time constant |                                                 |

\* When vertical axis is 2-axis driver, set for both L and M axes.

- 3) When power supply control axis is different driver than vertical axis servo axis (Example: When vertical axis is Y axis, and axis connected to power supply is Z axis)
  - 3)-1: When vertical axis and power supply axis are 1-axis driver

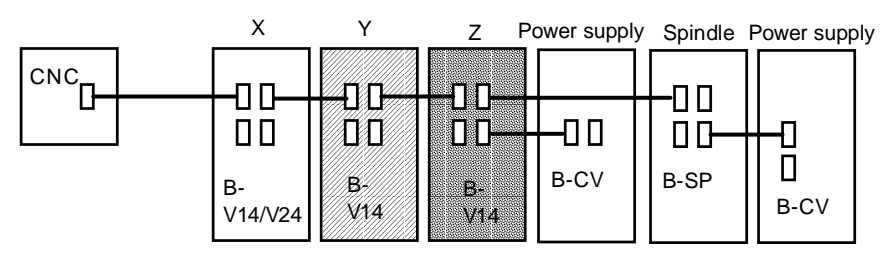

| Axis              | X axis<br>(B-V14/V24) | Y axis<br>(B-V14)                                    | Z axis<br>(B-V14)                              | Spindle<br>(B-SP)                                  |
|-------------------|-----------------------|------------------------------------------------------|------------------------------------------------|----------------------------------------------------|
| Parameter setting |                       | Vertical axis                                        | Axis connected to<br>power supply              | Separate power supply<br>connection (only spindle) |
| SV48              | 0                     | Set with adjustments                                 | Set same value as<br>Y axis                    |                                                    |
| SV55              | 0                     | Set same value<br>as SV48                            | Set same value as<br>Y axis                    | Does not relay on software.                        |
| SV56              | 0                     | Set same value<br>as rapid traverse<br>time constant | Set same value as rapid traverse time constant |                                                    |

\* When the vertical axis and power supply axis differ, the servo parameters must be set for both axes.

3)-2: When vertical axis and power supply axis are 2-axis driver

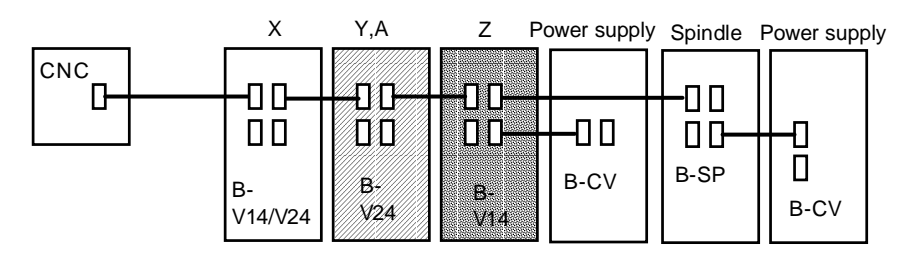

| Axis X axis<br>(B-V14/V24)<br>Parameter<br>setting |   | Y axis<br>(B-V24)                                    | Z axis<br>(B-V24)                                    | A axis<br>(B-V14)                                    | Spindle<br>(B-SP)                                     |
|----------------------------------------------------|---|------------------------------------------------------|------------------------------------------------------|------------------------------------------------------|-------------------------------------------------------|
|                                                    |   | Vertic<br>2-axis se                                  | al axis<br>rvo driver                                | Axis connected to power supply                       | Separate power<br>supply connection<br>(only spindle) |
| SV48                                               | 0 | Set with<br>adjustments                              | Set same value<br>as Y axis                          | Set same value<br>as Y axis                          |                                                       |
| SV55                                               | 0 | Set same value<br>as SV48                            | Set same value<br>as Y axis                          | Set same value<br>as Y axis                          | Does not relay on                                     |
| SV56                                               | 0 | Set same value<br>as rapid traverse<br>time constant | Set same value<br>as rapid traverse<br>time constant | Set same value<br>as rapid traverse<br>time constant |                                                       |

\* When vertical axis is 2-axis driver, set for both L and M axes.

| x             | Y | Z,A | Power suppl | y Spindle I                     | Power supp | ly |
|---------------|---|-----|-------------|---------------------------------|------------|----|
| B-<br>V14/V24 |   |     | в-сv        | но Средски и страниции.<br>В-SP | B-CV       |    |

3)-3: When amplifier connected to the power supply is a 2-axis driver

| Axis              | X axis<br>(B-V14/V24) | Y axis<br>(B-V14)                                    | Z axis<br>(B-V24)                                    | A axis<br>(B-V24)                                    | Spindle<br>(B-SP)                                     |
|-------------------|-----------------------|------------------------------------------------------|------------------------------------------------------|------------------------------------------------------|-------------------------------------------------------|
| Parameter setting |                       | Vertical axis                                        | Power supply connected driver<br>2-axis servo driver |                                                      | Separate power<br>supply connection<br>(only spindle) |
| SV48              | 0                     | Set with<br>adjustments                              | Set same value<br>as Y axis                          | Set same value<br>as Y axis                          |                                                       |
| SV55              | 0                     | Set same value<br>as SV48                            | Set same value<br>as Y axis                          | Set same value<br>as Y axis                          | Does not relay on software                            |
| SV56              | 0                     | Set same value<br>as rapid traverse<br>time constant | Set same value<br>as rapid traverse<br>time constant | Set same value<br>as rapid traverse<br>time constant |                                                       |

\* If the driver connected to the power supply is a 2-axis driver, set both the L and M axes.

# **10-4-2** Deceleration control

Basically, this MDS-B-V14L servo driver carries out dynamic brake stopping when an emergency stop occurs. However, if the deceleration stop function is validated, the motor will decelerate according to the set time constant while maintaining the READY ON state. READY will turn OFF after the motor stops, and the dynamic brakes will be activated.

#### <Features>

1. When the movable mass is large, deceleration and stop are possible in a short using the dynamic brakes. (Stopping is possible with a basically normal acceleration/deceleration time constant.)

#### (1) Setting the deceleration control time constant

The time to stopping from the rapid traverse rate (rapid: axis specification parameter) is set in the deceleration control time constant (SV056: EMGt). A position loop step stop is carried out when 0 is set.

When linear (straight line) acceleration/deceleration is selected for the rapid traverse, the same value as the acceleration/deceleration time constant (G0tL) becomes the standard value. When another acceleration/deceleration pattern is selected, set the rapid traverse to linear acceleration/deceleration. Adjust to the optimum acceleration/deceleration time constant, and set that value as the standard value.

#### <Operation>

When an emergency stop occurs, the motor will decelerate at the same inclination from each speed.

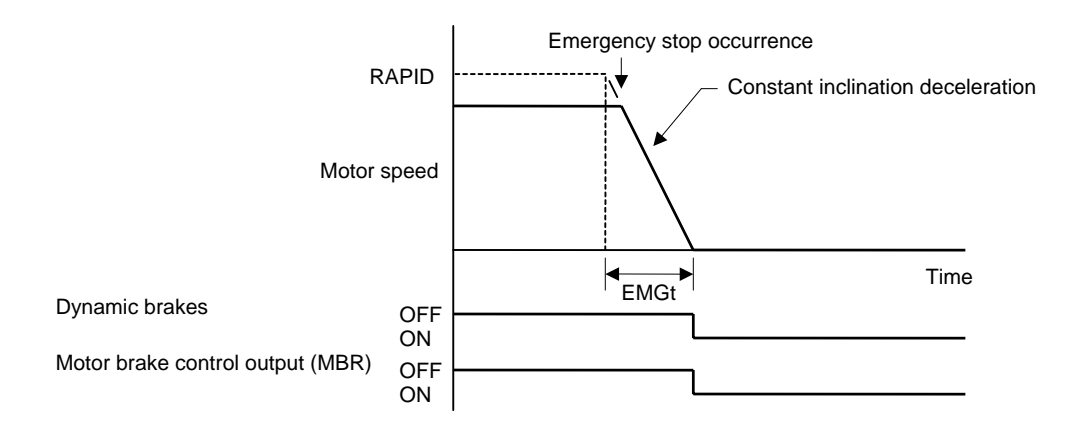

| No.   | Abbrev. | Parameter name                        | Unit | Explanation                                                                                                    | Setting range     |
|-------|---------|---------------------------------------|------|----------------------------------------------------------------------------------------------------|-------------------|
| SV055 | EMGx    | Max. delay time for<br>emergency stop | Ms   | Normally, the same value as SV056 EMGt is set.<br>Set 0 when not using the deceleration stop function or drop<br>prevention function.                                                                                        | 0 to 5000<br>(ms) |
| SV056 | EMGt    | Deceleration control time constant    | Ms   | Set the time to stop from rapid traverse rate (rapid).<br>Set the same value as the rapid traverse acceleration/<br>deceleration time constant (G0tL) as a standard. Set 0 when<br>not using the deceleration stop function. | 0 to 5000<br>(ms) |

| POINT | <ol> <li>The deceleration will not be controlled when a servo alarm that uses the<br/>dynamic brake stopping method occurs. Stopping is by the dynamic brake<br/>method regardless of the parameter setting.</li> <li>When a power failure occurs, the stopping method may change over to a<br/>dynamic brake stop during deceleration control if the deceleration time constant<br/>is set comparatively long. This is because of low bus voltage in the driver.</li> </ol> |
|-------|----------------------------------------------------------------------------------------------------|
|       |                                                                                                    |
|       | If the deceleration control time constant (EMGt) is set longer than the                                                                                                    |

**CAUTION** If the deceleration control time constant (EMGt) is set longer than the acceleration/deceleration time constant, the overtravel point (stroke end point) may be exceeded. A collision may be caused on the machine end, so be careful.
### (2) Dynamic brake stop

When the deceleration stop function is not used, the dynamic brakes will be used to stop. In a dynamic brake stop, the dynamic brakes operate at the same time the emergency stop occurs, and the motor brake control output also operates at the same time.

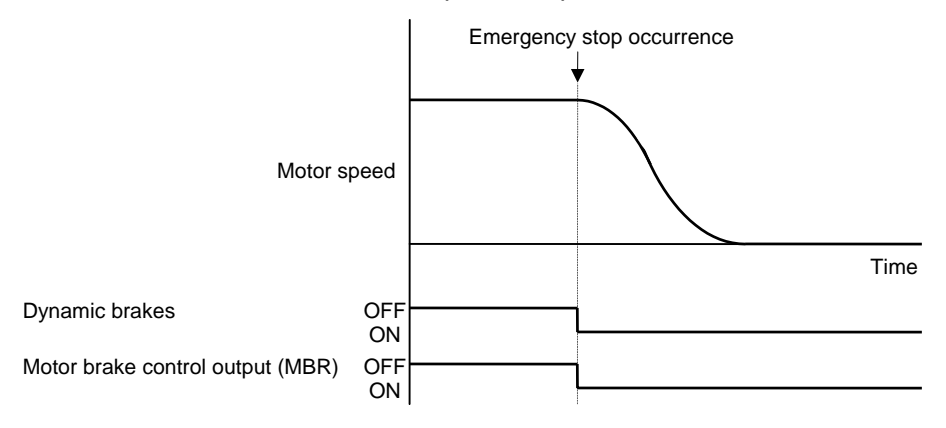

## **10-5** Collision detection

The purpose of the collision detection function is to quickly detect a collision and decelerate to a stop. This suppresses the abnormal torque generated to the machine tool, and suppresses the occurrence of an abnormality.

Impact during a collision cannot be prevented even when the collision detection function is used, so this function does not guarantee that the machine will not break and does not guarantee the machine accuracy after a collision. Thus, the conventional caution is required to prevent machine collisions from occurring.

Collisions are detected with the following two methods. With either method, a servo alarm will occur after decelerating to a stop.

### (1) Method 1

The required thrust is calculated from the position command issued from the CNC. The disturbance thrust is calculated from the difference with the actual thrust. When this disturbance thrust exceeds the collision detection level set with the parameters, the axis will decelerate to a stop with the driver's max. thrust. After stopping, an alarm will occur and the system will stop.

Method 1 can be used only when using SHG control. (If not using SHG control, the load error alarm (58/59) will occur immediately during the acceleration/deceleration.)

With method 1, the collision detection level can be set independently for the rapid traverse and cutting feed. The collision detection level during cutting feed is set 0 to 7 times (integer-fold) using the rapid traverse collision detection level as a reference. When 0-fold is set, the collision detection method 1 will not function during cutting feed.

#### (2) Method 2

The axis will stop with the driver's max. thrust when the current command exceeds the driver's max. performance. After stopping, an alarm will occur and the system will stop. Note that this can be ignored by setting the servo parameter SV035: SSF4/cl2n to 1.

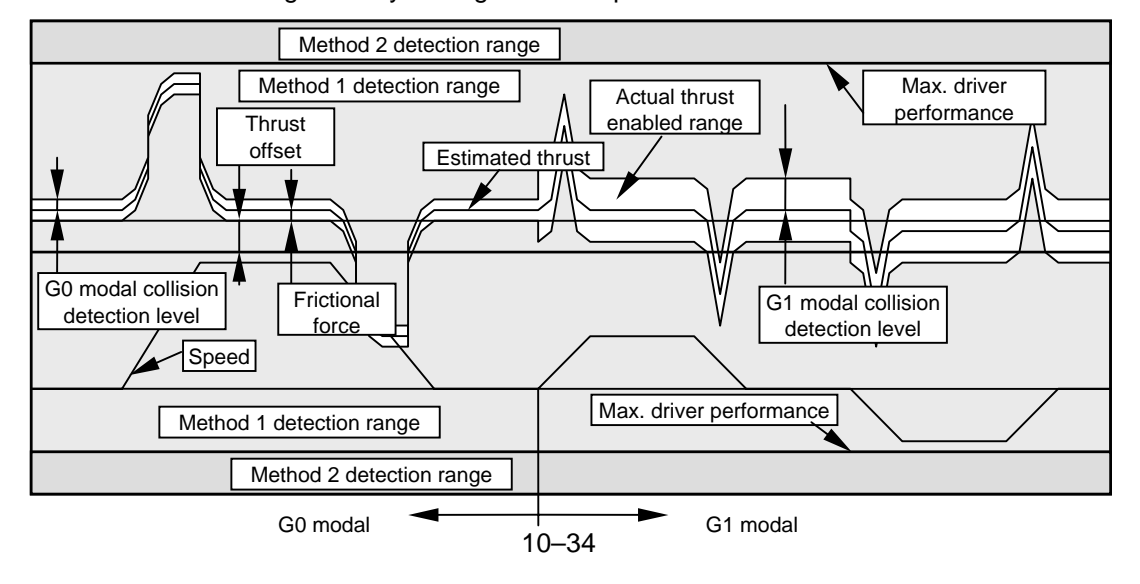

### <Setting and adjustment methods>

- 1. Confirm that SHG control is being used.
- SV032: TOF Thrust offset Move the axis to be adjusted approx. F1000mm/mi with jog, etc., and check the load current on the [I/F DIAGNOSIS screen, Servo Monitor]. If the current load during movement is positive, check the max. value. If negative, check the min. value. Set the average value of the + and - directions.
- SV045: TRUB Frictional force Move the axis to be adjusted approx. F1000mm/min both directions with jog, etc., and check the load current on the [I/F DIAGNOSIS screen, Servo Monitor]. Subtract the current load value for – direction movement from the current load value for + direction movement, and divide the result by 2. Set the absolute position of that value.
- 4. SV059: TCNV Estimated thrust gain Set SV035: SSF4/clt(bitF) of the axis to be adjusted to 1. Move the axis to be adjusted in both directions at the max. feedrate with jog, etc., until the MPOF display on the [I/F DIAGNOSIS screen, Servo Monitor] stabilizes. Set the MPOF value displayed on the [I/F DIAGNOSIS screen, Servo Monitor] screen. Return SV035: SSF4/clt (bitF) to 0.
- 5. SV035: SSF4/cl2n (bitB) If the acceleration/deceleration time constant is small and the current is limited, set 1.
- 6. SV060: TLMT Collision detection level (For method 1, G0 modal) First, set 100. (If SV035: SSF4/clet is set to 1, the MPOF value will indicate the past 2-sec. estimated disturbance thrust peak value, so this can be referred to for setting. Note that this displayed value is averaged, so first set a value that is approx. double the displayed value.) Carry out no-load operation at the max. rapid traverse speed. If an alarm occurs, increment the setting unit by 20.
  - If an alarm does not occur, decrement the setting value by 10.

Set a value that is approx. 1.5-times the limit value where an alarm does not occur. 7. SV035: SSF4/clG1 (bit12-14)

Divide the max. cutting load by the SV060:TLMT setting value. (Round up the fraction). Set this value.

| (Example) | When max. cutting load is 200% and SV060:TLMT setting value is 80%           |
|-----------|------------------------------------------------------------------------------|
|           | $200/80 = 2.5 \rightarrow$ The setting value is 3, so set 3xxx in SV035:SSF4 |

| No.   | Abbrev. | Parameter name         |                                                                                                  |                                                               | Explanatio                                                                                                    | n                                                                                                    |  |  |  |
|-------|---------|------------------------|--------------------------------------------------------------------------------------------------|---------------------------------------------------------------|----------------------------------------------------------------------------------------------------|----------------------------------------------------------------------------------------------------|--|--|--|
| SV035 | SSF4    | Special servo function | The co                                                                                           | The collision detection is set with the following parameters. |                                                                                                    |                                                                                                    |  |  |  |
|       |         | selection 4            | 15                                                                                               | 15 14 13 12 11 10 9 8 7 6 5 4 3 2                             |                                                                                                    |                                                                                                    |  |  |  |
|       |         |                        | clt                                                                                              |                                                               | clG1 cl2n clet cltq                                                                                                    | iup tdt                                                                                                    |  |  |  |
|       |         |                        |                                                                                                  |                                                               |                                                                                                    |                                                                                                    |  |  |  |
|       |         |                        |                                                                                                  | bit                                                           | Meaning when "0" is set.                                                                                                    | Meaning when "1" is set.                                                                                                    |  |  |  |
|       |         |                        | 8,9                                                                                              | cltq                                                          | Set the deceleration torque for co                                                                                                    | ollision detection.                                                                                                    |  |  |  |
|       |         |                        | 10                                                                                               | clet                                                          | Setting for normal use                                                                                                    | The past 2-sec. estimated<br>disturbance thrust peak value is<br>displayed at MPOF on the Servo<br>Monitor screen.                              |  |  |  |
|       |         |                        | 11         cl2n         Setting for normal use         Collision detection method 2 invalidated. |                                                               |                                                                                                    | Collision detection method 2 is invalidated.                                                                                                    |  |  |  |
|       |         |                        | 12<br>to<br>14                                                                                   | clG1                                                          | Set the collision detection level for<br>1, G1 modal.<br>When 0 is set: The method 1, G <sup>2</sup><br>be carried out.<br>When 1 to 7 is set: The method <sup>2</sup><br>level will be set to a value obtain<br>by the set value. | br the collision detection method<br>I modal collision detection will not<br>1, G0 modal collision detection<br>ed by multiplying (SV060: TLMT) |  |  |  |
|       |         |                        | 15                                                                                               | clt                                                           | Setting for normal use                                                                                                    | The guide value for the SV059:<br>TCNV setting value is displayed<br>at MPOF on the Servo Monitor<br>screen.                                    |  |  |  |
|       | 1       |                        |                                                                                                  |                                                               |                                                                                                    |                                                                                                    |  |  |  |

| No.   | Abbrev. | Parameter name                               | Unit                            | Explanation                                                                                                    | Setting range |
|-------|---------|----------------------------------------------|---------------------------------|----------------------------------------------------------------------------------------------------|---------------|
| SV032 | TOF     | Thrust offset                                | Stall %<br>(rated<br>current %) | Set the unbalance thrust amount of an axis having an<br>unbalanced thrust, such as a vertical axis, as a percentage<br>(%) in respect to the stall rated current.                                                                                    | -100 to 100   |
| SV045 | TRUB    | Current<br>compensation/<br>frictional force | Stall %<br>(rated<br>current %) | When using the collision detection function, set the frictional force as a percentage in respect to the stall rated current.<br>The low-order 8 bits are used.<br>Set 0 when not using the collision detection function.                             | 0 to 100      |
| SV059 | TCNV    | Estimated thrust<br>gain                     |                                 | When using the collision detection function, set the estimated thrust gain.<br>When SV035:SSFS4/clt is set to 1, the setting value guide will display at MPOF on the Servo Monitor screen.<br>Set 0 when not using the collision detection function. | 0 to 32767    |
| SV060 | TLMT    | G0 collision<br>detection level              | Stall %<br>(rated<br>current %) | When using the collision detection function, set the collision detection level for the method G0 modal as a percentage in respect to the stall rated current.<br>Set 0 when not using the collision detection function.                              | 0 to 100      |

| POINT | <ol> <li>Even when validated, this function does not guarantee that the machine will<br/>not break and does not guarantee the machine accuracy after a collision.<br/>Thus, the conventional caution must be taken during machine operation to<br/>prevent accidents.</li> <li>If the collision detection limit is set at the extreme limit, an incorrect<br/>detection may be made even in the normal state. Thus, set the collision<br/>detection level to a slightly larger value.</li> <li>After adjusting the machine or replacing the motor or detector replaced<br/>during maintenance, adjust the collision detection related parameters again.</li> <li>If the detector resolution has been changed due to replacement of the<br/>detector, or when the position control system has been changed (changed<br/>between the closed loop or semi-closed loop, etc.), the SV059: TCNV<br/>estimated thrust gain must be changed.</li> </ol> |
|-------|----------------------------------------------------------------------------------------------------|
|-------|----------------------------------------------------------------------------------------------------|

## **10-6** Parameter list

There are 64 servo parameters. The methods for setting and displaying the servo parameters differ on the CNC being used, so refer to the instruction manual for the respective CNC.

|       |            |                                                                  |                     | D Vv                       | Changi       |                       |              |              |                                | Class                        |                 |
|-------|------------|------------------------------------------------------------------|---------------------|----------------------------|--------------|-----------------------|--------------|--------------|--------------------------------|------------------------------|-----------------|
| Name  | Abbrev.    | Descriptions                                                     | Setting screen      | B-Vx<br>compa-t<br>ibility | ng<br>method | Setting unit          | Min.<br>unit | Max.<br>unit | Machine<br>specifica-t<br>ions | Servo<br>specifica-t<br>ions | Adjust-me<br>nt |
| SV001 | PC1        | Motor side gear ratio                                            | Specifi-c<br>ations | 0                          | Default      |                       | 1            | 32767        | 0                              |                              |                 |
| SV002 | PC2        | Machine side gear ratio                                          | Specifi-c<br>ations | 0                          | Default      |                       | 1            | 32767        | 0                              |                              |                 |
| SV003 | PGN1       | Position loop gain 1                                             | Specifi-c<br>ations | 0                          | Normal       | rad/s                 | 1            | 200          |                                |                              | 0               |
| SV004 | PGN2       | Position loop gain 2                                             | Adjust-m<br>ent     | 0                          | Normal       | rad/s                 | 0            | 999          |                                | 0                            |                 |
| SV005 | VGN1       | Speed loop gain 1                                                | Adjust-m<br>ent     | 0                          | Normal       |                       | 1            | 999          |                                |                              | 0               |
| SV006 | VGN2       | Speed loop gain 2                                                |                     | 0                          | Normal       |                       | -1000        | 1000         |                                |                              | 0               |
| SV007 | VIL        | Speed loop delay compensation                                    | Adjust-m<br>ent     | 0                          | Normal       |                       | 0            | 32767        |                                |                              | 0               |
| SV008 | VIA        | Speed loop leading compensation                                  | Adjust-m<br>ent     | 0                          | Normal       |                       | 1            | 9999         |                                |                              | 0               |
| SV009 | IQA        | Current loop q axis compensation                                 |                     | 0                          | Normal       |                       | 1            | 20480        |                                | 0                            |                 |
| SV010 | IDA        | Current loop d axis compensation                                 |                     | 0                          | Normal       |                       | 1            | 20480        |                                | 0                            |                 |
| SV011 | IQG        | Current loop q axis gain                                         |                     | 0                          | Normal       |                       | 1            | 4096         |                                | 0                            |                 |
| SV012 | IDG        | Current loop d axis gain                                         |                     | 0                          | Normal       |                       | 1            | 4096         |                                | 0                            |                 |
| SV013 |            | Current limit value                                              |                     | 0                          | Normal       | Stall current %       | 0            | 999          |                                |                              | 0               |
| SV014 | ILMISP     | Current limit value during special operation                     | A divet m           | 0                          | Normal       | Stall current %       | 0            | 999          |                                |                              | 0               |
| SV015 | FFC        | Acceleration feed forward gain                                   | ent                 | 0                          | Normal       | %                     | 0            | 999          |                                | 0                            |                 |
| SV016 | LMC1       | Lost motion compensation 1                                       | ent                 | 0                          | Normal       | Stall current %       | -1           | 200          |                                |                              | 0               |
| SV017 | SPEC       | Servo specifications                                             | ations              | Δ                          | Default      | HEX setting           | *            | *            | 0                              | 0                            | 0               |
| SV018 | PIT        | Linear motor pole pitch                                          | ations              | 0                          | Default      | mm                    | 1            | 32767        | 0                              |                              |                 |
| SV019 | RNG1       | Position detector resolution                                     | ations              | 0                          | Default      | kp/PIT                | 1            | 9999         |                                | 0                            |                 |
| SV020 | RNG2       | Speed detector resolution                                        | ations              | 0                          | Default      | kp/PIT                | 1            | 9999         |                                | 0                            |                 |
| SV021 | OLI        | Overload time constant                                           |                     | 0                          | Normal       | S<br>Ctoll surrant 0/ | 1            | 300          |                                | 0                            |                 |
| SV022 | OLL<br>OD1 | Exercise arror detection width during convo ON                   |                     | 0                          | Normal       | Stall current %       | 1            | 22767        | 0                              | 0                            |                 |
| SV023 |            | Excessive error detection width during servo ON                  |                     | 0                          | Normal       | mm                    | 0            | 32767        | 0                              |                              |                 |
| SV024 | MTYP       | Motor/detector type                                              | Specifi-c           | Δ                          | Default      | HEX setting           | *            | *            | 0                              | 0                            |                 |
| SV026 | OD2        | Excessive error detection width during servo                     | 20013               | 0                          | Normal       | mm                    | 0            | 32767        | 0                              |                              |                 |
| SV027 | SSF1       | Special servo function selection 1                               | Specifi-c<br>ations | Δ                          | Normal       | HEX setting           | *            | *            |                                | 0                            | 0               |
| SV028 | MSFT       | Linear motor pole shift amount                                   |                     |                            | Default      | μm                    | -30000       | 30000        |                                |                              | 0               |
| SV029 | VCS        | Speed loop gain, change start speed                              |                     | 0                          | Normal       | mm/s                  | 0            | 9999         |                                |                              | 0               |
| SV030 | IVC        | Current/voltage compensation                                     |                     | 0                          | Normal       |                       | -32768       | 32767        |                                |                              | 0               |
| SV031 | OVS1       | Overshooting compensation                                        | Adjust-m<br>ent     | 0                          | Normal       | %                     | -1           | 100          |                                |                              | 0               |
| SV032 | TOF        | Thrust offset                                                    | Adjust-m<br>ent     | 0                          | Normal       | Stall current %       | -100         | 100          |                                |                              | 0               |
| SV033 | SSF2       | Special servo function selection 2                               | Specifi-c<br>ations | Δ                          | Normal       | HEX setting           | *            | *            |                                | 0                            | 0               |
| SV034 | SSF3       | Special servo function selection 3                               |                     | 0                          | Normal       | HEX setting           | *            | *            |                                | 0                            | 0               |
| SV035 | SSF4       | Special servo function selection 4                               |                     | 0                          | Normal       | HEX setting           | *            | *            |                                | 0                            | 0               |
| SV036 | PTYP       | Power supply type                                                | Specifi-c<br>ations | 0                          | Default      | HEX setting           | *            | *            |                                | 0                            |                 |
| SV037 | JL         | Total movable mass during linear motor                           | Adjust-m<br>ent     | 0                          | Normal       | kg                    | 0            | 5000         |                                |                              | 0               |
| SV038 | FHz1       | Machine resonance suppression filter center<br>frequency 1       | Adjust-m<br>ent     | Δ                          | Normal       | Hz                    | 0            | 9000         | 0                              |                              |                 |
| SV039 | LMCD       | Lost motion compensation timing                                  |                     | 0                          | Normal       | ms                    | 0            | 2000         |                                |                              | 0               |
| SV040 | LMCT       | Current compensation/lost motion compensation non-sensitive band | Adjust-m<br>ent     | 0                          | Normal       | –/μm                  | -32768       | 32767        |                                |                              | 0               |
| SV041 | LMC2       | Lost motion compensation 2                                       | Adjust-m<br>ent     | 0                          | Normal       | Stall current %       | -1           | 200          |                                |                              | 0               |
| SV042 | OVS2       | Overshooting compensation 2                                      |                     | 0                          | Normal       | Stall current %       | -1           | 100          |                                |                              | 0               |
| SV043 | OBS1       | Observer 1                                                       |                     | 0                          | Normal       | rad                   | 0            | 1000         |                                | ļ                            | 0               |
| SV044 | OBS2       | Observer 2                                                       |                     | 0                          | Normal       | %                     | 0            | 500          |                                |                              | 0               |
| SV045 | TRUB       | Current compensation/frictional force                            |                     | 0                          | Normal       | –/Stall<br>current %  | -32768       | 32767        |                                |                              | 0               |
| SV046 | FHz2       | Machine resonance suppression filter center<br>frequency 2       | Adjust-m<br>ent     |                            | Normal       | Hz                    | 0            | 9000         |                                |                              |                 |
| SV047 | EC1        | Inductive voltage compensation                                   |                     | 0                          | Normal       | %                     | *            | *            |                                |                              | 0               |
| SV048 | EMGrt      | Brake operation delay time                                       |                     | 0                          | Normal       | ms                    | 0            | 2000         | 0                              |                              | <u> </u>        |
| SV049 | PGN1sp     | Position loop gain 1 during special operation                    |                     | 0                          | Normal       | rad/s                 | 1            | 200          |                                | <u>^</u>                     | 0               |
| SV050 | PGN2SP     | Position loop gain 2 during special operation                    |                     | 0                          | Normal       | rad/s                 | 0            | 999          |                                | 0                            | ~               |
| SV051 |            |                                                                  |                     | 0                          | Normal       | ins                   | 0            | 9999         |                                |                              | 0               |
| 31052 |            | Excessive error detection width during special                   |                     | 5                          | nomal        | μιι                   | 0            | 2223         |                                |                              | 0               |
| SV053 | OD3        | operation                                                        |                     | 0                          | Normal       | mm                    | 0            | 32767        | 0                              |                              |                 |
| SV054 | ORE        | CN3 connection system, overrun detection width                   |                     | 0                          | Normal       | mm                    | -1           | 32767        | 0                              |                              |                 |

| Name      | Abbrev.     | Descriptions                                                                                                    | Setting screen | B-Vx<br>compa-t<br>ibility | Chang-i<br>ng<br>method | Setting unit                         | Min.<br>unit             | Max.<br>unit           | Class        |        |   |
|-----------|-------------|----------------------------------------------------------------------------------------------------|----------------|----------------------------|-------------------------|--------------------------------------|--------------------------|------------------------|--------------|--------|---|
| SV055     | EMGx        | Emergency stop max. delay time                                                                                   |                | 0                          | Normal                  | ms                                   | 0                        | 2000                   | 0            |        |   |
| SV056     | EMGt        | Deceleration time constant during emergency stop                                                                 |                | 0                          | Normal                  | ms                                   | 0                        | 2000                   | 0            |        |   |
| SV057     | SHGC        | SHG control gain                                                                                                 |                | 0                          | Normal                  | rad/s                                | 0                        | 1200                   |              | 0      |   |
| SV058     | SHGCsp      | SHG control gain during special operation                                                                        |                | 0                          | Normal                  | rad/s                                | 0                        | 1200                   |              | 0      |   |
| SV059     | TCNV        | Estimated thrust gain                                                                                            |                | 0                          | Normal                  |                                      | 0                        | 32767                  |              |        | 0 |
| SV060     | TLMT        | G0 collision detection level                                                                                     |                | 0                          | Normal                  | Stall current %                      | 0                        | 500                    |              |        | 0 |
| SV061     | DA1NO       | D/A output channel 1 data No./<br>DC excitation default excitation level                                         |                | Δ                          | Normal                  |                                      | *                        | *                      |              |        | 0 |
| SV062     | DA2NO       | D/A output channel 2 data No./<br>DC excitation final excitation level                                           |                | Δ                          | Normal                  |                                      | *                        | *                      |              |        | 0 |
| SV063     | DA1MPY      | D/A output channel 1 output scale/<br>DC excitation default excitation time                                      |                | Δ                          | Normal                  | /ms                                  | *                        | *                      |              |        | 0 |
| SV064     | DA2MPY      | D/A output channel 2 output scale                                                                                |                | 0                          | Normal                  |                                      | *                        | *                      |              |        |   |
|           |             |                                                                                                    |                |                            |                         |                                      |                          |                        |              |        |   |
| Setting : | screen      | Specifications: Set on the Servo Specifications so                                                               | creen.         |                            | Ac                      | djustment: Set on                    | the Servo                | Adjustme               | nt screen    |        |   |
| B-Vx co   | mpatibility | <ul> <li>○ : No changes from MDS-B-Vx.</li> <li>▲ : The same settings as MDS-B-Vx can be use changed.</li> </ul> | ed, but the    | details wi                 |                         | : The latest para<br>: New parameter | ameters w<br>ers with MI | ith MDS-E<br>DS-B-Vx4. | -Vx4 are inc | luded. |   |

# Details of parameters

| No.   | Abbrev. | Details                                                                                                    |                                        |  |  |  |  |  |  |
|-------|---------|----------------------------------------------------------------------------------------------------|----------------------------------------|--|--|--|--|--|--|
| SV001 | PC1     | Set 1 for the linear motor system.                                                                                                    |                                        |  |  |  |  |  |  |
| SV002 | PC2     | Set 1 for the linear motor system.                                                                                                    |                                        |  |  |  |  |  |  |
| SV003 | PGN1    | Set the position loop gain in increments of 1.<br>Normally, 47 is set.                                                                                                    | 1 to 200<br>(rad/s)                    |  |  |  |  |  |  |
| SV004 | PGN2    | When carrying out SHG control, set together with SV057: SHGC.<br>Normally, 0 is set when not using 125.                                                                                                    | 0 to 999<br>(rad/s)                    |  |  |  |  |  |  |
| SV005 | VGN1    | Set the speed loop gain.<br>150 is set as a standard. If increased, the response will increase but the vibration and noise<br>will increase.                                                                                                    | 1 to 999                               |  |  |  |  |  |  |
| SV006 | VGN2    | If the noise is bothersome at high speeds,<br>such as during rapid traverse, set the speed<br>loop gain (smaller than VGN1) for high speeds<br>(1.2-times the rated speed).<br>The speed to start dropping the speed gain is<br>set with SV029:VCS.<br>Set 0 when not using this function.                                                                                                    | -1000 to 1000                          |  |  |  |  |  |  |
| SV007 | VIL     | Set this when a limit cycle occurs, of if overshooting occurs during positioning.<br>Set 0 when not using this function.<br>Related parameters: SV027:SSF1/vcnt1, vcnt2                                                                                                    | 0 to 32767                             |  |  |  |  |  |  |
| SV008 | VIA     | Set the speed loop advance compensation.                                                                                                    | 1 to 9999<br>(0.0687rad/s)             |  |  |  |  |  |  |
| SV009 | IQA     | Set the current loop internal compensation.<br>The setting value is fixed according to the motor being used. (Refer to section 9-2-4 List of<br>standard parameters for each motor.)                                                                                                    | 1 to 20480                             |  |  |  |  |  |  |
| SV010 | IDA     | Set the current loop internal compensation.<br>The setting value is fixed according to the motor being used. (Refer to section 9-2-4 List of<br>standard parameters for each motor.)                                                                                                    | 1 to 20480                             |  |  |  |  |  |  |
| SV011 | IGQ     | Set the current loop internal compensation.<br>The setting value is fixed according to the motor being used. (Refer to section 9-2-4 List of<br>standard parameters for each motor.)                                                                                                    | 1 to 4096                              |  |  |  |  |  |  |
| SV012 | IDG     | Set the current loop internal compensation.<br>The setting value is fixed according to the motor being used. (Refer to section 9-2-4 List of<br>standard parameters for each motor.)                                                                                                    | 1 to 4096                              |  |  |  |  |  |  |
| SV013 | ILMT    | Set the current limit value as a percentage (%) in respect to the stall rated current.<br>To use to the driver's max. thrust, set 800. (Limit value in both + and – directions.)                                                                                                    | 0 to 999<br>(Stall rated<br>current %) |  |  |  |  |  |  |
| SV014 | ILMTsp  | Set the current limit value for special operations (absolute position default setting, stopper operation, etc.) as a percentage (%) in respect to the stall rated current. To use to the driver's max. thrust, set 800. (Limit value in both + and – directions.)                                                                                                    | 0 to 999<br>(Stall rated<br>current %) |  |  |  |  |  |  |
| SV015 | FFC     | Set this when the overshooting amount during feed forward control, or the relative error during synchronous control, etc., is large. Set to 0 when not using this function.                                                                                                    | 0 to 999<br>(%)                        |  |  |  |  |  |  |
| SV016 | LMC1    | Set this parameter if the protrusion (caused by non-sensitive band from friction, torsion, backlash, etc.) is large when the arc quadrant is changed.<br>This is valid only when lost motion compensation (SV027: lmc1, lmc2) are selected.                                                                                                    | -1 to 200                              |  |  |  |  |  |  |
|       |         | <b>Type 1</b> SV027:SSF1/lmc1=1/lmc2=0<br>Protrusions during low-speed interpolation can be eliminated with this type of compensation.<br>The compensation gain will be 0 when 0 is set. 100% compensation will be carried out when 100 is set.                                                                                                    | 0 to 200<br>(%)                        |  |  |  |  |  |  |
|       |         | Type 2       SV027:SSF1/Imc1=0/Imc2=1         This type is the standard for the MDS Series.       Use this type during high-speed high-accuracy interpolation if sufficient compensation is not possible with type 1.         Set as a percentage (%) in respect to the stall rated current.                                                                                                    | 0 to 100<br>(Stall rated<br>current %) |  |  |  |  |  |  |
|       |         | To change the compensation gain (type 1) or compensation amount (type 2) according to the direction.<br>To set a different value according to the command direction, set this in addition to SV041: LMC2.<br>Set the value for changing the command speed from the – to + direction (during command direction CW) in SV016:LMC1.<br>Set the value for changing the command speed from the + to – direction (during command direction CW) in SV016:LMC1. |                                        |  |  |  |  |  |  |
|       |         | When -1 is set, compensation will not be carried out when the command speed direction changes.                                                                                                    |                                        |  |  |  |  |  |  |

| Name  | Abbrev. |                                                                  | Details                                                                                                    |                                                                                                    |                                                                                                    |                       |  |  |  |
|-------|---------|------------------------------------------------------------------|----------------------------------------------------------------------------------------------------|----------------------------------------------------------------------------------------------------|----------------------------------------------------------------------------------------------------|-----------------------|--|--|--|
| SV017 | SPEC    | Servo s                                                          | pecificat                                                                                                    | ions                                                                                                    |                                                                                                    | HEX setting           |  |  |  |
|       |         | F                                                                | E D                                                                                                    | C B A 9 8 7                                                                                                    | 6 5 4 3 2 1 0                                                                                                    |                       |  |  |  |
|       |         |                                                                  | spm                                                                                                    | drvall drvup mpt3 mp abs v                                                                                                 | mh vdir fdir seqh dfbx vdir2                                                                                            |                       |  |  |  |
|       |         | bit                                                              | Name                                                                                                    | Meaning when "0" is set                                                                                                    | Meaning when "1" is set                                                                                                 |                       |  |  |  |
|       |         | 0                                                                | vdir2                                                                                                    | Sub side (CN3 connector) feedback forward polarity                                                                         | Sub side (CN3 connector) feedback reverse polarity                                                                      |                       |  |  |  |
|       |         | 1                                                                | dfbx                                                                                                    | Not used for linear motor.<br>Set to "0".                                                                                  |                                                                                                    |                       |  |  |  |
|       |         | 2                                                                | seqh                                                                                                    | READY/servo ON time, normal mode                                                                                           | READY/servo ON time, time reduction mode                                                                                |                       |  |  |  |
|       |         | 3                                                                |                                                                                                    | Set to "0".                                                                                                    |                                                                                                    |                       |  |  |  |
|       |         | 4                                                                | fdir                                                                                                    | Main side (CN2 connector) feedback<br>forward polarity                                                                     | Main side (CN2 connector) feedback reverse polarity                                                                     |                       |  |  |  |
|       |         | 5                                                                | vdir                                                                                                    | Set to "0".                                                                                                    |                                                                                                    |                       |  |  |  |
|       |         | 6                                                                | vmh                                                                                                    | Normal processing mode                                                                                                    | High-speed processing mode<br>* For the linear system, set the<br>high-speed processing mode.                           |                       |  |  |  |
|       |         | 7                                                                | abs                                                                                                    | Incremental position detection                                                                                             | Absolute position detection                                                                                             |                       |  |  |  |
|       |         | 8                                                                | mp                                                                                                    | Not used for linear motor.                                                                                                 |                                                                                                    |                       |  |  |  |
|       |         | 9                                                                | mpt3                                                                                                    | Set to '0'.                                                                                                    |                                                                                                    |                       |  |  |  |
|       |         | A                                                                | drvup                                                                                                    | Combination with standard motor driver                                                                                     | Set when using a combination with a<br>driver having a capacity one rank<br>above or below the standard motor<br>drive. |                       |  |  |  |
|       |         | В                                                                | drvall                                                                                                    | Normal setting                                                                                                    | Set when using a combination of driver<br>having a capacity different from the<br>standard motor driver.                |                       |  |  |  |
|       |         | C<br>D<br>E                                                      | spm                                                                                                    | Special motor selection<br>Standard linear motor: 6<br>Special linear motor : 7<br>Refer to 9-2-1 (5) List of motor types. |                                                                                                    |                       |  |  |  |
| SV018 | PIT     | Set the p                                                        | ole pitch                                                                                                    |                                                                                                    |                                                                                                    | 1 to 32767<br>(mm)    |  |  |  |
| SV019 | RNG1    | Set the r                                                        | esolutior                                                                                                    | per pole pitch of the detector used for                                                                                    | pr position control.                                                                                                    | 1 to 9999<br>(kp/PIT) |  |  |  |
| SV020 | RNG2    | Set the r                                                        | esolutior                                                                                                    | per pole pitch of the detector used for                                                                                    | or speed control.                                                                                                    | 1 to 9999<br>(kp/PIT) |  |  |  |
| SV021 | OLT     | Set the c<br>Normally                                            | letection<br>, set 60.                                                                                                    | time constant for overload 1 (OL1)                                                                                         |                                                                                                    | 1 to 300<br>(s)       |  |  |  |
| SV022 | OLL     | Set the c<br>rated cur<br>Normally                               | Set the current detection level of overload 1 (OL1) as a percentage (%) in respect to the stall rated current.<br>Normally, set 150.                                                                                                    |                                                                                                    |                                                                                                    |                       |  |  |  |
| SV023 | OD1     | Set the e<br>Setting n<br>SV023<br>F<br>PG<br>When 0<br>detected | prmally, set 150.<br>It the excessive error detection width for servo ON.<br>Hing method<br>SV023:OD1 = SV026:OD2 = SV053:OD3 =<br>F / (60 × PGN1) × 0.5<br>F : Max. rapid traverse speed (mm/min)<br>PGN1: Position loop gain 1 (rad/s)<br>hen 0 is set, the excessive error will not be<br>OD1 |                                                                                                    |                                                                                                    |                       |  |  |  |
| SV024 | INP     | Set the in<br>Normally                                           | n-positio                                                                                                    | n detection width.                                                                                                    |                                                                                                    | 0 to 32767<br>(µm)    |  |  |  |

| Name  | Abbrev. | Details                                                                                                    | Setting range<br>(unit)         |
|-------|---------|----------------------------------------------------------------------------------------------------|---------------------------------|
| SV025 | MTYP    | Motor/detector type                                                                                                    | HEX setting                     |
|       |         | F E D C B A 9 8 7 6 5 4 3 2 1 0                                                                                                    |                                 |
|       |         | pen ent mtyp                                                                                                    |                                 |
|       |         | bit Name Meaning when "0" is set Meaning when "1" is set                                                                                                    |                                 |
|       |         | 0 mtyp Set the motor type.                                                                                                    |                                 |
|       |         | 1 (Refer to 7-201 (6) List of motor types.)                                                                                                    |                                 |
|       |         |                                                                                                    |                                 |
|       |         |                                                                                                    |                                 |
|       |         | 5                                                                                                    |                                 |
|       |         | 6                                                                                                    |                                 |
|       |         | 7<br>8 opt Set the speed detector type                                                                                                    |                                 |
|       |         | 9 (Refer to 9-2-1 (6) List of detector types.)                                                                                                    |                                 |
|       |         | A                                                                                                    |                                 |
|       |         | B                                                                                                    |                                 |
|       |         | C Pen Set the position detector type.<br>(Refer to 9-2-1 (6) List of detector types.)                                                                                                    |                                 |
|       |         |                                                                                                    |                                 |
|       |         | F                                                                                                    |                                 |
| SV026 | OD2     | Set the excessive error detection width for servo OFF. Normally, the same value as                                                                                                    | 0 to 32767                      |
|       |         | SV023:OD1 is set.                                                                                                    | (mm)                            |
| SV027 | SSF1    | Special servo function selection 1                                                                                                    | HEX setting                     |
| 0.02. |         | $\mathbf{F} = \mathbf{D}  \mathbf{C}  \mathbf{B}  \mathbf{A}  9 8 7 6 5 4 3 2 1 0$                                                                                                    | / county                        |
|       |         | aflt         zrn2         afrg         afse         ovs2         ovs1         Imc2         Imc1         omr         vfct2         vfct1         upc         vcnt2         vcnt1                                |                                 |
|       |         |                                                                                                    |                                 |
|       |         | bit         Name         Meaning when "0" is set         Meaning when "1" is set           0         vent1         00:         Delay componentian chargeover         10:         Delay componentian chargeover |                                 |
|       |         | 1 vcnt2 invalid type 2                                                                                                    |                                 |
|       |         | 01: Delay compensation changeover 11: Spare<br>type 1                                                                                                    |                                 |
|       |         | 2 upc Start torque compensation invalid Start torque compensation valid                                                                                                    |                                 |
|       |         | 3 Set to "0".                                                                                                    |                                 |
|       |         | 4     vtct1     00: Jitter compensation invalid     10: Jitter compensation 2 pulse       5     vfct2     01: Jitter compensation 1 pulse     11: Jitter compensation 3 pulse                                  |                                 |
|       |         | 6 Set to "0"                                                                                                    |                                 |
|       |         | 7 omr OMR control invalid OMR control valid                                                                                                    |                                 |
|       |         | 8 Imc1 00: Lost motion compensation valid 10: Lost motion compensation type 2                                                                                                    |                                 |
|       |         | g Imc2 01. Lost motion compensation type 1 11. Operation compensation type 2                                                                                                    |                                 |
|       |         | B         ovs1         outcompensation invalid         10: Overshoot compensation type 1           11: Overshoot compensation type 1         11: Overshoot compensation type 3                                 | * Note 1                        |
|       |         | C afse Setting for normal use Adaptive filter sensitivity increase *Note 1                                                                                                    | When afse                       |
|       |         | D afrg Setting for normal use Set this when the adaptive filter is effective in the speed band.                                                                                                    | "1", also set<br>afro (bitD) to |
|       |         | E         zrn2         Reference point return type 1         Reference point return type 2                                                                                                    | "1".                            |
|       |         | F         aflt         Adaptive filter invalid         Adaptive filter valid                                                                                                    |                                 |
| SV028 | MSFT    | Set the pole shift amount.                                                                                                    | -30000 to 30000<br>(µm)         |
| SV029 | VCS     | If the noise is bothersome during high-speeds, such as during rapid traverse, set the speed                                                                                                    | 0 to 9999                       |
|       |         | loop gain's drop start motor speed.<br>The speed loop gain drop target speed loop gain is set in SV006: VGN2                                                                                                   | (mm/s)                          |
|       |         | Set to 0 when not using this function.                                                                                                    |                                 |
| SV030 | IVC     | Voltage non-sensitive band compensation: The low-order 8 digits are used.                                                                                                    | -32768 to 32767                 |
|       |         | This is used in combination with the SV040 and SV045 high-order 8 digits.                                                                                                    |                                 |
| SV031 | OVS1    | Set this if overshooting occurs during deceleration stop with control using the submicron                                                                                                    | -1 to 100                       |
|       |         | control or system using CN3. The overshooting will be improved as the value is increased.                                                                                                    | (Stall rated                    |
|       |         | (Increment the value in 2% increments and find the value where overshooting does not occur.)                                                                                                    |                                 |
| 1     |         | This is valid only when overshoot compensation (SV027: SSF1/ovs1, ovs2) is selected.                                                                                                    |                                 |

| Name  | Abbrev. |                         | Details                                                                                   |                                                                                           |                 |  |  |  |  |  |
|-------|---------|-------------------------|-------------------------------------------------------------------------------------------|-------------------------------------------------------------------------------------------|-----------------|--|--|--|--|--|
| SV032 | TOF     | Set the u               | et the unbalance thrust amount of an axis having an unbalanced thrust, such as a vertical |                                                                                           |                 |  |  |  |  |  |
|       |         | axis, as a<br>This is u | is, as a percentage in respect to the stall rated current.                                |                                                                                           |                 |  |  |  |  |  |
| SV033 | SSF2    | Special                 | servo fu                                                                                  | nction selection 2                                                                        | HFX setting     |  |  |  |  |  |
| 0.000 | 0012    | -                       |                                                                                           |                                                                                           | They'r bottinig |  |  |  |  |  |
|       |         |                         | dos                                                                                       | dis nfd2 nf3 nfd1 zck                                                                     |                 |  |  |  |  |  |
|       |         |                         |                                                                                           |                                                                                           |                 |  |  |  |  |  |
|       |         | bit                     | Name                                                                                      | Meaning when "0" is set Meaning when "1" is set                                           |                 |  |  |  |  |  |
|       |         | 0                       | zck                                                                                       | Z phase check valid (part of alarm 42) Z phase check invalid                              |                 |  |  |  |  |  |
|       |         | 2                       | mar                                                                                       | The effect of the machine resonance suppression filter will drop as the setting           |                 |  |  |  |  |  |
|       |         |                         |                                                                                           | value is increased, and the effect on the speed control will drop.                        |                 |  |  |  |  |  |
|       |         | 3                       |                                                                                           | 000: -∞ 010: -12dB 100: -6dB 110: -3dB<br>001: -18dB 011: -9dB 101: -4dB 111: -1dB        |                 |  |  |  |  |  |
|       |         | 4                       | nf3                                                                                       | Validate the 3rd machine resonance suppression filter. (Center frequency fixed to 1125Hz) |                 |  |  |  |  |  |
|       |         | 5                       | nfd2                                                                                      | Adjust the damping mount of the 2nd machine resonance suppression filter.                 |                 |  |  |  |  |  |
|       |         | 6                       | -                                                                                         | value is increased, and the effect on the speed control will drop.                        |                 |  |  |  |  |  |
|       |         | 7                       |                                                                                           | 000: -∞ 010: -12dB 100: -6dB 110: -3dB<br>001: -18dB 011: -9dB 101: -4dB 111: -1dB        |                 |  |  |  |  |  |
|       |         | 8                       | dis                                                                                       | Digital signal input selection<br>Set this to 0000                                        |                 |  |  |  |  |  |
|       |         | 9                       | -                                                                                         |                                                                                           |                 |  |  |  |  |  |
|       |         | B                       | -                                                                                         |                                                                                           |                 |  |  |  |  |  |
|       |         | C                       | dos                                                                                       | Digital signal output selection                                                           |                 |  |  |  |  |  |
|       |         | D                       |                                                                                           | 0000: For normal use<br>0001: Specified speed signal output                               |                 |  |  |  |  |  |
|       |         | E                       | -                                                                                         |                                                                                           |                 |  |  |  |  |  |
|       |         |                         |                                                                                           |                                                                                           |                 |  |  |  |  |  |
| SV034 | SSF3    | Special                 | servo fu                                                                                  | nction selection 3                                                                        | HEX setting     |  |  |  |  |  |
|       |         | F                       | E D                                                                                       | C B A 9 8 7 6 5 4 3 2 1 0                                                                 |                 |  |  |  |  |  |
|       |         |                         | 00511                                                                                     |                                                                                           |                 |  |  |  |  |  |
|       |         | bit                     | Name                                                                                      | Meaning when "0" is set Meaning when "1" is set                                           |                 |  |  |  |  |  |
|       |         | 0                       | has1                                                                                      | Setting for normal use (HAS control 1 valid, high-speed compatible)                       |                 |  |  |  |  |  |
|       |         | 1                       | has2                                                                                      | Setting for normal use HAS control 2 valid, overshooting compatible                       |                 |  |  |  |  |  |
|       |         | 2                       | mohn                                                                                      | Setting for normal use Ignore MDS-B-HR motor thermal error                                |                 |  |  |  |  |  |
|       |         | 3                       | test                                                                                      | detected)                                                                                 |                 |  |  |  |  |  |
|       |         | 4                       | dcd                                                                                       | Setting for normal use DC excitation mode Use this for setting up the linear motor.       |                 |  |  |  |  |  |
|       |         | 5                       |                                                                                           | Set to "0".                                                                               |                 |  |  |  |  |  |
|       |         | 6                       | os2                                                                                       | Not used for linear motor.<br>Set to "0".                                                 |                 |  |  |  |  |  |
|       |         | /                       | toff                                                                                      | Set the No. of aves connected in parallel when using the linear motor                     |                 |  |  |  |  |  |
|       |         | 9                       |                                                                                           | When 0 is set, the No. is interpreted as 1 axis.                                          |                 |  |  |  |  |  |
|       |         | A                       |                                                                                           |                                                                                           |                 |  |  |  |  |  |
|       |         | В                       |                                                                                           |                                                                                           |                 |  |  |  |  |  |
|       |         | C                       | ovsn                                                                                      | Set the overshoot compensation type 3 non-sensitive band.                                 |                 |  |  |  |  |  |
|       |         | D                       |                                                                                           |                                                                                           |                 |  |  |  |  |  |
|       |         | F                       |                                                                                           |                                                                                           |                 |  |  |  |  |  |
|       |         |                         | •                                                                                         |                                                                                           |                 |  |  |  |  |  |

| Name   | Abbrev. | Details                                                                                                    | Setting range<br>(unit) |
|--------|---------|----------------------------------------------------------------------------------------------------|-------------------------|
| SV035  | SSF4    | Special servo function selection 4                                                                                                    | HEX setting             |
|        |         | F E D C B A 9 8 7 6 5 4 3 2 1 0                                                                                                    |                         |
|        |         | clt clG1 cl2n clet cltq iup tdt                                                                                                    |                         |
|        |         | bit Name Meaning when "0" is set Meaning when "1" is set                                                                                                    |                         |
|        |         | 0 tdt Td creation time setting (driver-fixed)                                                                                                    |                         |
|        |         | 1 Setting time ( $\mu$ s) = (tdt+1) × 0.569<br>Setting time when 0 is set                                                                                                    |                         |
|        |         | 2 Less than 7kW: 5.69µsec, 7kW or more: 8.52µs                                                                                                    |                         |
|        |         | $\frac{3}{4}$ Normally, set 0.                                                                                                    |                         |
|        |         | 5                                                                                                    |                         |
|        |         | 6 iup Setting for normal use Do not set (For special applications)                                                                                                    |                         |
|        |         | 7 Set to "0".                                                                                                    |                         |
|        |         | 8         Citq         Set the deceleration forque for collision detection.           9         00: 100%         01: 90%         10: 80%         11: 70%                                                    |                         |
|        |         | A clet Setting for normal use The past 2-sec. estimated disturbance thrust peak value is displayed at MPOF on the Serve Monitor screen                                                                      |                         |
|        |         | B         cl2n         Setting for normal use         Collision detection method 2 is invalidated.                                                                                                    |                         |
|        |         | C         clG1         Set the collision detection level for the collision detection method 1, G1 modal.           D         When 0 is set         : The method 1, G1 modal collision detection will not be |                         |
|        |         | E Carried out.<br>When 1 to 7 is set : The method 1, G0 modal collision detection level will be set<br>to a value obtained by multiplying (SV060: TLMT) by the set<br>value.                                |                         |
|        |         | F         Clt         Setting for normal use         The guide value for the SV059: TCNV setting value is displayed at MPOF on the Servo Monitor screen.                                                    |                         |
| 01/000 |         |                                                                                                    |                         |
| SV036  | PTYP    | Power supply type                                                                                                    | HEX setting             |
|        |         | amp rtyp ptyp                                                                                                    |                         |
|        |         |                                                                                                    |                         |
|        |         | bit         Name         Meaning when "0" is set         Meaning when "1" is set           0         pt/p         Set the power supply type                                                                 |                         |
|        |         | 1     Set the power supply type.       1     (Refer to 9-2-1 (7) List of power supply types.)                                                                                                    |                         |
|        |         | 2                                                                                                    |                         |
|        |         | 3                                                                                                    |                         |
|        |         |                                                                                                    |                         |
|        |         |                                                                                                    |                         |
|        |         | 7                                                                                                    |                         |
|        |         | 8 rtyp Set 0 if the power supply unit is a power regeneration type.                                                                                                    |                         |
|        |         | being used.                                                                                                    |                         |
|        |         | B (Refer to 9-2-1 (7) List of power supply types.)                                                                                                    |                         |
|        |         | C amp Set the driver's model No.                                                                                                    |                         |
|        |         | D 0:MDS-B-V14/V24,MDS-B-V1/V2/SP,MDS-A-V1 / V2 / SP 1:MDS-A-SVJ                                                                                                    |                         |
|        |         | E 2:MDS-A-SPJ                                                                                                    |                         |
|        |         |                                                                                                    |                         |
| SV037  | JL      | Set the total mass of the moving section (including the motor mass) with a kg unit.                                                                                                    | 0 to 5000<br>(kg)       |
| SV038  | FHz1    | Set the center frequency of the 1st machine resonance suppression filter.<br>Set a value that is 36Hz or more.                                                                                              | 0 to 9000<br>(Hz)       |
|        |         | When setting a low frequency that is 100Hz, also set SV033:SSF2/nfd1.                                                                                                    |                         |
| SV039  | LMCD    | Set this when the lost motion compensation timing does not match.<br>Adjust while incrementing in 10(ms) units.                                                                                             | 0 to 2000<br>(ms)       |

| Name  | Abbrev. | Details                                                                                                    | Setting range<br>(unit)                                                                                                    |
|-------|---------|----------------------------------------------------------------------------------------------------|----------------------------------------------------------------------------------------------------|
| SV040 | LMCT    | <ul> <li>Set the lost motion compensation non-sensitive band. The low-order 8 digits are used. Set this when the lost motion compensation timing does not match during feed forward control.</li> <li>Current bias: The high-order 8 digits are used. (Icy) This is used in combination with the SV030 and SV045 high-order 8 digits.</li> </ul>                                                                                                    | <ul> <li>Lost motion<br/>compensation<br/>non-sensitive<br/>band<br/>0 to 100 (µm)</li> <li>* Setting range:<br/>-32768 to 32767</li> </ul>          |
| SV041 | LMC2    | Normally set this to 0.<br>Set this with SV016: LMC1 when setting the lost motion compensation's gain (type 1) or<br>compensation amount (type 2) to different values according to the command direction.<br>Set the value for changing the command speed from the – to + direction (during command<br>direction CW) in SV016:LMC1.<br>Set the value for changing the command speed from the + to – direction (during command<br>direction CW) in SV041:LMC2.<br>When –1 is set, compensation will not be carried out when the command speed direction<br>changes.<br>This is valid only when lost motion compensation (SV027: Imc1, Imc2) is selected. | -1 to 200<br>(%)<br>(Stall rated<br>current %)                                                                                                    |
| SV042 | OVS2    | Overshoot compensation 2<br>Set the overshoot compensation amount for unidirectional movement (command direction<br>CW).<br>When 0 is set, the value set for SV031: OVS1 will be set.<br>When –1 is set, compensation will not be carried out during unidirectional movement.<br>This is valid only when lost motion compensation (SV027: Imc1, Imc2) is selected.                                                                                                    | -1 to 200<br>(Stall rated<br>current %)                                                                                                    |
| SV043 | OBS1    | Observer 1<br>Set the observer pole.<br>Normally, set this to approx. 628 (rad).<br>SV037: JL and SV044: OBS2 must also be set to use the observer function.<br>Set 0 when not using this function.                                                                                                    | 0 to 1000<br>(rad)                                                                                                    |
| SV044 | OBS2    | Observer 2<br>Set the execution gain of the observer.<br>Normally set 100.<br>SV037: JL and SV043: OBS1 must also be set to use the observer function.<br>Set 0 when not using this function.                                                                                                    | 0 to 500<br>(%)                                                                                                    |
| SV045 | TRUB    | <ul> <li>Set the frictional force as a percentage in respect to the stall rated current when using the collision detection function.<br/>The low-order 8 bits are used.<br/>Set 0 when not using the collision detection function.</li> <li>Current bias: The high-order 8 bits are used. (Ib1)<br/>This is used in combination with the SV030 and SV045 high-order 8 digits.</li> </ul>                                                                                                    | <ul> <li>Collision<br/>detection,<br/>friction<br/>0 to 100<br/>(Stall rated<br/>current %)</li> <li>* Setting range:<br/>-32768 to 32767</li> </ul> |
| SV046 | FHz2    | Set the center frequency of the 2nd machine resonance suppression filter.<br>Set a value that is 36Hz or more. Set 0 when not using this function.<br>When setting a low frequency that is 100Hz, also set SV033:SSF2/nfd2.                                                                                                    | 0 to 2250<br>(Hz)                                                                                                    |
| SV047 | EC1     | Induction voltage compensation<br>Set the execution gain for the induction voltage compensation.<br>Normally, 100 is set.                                                                                                    | -32768 to 32767<br>(%)                                                                                                    |
| SV048 | EMGrt   | Set the brake operation delay time when using the drop prevention function.<br>Set a value larger than the actual brake operation function.<br>Set 0 when not using the drop prevention function.<br>SV055: EMGx, SV056: EMGt must also be set when using this function.                                                                                                    | 0 to 9000<br>(ms)                                                                                                    |
| SV049 | PGN1sp  | Set the position loop gain for special operations (synchronous tap, interpolation with spindle C axis, etc.).<br>Norm ally, set the spindle position loop gain.                                                                                                    | 1 to 200<br>(rad/s)                                                                                                    |
| SV050 | PGN2sp  | Set this with SV058:SHGCsp when carrying out SHG control during special operations (synchronous tap, interpolation with spindle C axis, etc.).                                                                                                    | 0 to 999<br>(rad/s)                                                                                                    |
| SV051 | DFBT    | This is not used with the linear system.<br>Set to 0.                                                                                                    | 0 to 9999<br>(ms)                                                                                                    |
| SV052 | DFBN    | This is not used with the linear system.<br>Set to 0.                                                                                                    | 0 to 9999<br>(µm)                                                                                                    |
| SV053 | OD3     | Set the excessive error detection width at servo ON for special operations (absolute position default setting, stopper operation, etc.).<br>When 0 is set, the excessive error will not be detected during special operations and servo ON.                                                                                                    | 0 to 32767<br>(mm)                                                                                                    |
| SV054 | ORE     | Set the overrun detection width for the closed loop.<br>When –1 is set, the overrun will not be detected.<br>When 0 is set, the overrun will be detected with a 2(mm) width.                                                                                                    | -1 to 32767<br>(mm)                                                                                                    |
| SV055 | EMGx    | Set the max. delay time for emergency stop when using the drop prevention function.<br>Normally, the same value as SV056: EMGt is set.<br>Set 0 when not using the drop prevention function.                                                                                                    | 0 to 2000<br>(ms)                                                                                                    |

| Name  | Abbrev. | Details                                                                                                    | Setting range<br>(unit)                |
|-------|---------|----------------------------------------------------------------------------------------------------|----------------------------------------|
| SV056 | EMGt    | Set the deceleration time constant from the max. rapid traverse speed when using the drop prevention function.<br>Normally, the same value as the normal CNC G0 acceleration/deceleration time constant is set.<br>Set 0 when not using the drop prevention function. | 0 to 2000<br>(ms)                      |
| SV057 | SHGC    | Set this with SV004: PGN2 when carrying out SGH control.<br>Normally, set this to 281. Set 0 when not using this function.                                                                                                    | 0 to 1200<br>(rad/s)                   |
| SV058 | SHGCsp  | Set this with SV050: PGN2sp when carrying out SHG control during special operations (synchronous tap, interpolation with spindle C axis, etc.).<br>Set 0 when not using this function.                                                                                | 0 to 1200<br>(rad/s)                   |
| SV059 | TCNV    | Set the estimated thrust gain when using the collision detection function.<br>If 1 is set for SV035: SSF4/clt, the guide for the setting value will display at MPOF on the Servo<br>Monitor screen.<br>Set 0 when not using the collision detection function.         | 0 to 32767                             |
| SV060 | TLMT    | Set the collision detection level for method 1 G0 modal as a percentage in respect to the stall rated current when using the collision detection function.<br>Set 0 when not using the collision detection function.                                                  | 0 to 100<br>(Stall rated<br>current %) |
| SV061 | DA1NO   | Set the output data No. of the D/A output channel 1.<br>When –1 is set, D/A output will not be carried out for that axis.<br>Set the default excitation level for DC excitation.<br>Set –250 when starting DC excitation.                                             | -32768 to 32767                        |
| SV062 | DA2NO   | Set the output data No. of the D/A output channel 2.<br>When –1 is set, D/A output will not be carried out for that axis.<br>Set the default excitation level for DC excitation.<br>Set –250 when starting DC excitation.                                             | -32768 to 32767                        |
| SV063 | DA1MPY  | Set the output scale of the D/A output channel 1.<br>The output scale is (setting value)/256.<br>When 0 is set, it is interpreted as 256. (Output scale 1-fold)<br>Set the default excitation time for DC excitation. (ms)<br>Normally, 500 is set.                   | -32768 to 32767                        |
| SV064 | DA2MPY  | Set the output scale of the D/A output channel 2.<br>The output scale is (setting value)/256.<br>When 0 is set, it is interpreted as 256. (Output scale 1-fold)                                                                                                    | -32768 to 32767                        |

# Chapter 11 Troubleshooting

| 11-1 | Points of caution and confirmation              | 11-2 |
|------|-------------------------------------------------|------|
| 11-2 | Troubleshooting at start up                     | 11-3 |
| 11-3 | List of servo alarms and warnings               | 11-4 |
| 11-4 | Alarm details                                   | 11-6 |
| 11-5 | LED display Nos. at memory error                | 11-8 |
| 11-6 | Error parameter Nos. at initial parameter error | 11-8 |
| 11-7 | Troubleshooting for each servo alarm            | 11-9 |

# **11-1** Points of caution and confirmation

If an error occurs in the servo system, the servo warning or servo alarm will occur. When a servo warning or alarm occurs, check the state while observing the following points, and inspect or remedy the unit according to the details given in this section.

|  | 1.<br>2.<br>3. | This servo system uses a large capacity electrolytic capacitor. When the CHARGE lamp on the front of the power supply unit (MDS-B-CV, MDS-A-CR) in the system is lit, there is a residual voltage. Take special care to prevent accidents such as electric shocks and short-circuits. (The voltage will remain for several minutes after the power is turned OFF.) The conductivity in the driver cannot be checked due to the structure. Do not carry out a mega test as the driver could be damaged. |
|--|----------------|----------------------------------------------------------------------------------------------------|
|--|----------------|----------------------------------------------------------------------------------------------------|

### <Points of confirmation>

- 1. What is the alarm code display?
- 2. Can the error or trouble be repeated? (Check alarm history)
- 3. Is the motor and servo driver temperature and ambient temperature normal?
- 4. Are the servo driver, control unit and motor grounded?
- 5. Was the unit accelerating, decelerating or running at a set speed? What was the speed?
- 6. Is there any difference during forward and backward run?
- 7. Was there a momentary power failure?
- 8. Did the trouble occur during a specific operation or command?
- 9. At what frequency does the trouble occur?
- 10. Is a load applied or removed?
- 11. Has the driver unit been replaced, parts replaced or emergency measures taken?
- 12. How many years has the unit been operating?
- 13. Is the power voltage normal? Does the state change greatly according to the time band?

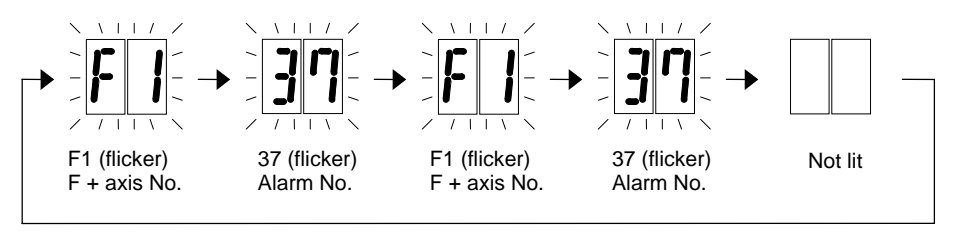

### LED display during servo alarm

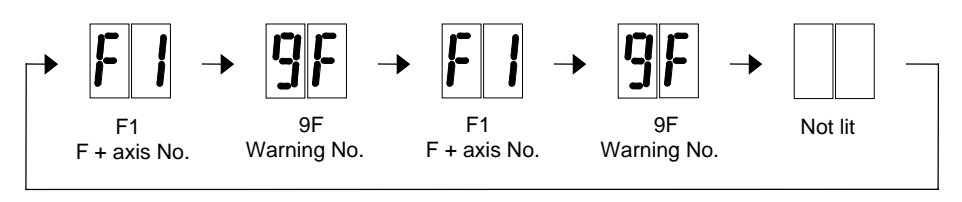

LED display during servo warning

# 11-2 Troubleshooting at start up

If the CNC system does not start up correctly and a system error occurs when the CNC power is turned ON, the servo driver may not have been started up correctly.

Confirm the LED display on the driver, and take measures according to this section.

| LED<br>display | Symptom                                    | Cause of occurrence                                      | Investigation method                                      | Remedy             |
|----------------|--------------------------------------------|----------------------------------------------------------|-----------------------------------------------------------|--------------------|
| AA             | Initial communication with the CNC was not | The amplifier axis No. setting is incorrect.             | Is there any other driver that has the same axis No. set? | Set correctly.     |
|                | completed correctly.                       | The CNC setting is incorrect.                            | Is the No. of CNC controlled axes<br>correct?             | Set correctly.     |
|                |                                            | Communication with CNC is incorrect.                     | Is the connector (CN1A, CN1B)<br>disconnected?            | Connect correctly. |
|                |                                            |                                                          | Is the cable broken?                                      | Replace the cable. |
|                |                                            |                                                          | Check the conductivity with a tester.                     |                    |
| Ab             | Initial communication with the CNC was not | The axis is not used, the setting is for use inhibiting. | Is the axis setting rotary switch set to<br>"7" to "F"?   | Set correctly.     |
|                | carried out.                               | Communication with CNC is incorrect.                     | Is the connector (CN1A, CN1B)<br>disconnected?            | Connect correctly. |
|                |                                            |                                                          | Is the cable broken?                                      | Replace the cable. |
|                |                                            |                                                          | Check the conductivity with a tester                      |                    |

# 11-3 List of servo alarms and warnings

| No | Abbrev. | Name                                               | RS        | A/C | No       | Abbrev.  | Name                                                | RS         | A/C |
|----|---------|----------------------------------------------------|-----------|-----|----------|----------|-----------------------------------------------------|------------|-----|
| 10 |         |                                                    |           |     | 50       | OL1      | Overload detection 1                                | NR         | Α   |
| 11 | ASE     | Axis selection error                               | AR        | V4  | 51       | OL2      | Overload detection 2                                | NR         | Α   |
| 12 | ME      | Memory error                                       | AR        | С   | 52       | OD1      | Excessive error 1 (at servo ON)                     | NR         | Α   |
| 13 | SWE     | Software processing error                          | PR        | С   | 53       | OD2      | Excessive error 2 (at servo OFF)                    | NR         | Α   |
| 14 | SWE2    | Software processing error 2                        | PR        | С   | 54       | OD3      | Excessive error 3 (no power)                        | NR         | Α   |
| 15 |         |                                                    |           |     | 55       |          |                                                     |            |     |
| 16 | RD1     | Pole position detection error 1                    | PR        | BV  | 56       |          |                                                     |            |     |
| 17 | ADE     | A/D converter error                                | PR        | Α   | 57       |          |                                                     |            |     |
| 18 | WAT     | Initial communication error                        | PR        | Α   | 58       | CLG0     | Collision detection method 1 - G0                   | NR         | Α   |
| 19 |         |                                                    |           |     | 59       | CLG1     | Collision detection method 1 - G1                   | NR         | Α   |
| 1A | Stei    | Initial communication error (SUB)                  | PR        | Α   | 5A       | CLT2     | Collision detection method 2                        | NR         | Α   |
| 1B | Scpu    | CPU error (SUB)                                    | PR        | Α   | 5B       |          |                                                     |            |     |
| 1C | Sled    | EPROM/LED error (SUB)                              | PR        | Α   | 5C       | ORFE     | Orientation feedback error                          | NR         | SP  |
| 1D | Sdat    | Data error (SUB)                                   | PR        | Α   | 5D       |          |                                                     |            |     |
| 1E | Sohe    | ROM-RAM/thermal error (SUB)                        | PR        | Α   | 5E       |          |                                                     |            |     |
| 1F | Stre    | Serial detector communication error (SUB)          | PR        | Α   | 5F       |          |                                                     |            |     |
| 20 | NS1     | No signal 1                                        | PR        | BV  | 60       | 0        | Instantaneous power failure                         | PR         | R   |
| 21 | NS2     | No signal 2                                        | PR        | V4  | 61       | 1        | Power module overcurrent                            | PR         | V   |
| 22 |         |                                                    |           |     | 62       | 2        |                                                     |            |     |
| 23 | OSE     | Excessive speed deflection                         | PR        | SP  | 63       | 3        | Auxiliary circuit error                             | PR         | V   |
| 24 |         |                                                    |           |     | 64       | 4        |                                                     |            |     |
| 25 | ABSE    | Absolute position lost                             | AR        | V4  | 65       | 5        | Rush relay error                                    | PR         | V/R |
| 26 | NAE     | Non-used axis error                                | PR        | V4  | 66       | 6        |                                                     |            |     |
| 27 | SCcpu   | Scale CPU error (SUB)                              | PR        | Α   | 67       | 7        | Open phase                                          | PR         | V   |
| 28 | Sosp    | Scale overspeed (SUB)                              | PR        | Α   | 68       | 8        | Watch dog                                           | AR         | V/R |
| 29 | Sabs    | Absolute position detection circuit error          | PR        | Δ   | 69       | 9        | Ground fault                                        | PR         | V   |
| 20 | Oubs    | (SUB)                                              |           | ~   | 00       | 0        |                                                     |            | v   |
| 2A | Sinc    | Incremental position detection circuit error (SUB) | PR        | A   | 6A       | A        | Contactor melting                                   | PR         | V   |
| 2B | SCPU    | CPU error                                          | PR        | A   | 6B       | В        | Rush relay melting                                  | PR         | V/R |
| 2C | SLED    | EEPROM/LED error                                   | PR        | A   | 6C       | С        | Main circuit error                                  | PR         | V/R |
| 2D | SDAT    | Data error                                         | PR        | A   | 6D       | D        |                                                     |            |     |
| 2E | SRRE    | ROM-RAM error                                      | PR        | A   | 6E       | E        | Memory error                                        | AR         | V/R |
| 2F | STRE    | Serial detector communication error                | PR        | A   | 6F       | F        | AD error (PS error)                                 | AR         | V/R |
| 30 | OR      | Over-regeneration                                  | PR        | SVJ | 70       | G        |                                                     |            |     |
| 31 | OS      | Overspeed                                          | PR        | A   | 71       | H        | Instantaneous power failure/external emergency stop | NR         | V   |
| 32 | PMOC    | Overcurrent (IPM error)                            | PR        | A   | 72       | <u> </u> | -                                                   |            | _   |
| 33 | OV      | Over voltage                                       | PR        | SVJ | 73       | J        | Over-regeneration                                   | PR         | R   |
| 34 | DP      | CNC communication CRC error                        | PR        | C   | 74       | K        | Regenerative resistor overheat                      | PR         | R   |
| 35 | DE      | CNC communication data error                       | PR        | A   | 75       | L        | Overvoltage                                         | NR         | V/R |
| 36 | TE      | CNC communication communication error              | PR        | C   | 76       | M        | External emergency stop setting error               | AR         | V   |
| 37 | PE      | Initial parameter error                            | PR        | A   | 77       | N        | Power module (V)/fin (R) overheat                   | PR         | V/R |
| 38 | IP1     | CNC communication protocol error 1                 | PR        | C   | 78       |          |                                                     |            |     |
| 39 | TP2     | CNC communication protocol error 2                 | PR        | A   | 79       |          |                                                     |            |     |
| 3A | OC      | Overcurrent                                        | PR        | A   | 7A       |          |                                                     |            |     |
| 3B | РМОН    | Overheat (IPM error)                               | PR        | A   | 7B       |          |                                                     |            |     |
| 3C |         |                                                    |           |     | 7C       |          |                                                     |            |     |
| 3D |         |                                                    |           |     | 7D       |          |                                                     |            |     |
| 3E |         |                                                    | -         |     | /E       |          |                                                     |            |     |
| 31 |         | A TK upit aboption of the                          |           | 00  | /⊦<br>00 |          |                                                     |            | ^   |
| 40 | KE1     |                                                    | PK        | 52  | δÚ       | HUN      |                                                     | PR         | A   |
| 41 | KE2     | A-IK unit communication error                      | PR        | SP  | 81       | HHS      | HR unit HSS communication error                     | PR         | A   |
| 42 |         | reedback error 1                                   | PR        | V4  | 82       | NSP      | Power supply no signal                              | PR         | AV  |
| 43 | FE2     | Feedback error 2                                   | PR        | A   | 83       | HSC      | HR unit scale judgment error                        | PR         | A   |
| 44 | CAXC    | c axis changeover alarm                            | ΝK        | 52  | 84       | HCPU     |                                                     | AR         | A   |
| 45 |         | Matan averbaat                                     |           | _   | 85       | HDAT     |                                                     | PR         | A   |
| 46 | OHM     | iviolor overneat                                   | INK       | А   | 90       | HIVIAG   | nk unit pole error                                  | PK         | А   |
| 4/ | 0000    | Casta ODU ama                                      | <b>DD</b> | •   | 87       |          | Matak da s                                          | A.D.       |     |
| 48 | SCCPU   | Scale CPU error                                    | PR        | A   | 88       | WD       | vvatch dog                                          | AR         | C   |
| 49 | SUSP    | Scale overspeed                                    | PK<br>PC  | A   | 89       | Hcn      | HK UNIT CONNECTION ERFOR (SUB)                      | PR         | A   |
| 4A | SABS    | Absolute position detection circuit error          | PR        | A   | 8A       | Hhs      | HR unit HSS communication error (SUB)               | PR         | A   |
| 4B | SINC    | Incremental position detection circuit error       | ۲K        | A   | δR       | 11-      |                                                     | <b>D</b> D | _   |
| 4C |         |                                                    |           |     | SC.      | HSC      | HK unit scale judgment error (SUB)                  | PR         | A   |
| 4D |         |                                                    |           |     | 8D       | нсри     | HK UNIT CPU error (SUB)                             | AR         | A   |
| 4E |         |                                                    |           |     | δE       | Hdat     | HK unit data error (SUB)                            | PR         | A   |
| 4⊦ |         |                                                    | [         |     | ۶F       | Hmag     | HK unit pole error (SUB)                            | PR         | А   |

| No | Abbrev. | Name                                         | RS | A/C | No | Abbrev.          | Name                              | RS | A/C |
|----|---------|----------------------------------------------|----|-----|----|------------------|-----------------------------------|----|-----|
| 90 | WST     | Low-speed serial initial communication error | PR | V4  | E0 | WOR              | Over-regeneration warning         | *  | SVJ |
| 91 | WAS     | Low-speed serial communication error         | *  | V4  | E1 | WOL              | Overload warning                  | *  | Α   |
| 92 | WAF     | Low-speed serial protocol error              | *  | V4  | E2 |                  |                                   |    |     |
| 93 | WAM     | Absolute position fluctuation                | PR | Α   | E3 | WAC              | Absolute position counter warning | *  | V4  |
| 94 |         |                                              |    |     | E4 | WPE              | Parameter error warning           | *  | Α   |
| 95 |         |                                              |    |     | E5 |                  |                                   |    |     |
| 96 | MPE     | MP scale feedback error                      | *  | V4  | E6 | AXE              | Control axis removal warning      | *  | Α   |
| 97 | MPO     | MP scale offset fluctuation                  | PR | V4  | E7 | NCE              | CNC emergency stop                | *  | С   |
| 98 |         |                                              |    |     | E8 | 0                | Over-regeneration warning         | *  | V/R |
| 99 |         |                                              |    |     | E9 | Р                | Instantaneous stop warning        | *  | V   |
| 9A |         |                                              |    |     | EA | Q                | External emergency stop input     | *  | V   |
| 9B | WMS     | HR unit pole shift warning                   | *  | Α   | EΒ | R                |                                   |    |     |
| 9C | WMG     | HR unit pole warning                         | *  | Α   | EC | S                |                                   |    |     |
| 9D | Wmg     | HR unit pole warning (SUB)                   | *  | Α   | ED | Т                |                                   |    |     |
| 9E | Wan     | High serial multi-rotation counter error     | *  | V4  | EE | U                |                                   |    |     |
| 9F | WAB     | Battery voltage drop                         | *  | V4  | EF | V                |                                   |    |     |
| A0 |         |                                              |    |     | 00 |                  |                                   |    |     |
| A1 |         |                                              |    |     | 01 |                  | FLASH, programming error          |    |     |
| A2 |         |                                              |    |     | 02 |                  | FLASH, erase error                |    |     |
| A3 |         |                                              |    |     | 03 |                  | Vpp error                         |    |     |
| A4 |         |                                              |    |     | 04 |                  | Check sum error                   |    |     |
| A5 |         |                                              |    |     | 05 |                  | Compare error                     |    |     |
| A6 |         |                                              |    |     | 06 |                  |                                   |    |     |
| A7 |         |                                              |    |     | 07 | When             |                                   |    |     |
| A8 | WTW     | Turret indexing command error<br>warning     | *  | SP  | 08 | rewriting<br>the | Bank designation error            |    |     |
| A9 |         |                                              |    |     | 09 | software         | Initial address error             |    |     |
| AA |         | CNC initial communication No. 1 phase wait   |    |     | 0A |                  | Bank changeover error             |    |     |
| AB |         | CNC initial communication No. 1 phase wait   |    |     | 0B |                  | Address error                     |    |     |
| AC |         | CNC initial communication No. 2 phase wait   |    |     | 0C |                  | Reception timeout                 |    |     |
| AD |         | CNC initial communication No. 3 phase wait   |    |     | 0D |                  |                                   |    |     |
| AE |         | CNC initial communication No. 4 phase wait   |    |     | 0E | 1                |                                   |    |     |
| AF |         | Spare                                        |    |     | 0F |                  | Command sequence error            |    |     |

| Bn | During | READY OFF (n is the control axis No.) | Dn | During servo ON (n is the control axis No.)          |
|----|--------|---------------------------------------|----|------------------------------------------------------|
| Cn | During | servo OFF (n is the control axis No.) | Fn | Control axis No. display (n is the control axis No.) |

Note 1) RS: PR: Reset by turning CNC power OFF, AR: Reset by turning servo driver power OFF, \*: This is a warning display, and the servo does not turn OFF.
 Note 2) A/C: A: Alarm that occurs for each axis, C: Common alarm in driver, SP: Spindle alarm, SVJ:MDS-A-SVJ alarm, AV: MDS-A-Vx alarm, BV: MDS-B-Vx alarm, V4: MDS-B-Vx4 alarm, V: Power supply regeneration power supply alarm, R: Regenerative resistance power supply alarm

# 11-4 Alarm details

### Servo alarms

| No. | Abbrev. | Name                                                  | Details                                                                                                    |    | A/C |
|-----|---------|-------------------------------------------------------|----------------------------------------------------------------------------------------------------|----|-----|
| 12  | ME      | Memory error                                          | An error was detected in the memory IC/FBIC during the self-check carried out when the driver power was turned ON. (Refer to 11-5. LED display Nos. at memory error.) | AR | С   |
| 13  | SWE     | Software processing error                             | The software data process did not end within the specified time.                                                                                                    |    | С   |
| 14  | SWE2    | Software processing error 2                           | The current processing processor is not operating correctly.                                                                                                    | PR | С   |
| 17  | ADE     | A/D converter error                                   | An error was detected in the current detection A/D converter during the self check by the driver.                                                                     | PR | A   |
| 18  | WAT     | Serial detector<br>Initial communication error        | Initial communication was not possible with the detector in the system using a high-speed serial detector for the MAIN side detector.                                 | PR | A   |
| 1A  | Stei    | Serial detector<br>Initial communication error (SUB)  | Initial communication was not possible with the detector in the system<br>using a hig h-speed serial detector for the SUB side detector.                              | PR | A   |
| 1B  | Scpu    | CPU error (SUB)                                       | An error was detected in the data stored in the EEPROM of an<br>absolute position linear scale connected to the SUB side.                                             | PR | A   |
| 1C  | Sled    | EPROM/LED error (SUB)                                 | An error was detected in the EEPROM of an absolute position linear position linear scale connected to the SUB side.                                                   | PR | A   |
| 1D  | Sdat    | Data error (SUB)                                      | An error was detected within one rotation position of an absolute position linear position linear scale connected to the SUB side.                                    | PR | A   |
| 1E  | Sohe    | ROM-RAM/thermal error (SUB)                           | A ROM/RAM error was detected in the absolute position linear scale<br>connected to the SUB side.                                                                      | PR | A   |
| 1F  | Stre    | Serial detector communication<br>error (SUB)          | Communication was cut off with the high-speed serial detector<br>connected to the SUB side.                                                                           | PR | A   |
| 27  | SCcpu   | Absolute position detector<br>Scale CPU error (SUB)   | The CPU of the absolute position linear scale connected to the SUB side is not operating correctly.                                                                   | PR | A   |
| 28  | Sosp    | Absolute position detector<br>Scale overspeed (SUB)   | The absolute position liner scale connected to the SUB side detected a speed of 45m/s or more when the CNC power was turned ON.                                       | PR | A   |
| 29  | Sabs    | Absolute position detection circuit error (SUB)       | An error was detected in the scale or scale side circuit of the absolute position linear scale connected to the SUB side.                                             | PR | A   |
| 2A  | Sinc    | Incremental position detection<br>circuit error (SUB) | A speed exceeding the max. movement speed of the absolute position linear scale connected to the SUB side was detected.                                               | PR | A   |
| 2B  | SCPU    | CPU error                                             | An error was detected in the data stored in the EEPROM of an<br>absolute position linear scale connected to the MAIN side.                                            | PR | A   |
| 2C  | SLED    | EEPROM/LED error                                      | An error was detected in the EEPROM of an absolute position linear position linear scale connected to the MAIN side.                                                  | PR | A   |
| 2D  | SDAT    | Data error                                            | An error was detected within one rotation position of an absolute position linear position linear scale connected to the MAIN side.                                   | PR | A   |
| 2E  | SRRE    | ROM-RAM error                                         | A ROM/RAM error was detected in the absolute position linear scale<br>connected to the MAIN side.                                                                     | PR | A   |
| 2F  | STRE    | Serial detector communication error                   | Communication was cut off with the high-speed serial detector<br>connect ed to the MAIN side.                                                                         | PR | A   |
| 31  | OS      | Over speed                                            | A speed exceeding the linear scale's tolerable speed was detected.                                                                                                    | PR | Α   |
| 32  | PMOC    | IPM error (Overcurrent)                               | The IPM used for the inverter detected an overcurrent.                                                                                                    | PR | Α   |
| 34  | DP      | CNC communication CRC error                           | An error was detected in the data sent from the CNC to the driver.                                                                                                    | PR | С   |
| 35  | DE      | CNC communication data error                          | An error was detected in the movement command data from the CNC.                                                                                                    | PR | Α   |
| 36  | TE      | CNC communication<br>communication error              | The communication from the CNC was cut off.                                                                                                    | PR | С   |
| 37  | PE      | Initial parameter error                               | An illegal parameter was detected in the parameters sent when the CNC power was turned ON. (Refer to 11-6. Error parameter Nos. at initial parameter error.)          | PR | A   |
| 38  | TP1     | CNC communication protocol error 1                    | An error was detected in the communication frame sent from the CNC.                                                                                                   | PR | С   |
| 39  | TP2     | CNC communication protocol error 2                    | An error was detected in the axis information data sent from the CNC.                                                                                                 | PR | A   |
| ЗA  | OC      | Overcurrent                                           | An excessive current was detected in the motor drive current.                                                                                                    | PR | А   |
| 3B  | PMOH    | IPM error (Overheat)                                  | The IPM used for the inverter detected overheating.                                                                                                    | PR | Α   |
| 43  | FE2     | Feedback error 2                                      | An excessive deviation of the feedback amount for the MAIN side detector and SUB side detected was detected in the 2-scale 2-motor (2-amplifier) control.             | PR | A   |
| 46  | OHM     | Motor overheat                                        | A temperature error was detected in the motor being driven.                                                                                                    | NR | А   |
| 48  | SCCPU   | Scale CPU error                                       | The CPU in the absolute position linear scale connected to the MAIN side is not operating correctly.                                                                  | PR | A   |

| No. | Abbrev. | Name                                            | Details                                                                                                    |    | A/C |
|-----|---------|-------------------------------------------------|----------------------------------------------------------------------------------------------------|----|-----|
| 49  | SOSP    | Scale overspeed                                 | The absolute position liner scale connected to the MAIN side detected a speed of 45m/s or more when the CNC power was turned ON.                                                       |    | A   |
| 4A  | SABS    | Absolute position detection circuit error       | An error was detected in the scale or scale side circuit of the absolute position linear scale connected to the MAIN side.                                                             |    | A   |
| 4B  | SINC    | Incremental position detection<br>circuit error | A speed exceeding the max. movement speed of the absolute position linear scale connected to the MAIN side was detected.                                                               |    | A   |
| 50  | OL1     | Overload detection 1                            | The servomotor or servo driver load level obtained from the motor<br>current reached the overload level set with the overload detection<br>level (SV022:OLL).                          | NR | A   |
| 51  | OL2     | Overload detection 2                            | A current command exceeding 95% of the driver's max. capacity continued for 1 sec. or more.                                                                                            | NR | A   |
| 52  | OD1     | Excessive error 1 (at servo ON)                 | The difference of the ideal position and actual position exceeded the parameter SV023:OD1 (or SV053:OD3) at servo ON.                                                                  | NR | A   |
| 53  | OD2     | Excessive error 2 (at servo OFF)                | The difference of the ideal position and actual position exceeded parameter SV026:OD2 at servo OFF.                                                                                    | NR | A   |
| 54  | OD3     | Excessive error 3 (no power)                    | The motor current is not flowing when the excessive error alarm 1 was detected.<br>This occurs when the power line connection is incorrect or broken, or when there is no bus voltage. | NR | A   |
| 58  | CLE0    | Collision detection method                      | A collision detection method 1 error was detected during the G0 modal (rapid traverse).                                                                                                | NR | A   |
| 59  | CLE1    | Collision detection method 1                    | A collision detection method 1 error was detected during the G1 modal (cutting feed).                                                                                                  | NR | A   |
| 5A  | CLE2    | Collision detection method 2                    | A collision detection method 2 error was detected.                                                                                                    | NR | Α   |
| 6F  | PSE     | Power supply alarm                              | The power supply is not connected.<br>An error was detected in the power supply AD converter.                                                                                          | AR | С   |
| 80  | HCN     | HR unit connection error                        | An incorrect connection or cable breakage was detected in the MDS-B-HR connected to the MAIN side.                                                                                     | PR | A   |
| 81  | HHS     | HR error HSS communication<br>error             | The MDS-B-HR connected to the MAIN side detected an error in the communication with the absolute position linear scale.                                                                | PR | A   |
| 83  | HSC     | HR unit scale judgment error                    | The MDS-B-HR connected to the MAIN side could not judge the<br>analog frequency of the connected linear scale.                                                                         | PR | A   |
| 84  | HCPU    | HR unit CPU error                               | The CPU of the MDS-B-HR connected to the MAIN side is not<br>operating correctly.                                                                                                    | AR | A   |
| 85  | HDAT    | HR unit data error                              | An error was detected in the analog interpolation data of the MDS-B-HR connected to the MAIN side.                                                                                     | PR | A   |
| 86  | HMAG    | HR unit pole error                              | An error was detected in the pole data of the MDS-B-HR connected to the MAIN side.                                                                                                    | PR | A   |
| 88  | WD      | Watch dog                                       | The servo system is not operating correctly.                                                                                                    | AR | С   |
| 89  | Hcn     | HR unit connection error (SUB)                  | An incorrect connection or cable breakage was detected in the MDS-B-HR connected to the SUB side.                                                                                      | PR | A   |
| 8A  | Hhs     | HR unit HSS communication error (SUB)           | The MDS-B-HR connected to the SUB side detected an error in the<br>communication with the absolute position linear scale.                                                              | PR | A   |
| 8C  | Hsc     | HR unit scale judgment error<br>(SUB)           | The MDS-B-HR connected to the SUB side could not judge the analog<br>frequency of the connected linear scale.                                                                          | PR | A   |
| 8D  | Нсри    | HR unit CPU error (SUB)                         | The CPU of the MDS-B-HR connected to the SUB side is not<br>operating correctly.                                                                                                    | AR | A   |
| 8E  | Hdat    | HR unit data error (SUB)                        | An error was detected in the analog interpolation data of the MDS-B-HR connected to the SUB side.                                                                                      | PR | A   |
| 8F  | Hmag    | HR unit pole error (SUB)                        | An error was detected in the pole data of the MDS-B-HR connected to the SUB side.                                                                                                    | PR | A   |

# Servo warnings

| No. | Abbrev. | Name                          | Details                                                                                                    | RS | A/C |
|-----|---------|-------------------------------|----------------------------------------------------------------------------------------------------|----|-----|
| 98  | WAM     | Absolute position fluctuation | A fluctuation exceeding the tolerable value was detected in the absolute position detected when the CNC power is turned ON. | *  | A   |
| 9B  | WMS     | HR unit pole shift warning    | An error was detected in the pole shift amount set in SV028 (MSFT).                                                         | *  | А   |
| 9C  | WMG     | HR unit pole warning          | An error was detected in the pole position data of the MDS-B-HR connected to the MAIN side after passing the Z phase.       | *  | A   |
| 9D  | Wmg     | HR unit pole warning (SUB)    | An error was detected in the pole position data of the MDS-B-HR connected to the SUB side after passing the Z phase.        | *  | A   |
| E1  | WOL     | Overload warning              | An level 80% of the overload alarm 1 was detected.                                                                          | *  | А   |
| E4  | WPE     | Parameter error warning       | A parameter exceeding the setting range was set.                                                                            | *  | А   |
| E6  | AXE     | Control axis removal warning  | The control axis is being removed.                                                                                          | *  | А   |
| E7  | NCE     | CNC emergency stop            | The CNC is in the emergency stop state.                                                                                     | *  | С   |

# 11-5 LED display Nos. at memory error

When a memory error (alarm 12) occurs, in most cases the connection with the CNC is not being executed. Normally, if the connection is not executed even when the connected with the CNC, check whether a memory error (alarm 12) has occurred by reading the LED display on the servo driver.

The faulty section can be pinpointed by reading the No. displayed on the LED. (Refer to the following table.)

| No. | Details                                   | Time of occurrence           | Alarm display             |
|-----|-------------------------------------------|------------------------------|---------------------------|
| -   | Power PCB ID error                        | When CNC power is turned ON  | Normal alarm display      |
| 01  | LSI internal RAM error 1                  |                              |                           |
| 02  | LSI internal RAM error 2                  |                              |                           |
| 03  | LSI transmission buffer error             |                              |                           |
| 04  | LSI reception buffer error                |                              |                           |
| 05  | External SRAM error                       |                              |                           |
| 11  | LSI timing status error                   |                              |                           |
| 21  | LSI encoder I/F counter error L axis MAIN |                              |                           |
| 22  | LSI encoder I/F counter error L axis SUB  | turned ON                    | 40 and No. flicker on LED |
| 23  | LSI encoder I/F counter error L axis MAIN |                              | (Not connected with CNC)  |
| 24  | LSI encoder I/F counter error L axis SUB  |                              |                           |
| 31  | External FLASH boot code error 1          |                              |                           |
| 32  | External FLASH check sum error 1          |                              |                           |
| 33  | External FLASH boot code error 2          |                              |                           |
| 34  | External FLASH check sum error 2          |                              |                           |
| 41  | CPU internal RAM error 1                  |                              |                           |
| 42  | CPU internal RAM error 2                  | When CNC power is turned ON  |                           |
| 51  | Driver model error                        | when cive power is turned ON |                           |

### 11-6 Error parameter Nos. at initial parameter error

When an initial parameter error (alarm 37) occurs, the erroneous parameter is displayed on the CNC Diagnosis screen.

The display method differs according to the CNC being used, so refer to the instruction manual for the respective CNC.

The No. displayed here is normally the parameter No. (SV00xx).

In addition, there is a special 3-digit No. (Refer to following table.)

In this case, multiple related parameters are occurring, so correctly set the related parameters.

| No. | Details                                                                                                    | Related parameter                                                                    |
|-----|----------------------------------------------------------------------------------------------------|--------------------------------------------------------------------------------------|
| 69  | The max. rapid traverse speed setting value set in the CNC is incorrect.<br>This normally will not occur, and is a problem in the CNC system software.                                                                       | CNC axis parameter rapid                                                             |
| 71  | The max. cutting speed setting value set in the CNC is incorrect.<br>This normally will not occur, and is a problem in the CNC system software.                                                                              | CNC axis parameter clamp                                                             |
| 101 | The constants used with the following functions are overflowing.<br>Electronic gears<br>Position loop gain<br>Speed feedback conversion                                                                                      | SV001:PC1,SV002:PC2<br>SV003:PGN1,SV018:PIT<br>SV019:RNG1,SV020:RNG2<br>SV049:PGN1sp |
|     |                                                                                                    |                                                                                      |
| 102 | Turn the absolute position detection parameter OFF.<br>The connected detector is an incremental specification detector, so to carry out absolute<br>position detection, connect an absolute position specification detector. | SV017:SPEC,SV025:MTYP                                                                |
| 103 | There is no servo option.<br>The closed loop (including ball screw end detection) and dual feedback control function<br>are options.                                                                                         | SV025:MTYP/pen<br>SV017:SPEC/dfbx                                                    |
| 104 | There is no servo option.<br>The SHG control function is an option.                                                                                                    | SV057:SHGC<br>SV058:SHGCsp                                                           |
| 105 | There is no servo option.<br>The adaptive filter function is an option.                                                                                                    | SV027:SSF1/aflt                                                                      |

# **11-7** Troubleshooting for each servo alarm

### [Alarm/warning check timing]

- f1: When servo driver power is turned ON
- f2: When CNC power supply is turned ON (emergency stop ON)
- f3: During normal operation (servo ON)
- f4: During axis removal (ready ON, servo OFF)

### (Note) Note that warning "93" could occur even when the axis is reinstalled after removal.

|   | Alarm No.                                      | Memory error:           |                                                                    |                                                                                            | Alar                                                                        | m che | eck tir | ning |
|---|------------------------------------------------|-------------------------|--------------------------------------------------------------------|--------------------------------------------------------------------------------------------|-----------------------------------------------------------------------------|-------|---------|------|
|   | 12                                             | Error in drive unit mem | ory IC (SRAM, FROM)                                                |                                                                                            | f1                                                                          | f2    | f3      | f4   |
|   |                                                |                         |                                                                    |                                                                                            | 0                                                                           | Ι     | 1       | -    |
|   | Investi                                        | gation details          | Investigation results                                              | Rer                                                                                        | nedie                                                                       | 5     |         |      |
| 1 | Check the repea                                | ta bility.              | The error is always repeated.                                      | Replace the drive u                                                                        | nit.                                                                        |       |         |      |
|   |                                                |                         | The state returns to normal once, but occurs sometimes thereafter. | Investigate item 2.                                                                        |                                                                             |       |         |      |
| 2 | Check if there is                              | any abnormality in the  | No abnormality is found in particular.                             | Replace the drive u                                                                        | nit.                                                                        |       |         |      |
|   | (Ex. Ambient temperature, noise,<br>grounding) |                         | An abnormality was found in the ambient environment.               | Take remedies acco<br>the abnormality.<br>Ex.<br>temperature<br>cooling<br>Incomplete grou | according to the causes<br>High<br>Check the<br>fan.<br>grounding Additiona |       |         |      |

|   | Alarm No.                                                                     | Software process error  |                                                                    |                                                                                          | Alar                                  | m che                                 | eck tir                 | ning           |
|---|-------------------------------------------------------------------------------|-------------------------|--------------------------------------------------------------------|------------------------------------------------------------------------------------------|---------------------------------------|---------------------------------------|-------------------------|----------------|
|   | 13                                                                            | The driver's software p | rocessing time did not end within the spec                         | cified time, or an                                                                       | f1                                    | f2                                    | f3                      | f4             |
|   |                                                                               | niegai i process was o  | camed out.                                                         |                                                                                          | -                                     | 0                                     | 0                       | 0              |
|   | Investi                                                                       | gation details          | Investigation results                                              | Rei                                                                                      | medie                                 | s                                     |                         |                |
| 1 | Check whether the servo software version was changed recently.                |                         | The version was changed.                                           | Try replacing with the original softwar                                                  | the drive unit containing re version. |                                       |                         | ining          |
|   |                                                                               |                         | The version was not changed.                                       | Investigate item 2.                                                                      | 2                                     |                                       |                         |                |
| 2 | Check the repeatability.                                                      |                         | The error is always repeated.                                      | Replace the drive u                                                                      | ne drive unit.                        |                                       |                         |                |
|   |                                                                               |                         | The state returns to normal once, but occurs sometimes thereafter. | Investigate item 3.                                                                      |                                       |                                       |                         |                |
| 3 | Check if there is                                                             | any abnormality in the  | No abnormality is found in particular.                             | Replace the drive u                                                                      | ınit.                                 |                                       |                         |                |
|   | unit's ambient environment.<br>(Ex. Ambient temperature, noise,<br>grounding) |                         | An abnormality was found in the ambient environment.               | Take remedies acc<br>the abnormality.<br>Ex.<br>temperature<br>cooling<br>Incomplete gro | ording<br>F<br>C<br>unding            | to the<br>ligh<br>Check<br>an.<br>J A | e caus<br>the<br>dditio | es of<br>nally |

|   | Alarm No.                                           | Software processing er              | rror 2:                                                            |                                                                                                    | Alar              | m che                     | eck tir                 | ning           |
|---|-----------------------------------------------------|-------------------------------------|--------------------------------------------------------------------|----------------------------------------------------------------------------------------------------|-------------------|---------------------------|-------------------------|----------------|
|   | 14                                                  | The current loop proce              | ss, of the driver software processing times                        | , did not end within                                                                                                    | f1                | f2                        | f3                      | f4             |
|   |                                                     | the specified time.                 |                                                                    |                                                                                                    | -                 | 0                         | 0                       | 0              |
|   | Investi                                             | gation details                      | Investigation results                                              | Rei                                                                                                    | nedie             | s                         |                         |                |
| 1 | Check whether the version was charter               | he servo software<br>nged recently. | The version was changed.                                           | Try replacing with the original software                                                                                                    | ne driv<br>e vers | ve unit containii<br>ion. |                         |                |
|   |                                                     |                                     | The version was not changed.                                       | Investigate item 2.                                                                                                    |                   |                           |                         |                |
| 2 | Check the repea                                     | tability.                           | The error is always repeated.                                      | Replace the drive u                                                                                                    | e unit.           |                           |                         |                |
|   |                                                     |                                     | The state returns to normal once, but occurs sometimes thereafter. | Investigate item 3.                                                                                                    |                   |                           |                         |                |
| 3 | Check if there is                                   | any abnormality in the              | No abnormality is found in particular.                             | Replace the drive u                                                                                                    | nit.              |                           |                         |                |
|   | unit's ambient er<br>(Ex. Ambient ten<br>grounding) | nvironment.<br>nperature, noise,    | An abnormality was found in the ambient environment.               | Take remedies according to the cause<br>the abnormality.<br>Ex. High<br>temperature Check the<br>cooling<br>fan.<br>Incomplete grounding Additic<br>ground |                   |                           | e caus<br>the<br>dditio | es of<br>nally |

|   | Alarm No.                                           | A/D converter error:             |                                                                    |                                                                                                    | Alar  | m che | eck tir | ning |
|---|-----------------------------------------------------|----------------------------------|--------------------------------------------------------------------|----------------------------------------------------------------------------------------------------|-------|-------|---------|------|
|   | 17                                                  | There is an error in the         | e drive unit's A/D converter.                                      |                                                                                                    | f1    | f2    | f3      | f4   |
|   |                                                     |                                  |                                                                    |                                                                                                    | -     | 0     | -       | -    |
|   | Investi                                             | igation details                  | Investigation results                                              | Rer                                                                                                    | nedie | s     |         |      |
| 1 | Check the repeatability.                            |                                  | The error is always repeated.                                      | Replace the drive u                                                                                                    | nit.  |       |         |      |
|   |                                                     |                                  | The state returns to normal once, but occurs sometimes thereafter. | Investigate item 2.                                                                                                    |       |       |         |      |
| 2 | Check if there is                                   | any abnormality in the           | No abnormality is found in particular.                             | Replace the drive u                                                                                                    | unit. |       |         |      |
|   | unit's ambient er<br>(Ex. Ambient ter<br>grounding) | nvironment.<br>nperature, noise, | An abnormality was found in the ambient environment.               | Take remedies according to the causes<br>the abnormality.<br>Ex. High<br>temperature Check the<br>cooling<br>fan.<br>Incomplete grounding Additional<br>ground |       |       |         |      |

| <b> </b> | Alarm No                                            | Initial communication e                          | rror:                                                |                                                                                                    | ۸lar     | m cha | ock tij       | mina           |
|----------|-----------------------------------------------------|--------------------------------------------------|------------------------------------------------------|----------------------------------------------------------------------------------------------------|----------|-------|---------------|----------------|
|          | 18                                                  | Initial communication w                          | ras not possible with the detector in the sy         | vstem using a                                                                                                    | f1       | f2    | f3            | f4             |
|          |                                                     | nigh speed senar detee                           |                                                      |                                                                                                    | -        | 0     | -             | -              |
|          | Invest                                              | igation details                                  | Investigation results                                | Rei                                                                                                    | Remedies |       |               |                |
| 1        | Check the serve                                     | parameter (SV025)                                | The value is not set correctly.                      | Correctly set VO20                                                                                                    | 5.       |       |               |                |
|          | setting value.                                      |                                                  | The value is set correctly.                          | Investigate item 2.                                                                                                    |          |       |               |                |
| 2        | Wiggle the conn<br>whether the dete                 | ectors by hand to check ector connectors (driver | The connector is disconnected (or loose).            | Correctly install.                                                                                                    |          |       |               |                |
|          | side and detector disconnected.                     | or side) are                                     | The connector is not disconnected.                   | Investigate item 3.                                                                                                    |          |       |               |                |
| 3        | Turn the power OFF, and check the                   |                                                  | There is a connection fault.                         | Replace the detected                                                                                                    | or cab   | le.   |               |                |
|          | detector cable c                                    | onnection with a tester.                         | The connection is normal.                            | Investigate item 4.                                                                                                    |          |       |               |                |
| 4        | Connect to anot                                     | her normal axis driver,                          | The alarm is on the driver side.                     | Replace the drive u                                                                                                    | unit.    |       |               |                |
|          | and check wheth<br>driver side or de                | her the fault is on the<br>tector side.          | The alarm is on the detector side.                   | Investigate item 5.                                                                                                    |          |       |               |                |
| 5        | Check if there is                                   | any abnormality in the                           | No abnormality is found in particular.               | Replace the detected                                                                                                    | or.      |       |               |                |
|          | unit's ambient ei<br>(Ex. Ambient ter<br>grounding) | nvironment.<br>nperature, noise,                 | An abnormality was found in the ambient environment. | Take remedies according to the<br>the abnormality.<br>Ex. High<br>temperature Check t<br>cooling<br>fan.<br>Incomplete grounding Ac |          |       | the<br>dditio | es of<br>nally |

|   | Alarm No.                       | Serial detector initial con | mmunication error (SUB):                     |             | Alar  | m che | eck tir | ning |
|---|---------------------------------|-----------------------------|----------------------------------------------|-------------|-------|-------|---------|------|
|   | 1A                              | Initial communication wa    | as not possible with the detector in the sys | tem using a | f1    | f2    | f3      | f4   |
|   | high-speed serial de            |                             | tor for the SOB side detector.               |             | -     | 0     | Ι       | -    |
|   | Investigation details           |                             | Investigation results                        | Rer         | nedie | s     |         |      |
| 1 | Check the alarm No. "18" items. |                             |                                              |             |       |       |         |      |

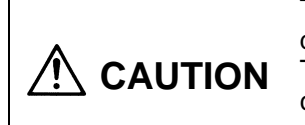

|   | Alarm No.                                           | CPU error (SUB):                                 |                                                          |                                          | Alar   | m che    | eck tir         | ning        |
|---|-----------------------------------------------------|--------------------------------------------------|----------------------------------------------------------|------------------------------------------|--------|----------|-----------------|-------------|
|   | 1B                                                  | An error was detected i                          | n the data stored in the EEPROM of an at                 | osolute position                         | f1     | f2       | f3              | f4          |
|   |                                                     |                                                  | to the SOB side.                                         |                                          | -      | 0        | 0               | 0           |
|   | Investi                                             | gation details                                   | Investigation results                                    | Rer                                      | nedie  | s        |                 |             |
| 1 | Wiggle the conne<br>whether the abso                | ectors by hand to check<br>olute position linear | The connector is disconnected (or loose).                | Correctly install.                       |        |          |                 |             |
|   | scale connectors<br>side) are disconr               | s (driver side and scale<br>nected.              | The connector is not disconnected.                       | Investigate item 2.                      |        |          |                 |             |
| 2 | Turn the power C                                    | OFF, and check the                               | There is a connection fault.                             | Replace the detector                     | or cab | e.       |                 |             |
|   | detector cable connection with a tester.            |                                                  | The connection is normal.                                | Investigate item 3.                      | 3.     |          |                 |             |
| 3 | Connect to anoth                                    | ner normal axis driver,                          | The alarm is on the driver side.                         | Replace the drive u                      | nit.   |          |                 |             |
|   | and check wheth driver side or sca                  | her the fault is on the ale side.                | The alarm is on the absolute position linear scale side. | Investigate item 4.                      |        |          |                 |             |
| 4 | Check if there is                                   | any abnormality in the                           | No abnormality is found in particular.                   | Replace the absolu                       | te pos | ition li | near s          | scale.      |
|   | unit's ambient er<br>(Ex. Ambient ten<br>grounding) | nvironment.<br>nperature, noise,                 | An abnormality was found in the ambient environment.     | Take remedies according the abnormality. | ording | to the   | caus            | es of       |
|   | grounding)                                          |                                                  |                                                          | EX.                                      | F      | ligh     | tho             |             |
|   |                                                     |                                                  |                                                          | cooling                                  |        | JUGCK    | uie             |             |
|   |                                                     |                                                  |                                                          | 5                                        | fa     | an.      |                 |             |
|   |                                                     |                                                  |                                                          | Incomplete grounding                     |        |          | dditio<br>round | nally<br>I. |

|   | Alarm No.                       | EEPROM/LED error (SI     | UB):                                                         |     | Alarm check timing |    |    |    |  |
|---|---------------------------------|--------------------------|--------------------------------------------------------------|-----|--------------------|----|----|----|--|
|   | 1C                              | An error was detected in | in the EEPROM of an absolute position linear position linear |     | f1                 | f2 | f3 | f4 |  |
|   | scale connecte                  |                          | SOB side.                                                    |     |                    | 0  | 0  | 0  |  |
|   | Investigation details           |                          | Investigation results                                        | Rer | nedie              | s  |    |    |  |
| 1 | Check the alarm No. "1B" items. |                          |                                                              |     |                    |    |    |    |  |

|   | Alarm No.                       | Data error (SUB):         |                                                                   |     | Alar  | m che | eck tir | ning |
|---|---------------------------------|---------------------------|-------------------------------------------------------------------|-----|-------|-------|---------|------|
|   | 1D                              | An error was detected v   | ected within one rotation position of an absolute position linear |     |       | f2    | f3      | f4   |
|   |                                 | position linear scale cor |                                                                   |     | -     | 0     | 0       | 0    |
|   | Investigation details           |                           | Investigation results                                             | Rer | nedie | s     |         |      |
| 1 | Check the alarm No. "1B" items. |                           |                                                                   |     |       |       |         |      |

|   | Alarm No.                       | ROM, RAM/thermal erro | or (SUB):                                                      |     | Alar  | m che | eck tir | ning |
|---|---------------------------------|-----------------------|----------------------------------------------------------------|-----|-------|-------|---------|------|
|   | 1E                              | A ROM/RAM error was   | as detected in the absolute position linear scale connected to |     |       | f2    | f3      | f4   |
|   |                                 | the SOB side.         |                                                                |     |       | 0     | 0       | 0    |
|   | Investigation details           |                       | Investigation results                                          | Rer | nedie | s     |         |      |
| 1 | Check the alarm No. "1B" items. |                       |                                                                |     |       |       |         |      |

|   | Alarm No.                     | Serial detector commun | ication error (SUB)                            |                    | Alar  | m che | eck tir | ning |
|---|-------------------------------|------------------------|------------------------------------------------|--------------------|-------|-------|---------|------|
|   | 1F                            | Communication was cut  | t off with the detector in the absolute positi | on scale connected | f1    | f2    | f3      | f4   |
|   | to the SUB side.              |                        |                                                |                    | I     | 0     | 0       | 0    |
|   | Investigation details         |                        | Investigation results                          | Ren                | nedie | s     |         |      |
| 1 | Check items 2 ar<br>No. "18". | nd following for alarm |                                                |                    |       |       |         |      |

|   | Alarm No.                                                     | Scale CPU error (SUB)                            | :                                                        |                                                                                           | Alar                             | m che                                 | eck tir                 | ning           |
|---|---------------------------------------------------------------|--------------------------------------------------|----------------------------------------------------------|-------------------------------------------------------------------------------------------|----------------------------------|---------------------------------------|-------------------------|----------------|
|   | 27                                                            | The CPU of the absolut                           | e position linear scale connected to the S               | UB side is not                                                                            | f1                               | f2                                    | f3                      | f4             |
|   |                                                               | operating correctly.                             |                                                          |                                                                                           | -                                | 0                                     | 0                       | 0              |
|   | Investi                                                       | gation details                                   | Investigation results                                    | Rei                                                                                       | Remedies                         |                                       |                         |                |
| 1 | Wiggle the connormal whether the absorbed                     | ectors by hand to check<br>olute position linear | The connector is disconnected (or loose).                | Correctly install.                                                                        |                                  |                                       |                         |                |
|   | scale connectors (unit side and scale side) are disconnected. |                                                  | The connector is not disconnected.                       | Investigate item 2.                                                                       |                                  |                                       |                         |                |
| 2 | Turn the power OFF, and check the                             |                                                  | There is a connection fault.                             | Replace the detected                                                                      | ace the detector cable.          |                                       |                         |                |
|   | detector cable connection with a tester.                      |                                                  | The connection is normal.                                | Investigate item 3.                                                                       |                                  |                                       |                         |                |
| 3 | Connect to anoth                                              | ner normal axis unit,                            | The alarm is on the unit side.                           | Replace the drive u                                                                       | nit.                             |                                       |                         |                |
|   | and check wheth<br>unit side or scale                         | her the fault is on the side.                    | The alarm is on the absolute position linear scale side. | Investigate item 4.                                                                       |                                  |                                       |                         |                |
| 4 | Check if there is                                             | any abnormality in the                           | No abnormality is found in particular.                   | Replace the absolu                                                                        | te pos                           | ition li                              | near s                  | scale.         |
|   | (Ex. Ambient temperature, noise,<br>grounding)                |                                                  | An abnormality was found in the ambient environment.     | Take remedies acc<br>the abnormality.<br>Ex.<br>temperature<br>cooling<br>Incomplete grou | ording<br>H<br>C<br>fi<br>unding | to the<br>ligh<br>Check<br>an.<br>J A | e caus<br>the<br>dditio | es of<br>nally |

|   | Alarm No.                                                                                                    | Scale overspeed (SUB)                            | :                                                                    |                                                                                                    | Alar    | m che    | eck tir                  | ning   |
|---|----------------------------------------------------------------------------------------------------|--------------------------------------------------|----------------------------------------------------------------------|----------------------------------------------------------------------------------------------------|---------|----------|--------------------------|--------|
|   | 28                                                                                                    | The absolute position li                         | ner scale connected to the SUB side deter                            | cted a speed of                                                                                                    | f1      | f2       | f3                       | f4     |
|   | -<br>-                                                                                                    | 45m/sec of more when                             |                                                                      |                                                                                                    | -       | 0        | -                        | -      |
|   | Investi                                                                                                    | gation details                                   | Investigation results                                                | Rer                                                                                                    | nedie   | s        |                          |        |
| 1 | Check that the sposition linear so                                                                                                    | ystem is an absolute<br>ale specification        | The system is not the absolute position linear scale specifications. | Correctly set the SN parameter.                                                                                                    | /025: I | MTYP     |                          |        |
|   | system.                                                                                                    |                                                  | The system is the absolute position linear scale specifications.     | Investigate item 2.                                                                                                    |         |          |                          |        |
| 2 | Check whether the operating when the operating when the operating when the operating when the operation of the operation of t | he machine was<br>he alarm occurred.             | The machine was operating.                                           | Check the motor's mechan machine system.                                                                                                    |         |          | orakes                   | s and  |
|   |                                                                                                    |                                                  | The machine was not operating.                                       | operating. Investigate item 3.                                                                                                    |         |          |                          |        |
| 3 | Wiggle the conne<br>whether the abso                                                                                                    | ectors by hand to check<br>plute position linear | The connector is disconnected (or loose).                            | Correctly install.                                                                                                    |         |          |                          |        |
|   | scale connectors side) are disconr                                                                                                    | s (unit side and scale<br>nected.                | The connector is not disconnected.                                   | Investigate item 4.                                                                                                    |         |          |                          |        |
| 4 | Turn the power (                                                                                                    | OFF, and check the                               | There is a connection fault.                                         | Replace the detector                                                                                                    | or cabl | e.       |                          |        |
|   | detector cable co                                                                                                    | onnection with a tester.                         | The connection is normal.                                            | Investigate item 5.                                                                                                    |         |          |                          |        |
| 5 | Connect to anoth                                                                                                    | ner normal axis unit,                            | The alarm is on the unit side.                                       | Replace the drive u                                                                                                    | nit.    |          |                          |        |
|   | and check wheth<br>unit side or detect                                                                                                    | her the fault is on the ctor side.               | The alarm is on the absolute position linear scale side.             | Investigate item 6.                                                                                                    |         |          |                          |        |
| 6 | Check if there is                                                                                                    | any abnormality in the                           | No abnormality is found in particular.                               | Replace the absolu                                                                                                    | te pos  | ition li | nears                    | scale. |
|   | unit's ambient er<br>(Ex. Ambient ten<br>grounding)                                                                                                    | ivironment.<br>nperature, noise,                 | An abnormality was found in the ambient environment.                 | Take remedies according to the cause<br>the abnormality.<br>Ex. High<br>temperature Check the<br>cooling fan.<br>Incomplete grounding Additio |         |          | e caus<br>the<br>dditior | es of  |

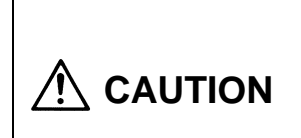

|   | Alarm No.                                          | Absolute position detect | tion circuit error (SUB):                                         |     | Alar  | m che | eck tir | ning |
|---|----------------------------------------------------|--------------------------|-------------------------------------------------------------------|-----|-------|-------|---------|------|
|   | 29 An error was detected in scale connected to the |                          | n the scale or scale side circuit of the absolute position linear |     | f1    | f2    | f3      | f4   |
|   | -                                                  |                          | SOB side.                                                         |     | -     | 0     | 0       | 0    |
|   | Investigation details                              |                          | Investigation results                                             | Rer | nedie | s     |         |      |
| 1 | Check the alarm                                    | No. "28" items.          |                                                                   |     |       |       |         |      |

|   | Alarm No.                              | Incremental position de                       | tection circuit error (SUB):                             |                                                                                                    | Alar    | m che    | eck tir | ning                 |
|---|----------------------------------------|-----------------------------------------------|----------------------------------------------------------|----------------------------------------------------------------------------------------------------|---------|----------|---------|----------------------|
|   | 2A                                     | A speed exceeding the                         | max. movement speed of the absolute po                   | sition linear scale                                                                                                    | f1      | f2       | f3      | f4                   |
|   |                                        | connected to the SOB s                        |                                                          |                                                                                                    | -       | 0        | 0       | 0                    |
|   | Investi                                | igation details                               | Investigation results                                    | Re                                                                                                    | medie   | s        |         |                      |
| 1 | Check whether t                        | the machine was                               | The machine was operating.                               | Investigate item 3.                                                                                                    |         |          |         |                      |
|   | operating when                         | the alarm occurred.                           | The machine was not operating.                           | Investigate item 2.                                                                                                    |         |          |         |                      |
| 2 | Check whether t                        | the operation is normal                       | The machine was operating.                               | Investigate item 3.                                                                                                    |         |          |         |                      |
|   | at low-speeds.                         |                                               | The machine was not operating.                           | Check the precaution<br>power ON.<br>• Wiring check<br>• Parameter check                                                                                    | ons foi | r turniı | ng the  | !                    |
| 3 | Wiggle the conn whether the abs        | ectors by hand to check olute position linear | The connector is disconnected (or loose).                | Correctly install.                                                                                                    |         |          |         |                      |
|   | scale connectors side) are discon      | s (unit side and scale nected.                | The connector is not disconnected.                       | Investigate item 4.                                                                                                    |         |          |         |                      |
| 4 | Turn the power (                       | OFF, and check the                            | There is a connection fault.                             | Replace the detect                                                                                                    | or cab  | e.       |         |                      |
|   | detector cable co                      | onnection with a tester.                      | The connection is normal.                                | Investigate item 5.                                                                                                    |         |          |         |                      |
| 5 | Connect to anot                        | her normal axis unit,                         | The alarm is on the unit side.                           | Replace the drive u                                                                                                    | ınit.   |          |         |                      |
|   | and check wheth<br>unit side or dete   | her the fault is on the ctor side.            | The alarm is on the absolute position linear scale side. | Investigate item 6.                                                                                                    |         |          |         |                      |
| 6 | Check if there is<br>unit's ambient er | any abnormality in the nvironment.            | No abnormality is found in particular.                   | Replace the motor linear scale).                                                                                                    | (the at | osolute  | e posi  | tion                 |
|   | (Ex. Ambient ter<br>grounding)         | nperature, noise,                             | An abnormality was found in the ambient environment.     | take remedies according to the cause<br>the abnormality.<br>Ex. High<br>temperature Check the<br>cooling<br>fan.<br>Incomplete grounding Addition<br>ground |         |          |         | es of<br>nally<br>I. |

|   | Alarm No.                     | CPU error:               |                                          |                 | Alar  | m che | eck tir | ning |
|---|-------------------------------|--------------------------|------------------------------------------|-----------------|-------|-------|---------|------|
|   | 2B                            | An error was detected in | n the data stored in the EEPROM of an ab | solute position | f1    | f2    | f3      | f4   |
|   |                               | inteal scale connected t | o the MAIN side.                         |                 | -     | 0     | 0       | 0    |
|   | Investi                       | gation details           | Investigation results                    | Rer             | nedie | s     |         |      |
| 1 | Check items 3 ar<br>No. "2A". | nd following for alarm   |                                          |                 |       |       |         |      |

|   | Alarm No.                                       | EEPROM/LED error:        |                                           |                     | Alar    | m che | ck tir | ning |
|---|-------------------------------------------------|--------------------------|-------------------------------------------|---------------------|---------|-------|--------|------|
|   | 2C                                              | An error was detected in | n the EEPROM of an absolute position line | ear position linear | f1      | f2    | f3     | f4   |
|   | -                                               | Scale connected to the r | MAIN SIDE.                                |                     | -       | 0     | 0      | 0    |
|   | Investigation details                           |                          | Investigation results                     | Rer                 | emedies |       |        |      |
| 1 | Check items 3 and following for alarm No. "2A". |                          |                                           |                     |         |       |        |      |

|   | Alarm No.                                       | Date error:               |                                             |                 | Alarm check tim<br>f1 f2 f3<br>- 0 0 |    |    |    |
|---|-------------------------------------------------|---------------------------|---------------------------------------------|-----------------|--------------------------------------|----|----|----|
|   | 2D                                              | An error was detected w   | rithin one rotation position of an absolute | position linear | f1                                   | f2 | f3 | f4 |
|   |                                                 | position linear scale con | nected to the MAIN side.                    |                 | ١                                    | 0  | 0  | 0  |
|   | Investigation details                           |                           | Investigation results                       | Rer             | nedie                                | s  |    |    |
| 1 | Check items 3 and following for alarm No. "2A". |                           |                                             |                 |                                      |    |    |    |

|   | Alarm No.             | ROM/RAM error:         |                                                             |     | Alarm check timif1f2f3 |    |    |    |  |
|---|-----------------------|------------------------|-------------------------------------------------------------|-----|------------------------|----|----|----|--|
|   | 2E                    | A ROM/RAM error was    | detected in the absolute position linear scale connected to |     |                        | f2 | f3 | f4 |  |
|   | the MAIN side.        |                        |                                                             |     | -                      | 0  | 0  | 0  |  |
|   | Investigation details |                        | Investigation results                                       | Rer | nedie                  | s  |    |    |  |
| 1 | Check items 3 a       | nd following for alarm |                                                             |     |                        |    |    |    |  |
|   | No. "2A".             |                        |                                                             |     |                        |    |    |    |  |

|   | Alarm No.                     | Serial detector commun | ication error:                               |             | Alar  | m che | eck tir | ning |
|---|-------------------------------|------------------------|----------------------------------------------|-------------|-------|-------|---------|------|
|   | 2F                            | Communication was cut  | off with detector of the absolute position l | inear scale | f1    | f2    | f3      | f4   |
|   |                               | connected to the MAIN  | side.                                        |             | -     | 0     | 0       | 0    |
|   | Investi                       | gation details         | Investigation results                        | Rer         | nedie | s     |         |      |
| 1 | Check items 2 ar<br>No. "18". | nd following for alarm |                                              |             |       |       |         |      |

|                                                                                                    | Alarm No.                                                                                                    | Overspeed:              |                                                 |                                                                          | Alar                       | m che            | ck tir | ning |
|----------------------------------------------------------------------------------------------------|----------------------------------------------------------------------------------------------------|-------------------------|-------------------------------------------------|--------------------------------------------------------------------------|----------------------------|------------------|--------|------|
|                                                                                                    | 31                                                                                                    | Movement was carried    | out at a speed exceeding the linear motor       | s tolerable speed.                                                       | f1                         | f2               | f3     | f4   |
|                                                                                                    |                                                                                                    |                         |                                                 | -                                                                        | -                          | 0                | 0      | 0    |
|                                                                                                    | Investi                                                                                                    | gation details          | Investigation results                           | Rer                                                                      | nedie                      | 5                |        |      |
| 1                                                                                                    | Check whether t                                                                                                    | he machine was          | The machine was operating.                      | Investigate item 4.                                                      |                            |                  |        |      |
|                                                                                                    | operating when t                                                                                                    | the alarm occurred.     | The machine was not operating.                  | Investigate item 2.                                                      |                            |                  |        |      |
| 2                                                                                                    | Check whether t                                                                                                    | he operation is normal  | The machine was operating.                      | Investigate item 3.                                                      |                            |                  |        |      |
|                                                                                                    | at low-speeds.                                                                                                    |                         | The machine was not operating.                  | Check the precaution<br>power ON.<br>• Wiring check<br>• Parameter check | ons for                    | turnir           | ng the | 1    |
| 3                                                                                                    | Check whether the the the the the stock whether the stock whether | he rapid traverse speed | The speed is too high.                          | Lower the speed to speed.                                                | o below the rated          |                  |        |      |
|                                                                                                    |                                                                                                    |                         | The speed is set below the rated speed.         | Investigate item 4.                                                      | stigate item 4.            |                  |        |      |
| <ul> <li>Check whether the acceleration/<br/>deceleration constant is too small.</li> <li>Check the current value display on<br/>the Servo Monitor screen.</li> <li>A value that is 80% or more of the max.<br/>value is displayed.</li> <li>Reduce the rapid travers<br/>so that the current value<br/>Monitor screen is 80% or<br/>value during rapid travers<br/>acceleration/deceleration</li> </ul> |                                                                                                    |                         | averse<br>value c<br>0% or<br>ravers<br>ration. | time<br>on the<br>less o<br>e                                            | consta<br>Servo<br>f the r | ant<br>o<br>max. |        |      |
|                                                                                                    |                                                                                                    |                         | The value is 80% or less of the max. value.     | Investigate item 5.                                                      |                            |                  |        |      |
| 5                                                                                                    | Check items 2 a<br>No. "18".                                                                                                    | nd following for alarm  |                                                 |                                                                          |                            |                  |        |      |

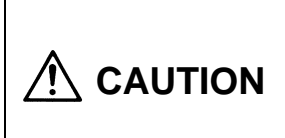

|   | Alarm No.                                                                                 | Power module error (O                                                              | vercurrent):                                              |                                                                                            | Alar                             | m ch                                 | eck ti                  | iming                  |
|---|-------------------------------------------------------------------------------------------|------------------------------------------------------------------------------------|-----------------------------------------------------------|--------------------------------------------------------------------------------------------|----------------------------------|--------------------------------------|-------------------------|------------------------|
|   | 32                                                                                        | The IPM used for the in                                                            | verter detected an overcurrent.                           |                                                                                            | f1                               | f2                                   | f3                      | f4                     |
|   |                                                                                           |                                                                                    |                                                           |                                                                                            | -                                | 0                                    | 0                       | 0                      |
|   | Investi                                                                                   | igation details                                                                    | Investigation results                                     | Rer                                                                                        | nedie                            | S                                    |                         |                        |
| 1 | Check whether t<br>and W phases a                                                         | he unit's output U, V<br>re short circuited.                                       | The phases are short circuited or there is no continuity. | Replace the UVW v                                                                          | vires.                           |                                      |                         |                        |
|   | <ul> <li>Disconnect the<br/>from the termin<br/>motor's cannon<br/>between UVW</li> </ul> | e U V W connection<br>inal block and the<br>on plug, and check<br>/ with a tester. | The phases are normal.                                    | Investigate item 2.                                                                        |                                  |                                      |                         |                        |
| 2 | Check whether t the UVW wires.                                                            | here is a ground fault in                                                          | The phases are short circuited or there is no continuity. | e Replace the UVW wires.                                                                   |                                  |                                      |                         |                        |
|   | <ul> <li>Check betwee<br/>ground with a<br/>in item 1.</li> </ul>                         | en the UVW wires and tester in the state given                                     | The phases are normal.                                    | Investigate item 3.                                                                        |                                  |                                      |                         |                        |
| 3 | Check whether t the motor.                                                                | here is a ground fault in                                                          | The phases are short circuited or there is no continuity. | Replace the motor.                                                                         |                                  |                                      |                         |                        |
|   | <ul> <li>Check betwee<br/>wires and grou<br/>(megger) in th</li> </ul>                    | en the motor's UVW<br>und with a tester<br>le state given in item 1.               | The phases are normal.<br>(same level as other axes)      | Investigate item 4.                                                                        |                                  |                                      |                         |                        |
| 4 | Check the servo                                                                           | parameter setting                                                                  | The settings are incorrect.                               | Correctly set.                                                                             |                                  |                                      |                         |                        |
|   | values.<br>Refer to the adju                                                              | stment procedures.                                                                 | The settings are correct.                                 | Investigate item 5.                                                                        |                                  |                                      |                         |                        |
| 5 | Wiggle the conn whether the determined                                                    | ectors by hand to check<br>ector connectors (unit                                  | The connector is disconnected (or loose).                 | Correctly install.                                                                         |                                  |                                      |                         |                        |
|   | side and detecto<br>disconnected.                                                         | or side) are                                                                       | The connector is not disconnected.                        | Investigate item 6.                                                                        |                                  |                                      |                         |                        |
| 6 | Turn the power (                                                                          | OFF, and check the                                                                 | There is a connection fault.                              | Replace the detector                                                                       | or cabl                          | e.                                   |                         |                        |
|   | detector cable co                                                                         | onnection with a tester.                                                           | The connection is normal.                                 | Investigate item 7.                                                                        |                                  |                                      |                         |                        |
| 7 | Check the repea                                                                           | atability.                                                                         | The alarm is not repeated.                                | Investigate item 9.                                                                        |                                  |                                      |                         |                        |
|   |                                                                                           |                                                                                    | The alarm is repeated sometimes.                          | Investigate item 9.                                                                        |                                  |                                      |                         |                        |
|   |                                                                                           |                                                                                    | The alarm is always repeated.                             | Investigate item 8.                                                                        |                                  |                                      |                         |                        |
| 8 | Connect to anot                                                                           | her normal axis driver,                                                            | The alarm is on the unit side.                            | Replace the drive u                                                                        | nit.                             |                                      |                         |                        |
|   | and check wheth<br>unit side or scale                                                     | her the fault is on the e side.                                                    | The alarm is on the detector.                             | Replace the motor                                                                          | (the de                          | ecto                                 | r).                     |                        |
| 9 | Check if there is                                                                         | any abnormality in the                                                             | No abnormality is found in particular.                    | Monitor the state for a while.                                                             |                                  |                                      |                         |                        |
|   | unit's ambient er<br>(Ex. Ambient ter<br>grounding)                                       | nvironment.<br>nperature, noise,                                                   | An abnormality was found in the ambient environment.      | Take remedies acco<br>the abnormality.<br>Ex.<br>temperature<br>cooling<br>Incomplete grou | ording<br>H<br>C<br>fr<br>unding | to the<br>ligh<br>heck<br>an.<br>J A | e caus<br>the<br>dditic | ses of<br>onally<br>d. |

|   | Alarm No.                                                                                        | CNC communication Cl                                                                                        | RC error:                                            |                                                                                              | Alar                                                                                                    | m che  | eck tir | ming   |
|---|--------------------------------------------------------------------------------------------------|----------------------------------------------------------------------------------------------------|------------------------------------------------------|----------------------------------------------------------------------------------------------|----------------------------------------------------------------------------------------------------|--------|---------|--------|
|   | 34                                                                                               | An error was detected i                                                                                     | n the data sent from the CNC to the drive            | r.                                                                                           | f1                                                                                                    | F2     | f3      | f4     |
|   | •                                                                                                |                                                                                                    |                                                      | <u>.</u>                                                                                     | -                                                                                                    | 0      | 0       | 0      |
|   | Investi                                                                                          | gation details                                                                                              | Investigation results                                | Rer                                                                                          | nedie                                                                                                    | s      |         |        |
| 1 | Wiggle the connection between the CN                                                             | ection cables by hand<br>C and drive unit,                                                                  | The connector is disconnected (or loose).            | Correctly install.                                                                           |                                                                                                    |        |         |        |
|   | between the batt<br>and between the<br>of the connectors<br>Check whether a<br>applied on the co | tery unit and drive unit,<br>drive units to see if any<br>s are loose.<br>any force is being<br>connectors. | The connector is not disconnected.                   | d. Investigate item 2.                                                                       |                                                                                                    |        |         |        |
| 2 | Turn the power (                                                                                 | OFF, and check the                                                                                          | There is a connection fault.                         | Replace the commu                                                                            | unicati                                                                                                    | on cal | ble.    |        |
|   | connection of the<br>listed in item 1.<br>Try replacing the<br>ones.                             | e communication cables                                                                                      | The connection is normal.                            | Investigate item 3.                                                                          |                                                                                                    |        |         |        |
| 3 | Check whether t                                                                                  | he CNC and drive unit                                                                                       | The version was changed.                             | Replace with the or                                                                          | iginal                                                                                                    | softwa | are ve  | rsion. |
|   | software version<br>recently.                                                                    | s have been changed                                                                                         | The version was not changed.                         | Investigate item 4.                                                                          |                                                                                                    |        |         |        |
| 4 | Try replacing wit                                                                                | h another unit to                                                                                           | The alarm is on the unit side.                       | Replace the drive u                                                                          | nit.                                                                                                    |        |         |        |
|   | determine wheth<br>CNC side or unit                                                              | er the fault is on the<br>s side.                                                                           | The driver is not the cause.                         | Investigate item 5.                                                                          |                                                                                                    |        |         |        |
| 5 | Check if there is                                                                                | any abnormality in the                                                                                      | No abnormality is found in particular.               | Replace the MCP c                                                                            | ard or                                                                                                    | the C  | CNC s   | ide.   |
|   | unit's ambient er<br>(Ex. Ambient ten<br>grounding)                                              | nvironment.<br>nperature, noise,                                                                            | An abnormality was found in the ambient environment. | Take remedies accord<br>the abnormality.<br>Ex.<br>temperature<br>cooling<br>Incomplete grou | the abnormality.<br>Ex. High<br>temperature Check the<br>cooling<br>fan.<br>Incomplete grounding Additie<br>groun |        |         |        |

|    | Alarm No.                       | CNC communication da     | ta error:                                                     |     | Alar  | m che | eck tir | ming |
|----|---------------------------------|--------------------------|---------------------------------------------------------------|-----|-------|-------|---------|------|
|    | 35                              | An error was detected in | error was detected in the movement command data from the CNC. |     |       |       |         | f4   |
| 55 |                                 |                          |                                                               |     |       | 0     | 0       | -    |
|    | Investigation details           |                          | Investigation results                                         | Rer | nedie | s     |         |      |
| 1  | Check the alarm No. "34" items. |                          |                                                               |     |       |       |         |      |

|   | Alarm No.                       | CNC communication, co  | ommunication error:    |     | Alarm check tim |    |    |    |
|---|---------------------------------|------------------------|------------------------|-----|-----------------|----|----|----|
|   | 36                              | The communication from | n the CNC was cut off. |     | f1              | f2 | f3 | f4 |
|   |                                 |                        |                        |     | -               | 0  | 0  | -  |
|   | Investigation details           |                        | Investigation results  | Rer | nedie           | s  |    |    |
| 1 | Check the alarm No. "34" items. |                        |                        |     |                 |    |    |    |

# 

|   | Alarm No.                                                                                                    | Initial parameter error: |                                                               |                                                                      | Alar                                                                  | m che | eck tir | ning |
|---|----------------------------------------------------------------------------------------------------|--------------------------|---------------------------------------------------------------|----------------------------------------------------------------------|-----------------------------------------------------------------------|-------|---------|------|
|   | 37                                                                                                    | An illegal parameter wa  | as detected in the parameters sent when the                   | ne CNC power was                                                     | f1                                                                    | f2    | f3      | f4   |
|   | •                                                                                                    | tumed ON.                |                                                               |                                                                      | -                                                                     | 0     | -       | 0    |
|   | Investigation details                                                                                              |                          | Investigation results                                         | Rer                                                                  | nedie                                                                 | s     |         |      |
| 1 | The illegal parameter No. will appear on                                                                           |                          | The parameter is incorrect.                                   | Set to the correct pa                                                | arameter.                                                             |       |         |      |
|   | the CNC Diagno                                                                                                    | sis screen, so check     | The parameter is correct.                                     | Investigate item 3.                                                  |                                                                       |       |         |      |
|   | that servo parameter with the parameter adjustment procedures.                                                     |                          | The parameter No. is not 1 to 64.                             | If the No. is 101, ch 2.                                             | check investigation ite                                               |       |         |      |
| 2 | Check whether the servo parameter<br>(PIT) (RNG1) (RNG2) (PC1) and (PC2)<br>combination is illegal, or whether the |                          | The combination is illegal, or the setting range is exceeded. | Refer to the parame<br>specifications and to<br>and set to the corre | rameter settings in the<br>and to the supplements,<br>correct values. |       |         |      |
|   | setting range is exceeded.                                                                                         |                          | The parameter is correct.                                     | Investigate item 3.                                                  |                                                                       |       |         |      |
| 3 | Check the alarm No. "34" items.                                                                                    |                          |                                                               |                                                                      |                                                                       |       |         |      |

|   | Alarm No.                       | CNC communication pr     | otocol error 1:                         |      | Alar  | m che | eck tir | ning |
|---|---------------------------------|--------------------------|-----------------------------------------|------|-------|-------|---------|------|
|   | 38                              | An error was detected in | n the communication frame sent from the | CNC. | f1    | f2    | f3      | f4   |
|   |                                 |                          |                                         |      | -     | 0     | 0       | 0    |
|   | Investigation details           |                          | Investigation results                   | Rer  | nedie | s     |         |      |
| 1 | Check the alarm No. "34" items. |                          |                                         |      |       |       |         |      |

|    | Alarm No.                       | CNC communication pr     | otocol error 2                                               |     | Alar  | m che | eck tir | ning |
|----|---------------------------------|--------------------------|--------------------------------------------------------------|-----|-------|-------|---------|------|
| 39 |                                 | An error was detected in | ras detected in the axis information data sent from the CNC. |     |       |       |         | f4   |
|    |                                 |                          |                                                              |     | -     | 0     | 0       | 0    |
|    | Investigation details           |                          | Investigation results                                        | Rer | nedie | s     |         |      |
| 1  | Check the alarm No. "34" items. |                          |                                                              |     |       |       |         |      |

|    | Alarm No.                       | Overcurrent:            |                                         |     | Alar  | m che | eck tir | ning |
|----|---------------------------------|-------------------------|-----------------------------------------|-----|-------|-------|---------|------|
|    | 3A                              | An excessive current wa | as detected in the motor drive current. |     | f1    | f2    | f3      | f4   |
| UN |                                 |                         |                                         |     | -     | 0     | 0       | 0    |
|    | Investigation details           |                         | Investigation results                   | Rer | nedie | s     |         |      |
| 1  | Check the alarm No. "32" items. |                         |                                         |     |       |       |         |      |

|   | Alarm No.                                                                                   | Power module error (O             | verheat):                                                                                   |                                                      | Alar                                                        | m che | eck tir | ning         |
|---|---------------------------------------------------------------------------------------------|-----------------------------------|---------------------------------------------------------------------------------------------|------------------------------------------------------|-------------------------------------------------------------|-------|---------|--------------|
|   | 3B                                                                                          | The IPM used for the in           | verter detected overheating.                                                                |                                                      | f1                                                          | f2    | f3      | f4           |
|   |                                                                                             |                                   |                                                                                             |                                                      | -                                                           | 0     | 0       | 0            |
|   | Investi                                                                                     | gation details                    | Investigation results                                                                       | Rer                                                  | medies                                                      |       |         |              |
| 1 | Check the heat r                                                                            | adiation environment.             |                                                                                             |                                                      |                                                             |       |         |              |
|   | (1) Rotation of fa                                                                          | an on back of unit.               | The fan is not rotating correctly.                                                          | Replace the fan.                                     | Make sure that                                              |       |         |              |
|   | (2) Contamination                                                                           | on of heat radiation fins<br>nit. | The heat radiation fins are heavily contaminated with cutting oil or cutting chips, etc.    | Clean the fin.                                       | cutting oil and cutting<br>chips do not get on<br>the fins. |       |         | itting<br>on |
|   | (3) Measurement temperature.                                                                | nt of unit's ambient              | The temperature exceeds 55°C.                                                               | Reconsider the pan<br>cooling.                       | el ventilation and                                          |       |         |              |
|   |                                                                                             |                                   | Nothing corresponds.                                                                        | Investigate item 2.                                  |                                                             |       |         |              |
| 2 | Check for effects in the unit's ambient<br>environment.<br>(Ex. Ambient temperature, noise, |                                   | The grounding is incomplete.<br>If a certain device operations, the alarm<br>occurs easily. | Correctly ground.<br>Take noise measure<br>the left. | d.<br>Isures for the device or                              |       |         | on           |
|   | grounding)                                                                                  |                                   | No problems.                                                                                | Replace the drive u                                  | nit.                                                        |       |         |              |

|   | Alarm No.             | Feedback error 2:       |                                                           |         | Alar  | m che | eck tir | ning |
|---|-----------------------|-------------------------|-----------------------------------------------------------|---------|-------|-------|---------|------|
|   | 43                    | An excessive deviation  | of the feedback amount for the MAIN side detector and SUB |         |       | f2    | f3      | f4   |
|   |                       | Side delected was delet |                                                           | introl. | -     | 0     | 0       | -    |
|   | Investigation details |                         | Investigation results                                     | Rer     | nedie | s     |         |      |
| 1 | Check items 3 a       | nd following for alarm  |                                                           |         |       |       |         |      |
| ĺ | No. "2A".             |                         |                                                           |         |       |       |         |      |

|   | Alarm No.                                           | Motor overheat:                                   |                                                              |                                                                         | Alar                   | m che                          | ck tir | ning  |
|---|-----------------------------------------------------|---------------------------------------------------|--------------------------------------------------------------|-------------------------------------------------------------------------|------------------------|--------------------------------|--------|-------|
|   | 46                                                  | A temperature error wa                            | s detected in the motor being driven.                        |                                                                         | f1                     | f2                             | f3     | f4    |
|   |                                                     |                                                   |                                                              |                                                                         | -                      | 0                              | 0      | -     |
|   | Investi                                             | gation details                                    | Investigation results                                        | Rer                                                                     | nedie                  | s                              |        |       |
| 1 | Check whether t<br>provide the moto                 | he specifications<br>or thermal.                  | The specifications do not provide the motor thermal.         | Investigate item 2.                                                     |                        |                                |        |       |
|   |                                                     |                                                   | The specifications provide the motor thermal.                | Investigate item 3.                                                     |                        |                                |        |       |
| 2 | Check the servo                                     | parameter (SV034)                                 | The parameter is not set correctly.                          | Correctly set SV034                                                     | 1/mohi                 | n                              |        |       |
|   | setting value.                                      |                                                   | The parameter is set correctly.                              | Investigate item 3.                                                     |                        |                                |        |       |
| 3 | Check the repea                                     | tability.                                         | The alarm is repeated within one minute after startup.       | Investigate item 5.                                                     |                        |                                |        |       |
|   |                                                     |                                                   | The alarm is repeated sometimes after operating for a while. | Investigate item 4.                                                     |                        |                                |        |       |
| 4 | Check the motor<br>alarm occurs.                    | temperature when the                              | The motor is hot.                                            | Ease the operation pattern.                                             |                        |                                |        |       |
|   |                                                     |                                                   |                                                              | If the problem is not investigation item 5                              | t solve                | d, che                         | ck     |       |
|   |                                                     |                                                   | The motor is not high.                                       | Investigate item 5.                                                     |                        |                                |        |       |
| 5 | Wiggle the conne<br>whether the dete                | ectors by hand to check<br>ector connectors (unit | The connector is disconnected (or loose).                    | Correctly install.                                                      |                        |                                |        |       |
|   | side and motor s disconnected.                      | ide cannon) are                                   | The connector is not disconnected.                           | Investigate item 6.                                                     |                        |                                |        |       |
| 6 | Turn the power (                                    | OFF, and check the                                | There is a connection fault.                                 | Replace the detector                                                    | or cabl                | e.                             |        |       |
|   | detector cable co                                   | onnection with a tester.                          | The connection is normal.                                    | Investigate item 7.                                                     |                        |                                |        |       |
| 7 | Connect to anoth                                    | ner normal axis unit,                             | The alarm is on the unit side.                               | Replace the drive u                                                     | nit.                   |                                |        |       |
|   | and check wheth unit side.                          | her the fault is on the                           | The alarm occurs even when the unit is replaced.             | Investigate item 8.                                                     |                        |                                |        |       |
| 8 | Check if there is                                   | any abnormality in the                            | No abnormality is found in particular.                       | Replace the motor.                                                      |                        |                                |        |       |
|   | unit's ambient er<br>(Ex. Ambient ten<br>grounding) | ivironment.<br>nperature, noise,                  | An abnormality was found in the ambient environment.         | Take remedies acco<br>the abnormality.<br>Ex.<br>temperature<br>cooling | ording<br>H<br>C<br>fa | to the<br>ligh<br>Check<br>an. | the    | es of |
|   |                                                     |                                                   |                                                              | Incomplete grounding Additiona ground.                                  |                        |                                |        | l.    |

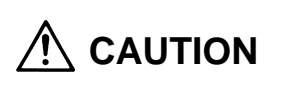

|   | Alarm No.                                           | Scale CPU error:                                 |                                                          |                                                                                                    | Alar     | m che    | eck tir                            | ning                 |
|---|-----------------------------------------------------|--------------------------------------------------|----------------------------------------------------------|----------------------------------------------------------------------------------------------------|----------|----------|------------------------------------|----------------------|
|   | 48                                                  | The CPU of the absolut                           | e position linear scale connected to the M               | IAIN side is not                                                                                                    | f1       | f2       | f3                                 | f4                   |
|   |                                                     | operating correctly.                             |                                                          |                                                                                                    | -        | 0        | 0                                  | 0                    |
|   | Investi                                             | gation details                                   | Investigation results                                    | Rei                                                                                                    | Remedies |          |                                    |                      |
| 1 | Wiggle the conne<br>whether the abso                | ectors by hand to check<br>olute position linear | The connector is disconnected (or loose).                | Correctly install.                                                                                                    |          |          |                                    |                      |
|   | scale connectors side) are disconr                  | s (unit side and scale<br>nected.                | The connector is not disconnected.                       | Investigate item 2.                                                                                                    |          |          |                                    |                      |
| 2 | Turn the power 0                                    | OFF, and check the                               | There is a connection fault.                             | Replace the detected                                                                                                    | or cab   | e.       |                                    |                      |
|   | detector cable co                                   | onnection with a tester.                         | The connection is normal.                                | Investigate item 3.                                                                                                    |          |          |                                    |                      |
| 3 | Connect to anoth                                    | ner normal axis unit,                            | The alarm is on the unit side.                           | Replace the drive u                                                                                                    | nit.     |          |                                    |                      |
|   | and check wheth<br>unit side or scale               | her the fault is on the side.                    | The alarm is on the absolute position linear scale side. | Investigate item 4.                                                                                                    |          |          |                                    |                      |
| 4 | Check if there is                                   | any abnormality in the                           | No abnormality is found in particular.                   | Replace the absolu                                                                                                    | te pos   | ition li | near s                             | scale.               |
|   | unit's ambient er<br>(Ex. Ambient ten<br>grounding) | ivironment.<br>nperature, noise,                 | An abnormality was found in the ambient environment.     | Take remedies according to the ca<br>the abnormality.<br>Ex. High<br>temperature Check the<br>cooling<br>fan.<br>Incomplete grounding Addi<br>grou |          |          | e caus<br>the<br>dditior<br>pround | es of<br>nally<br>I. |

|   | Alarm No.                                                                                                    | Scale overspeed:                                 |                                                                      |                                                                                              | Alar                             | m che                                 | eck tii                  | ming   |
|---|----------------------------------------------------------------------------------------------------|--------------------------------------------------|----------------------------------------------------------------------|----------------------------------------------------------------------------------------------|----------------------------------|---------------------------------------|--------------------------|--------|
|   | 49                                                                                                    | The absolute position li                         | ner scale connected to the MAIN side dete                            | ected a speed of                                                                             | f1                               | f2                                    | f3                       | f4     |
|   | -<br>-                                                                                                    | 45m/sec of more when                             |                                                                      |                                                                                              | -                                | 0                                     | -                        | -      |
|   | Investi                                                                                                    | gation details                                   | Investigation results                                                | Rer                                                                                          | nedie                            | s                                     |                          |        |
| 1 | Check that the sposition linear so                                                                                                    | ystem is an absolute<br>cale specification       | The system is not the absolute position linear scale specifications. | Correctly set the SN parameter.                                                              | he SV025: MTYP                   |                                       |                          |        |
|   | system.                                                                                                    |                                                  | The system is the absolute position linear scale specifications.     | Investigate item 2.                                                                          |                                  |                                       |                          |        |
| 2 | Check whether the operating when the operating when the operating when the operating when the operation of the operation of t | he machine was<br>the alarm occurred.            | The machine was operating.                                           | Check the motor's r machine system.                                                          | necha                            | nical I                               | orake                    | s and  |
|   |                                                                                                    |                                                  | The machine was not operating.                                       | Investigate item 3.                                                                          |                                  |                                       |                          |        |
| 3 | Wiggle the conne<br>whether the abso                                                                                                    | ectors by hand to check<br>olute position linear | The connector is disconnected (or loose).                            | Correctly install.                                                                           |                                  |                                       |                          |        |
|   | scale connectors (unit side and scale side) are disconnected.                                                                                                    |                                                  | The connector is not disconnected.                                   | Investigate item 4.                                                                          |                                  |                                       |                          |        |
| 4 | Turn the power 0                                                                                                    | OFF, and check the                               | There is a connection fault.                                         | Replace the detector                                                                         | or cab                           | e.                                    |                          |        |
|   | detector cable co                                                                                                    | onnection with a tester.                         | The connection is normal.                                            | Investigate item 5.                                                                          |                                  |                                       |                          |        |
| 5 | Connect to anoth                                                                                                    | ner normal axis unit,                            | The alarm is on the unit side.                                       | Replace the drive u                                                                          | nit.                             |                                       |                          |        |
|   | and check wheth<br>unit side or detect                                                                                                    | her the fault is on the ctor side.               | The alarm is on the absolute position linear scale side.             | Investigate item 6.                                                                          |                                  |                                       |                          |        |
| 6 | Check if there is                                                                                                    | any abnormality in the                           | No abnormality is found in particular.                               | Replace the absolu                                                                           | te pos                           | ition li                              | near                     | scale. |
|   | unit's ambient er<br>(Ex. Ambient ten<br>grounding)                                                                                                    | nvironment.<br>nperature, noise,                 | An abnormality was found in the ambient environment.                 | Take remedies accord<br>the abnormality.<br>Ex.<br>temperature<br>cooling<br>Incomplete grou | ording<br>H<br>C<br>fi<br>unding | to the<br>ligh<br>Check<br>an.<br>J A | e caus<br>the<br>dditior | es of  |

| Alarm No. Absolute position detection circuit |                                                        | tion circuit error: |                                               | Alar                  | m che | eck tir | ning |    |
|-----------------------------------------------|--------------------------------------------------------|---------------------|-----------------------------------------------|-----------------------|-------|---------|------|----|
|                                               | <b>4A</b> An error was detected scale connected to the |                     | n the scale or scale side circuit of the abso | olute position linear | f1    | f2      | f3   | f4 |
|                                               | scale connected to the                                 |                     | MAIN Side.                                    |                       | -     | 0       | 0    | 0  |
|                                               | Investigation details                                  |                     | Investigation results                         | Rer                   | nedie | s       |      |    |
| 1                                             | Check the alarm No. "49" items.                        |                     |                                               |                       |       |         |      |    |

|   | Alarm No.                              | Incremental position de                       | tection circuit error:                                   |                                                                                          | Alar                             | m che                                 | eck tir        | ning                 |
|---|----------------------------------------|-----------------------------------------------|----------------------------------------------------------|------------------------------------------------------------------------------------------|----------------------------------|---------------------------------------|----------------|----------------------|
|   | 4B                                     | A speed exceeding the                         | max. movement speed of the absolute po                   | sition linear scale                                                                      | f1                               | f2                                    | f3             | f4                   |
|   |                                        | connected to the MAIN                         |                                                          |                                                                                          | -                                | 0                                     | 0              | 0                    |
|   | Investi                                | igation details                               | Investigation results                                    | Re                                                                                       | medie                            | s                                     |                |                      |
| 1 | Check whether t                        | the machine was                               | The machine was operating.                               | Investigate item 3.                                                                      |                                  |                                       |                |                      |
|   | operating when                         | the alarm occurred.                           | The machine was not operating.                           | Investigate item 2.                                                                      |                                  |                                       |                |                      |
| 2 | Check whether t                        | the operation is normal                       | The machine was operating.                               | Investigate item 3.                                                                      |                                  |                                       |                |                      |
|   | at low-speeds.                         |                                               | The machine was not operating.                           | Check the precautions for tur<br>power ON.<br>• Wiring check<br>• Parameter check        |                                  |                                       | ng the         | !                    |
| 3 | Wiggle the conn whether the abs        | ectors by hand to check olute position linear | The connector is disconnected (or loose).                | Correctly install.                                                                       |                                  |                                       |                |                      |
|   | scale connectors side) are discon      | s (unit side and scale nected.                | The connector is not disconnected.                       | Investigate item 4.                                                                      |                                  |                                       |                |                      |
| 4 | Turn the power (                       | OFF, and check the                            | There is a connection fault.                             | Replace the detect                                                                       | tector cable.                    |                                       |                |                      |
|   | detector cable co                      | onnection with a tester.                      | The connection is normal.                                | Investigate item 5.                                                                      |                                  |                                       |                |                      |
| 5 | Connect to anot                        | her normal axis unit,                         | The alarm is on the unit side.                           | Replace the drive u                                                                      | ınit.                            |                                       |                |                      |
|   | and check wheth<br>unit side or dete   | her the fault is on the ctor side.            | The alarm is on the absolute position linear scale side. | Investigate item 6.                                                                      |                                  |                                       |                |                      |
| 6 | Check if there is<br>unit's ambient er | any abnormality in the nvironment.            | No abnormality is found in particular.                   | Replace the motor linear scale).                                                         | (the at                          | osolute                               | e posi         | tion                 |
|   | (Ex. Ambient ter<br>grounding)         | nperature, noise,                             | An abnormality was found in the ambient environment.     | Take remedies acc<br>the abnormality.<br>Ex.<br>temperature<br>cooling<br>Incomplete gro | ording<br>F<br>C<br>fr<br>unding | to the<br>ligh<br>Check<br>an.<br>J A | the<br>dditior | es of<br>nally<br>I. |

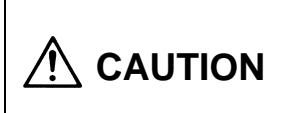

| Alarm No. |                                                                                         | Overload 1:                                                                                         |                                                                                                    |                                                                                                    |                                   | Alarm check timing                    |     |                                       |  |  |  |
|-----------|-----------------------------------------------------------------------------------------|----------------------------------------------------------------------------------------------------|----------------------------------------------------------------------------------------------------|----------------------------------------------------------------------------------------------------|-----------------------------------|---------------------------------------|-----|---------------------------------------|--|--|--|
|           | 50                                                                                      | the overload level set w                                                                            | vith the overload detection level (SV022:O                                                                                                    | LL).                                                                                                    | f1                                | f2                                    | f3  | f4                                    |  |  |  |
|           |                                                                                         |                                                                                                    |                                                                                                    | ,                                                                                                    | -                                 | 0                                     | 0   | 0                                     |  |  |  |
|           | Investi                                                                                 | gation details                                                                                      | Investigation results                                                                                                    | Rer                                                                                                    | Remedies                          |                                       |     |                                       |  |  |  |
| 1         | Check the servo parameter (OLL)<br>setting value.<br>Standard setting value OLL: 150.   |                                                                                                    | The value differs from the standard setting value.                                                                                                    | when not using special the value to the standard                                                                                                    |                                   |                                       |     | s, set<br>ie.                         |  |  |  |
|           |                                                                                         |                                                                                                    | The value is the standard setting value.                                                                                                    | Investigate item 2.                                                                                                    | igate item 2.                     |                                       |     |                                       |  |  |  |
| 2         | Check the motor temperature when the alarm occurs.                                      |                                                                                                    | The motor is hot.                                                                                                    | Ease the operation pattern.<br>↓<br>If the problem is not solved, che<br>investigation item 3.                                                                                                    |                                   |                                       | ∋ck |                                       |  |  |  |
|           |                                                                                         |                                                                                                    | The motor is not high.                                                                                                    | Investigate item 3.                                                                                                    |                                   |                                       |     |                                       |  |  |  |
| 3 4 5     | Check whether t<br>Connect to anoth<br>and check wheth<br>unit side.<br>Check whether t | he motor is hunting.<br>her normal axis unit,<br>her the fault is on the<br>he current value on the | The motor is hunting.<br>The motor is not hunting.<br>The alarm is on the unit side.<br>The alarm occurs even when the unit is<br>replaced.<br>An abnormal value is displayed. | <ul> <li>Refer to the adjustment procedure readjust.</li> <li>Check the cable wiring and con connection.</li> <li>Check for incorrect parameter s</li> <li>Adjust the gain. <ul> <li>↓</li> <li>If the problem is not resolved, che investigation item 4.</li> <li>Investigate item 4.</li> <li>Replace the drive unit.</li> <li>is Investigate item 5.</li> </ul> </li> </ul> |                                   |                                       |     | es and<br>inector<br>settings.<br>eck |  |  |  |
| Э         | Check whether t                                                                         | itor screen is an                                                                                   | An abnormal value is displayed.                                                                                                    | Check the machine                                                                                                    | syste                             | m.                                    |     |                                       |  |  |  |
|           | abnormally large<br>and operating.                                                      | e value when stopped                                                                                | A correct value is displayed.                                                                                                    | Investigate item 6.                                                                                                    |                                   |                                       |     |                                       |  |  |  |
| 6         | Check if there is                                                                       | any abnormality in the                                                                              | No abnormality is found in particular.                                                                                                    | Replace the motor                                                                                                    | Replace the motor (the detector). |                                       |     |                                       |  |  |  |
|           | unit's ambient environment.<br>(Ex. Ambient temperature, noise,<br>grounding)           |                                                                                                    | An abnormality was found in the ambient environment.                                                                                                    | Take remedies acc<br>the abnormality.<br>Ex.<br>temperature<br>cooling<br>Incomplete grou                                                                                                    | ording<br>H<br>C<br>fi<br>unding  | to the<br>High<br>Check<br>an.<br>J A | the | nally                                 |  |  |  |

| Alarm No.<br>51 Overload 2:<br>A current common |                                                                                                    | Overload 2:            |                                                                     |                                                                                                  | Alar | Alarm check timing |                   |    |  |  |
|-------------------------------------------------|----------------------------------------------------------------------------------------------------|------------------------|---------------------------------------------------------------------|--------------------------------------------------------------------------------------------------|------|--------------------|-------------------|----|--|--|
|                                                 |                                                                                                    | A current command exe  | xceeding 95% of the driver's max. capacity continued for 1 sec.     |                                                                                                  |      | f2                 | f3                | f4 |  |  |
|                                                 | or more.                                                                                                    |                        |                                                                     |                                                                                                  | -    | I                  | 0                 | -  |  |  |
|                                                 | Investigation details                                                                                                    |                        | Investigation results                                               | Remedies                                                                                         |      |                    |                   |    |  |  |
| 1                                               | <ol> <li>Check whether the PN power is<br/>supplied to the driver.</li> <li>Check the axis for which the alarm is<br/>occurring and the axis farthest from<br/>the power supply.</li> </ol> |                        | The voltage is being supplied.                                      | Investigate item 3.                                                                              |      |                    |                   |    |  |  |
|                                                 |                                                                                                    |                        | The voltage is not being supplied.                                  | Investigate item 2.                                                                              |      |                    |                   |    |  |  |
|                                                 |                                                                                                    |                        |                                                                     |                                                                                                  |      |                    |                   |    |  |  |
| 2                                               | 2 Check whether the power supply unit's<br>CHARGE lamp is lit, and the PN<br>terminal voltage.                                                                                              |                        | There is no voltage at the PN terminal.<br>(The lamp is not lit.)   | Check the power supply unit.                                                                     |      |                    |                   |    |  |  |
|                                                 |                                                                                                    |                        | There is voltage at the PN terminal.                                | Check the PN wiring between the units.                                                           |      |                    |                   |    |  |  |
| 3                                               | 3 Check whether the current value on the<br>CNC Servo Monitor screen is an<br>abnormally large value during<br>acceleration/deceleration.                                                   |                        | The max. value is exceeding the x level given on the previous page. | level Increase the acceleration/deceler<br>time constant to lower to approx.<br>the limit value. |      |                    | eration<br>80% of |    |  |  |
|                                                 |                                                                                                    |                        | A correct value is displayed.                                       | Investigate item 4.                                                                              |      |                    |                   |    |  |  |
| 4                                               | Check items 3 ar<br>No. "50".                                                                                                    | nd following for alarm |                                                                     |                                                                                                  |      |                    |                   |    |  |  |

| Alarm No. Excessive |                                                                                                    | Excessive error 1: | e ideal position and actual position exceeded the parameter<br>553:OD3) at servo ON. |                                                                                | Alarm check timing |    |    |              |  |
|---------------------|----------------------------------------------------------------------------------------------------|--------------------|--------------------------------------------------------------------------------------|--------------------------------------------------------------------------------|--------------------|----|----|--------------|--|
|                     | 52 The difference of the id<br>SV023:OD1 (or SV053                                                                                                    |                    |                                                                                      |                                                                                | f1                 | f2 | f3 | f4           |  |
|                     |                                                                                                    |                    |                                                                                      |                                                                                | -                  | -  | 0  | -            |  |
|                     | Investi                                                                                                    | gation details     | Investigation results                                                                | Remedies                                                                       |                    |    |    |              |  |
| 1                   | Check whether t                                                                                                    | he PN power is     | The voltage is being supplied.                                                       | Investigate item 3.                                                            |                    |    |    |              |  |
|                     | <ul> <li>supplied to the driver.</li> <li>Check the axis for which the alarm is occurring and the axis farthest from the power supply.</li> </ul>                      |                    | The voltage is not being supplied.                                                   | Investigate item 2.                                                            |                    |    |    |              |  |
|                     |                                                                                                    |                    |                                                                                      |                                                                                |                    |    |    |              |  |
| 2                   | <ul> <li>2 Check whether the power supply unit's CHARGE lamp is lit, and the PN terminal voltage.</li> <li>3 Check the servo parameter (OD1) setting value.</li> </ul> |                    | There is no voltage at the PN terminal.<br>(The lamp is not lit.)                    | . Check the power supply unit.                                                 |                    |    |    |              |  |
|                     |                                                                                                    |                    | There is voltage at the PN terminal.                                                 | Check the PN wiring between the units.                                         |                    |    |    |              |  |
| 3                   |                                                                                                    |                    | The value differs from the standard setting value.                                   | When not using special specifications, the value to the standard setting value |                    |    |    | s, set<br>e. |  |
|                     |                                                                                                    |                    | The value is the standard setting value.                                             | e. Investigate item 4.                                                         |                    |    |    |              |  |
| 4                   | 4 Check items 3 and following for alarm No. "50".                                                                                                    |                    |                                                                                      |                                                                                |                    |    |    |              |  |

## Supplement

Depending on the ideal machine position in respect to the command position, the actual machine position could enter the actual shaded section shown below, which is separated more than the distance set in OD1.

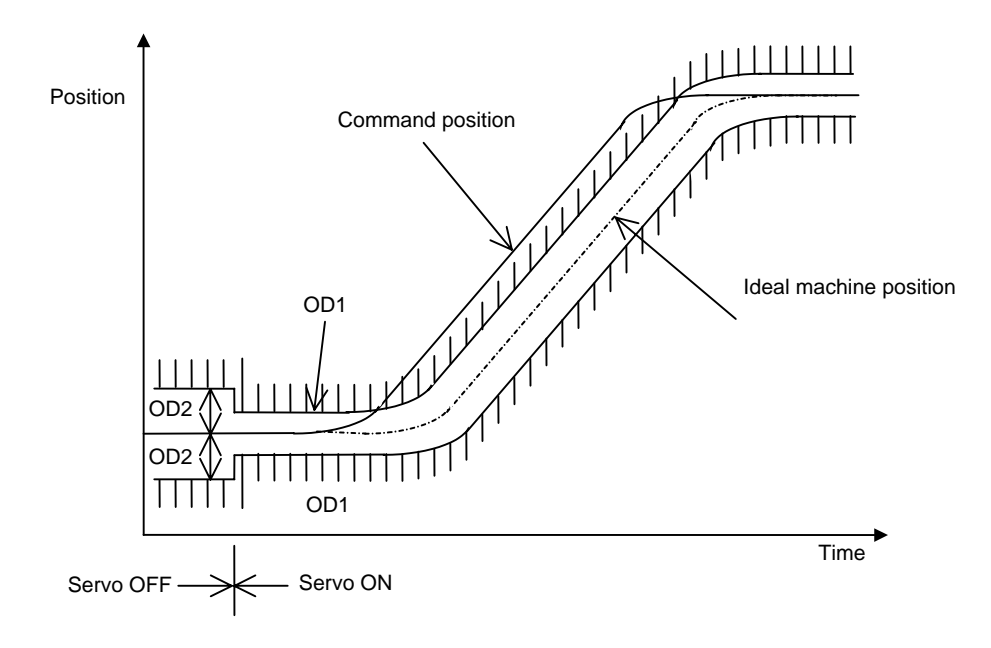

| Alarm No. Excessive error 2: |                                                                                                    | Excessive error 2:                                |                                                      |                                                                                                    | Alar                             | m che                                 | eck ti                                              | ming             |  |  |  |
|------------------------------|----------------------------------------------------------------------------------------------------|---------------------------------------------------|------------------------------------------------------|----------------------------------------------------------------------------------------------------|----------------------------------|---------------------------------------|-----------------------------------------------------|------------------|--|--|--|
|                              | 53                                                                                                    | The difference of the id                          | eal position and actual position exceeded            | parameter                                                                                                    | f1                               | f2                                    | f3                                                  | f4               |  |  |  |
|                              |                                                                                                    | 01020.0D2 at 30100 0                              | · · ·                                                | •                                                                                                    | -                                | 0                                     | -                                                   | -                |  |  |  |
|                              | Investi                                                                                                    | gation details                                    | Investigation results                                | Rei                                                                                                    | medie                            | s                                     |                                                     |                  |  |  |  |
| 1                            | Check the servo parameter (OD2) setting value.                                                                                                    |                                                   | The value differs from the standard setting value.   | dard When not using spe<br>the value to the stan                                                              |                                  |                                       | pecial specifications, set<br>andard setting value. |                  |  |  |  |
|                              |                                                                                                    |                                                   | The value is the standard setting value.             | Investigate item 2.                                                                                           |                                  |                                       |                                                     |                  |  |  |  |
| 2                            | Check whether the machine is moving during servo OFF.                                                                                                    |                                                   | The machine was operating.                           | Check the machine and mechanical brakes.                                                                      |                                  |                                       |                                                     |                  |  |  |  |
|                              |                                                                                                    |                                                   | The machine was not operating.                       | Investigate item 3.                                                                                           |                                  |                                       |                                                     |                  |  |  |  |
| 3                            | 3 Wiggle the communication cable<br>between the CNC and final connector<br>by hand to check whether the detector<br>connectors (unit side and CNC side) are<br>disconnected. |                                                   | The connector is disconnected (or loose).            | Correctly install.                                                                                            |                                  |                                       |                                                     |                  |  |  |  |
|                              |                                                                                                    |                                                   | The connector is not disconnected.                   | Investigate item 4.                                                                                           |                                  |                                       |                                                     |                  |  |  |  |
| 4                            | Turn the power (                                                                                                    | OFF, and check the                                | There is a connection fault.                         | Replace the communication cable.                                                                              |                                  |                                       |                                                     |                  |  |  |  |
|                              | communication of tester.                                                                                                    | cable connection with a                           | The connection is normal.                            | Investigate item 5.                                                                                           |                                  |                                       |                                                     |                  |  |  |  |
| 5                            | Replace with an                                                                                                    | other normal axis unit,                           | The alarm is on the unit side.                       | Replace the drive unit.                                                                                       |                                  |                                       |                                                     |                  |  |  |  |
|                              | and check whether the fault is in the unit.                                                                                                    |                                                   | The alarm occurs even when the unit is replaced.     | s Replace the MCP card on the CNC side<br>↓<br>If the problem is not resolved, check<br>investigation item 6. |                                  |                                       |                                                     |                  |  |  |  |
| 6                            | Wiggle the connumber whether the determined                                                                                                    | ectors by hand to check<br>ector connectors (unit | The connector is disconnected (or loose).            | Correctly install.                                                                                            |                                  |                                       |                                                     |                  |  |  |  |
|                              | side and motor s                                                                                                    | side) are disconnected.                           | The connector is not disconnected.                   | Investigate item 7.                                                                                           |                                  |                                       |                                                     |                  |  |  |  |
| 7                            | Turn the power (                                                                                                    | OFF, and check the                                | There is a connection fault.                         | Replace the detected                                                                                          | or cabl                          | e.                                    |                                                     |                  |  |  |  |
|                              | detector cable co                                                                                                    | onnection with a tester.                          | The connection is normal.                            | Investigate item 8.                                                                                           |                                  |                                       |                                                     |                  |  |  |  |
| 8                            | Check if there is                                                                                                    | any abnormality in the                            | No abnormality is found in particular.               | Replace the motor.                                                                                            |                                  |                                       |                                                     |                  |  |  |  |
|                              | unit's ambient environment.<br>(Ex. Ambient temperature, noise,<br>grounding)                                                                                                |                                                   | An abnormality was found in the ambient environment. | Take remedies acc<br>the abnormality.<br>Ex.<br>temperature<br>cooling<br>Incomplete grou                     | ording<br>F<br>C<br>fr<br>unding | to the<br>ligh<br>check<br>an.<br>J A | the<br>dditic                                       | ses of<br>onally |  |  |  |

|   | Alarm No. Excessive error 3:<br>54 The motor current is no                                                                                                    |                          | not flowing when the excessive error alarm 1 was detected.        |                                                                                                    | Alarm check timing |    |    |           |  |
|---|----------------------------------------------------------------------------------------------------|--------------------------|-------------------------------------------------------------------|----------------------------------------------------------------------------------------------------|--------------------|----|----|-----------|--|
|   |                                                                                                    |                          |                                                                   |                                                                                                    | f1                 | f2 | f3 | f4        |  |
|   |                                                                                                    |                          |                                                                   |                                                                                                    | -                  | 0  | 0  | -         |  |
|   | Investi                                                                                                    | gation details           | Investigation results                                             | Rer                                                                                                   | Remedies           |    |    |           |  |
| 1 | Check whether t                                                                                                    | he PN power is           | The voltage is being supplied.                                    | Investigate item 3.                                                                                   |                    |    |    |           |  |
|   | <ul> <li>supplied to the driver.</li> <li>Check the axis for which the alarm is occurring and the axis farthest from the power supply.</li> </ul>                                      |                          | The voltage is not being supplied.                                | Investigate item 2.                                                                                   |                    |    |    |           |  |
| 2 | 2 Check whether the power supply unit's CHARGE lamp is lit, and the PN                                                                                                    |                          | There is no voltage at the PN terminal.<br>(The lamp is not lit.) | Check the power supply unit.                                                                          |                    |    |    |           |  |
|   | terminal voltage.                                                                                                    |                          | There is voltage at the PN terminal.                              | Check the PN wiring between the units.                                                                |                    |    |    |           |  |
| 3 | <ul> <li>3 Check whether the motor power line is connected to the motor.</li> <li>• Disconnect the power line from the terminal block, and check between UVW with a tester.</li> </ul> |                          | The power line is not connected or is disconnected.               | Increase the acceleration/deceleration<br>time constant to lower to approx. 80% c<br>the limit value. |                    |    |    | n<br>6 of |  |
|   |                                                                                                    |                          | The power line is correctly connected.                            | Investigate item 4.                                                                                   |                    |    |    |           |  |
| 4 | Replace with and                                                                                                    | other normal unit, and   | The alarm is on the unit side.                                    | Replace the drive unit.                                                                               |                    |    |    |           |  |
|   | check whether th                                                                                                    | ne fault is in the unit. | The alarm is on the motor side.                                   | Replace the motor.                                                                                    | e motor.           |    |    |           |  |

| Alarm No. |                                                                                                    | Collision detection 0:                   |                                                                                                    |                                                             | Alar                | m che             | eck tir          | ning       |  |
|-----------|----------------------------------------------------------------------------------------------------|------------------------------------------|----------------------------------------------------------------------------------------------------|-------------------------------------------------------------|---------------------|-------------------|------------------|------------|--|
|           | 58                                                                                                    | A collision detection me                 | ethod 1 error was detected during the G0 modal (rapid traverse).<br>exceeding the tolerable disturbance torque was detected.) |                                                             | f1                  | f2                | f3               | f4         |  |
|           |                                                                                                    | (A disturbance torque es                 |                                                                                                    |                                                             | -                   | I                 | 0                | -          |  |
|           | Investi                                                                                                    | gation details                           | Investigation results                                                                                                    | Rei                                                         | medie               | s                 |                  |            |  |
| 1         | 1 Check whether the collision detection<br>function is being used.<br>Check whether the machine is colliding. |                                          | The collision detection function is not being used.                                                                           | Investigate item 2.                                         |                     |                   |                  |            |  |
|           |                                                                                                    |                                          | The motor is colliding.                                                                                                    | Improve so that the machine does not collide.               |                     |                   |                  |            |  |
|           |                                                                                                    |                                          | The collision detection is being used,<br>but the machine is not colliding.                                                   | Investigate item 3.                                         |                     |                   |                  |            |  |
| 2         | Check the param<br>Is SV060 (TLTM                                                                             | neter.<br>) set to "0"?                  | The setting is incorrect.                                                                                                    | Set SV060 (TLMT) to "0".                                    |                     |                   |                  |            |  |
| 3         | Check whether the normal rapid trav                                                                           | he current during<br>/erse acceleration/ | The current is 90% or more of the current limit value.                                                                        | Lengthen the time constant, and check investigation item 4. |                     |                   |                  |            |  |
|           | deceleration has reached the current<br>limit value, or whether it is 90% or more<br>of the limit value.      |                                          | The current is less than 90% of the current limit value.                                                                      | Investigate item 4.                                         |                     |                   |                  |            |  |
| 4         | Readjust the col                                                                                              | lision detection function,               | The alarm does not occur.                                                                                                    |                                                             |                     |                   |                  |            |  |
|           | and then operate. (Refer to the separate collision detection function specifications.)                        |                                          | The alarm occurs.                                                                                                    | Investigate item 5.                                         |                     |                   |                  |            |  |
| 5         | Is the machine or current vibrating?                                                                          |                                          | They are vibrating.                                                                                                    | Eliminate the vibration by gain, and check investigat       |                     |                   | ting th<br>em 4. | ne         |  |
|           |                                                                                                    |                                          | They are not vibrating.                                                                                                    | Investigate item 6.                                         |                     |                   |                  |            |  |
| 6         | Raise the detect                                                                                              | ion level.                               | The alarm does not occur.                                                                                                    | If the problem is no replacing the drive                    | t resol<br>unit, ra | ved ev<br>aise th | ven af<br>e leve | ter<br>el. |  |
|           |                                                                                                    |                                          | The alarm occurs.                                                                                                    | Replace the drive u                                         | ınit.               |                   |                  |            |  |
|   | Alarm No.                                                    | Collision detection 1:                          |                                                                             |                                           | Alar                | m che             | eck tii          | ming       |
|---|--------------------------------------------------------------|-------------------------------------------------|-----------------------------------------------------------------------------|-------------------------------------------|---------------------|-------------------|------------------|------------|
|   | 59                                                           | A collision detection me                        | ethod 1 error was detected during the G1                                    | modal (cutting feed).                     | f1                  | f2                | f3               | f4         |
|   |                                                              | (A disturbance torque e                         |                                                                             | e was delected.)                          | -                   | -                 | 0                | -          |
|   | Investi                                                      | gation details                                  | Investigation results                                                       | Rer                                       | nedie               | s                 |                  |            |
| 1 | Check whether t<br>function is being                         | he collision detection used.                    | The collision detection function is not being used.                         | Investigate item 2.                       |                     |                   |                  |            |
|   | Check whether t                                              | he machine is colliding.                        | The motor is colliding.                                                     | Improve so that the collide.              | the machine does n  |                   |                  | ot         |
|   |                                                              |                                                 | The collision detection is being used,<br>but the machine is not colliding. | Investigate item 2.                       |                     |                   |                  |            |
| 2 | Check the paran<br>Is SV060 (TLTM                            | neter.<br>) set to "0"?                         | The setting is incorrect.                                                   | Set SV060 (TLMT) to "0".                  |                     |                   |                  |            |
| 3 | Check whether t<br>normal rapid trav                         | he current during<br>/erse acceleration/        | The current is 90% or more of the<br>current limit value.                   | Lengthen the time of investigation item 4 | consta              | nt, an            | d che            | ck         |
|   | deceleration has<br>limit value, or wh<br>of the limit value | reached the current<br>hether it is 90% or more | The current is less than 90% of the current limit value.                    | Investigate item 4.                       |                     |                   |                  |            |
| 4 | Readjust the col                                             | lision detection function,                      | The alarm does not occur.                                                   |                                           |                     |                   |                  |            |
|   | and then operate<br>collision detection<br>specifications.)  | e. (Refer to the separate<br>in function        | The alarm occurs.                                                           | Investigate item 5.                       |                     |                   |                  |            |
| 5 | Is the machine o                                             | r current vibrating?                            | They are vibrating.                                                         | Eliminate the vibrat gain, and check inv  | ion by<br>estiga    | adjus<br>tion ite | ting th<br>em 4. | ne         |
|   |                                                              |                                                 | They are not vibrating.                                                     | Investigate item 6.                       |                     |                   |                  |            |
| 6 | Raise the detect                                             | ion level.                                      | The alarm does not occur.                                                   | If the problem is no replacing the drive  | t resol<br>unit, ra | ved ev<br>aise th | ven af<br>e leve | ter<br>el. |
|   |                                                              |                                                 | The alarm occurs.                                                           | Replace the drive u                       | nit.                |                   |                  |            |

|   | Alarm No. Collision detection 2:<br>A collision detection method 2 error was detected. |                          |                            |     | Alar  | m che | eck tir | ning |
|---|----------------------------------------------------------------------------------------|--------------------------|----------------------------|-----|-------|-------|---------|------|
|   | 5A                                                                                     | A collision detection me | thod 2 error was detected. |     | f1    | f2    | f3      | f4   |
|   |                                                                                        |                          |                            |     | -     | -     | 0       | -    |
|   | Investigation details                                                                  |                          | Investigation results      | Rer | nedie | s     |         |      |
| 1 | 1 Check the alarm No. "58" items.                                                      |                          |                            |     |       |       |         |      |

|   | Alarm No. Power supply alarm:<br>An alarm has occurred in the power supply unit. |          |                       |     |       | m che | eck tir | ning |
|---|----------------------------------------------------------------------------------|----------|-----------------------|-----|-------|-------|---------|------|
|   | 60 to 7F                                                                         | 60 to 7F |                       |     | f1    | f2    | f3      | f4   |
|   |                                                                                  |          |                       |     | Ι     | 0     | 0       | 0    |
|   | Investigation details                                                            |          | Investigation results | Rem | nedie | 5     |         |      |
| 1 | MDS-A/B-CV                                                                       |          |                       |     |       |       |         |      |
|   | Refer to the power supply unit specifications.                                   |          |                       |     |       |       |         |      |

|   | Alarm No.                                                    | HR unit connection erro                                         | pr:                                                  |                                                                                                    | Alar     | m che   | ck tir         | ning           |
|---|--------------------------------------------------------------|-----------------------------------------------------------------|------------------------------------------------------|----------------------------------------------------------------------------------------------------|----------|---------|----------------|----------------|
|   | 80                                                           | An incorrect connection                                         | or cable breakage was detected in the M              | IDS-B-HR                                                                                                    | f1       | f2      | f3             | f4             |
|   | -                                                            | connected to the MAIN                                           |                                                      | -                                                                                                    | -        | 0       | 0              | 0              |
|   | Investi                                                      | gation details                                                  | Investigation results                                | Rer                                                                                                    | nedie    | S       |                |                |
| 1 | Wiggle the conne<br>whether the MDS                          | ectors by hand to check<br>S-B-HR connectors (unit              | The connector is disconnected (or loose).            | Correctly install.                                                                                                    |          |         |                |                |
|   | side, HR side an<br>disconnected.                            | d linear scale side) are                                        | The connector is not disconnected.                   | Investigate item 2.                                                                                                    |          |         |                |                |
| 2 | Turn the power (                                             | OFF, and check the                                              | There is a connection fault.                         | Replace the commu                                                                                                    | unicati  | on cat  | ole.           |                |
|   | connection of the<br>(between driver l<br>I/F unit and scale | e detector cables<br>I/F units and between<br>e) with a tester. | The connection is normal.                            | Investigate item 3.                                                                                                    |          |         |                |                |
| 3 | Connect with an                                              | other normal axis unit                                          | The alarm is on the unit side.                       | Replace the drive u                                                                                                    | nit.     |         |                |                |
|   | (or MDS-B-HR) a<br>fault is on the un<br>(linear scale) sid  | and check whether the<br>it side or MDS-B-HR<br>le.             | The alarm is on the MDS-B-HR (linear scale) side.    | Investigate item 4.                                                                                                    |          |         |                |                |
| 4 | Check if there is                                            | any abnormality in the                                          | No abnormality is found in particular.               | Replace MDS-B-HF                                                                                                    | R (linea | ar scal | le).           |                |
|   | unit's ambient er<br>(Ex. Ambient ten<br>grounding)          | nvironment.<br>nperature, noise,                                | An abnormality was found in the ambient environment. | Take remedies according to the c<br>the abnormality.<br>Ex. High<br>temperature Check th<br>cooling<br>fan.<br>Incomplete grounding Adc<br>gro |          |         | the<br>ddition | es of<br>nally |

|   | Alarm No.                       | HR unit HSS communic       | ation error:                                |                   | Alarm check timing |    |    |    |  |
|---|---------------------------------|----------------------------|---------------------------------------------|-------------------|--------------------|----|----|----|--|
|   | 81                              | The MDS-B-HR connect       | ted to the MAIN side detected an error in t | the communication | f1                 | f2 | f3 | f4 |  |
|   |                                 | with the absolute position | in inear scale.                             |                   | -                  | 0  | 0  | 0  |  |
|   | Investigation details           |                            | Investigation results                       | Rer               | nedie              | s  |    |    |  |
| 1 | Check the alarm No. "80" items. |                            |                                             |                   |                    |    |    |    |  |

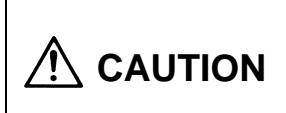

To prevent trouble, when changing the motor and driver combination, avoid driving a driver with a larger capacity than the specified driver using the motor. The motor could be demagnetized. Note that this combination can be used for checking in the emergency stop state. The motor can be driven with a driver with a capacity smaller than the specifications.

|   | Alarm No.                                                                         | HR unit scale judgment                                                                     | error:                                                        |                                                                                              | Alar                             | m che                                  | eck tir                | ning           |
|---|-----------------------------------------------------------------------------------|--------------------------------------------------------------------------------------------|---------------------------------------------------------------|----------------------------------------------------------------------------------------------|----------------------------------|----------------------------------------|------------------------|----------------|
|   | 83                                                                                | The MDS-B-HR connected linear se                                                           | cted to the MAIN side could not judge the a                   | analog frequency of                                                                          | f1                               | f2                                     | f3                     | f4             |
|   |                                                                                   |                                                                                            | ale.                                                          |                                                                                              | -                                | 0                                      | 0                      | 0              |
|   | Investi                                                                           | gation details                                                                             | Investigation results                                         | Rer                                                                                          | Remedies                         |                                        |                        |                |
| 1 | Wiggle the conne<br>whether the MDS                                               | ectors by hand to check<br>S-B-HR connectors (unit                                         | The connector is disconnected (or loose).                     | Correctly install.                                                                           | stall.                           |                                        |                        |                |
|   | side, HR side, lir<br>side) are disconr                                           | near scale side and MD nected.                                                             | The connector is not disconnected.                            | Investigate item 2.                                                                          | 2.                               |                                        |                        |                |
| 2 | Turn the power (                                                                  | OFF, and check the                                                                         | There is a connection fault.                                  | Replace the commu                                                                            | unicati                          | on cal                                 | ole.                   |                |
|   | connection of the<br>(between driver a<br>I/F unit and scale<br>and pole detector | e detector cables<br>and I/F units, between<br>e and between I/F unit<br>r) with a tester. | The connection is normal.                                     | Investigate item 3.                                                                          |                                  |                                        |                        |                |
| 3 | Connect with an                                                                   | other normal axis unit                                                                     | The alarm is on the unit side.                                | Replace the drive u                                                                          | nit.                             |                                        |                        |                |
|   | (or MDS-B-HR) a<br>fault is on the un<br>(linear scale or N                       | and check whether the<br>it side or MDS-B-HR<br>IDS-B-MD) side.                            | The alarm is on the MDS-B-HR (linear scale or MDS-B-MD) side. | Investigate item 4.                                                                          |                                  |                                        |                        |                |
| 4 | Check if there is<br>unit's ambient er                                            | any abnormality in the<br>vironment.                                                       | No abnormality is found in particular.                        | Replace MDS-B-HF<br>MDS-B-MD).                                                               | R (line                          | ar sca                                 | le or                  |                |
|   | (Ex. Ambient ten<br>grounding)                                                    | nperature, noise,                                                                          | An abnormality was found in the ambient environment.          | Take remedies accord<br>the abnormality.<br>Ex.<br>temperature<br>cooling<br>Incomplete grou | ording<br>H<br>C<br>fa<br>unding | to the<br>ligh<br>Check<br>an.<br>I Ao | caus<br>the<br>dditior | es of<br>nally |

|   | Alarm No.                                           | HR unit CPU error:                                                                                                    |                                           |                     | Alar                             | m che                                      | eck tir                | ning           |
|---|-----------------------------------------------------|----------------------------------------------------------------------------------------------------|-------------------------------------------|---------------------|----------------------------------|--------------------------------------------|------------------------|----------------|
|   | 84                                                  | The CPU of the MDS-B                                                                                                    | -HR connected to the MAIN side is not op  | perating correctly. | f1                               | f2                                         | f3                     | f4             |
|   |                                                     |                                                                                                    |                                           |                     | 0                                | I                                          | I                      | -              |
|   | Investi                                             | gation details                                                                                                    | Investigation results                     | Remedies            |                                  |                                            |                        |                |
| 1 | Wiggle the connection whether the MDS               | ectors by hand to check<br>S-B-HR connectors (unit                                                                                                    | The connector is disconnected (or loose). | Correctly install.  | all.                             |                                            |                        |                |
|   | side and HR side                                    | e) are disconnected.                                                                                                    | The connector is not disconnected.        | Investigate item 2. | 2.                               |                                            |                        |                |
| 2 | Turn the power 0                                    | OFF, and check the                                                                                                    | There is a connection fault.              | Replace the comm    | unicati                          | on cal                                     | ole.                   |                |
|   | connection of the (between driver a tester.         | e detector cables<br>and I/F units) with a                                                                                                    | The connection is normal.                 | Investigate item 3. |                                  |                                            |                        |                |
| 3 | Connect with an                                     | other normal axis unit                                                                                                    | The alarm is on the unit side.            | Replace the drive u | unit.                            |                                            |                        |                |
|   | and check wheth<br>unit side or MDS                 | her the fault is on the<br>-B-HR side.                                                                                                    | The alarm is on the MDS-B-HR side.        | Investigate item 4. |                                  |                                            |                        |                |
| 4 | Check if there is                                   | any abnormality in the                                                                                                    | No abnormality is found in particular.    | Replace MDS-B-H     | R.                               |                                            |                        |                |
|   | unit's ambient er<br>(Ex. Ambient ten<br>grounding) | An abnormality was found in the abnormality was found in the abnorm Ex.<br>(and ing) An abnormality was found in the abnorm Ex.<br>(b) An abnorment. Take remention the abnorm Ex.<br>(c) An abnorment. Take remention the abnorm Ex.<br>(c) An abnorment. Take remention the abnorm Ex.<br>(c) An abnorment. Take remention the abnorm Ex.<br>(c) An abnorment. Take remention the abnorm Ex.<br>(c) An abnorment. Take remention the abnorm Ex.<br>(c) An abnorment. Take remention the abnorm Ex.<br>(c) An abnorment. Take remention the abnorm Ex.<br>(c) An abnorment. Take remention the abnorm Ex.<br>(c) An abnorment. Take remention the abnorm Ex.<br>(c) An abnorment. Take remention the abnorm Ex.<br>(c) An abnorment. Take remention the abnorm Ex.<br>(c) An abnorment. Take remention the abnorm Ex.<br>(c) An abnorm Ex. |                                           |                     | ording<br>H<br>C<br>fa<br>unding | to the<br>ligh<br>Check<br>an.<br>I A<br>g | caus<br>the<br>ddition | es of<br>nally |

|   | Alarm No.                                  | HR unit data error: |                                            |                  | Alar  | m che | eck tir | ning |
|---|--------------------------------------------|---------------------|--------------------------------------------|------------------|-------|-------|---------|------|
|   | 85 An error was detected to the MAIN side. |                     | n the analog interpolation data of the MDS | S-B-HR connected | f1    | f2    | f3      | f4   |
|   |                                            |                     |                                            |                  | -     | 0     | 0       | 0    |
|   | Investigation details                      |                     | Investigation results                      | Rer              | nedie | s     |         |      |
| 1 | Check the alarm No. "80" items.            |                     |                                            |                  |       |       |         |      |

|   | Alarm No.                                                               | HR unit pole error:                                               |                                                      |                                                                           | Alar                                                                                              | m che  | eck tir | ning  |
|---|-------------------------------------------------------------------------|-------------------------------------------------------------------|------------------------------------------------------|---------------------------------------------------------------------------|---------------------------------------------------------------------------------------------------|--------|---------|-------|
|   | 86                                                                      | An error was detected i                                           | n the pole data of the MDS-B-HR connect              | ted to the MAIN                                                           | f1                                                                                                | f2     | f3      | f4    |
|   |                                                                         | Side.                                                             |                                                      |                                                                           | -                                                                                                 | 0      | 0       | 0     |
|   | Investi                                                                 | gation details                                                    | Investigation results                                | Ren                                                                       | nedie                                                                                             | 5      |         |       |
| 1 | Wiggle the conne<br>whether the MDS                                     | ectors by hand to check<br>S-B-HR connectors (unit                | The connector is disconnected (or loose).            | Correctly install.                                                        |                                                                                                   |        |         |       |
|   | side, HR side an<br>disconnected.                                       | d MD side) are                                                    | The connector is not disconnected.                   | Investigate item 2.                                                       | 2.                                                                                                |        |         |       |
| 2 | Turn the power C                                                        | OFF, and check the                                                | There is a connection fault.                         | Replace the commu                                                         | unicati                                                                                           | on cat | ole.    |       |
|   | connection of the<br>(between driver a<br>between I/F unit<br>a tester. | e detector cables<br>and I/F units and<br>and pole detector) with | The connection is normal.                            | Investigate item 3.                                                       |                                                                                                   |        |         |       |
| 3 | Connect with and                                                        | other normal axis unit                                            | The alarm is on the unit side.                       | Replace the drive u                                                       | nit.                                                                                              |        |         |       |
|   | (or MDS-B-HR) a<br>fault is on the un<br>(MDS-B-MD) sid                 | and check whether the<br>it side or MDS-B-HR<br>le.               | The alarm is on the MDS-B-HR<br>(MDS-B-MD) side.     | Investigate item 4.                                                       |                                                                                                   |        |         |       |
| 4 | Check if there is                                                       | any abnormality in the                                            | No abnormality is found in particular.               | Replace MDS-B-HF                                                          | R (MD                                                                                             | S-B-M  | D).     |       |
|   | unit's ambient er<br>(Ex. Ambient ten<br>grounding)                     | nvironment.<br>nperature, noise,                                  | An abnormality was found in the ambient environment. | Take remedies according the abnormality.<br>Ex.<br>temperature<br>cooling | remedies according to the onormality.<br>High<br>rature Check th<br>fan.<br>complete grounding Ad |        |         | es of |
|   |                                                                         |                                                                   |                                                      | Incomplete grounding Additi<br>arour                                      |                                                                                                   |        | round   | nany  |

|   | Alarm No.                                           | Watch dog:                       |                                                      |                                                                                              | Alar                       | m che                                 | eck tir                           | ning                 |
|---|-----------------------------------------------------|----------------------------------|------------------------------------------------------|----------------------------------------------------------------------------------------------|----------------------------|---------------------------------------|-----------------------------------|----------------------|
|   | 88                                                  | The servo drive softwa           | re processing time did not end within the            | specified time.                                                                              | f1                         | f2                                    | f3                                | f4                   |
|   |                                                     |                                  |                                                      | ·                                                                                            | 0                          | 0                                     | 0                                 | 0                    |
|   | Investi                                             | gation details                   | Investigation results                                | Rer                                                                                          | nedie                      | s                                     |                                   |                      |
| 1 | Check whether the servo software                    |                                  | The version was changed.                             | Replace with the or                                                                          | iginal                     | softwa                                | are ve                            | rsion.               |
|   | version has been changed recently.                  |                                  | The version was not changed.                         | Investigate item 2.                                                                          | 2.                         |                                       |                                   |                      |
| 2 | Check if there is any abnormality in the            |                                  | No abnormality is found in particular.               | Replace the drive u                                                                          | unit.                      |                                       |                                   |                      |
|   | unit's ambient er<br>(Ex. Ambient ten<br>grounding) | nvironment.<br>nperature, noise, | An abnormality was found in the ambient environment. | Take remedies accord<br>the abnormality.<br>Ex.<br>temperature<br>cooling<br>Incomplete grou | ording<br>F<br>G<br>unding | to the<br>High<br>Check<br>an.<br>g A | e caus<br>the<br>dditior<br>round | es of<br>nally<br>I. |

|   | Alarm No.                       | HR unit connection erro | r (SUB):                                          |     | Alar  | m che | eck tir | ning |
|---|---------------------------------|-------------------------|---------------------------------------------------|-----|-------|-------|---------|------|
|   | 89                              | An incorrect connection | in or cable breakage was detected in the MDS-B-HR |     | f1    | f2    | f3      | f4   |
|   |                                 | connected to the SOB S  | ide.                                              |     | -     | 0     | 0       | 0    |
|   | Investigation details           |                         | Investigation results                             | Rer | nedie | s     |         |      |
| 1 | Check the alarm No. "80" items. |                         |                                                   |     |       |       |         |      |

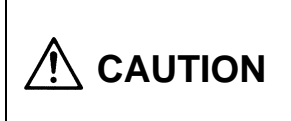

To prevent trouble, when changing the motor and driver combination, avoid driving a driver with a larger capacity than the specified driver using the motor. The motor could be demagnetized. Note that this combination can be used for checking in the emergency stop state. The motor can be driven with a driver with a capacity smaller than the specifications.

## Chapter 11 Troubleshooting

|   | Alarm No.                       | HR unit HSS communic       | ation error (SUB):                           |                  | Alar  | m che | eck tir | ming |
|---|---------------------------------|----------------------------|----------------------------------------------|------------------|-------|-------|---------|------|
|   | 8A                              | The MDS-B-HR connec        | ted to the SUB side detected an error in the | ne communication | f1    | f2    | f3      | f4   |
|   |                                 | with the absolute position |                                              |                  | -     | 0     | 0       | 0    |
|   | Investigation details           |                            | Investigation results                        | Rer              | nedie | S     |         |      |
| 1 | Check the alarm No. "80" items. |                            |                                              |                  |       |       |         |      |

|   | Alarm No.                           | HR unit scale judgment | error (SUB):                               |                    | Alar  | m che | eck tir | ming |
|---|-------------------------------------|------------------------|--------------------------------------------|--------------------|-------|-------|---------|------|
|   | 8C The MDS-B-HR connected linear so |                        | ted to the SUB side could not judge the ar | nalog frequency of | f1    | f2    | f3      | f4   |
|   | the connected linear sc             |                        |                                            |                    | -     | 0     | 0       | 0    |
|   | Investigation details               |                        | Investigation results                      | Rer                | nedie | s     |         |      |
| 1 | 1 Check the alarm No. "83" items.   |                        |                                            |                    |       |       |         |      |

|   | Alarm No.                         | HR unit CPU error (SUE | 3):                                                        |     | Alar  | m che | eck tir | ning |
|---|-----------------------------------|------------------------|------------------------------------------------------------|-----|-------|-------|---------|------|
|   | 8D                                | The CPU of the MDS-B   | 3-HR connected to the SUB side is not operating correctly. |     |       | f2    | f3      | f4   |
|   | •                                 |                        |                                                            |     | 0     | -     | -       | -    |
|   | Investigation details             |                        | Investigation results                                      | Rer | nedie | s     |         |      |
| 1 | 1 Check the alarm No. "84" items. |                        |                                                            |     |       |       |         |      |

|   | Alarm No.                                           | HR unit data error (SUE | 3):                                                       |     | Alar  | m che | eck tir | ning |
|---|-----------------------------------------------------|-------------------------|-----------------------------------------------------------|-----|-------|-------|---------|------|
|   | <b>8E</b> An error was detected in to the SUB side. |                         | n the analog interpolation data of the MDS-B-HR connected |     | f1    | f2    | f3      | f4   |
|   | to the SUB side.                                    |                         |                                                           |     | -     | 0     | 0       | 0    |
|   | Investigation details                               |                         | Investigation results                                     | Rer | nedie | s     |         |      |
| 1 | 1 Check the alarm No. "80" items.                   |                         |                                                           |     |       |       |         |      |

|               | Alarm No.                         | HR unit pole error (SUB  | 3):                                                         |     |       | Alarm check timing |    |    |  |  |
|---------------|-----------------------------------|--------------------------|-------------------------------------------------------------|-----|-------|--------------------|----|----|--|--|
| 8F An error w |                                   | An error was detected in | in the pole data of the MDS-B-HR connected to the SUB side. |     | f1    | f2                 | f3 | f4 |  |  |
|               |                                   |                          |                                                             |     | -     | 0                  | 0  | 0  |  |  |
|               | Investigation details             |                          | Investigation results                                       | Rer | nedie | s                  |    |    |  |  |
| 1             | 1 Check the alarm No. "86" items. |                          |                                                             |     |       |                    |    |    |  |  |

|   | Alarm No.                                           | Absolute position fluctu                       | ation:                                                                                                    |                                                                                                    | Alar    | m che  | eck tii       | ming  |  |
|---|-----------------------------------------------------|------------------------------------------------|----------------------------------------------------------------------------------------------------|----------------------------------------------------------------------------------------------------|---------|--------|---------------|-------|--|
|   | 93                                                  | A fluctuation exceeding                        | the tolerable value was detected in the at                                                                | osolute position                                                                                                    | f1      | f2     | f3            | f4    |  |
|   |                                                     | delected when the CNC                          |                                                                                                    |                                                                                                    | -       | 0      | -             | -     |  |
|   | Investi                                             | gation details                                 | Investigation results                                                                                     | Rer                                                                                                    | nedie   | s      |               |       |  |
| 1 | Wiggle the conne<br>whether the dete                | ectors by hand to check ector connectors (unit | The connector is disconnected (or loose).                                                                 | Correctly install.                                                                                                    |         |        |               |       |  |
|   | side and detecto<br>disconnected.                   | r side) are                                    | The connector is not disconnected.                                                                        | d. Investigate item 2.                                                                                                    |         |        |               |       |  |
| 2 | Turn the power 0                                    | OFF, and check the                             | There is a connection fault.                                                                              | Replace the commu                                                                                                    | unicati | on cal | ble.          |       |  |
|   | connection of the tester.                           | e detector cables with a                       | The connection is normal.                                                                                 | Investigate item 3.                                                                                                    | tem 3.  |        |               |       |  |
| 3 | Check the repea<br>Carry out zero pe                | tability.<br>oint return again.                | The alarm is not repeated.                                                                                | If no abnormality is found with investigation item 5, continue use.                                                                                     |         |        | se.           |       |  |
|   |                                                     |                                                | The alarm is always repeated.<br>Or, the state returns to normal once, but<br>then is repeated sometimes. | Investigate item 4.                                                                                                    |         |        |               |       |  |
| 4 | Connect with an                                     | other normal axis unit                         | The alarm is on the unit side.                                                                            | Replace the drive u                                                                                                    | nit.    |        |               |       |  |
|   | and check wheth unit side.                          | ner the fault is on the                        | The alarm occurs even when the unit is replaced.                                                          | Investigate item 5.                                                                                                    |         |        |               |       |  |
| 5 | Check if there is                                   | any abnormality in the                         | No abnormality is found in particular.                                                                    | Replace the motor                                                                                                    | (detec  | tor).  |               |       |  |
|   | unit's ambient er<br>(Ex. Ambient ten<br>grounding) | nvironment.<br>nperature, noise,               | An abnormality was found in the ambient environment.                                                      | Take remedies according to the cau<br>the abnormality.<br>Ex. High<br>temperature Check the<br>cooling<br>fan.<br>Incomplete grounding Additic<br>groun |         |        | the<br>dditio | nally |  |

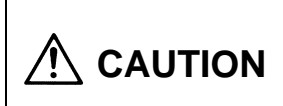

To prevent trouble, when changing the motor and driver combination, avoid driving a driver with a larger capacity than the specified driver using the motor. The motor could be demagnetized. Note that this combination can be used for checking in the emergency stop state. The motor can be driven with a driver with a capacity smaller than the specifications.

|   | Alarm No.                                                   | Pole shift warning:                                                    | n the note shift amount act in converse                                           | otor SV/029                                                                                                    | Alarm check timf1f2f3 |       |       |    |
|---|-------------------------------------------------------------|------------------------------------------------------------------------|-----------------------------------------------------------------------------------|----------------------------------------------------------------------------------------------------|-----------------------|-------|-------|----|
|   | 9B                                                          | An error was detected i                                                | n the pole shift amount set in servo param                                        | eter 5v028.                                                                                                    | f1                    | f4    |       |    |
|   | Investi                                                     | nation details                                                         | Investigation results                                                             | Rer                                                                                                    | <br>medie             | -     | 0     |    |
| 1 | Check whether t                                             | he MDS-B-MD system                                                     | The system is not MDS-B-MD                                                        | Investigate item 4                                                                                                    | nouro                 |       |       |    |
|   | is being used.                                              |                                                                        | The system is MDS-B-MD.                                                           | Investigate item 2.                                                                                                    |                       |       |       |    |
| 2 | Check whether the first moveme                              | he warning occurred at<br>int after setting the                        | Movement is possible several times without a warning.                             | Investigate item 4.                                                                                                    |                       |       |       |    |
|   | servo parameter                                             | (SV028).                                                               | The warning occurred at the first movement.                                       | Investigate item 3.                                                                                                    |                       |       |       |    |
| 3 | Carry out DC exc<br>check the servo<br>setting value.       | citation again, and<br>parameter (SV028)                               | The SV028 setting value is the same with the previous and current DC excitation.  | Investigate item 4.                                                                                                    |                       |       |       |    |
|   |                                                             |                                                                        | The SV028 setting value is different with the previous and current DC excitation. | Set SV028 to the current DC excitatio value.                                                                                                    |                       |       |       | วท |
|   |                                                             |                                                                        |                                                                                   | If the problem is not resolved, check investigation item 4.                                                                                                 |                       |       |       |    |
| 4 | Wiggle the conne<br>whether the MDS                         | ectors by hand to check<br>S-B-HR connectors (unit                     | The connector is disconnected (or loose).                                         | Correctly install.                                                                                                    |                       |       |       |    |
|   | side, HR side an<br>disconnected.                           | d MD side) are                                                         | The connector is not disconnected.                                                | Investigate item 5.                                                                                                    |                       |       |       |    |
| 5 | Turn the power (                                            | OFF, and check the                                                     | There is a connection fault.                                                      | Replace the commu                                                                                                    | unicati               | on ca | ble.  |    |
|   | connection of the<br>(between driver I<br>I/F unit and pole | e detector cables<br>I/F units and between<br>detector) with a tester. | The connection is normal.                                                         | Investigate item 6.                                                                                                    |                       |       |       |    |
| 6 | Connect with and                                            | other normal axis unit                                                 | The alarm is on the unit side.                                                    | Replace the drive u                                                                                                    | nit.                  |       |       |    |
|   | (or MDS-B-HR) a<br>fault is on the un<br>(MDS-B-MD) sid     | and check whether the<br>it side or MDS-B-HR<br>e.                     | The alarm is on the MDS-B-HR<br>(MDS-B-MD) side.                                  | Investigate item 7.                                                                                                    |                       |       |       |    |
| 7 | Check if there is<br>unit's ambient er                      | any abnormality in the<br>vironment.                                   | No abnormality is found in particular.                                            | Replace MDS-B-HR (linear scale or MDS-B-MD).                                                                                                    |                       |       |       |    |
|   | (Ex. Ambient ten<br>grounding)                              | nperature, noise,                                                      | An abnormality was found in the ambient environment.                              | Take remedies according to the cause<br>the abnormality.<br>Ex. High<br>temperature Check the<br>cooling<br>fan.<br>Incomplete grounding Addition<br>ground |                       |       | nally |    |

|   | Alarm No.<br>9C HR unit pole warning:<br>An error was detected in<br>MAIN side after passing<br>Investigation details |                                                     |                                          | Alarm check timing |       |    |    |    |  |
|---|----------------------------------------------------------------------------------------------------|-----------------------------------------------------|------------------------------------------|--------------------|-------|----|----|----|--|
|   | 9C                                                                                                    | An error was detected in<br>MAIN side after passing | n the pole position data of the MDS-B-HR | connected to the   | f1    | f2 | f3 | f4 |  |
|   | MAIN side after passin                                                                                                |                                                     | The 2 phase.                             |                    | -     | 0  | 0  | 0  |  |
|   | Investigation details                                                                                                 |                                                     | Investigation results                    | Rer                | nedie | s  |    |    |  |
| 1 | 1 Check the alarm No. "86" items.                                                                                     |                                                     |                                          |                    |       |    |    |    |  |

|   | Alarm No.<br>9D                   | HR unit pole warning (S  | UB):                                     |                  | Alar  | m che | eck tir | ning |
|---|-----------------------------------|--------------------------|------------------------------------------|------------------|-------|-------|---------|------|
|   | 9D                                | An error was detected in | n the pole position data of the MDS-B-HR | connected to the | f1    | f2    | f3      | f4   |
|   | -                                 | SOD side alter passing   | tile z pliase.                           |                  | -     | 0     | 0       | 0    |
|   | Investi                           | gation details           | Investigation results                    | Rer              | nedie | s     |         |      |
| 1 | 1 Check the alarm No. "86" items. |                          |                                          |                  |       |       |         |      |

|                                                                                         | Alarm No.                                   | Overload warning:   |                                        |                                                                                                    | Alar  | m che  | eck tir          | ning  |  |
|-----------------------------------------------------------------------------------------|---------------------------------------------|---------------------|----------------------------------------|----------------------------------------------------------------------------------------------------|-------|--------|------------------|-------|--|
|                                                                                         | E1                                          | An level 80% of the | overload alarm 1 was detected.         |                                                                                                    | f1    | f2     | f3               | f4    |  |
|                                                                                         |                                             |                     |                                        |                                                                                                    | -     | 0      | 0                | 0     |  |
|                                                                                         | Investigation details Investigation results |                     |                                        | Re                                                                                                  | medie | S      |                  |       |  |
| 1                                                                                       | Check whether t                             | he motor is hot.    | The motor is not hot.                  | Check the alarm No. "50" item                                                                       |       |        | "50" items.      |       |  |
|                                                                                         |                                             |                     | The motor is hot.                      | Investigate item 2.                                                                                 |       |        |                  |       |  |
| 2                                                                                       | Check whether t                             | here is a problem   | Operation is possible without problem. | 1. If possible, ease                                                                                | the o | perati | on pat           | tern. |  |
|                                                                                         | during accelerat<br>operation.              | ion/deceleration    |                                        | <ol> <li>If an alarm does not occur with<br/>continued operation, continue in<br/>state.</li> </ol> |       |        | /ith<br>ie in th | nis   |  |
| There is a problem in the operation. Check investigation items 3 and of alarm No. "50". |                                             |                     | d follo                                | wing                                                                                                |       |        |                  |       |  |

|   | Alarm No.<br>E4 Parameter error w<br>A parameter exce | Parameter error warning               | 3:                         |     | Alar  | m che | eck tir | ning |
|---|-------------------------------------------------------|---------------------------------------|----------------------------|-----|-------|-------|---------|------|
|   | E4                                                    | A parameter exceeding                 | the setting range was set. |     | f1    | f2    | f3      | f4   |
|   |                                                       |                                       |                            |     | -     | 0     | 0       | -    |
|   | Investi                                               | gation details                        | Investigation results      | Rer | nedie | s     |         |      |
| 1 | Set the correct variable parameter adjust             | alues following the tment procedures. |                            |     |       |       |         |      |

|   | Alarm No.                                      | CNC emergency stop:    |                                            |                     | Alar     | m che | eck tir | ning |
|---|------------------------------------------------|------------------------|--------------------------------------------|---------------------|----------|-------|---------|------|
|   | E7                                             | An emergency stop sign | nal is being sent from the CNC, or an alar | m is occurring in   | f1       | f2    | f3      | f4   |
|   |                                                |                        |                                            |                     | -        | 0     | 0       | 0    |
|   | Investi                                        | gation details         | Investigation results                      | Rer                 | Remedies |       |         |      |
| 1 | Check whether the CNC side                     |                        | The emergency stop state is entered.       | Investigate item 2. |          |       |         |      |
|   | emergency stop switch has been applied.        |                        | Emergency stop has been canceled.          | Investigate item 3. |          |       |         |      |
| 2 | Cancel the emer                                | gency stop.            | Operation starts normally.                 | Normal              |          |       |         |      |
|   |                                                |                        | "E7" remains displayed.                    | Investigate item 3. |          |       |         |      |
| 3 | 3 Check whether the terminator or battery      |                        | Pinpoint the cause of the fault.           | Correct the fault.  |          |       |         |      |
|   | unit is connected, or whether these are loose. |                        | Normal                                     | Check the alarm No  | o. "34"  | items |         |      |

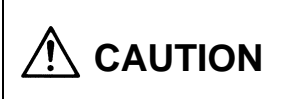

To prevent trouble, when changing the motor and driver combination, avoid driving a driver with a larger capacity than the specified driver using the motor. The motor could be demagnetized. Note that this combination can be used for checking in the emergency stop state. A driver with a capacity smaller than the specifications can be driven with the motor.